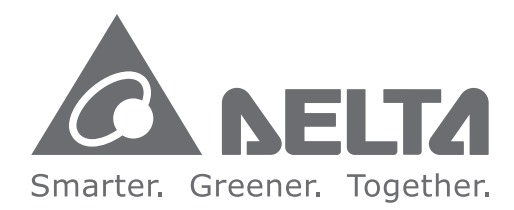

### **Industrial Automation Headquarters**

Delta Electronics, Inc. Taoyuan Technology Center No.18, Xinglong Rd., Taoyuan City, Taoyuan County 33068, Taiwan TEL: 886-3-362-6301 / FAX: 886-3-371-6301

#### Asia

Delta Electronics (Jiangsu) Ltd. Wujiang Plant 3 1688 Jiangxing East Road, Wujiang Economic Development Zone Wujiang City, Jiang Su Province, P.R.C. 215200 TEL: 86-512-6340-3008 / FAX: 86-769-6340-7290

Delta Greentech (China) Co., Ltd. 238 Min-Xia Road, Pudong District, ShangHai, P.R.C. 201209 TEL: 86-21-58635678 / FAX: 86-21-58630003

Delta Electronics (Japan), Inc. Tokyo Office 2-1-14 Minato-ku Shibadaimon, Tokyo 105-0012, Japan TEL: 81-3-5733-1111 / FAX: 81-3-5733-1211

Delta Electronics (Korea), Inc. 1511, Byucksan Digital Valley 6-cha, Gasan-dong, Geumcheon-gu, Seoul, Korea, 153-704 TEL: 82-2-515-5303 / FAX: 82-2-515-5302

Delta Electronics Int'l (S) Pte Ltd. 4 Kaki Bukit Ave 1, #05-05, Singapore 417939 TEL: 65-6747-5155 / FAX: 65-6744-9228

Delta Electronics (India) Pvt. Ltd. Plot No 43 Sector 35, HSIIDC Gurgaon, PIN 122001, Haryana, India TEL: 91-124-4874900 / FAX: 91-124-4874945

Americas **Delta Products Corporation (USA)** Raleigh Office P.O. Box 12173,5101 Davis Drive, Research Triangle Park, NC 27709, U.S.A. TEL: 1-919-767-3800 / FAX: 1-919-767-8080

Delta Greentech (Brasil) S.A. Sao Paulo Office Rua Itapeva, 26 - 3° andar Edificio Itapeva One-Bela Vista 01332-000-São Paulo-SP-Brazil TEL: 55 11 3568-3855 / FAX: 55 11 3568-3865

#### Europe

Deltronics (The Netherlands) B.V. Eindhoven Office De Witbogt 20, 5652 AG Eindhoven, The Netherlands TEL: 31-40-2592850 / FAX: 31-40-2592851

D 0 P 5 P < D 0 Ζ 9 3 9 

**DOP eServer User Manual** 

\*We reserve the right to change the information in this manual without prior notice.

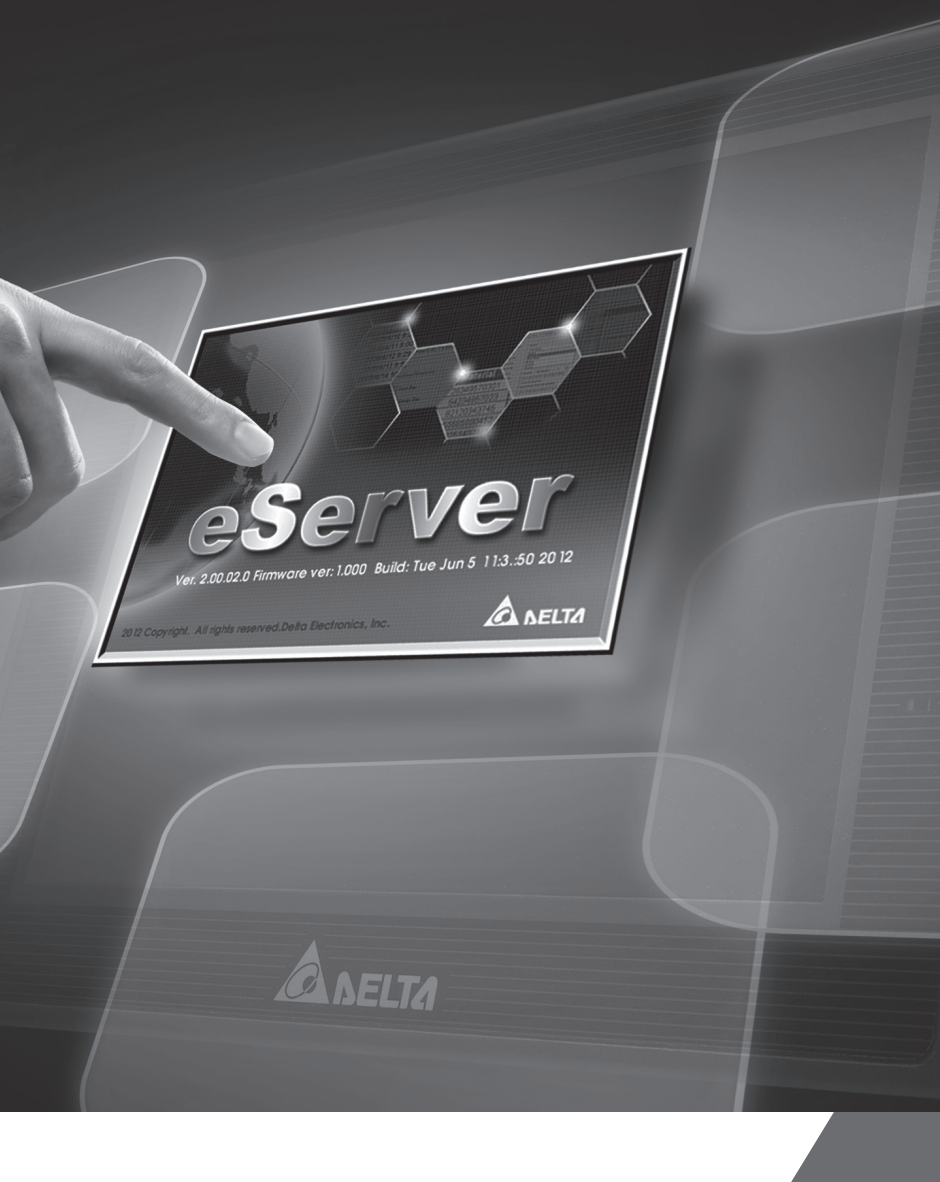

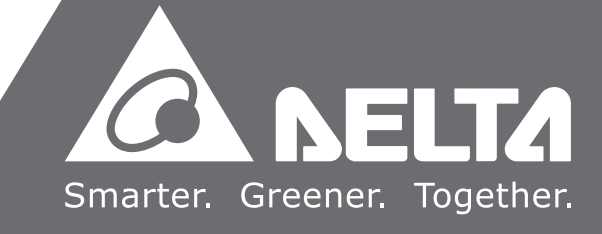

# **Table of Contents**

| Chapter 1 | Introduction                     |
|-----------|----------------------------------|
| 1.1 eSei  | rver Data Collection Software1-1 |
| 1.2 Sup   | ported Models1-2                 |
| 1.3 Syst  | em Requirement1-2                |
| Chapter 2 | Software Installation            |
| 2.1 eSei  | rver Setup2-1                    |
| 2.1.1     | Software Installation2-1         |
| Chapter 3 | Before Using eServer             |
| 3.1 Upd   | late Firmware3-1                 |
| 3.2 Net   | working Settings3-2              |
| 3.2.1     | Setting PC Network               |
| 3.2.2     | Setting HMI Network3-5           |
| 3.3 Star  | t eServer3-5                     |
| 3.4 eSei  | rver Options                     |
| 3.4.1     | Local Host                       |
| 3.4.2     | Synchronize Function3-8          |
| 3.4.3     | Disconnect Function              |
| 3.4.4     | Environment Language Setting     |
| 3.5 Mak   | e Runtime Shortcut3-12           |
| Chapter 4 | Excel Sampling Setting           |
| 4.1 Deta  | ailed Settings4-1                |
| 4.1.1     | Linkage4-1                       |
| 4.1.2     | Excel Template Sheet Design4-4   |

| 4.1.3     | Excel Logging Range Setting                                  | 4-5  |
|-----------|--------------------------------------------------------------|------|
| 4.1.4     | Register Setting                                             | 4-9  |
| 4.1.5     | Sampling Conditions                                          | 4-11 |
| 4.1.6     | Output Setting                                               | 4-12 |
| 4.1.7     | Other Setting                                                | 4-17 |
| Chapter 5 | Writing Data in Microsoft Excel                              |      |
| 5.1 Exa   | Imple                                                        | 5-1  |
| 5.1.1     | Create HMI Project File                                      | 5-1  |
| 5.1.2     | eServer Setting                                              | 5-3  |
| Chapter 6 | ODBC Sampling Setting                                        |      |
| 6.1 Det   | ailed Settings                                               | 6-1  |
| 6.1.1     | Linkage                                                      | 6-1  |
| 6.1.2     | ODBC (Open Data Base Connectivity)                           | 6-4  |
| 6.1.3     | Register Setting                                             | 6-6  |
| 6.1.4     | Sampling Conditions                                          | 6-8  |
| Chapter 7 | Writing Data in Microsoft Access 2003 at XP Operating System |      |
| 7.1 Exa   | Imple                                                        | 7-1  |
| 7.1.1     | Database Setting                                             | 7-1  |
| 7.1.2     | Create HMI Project File                                      | 7-13 |
| 7.1.3     | eServer Setting                                              | 7-15 |
| Chapter 8 | Writing Data in Microsoft Access 2007 at Windows 7           |      |
| 8.1 Exa   | imple                                                        | 8-1  |
| 8.1.1     | Database Setting                                             | 8-1  |
| 8.1.2     | Create HMI Project File                                      | 8-23 |
| 8.1.3     | eServer Setting                                              | 8-24 |

| Chapter 9                                                                                                    | Writing Data in MySQL                                                                                                    |
|----------------------------------------------------------------------------------------------------|----------------------------------------------------------------------------------------------------|
| 9.1 Exar                                                                                                    | nple9-1                                                                                                    |
| 9.1.1                                                                                                    | Software Installation9-1                                                                                                    |
| 9.1.2                                                                                                    | Create HMI Project File9-19                                                                                                    |
| 9.1.3                                                                                                    | eServer Setting9-21                                                                                                    |
| Chapter 10                                                                                                    | Writing Data in SQL Server 2005                                                                                                    |
| 10.1 Ex                                                                                                    | ample10-1                                                                                                    |
| 10.1.1                                                                                                    | Setup Data Base10-1                                                                                                    |
| 10.1.2                                                                                                    | Create HMI Project File10-32                                                                                                    |
| 10.1.3                                                                                                    | eServer Setting10-35                                                                                                    |
| 10.1.4                                                                                                    | View Data from SQL Server 2005 Database10-39                                                                                                    |
| Chapter 11                                                                                                    | Writing Data in Oracle                                                                                                    |
| 11 1 F.                                                                                                    |                                                                                                    |
| II.I EX                                                                                                    | ample                                                                                                    |
| 11.1 Ex<br>11.1.1                                                                                                    | Software Installation                                                                                                    |
| 11.1 Ex<br>11.1.1<br>11.1.2                                                                                                    | Software Installation                                                                                                    |
| 11.1 EX<br>11.1.1<br>11.1.2<br>11.1.3                                                                                           | ample                                                                                                    |
| 11.1 Ex<br>11.1.1<br>11.1.2<br>11.1.3<br>Chapter 12                                                                             | ample                                                                                                    |
| 11.1 Ex<br>11.1.1<br>11.1.2<br>11.1.3<br>Chapter 12<br>12.1 De                                                                  | ample       11-1         Software Installation       11-1         Create HMI Project File       11-13         eServer Setting       11-15         Recipe Access Setting       12-1                                                                                                    |
| 11.1 Ex<br>11.1.1<br>11.1.2<br>11.1.3<br>Chapter 12<br>12.1 De<br>12.1.1                                                        | ample       11-1         Software Installation       11-1         Create HMI Project File       11-13         eServer Setting       11-15         Recipe Access Setting       12-1         New Project       12-1                                                                                                    |
| 11.1 Ex<br>11.1.1<br>11.1.2<br>11.1.3<br>Chapter 12<br>12.1 De<br>12.1.1<br>12.1.2                                              | ample       11-1         Software Installation       11-1         Create HMI Project File       11-13         eServer Setting       11-15         Recipe Access Setting       11-15         tailed Settings       12-1         New Project       12-1         Register Setting       12-4                                             |
| 11.1 Ex<br>11.1.1<br>11.1.2<br>11.1.3<br>Chapter 12<br>12.1 De<br>12.1.1<br>12.1.2<br>12.1.3                                    | ample       11-1         Software Installation       11-1         Create HMI Project File       11-13         eServer Setting       11-15         Recipe Access Setting       11-15         tailed Settings       12-1         New Project       12-1         Register Setting       12-4         Sampling Conditions       12-6      |
| 11.1 Ex<br>11.1.1<br>11.1.2<br>11.1.3<br>Chapter 12<br>12.1 De<br>12.1.1<br>12.1.2<br>12.1.3<br>Chapter 13                      | ample       11-1         Software Installation       11-1         Create HMI Project File       11-13         eServer Setting       11-15         Recipe Access Setting       12-1         New Project       12-1         Register Setting       12-4         Sampling Conditions       12-6         Recipe Access Example       12-6 |
| 11.1 Ex<br>11.1.1<br>11.1.2<br>11.1.3<br>Chapter 12<br>12.1 De<br>12.1.1<br>12.1.2<br>12.1.3<br>Chapter 13<br>13.1 Cr           | ample       11-1         Software Installation       11-1         Create HMI Project File       11-13         eServer Setting       11-15         Recipe Access Setting       12-1         New Project       12-1         Register Setting       12-4         Sampling Conditions       12-6         Recipe Access Example       13-1 |
| 11.1 Ex<br>11.1.1<br>11.1.2<br>11.1.3<br>Chapter 12<br>12.1 De<br>12.1.1<br>12.1.2<br>12.1.3<br>Chapter 13<br>13.1 Cr<br>13.1.1 | ample11-1Software Installation11-1Create HMI Project File11-13eServer Setting11-15Recipe Access Setting12-1tailed Settings12-1New Project12-1Register Setting12-4Sampling Conditions12-6Recipe Access Example13-1New Project13-2                                                                                                    |

| 1     | 3.1.3 | Setting and Condition - Import       | .13-5  |
|-------|-------|--------------------------------------|--------|
| 1     | 3.1.4 | Setting and Condition - Export       | .13-19 |
| Appen | dix A | Upload/Download via Ethernet         |        |
| A.1   | Env   | ironment Setting                     | .A-1   |
| A.2   | Cor   | nmunication Setting                  | .A-3   |
| A.3   | Cor   | npile and Upload / Download All Data | .A-9   |

# About this Manual...

# **User Information**

Be sure to store this manual in a safe place.

Due to constantly growing product range, technical improvement and alteration or changed texts, figures and diagrams, we reserve the right of this manual contained information change without prior notice.

Coping or reproducing any part of this manual, without written consent of Delta Electronics Inc. is prohibited.

# **Technical Support and Service**

Welcome to contact us or visit our web site (<u>http://www.delta.com.tw/industrialautomation/</u>) if you need any technical support, service and information, or, if you have any question in using the product. We are looking forward to serve you needs and willing to offer our best support and service to you. Reach us by the following ways.

#### ASIA

DELTA ELECTRONICS, INC. TAOYUAN Plant/ 31-1, SHIEN PAN ROAD, KUEI SAN INDUSTRIAL ZONE TAOYUAN 333, TAIWAN TEL: 886-3-362-6301 FAX: 886-3-362-7267

#### JAPAN

DELTA ELECTRONICS (JAPAN) INC. Sales Office/ DELTA SHIBADAIMON BLDG. 2-1-14 SHIBADAIMON, MINATO-KU, TOKYO, 105-0012, JAPAN TEL: 81-3-5733-1111 FAX: 81-3-5733-1211

NORTH/SOUTH AMERICA DELTA PRODUCTS CORPORATION Sales Office/ P.O. BOX 12173 5101 DAVIS DRIVE, RESEARCH TRIANGLE PARK, NC 27709, U.S.A. TEL: 1-919-767-3813 FAX: 1-919-767-3969 EUROPE DELTRONICS (NETHERLANDS) B.V. Sales Office/ DE WITBOGT 15, 5652 AG EINDHOVEN, THE NETHERLANDS TEL: 31-40-259-2860 FAX: 31-40-259-2851 Please include the Name of Manual and the Issue Version both shown as below when communicating with us regarding this publication.

| Date       | Issue Version | Description of Changes                                                                                                    |  |  |
|------------|---------------|----------------------------------------------------------------------------------------------------|--|--|
| 2010/10/23 | eServer-001   | 1. First Edition                                                                                                    |  |  |
| 2011/03/14 | eServer-002   | 1. Add Time stamp of Format Cells explanation (P4-7)<br>Add CH08 Database Access 2007 at Windows7 explanation                                                                                                    |  |  |
| 2012/07/19 | eServer-003   | <ol> <li>Fixed ODBC setting interface for Wizard.</li> <li>Fixed Excel setting interface for Wizard.</li> <li>Fixed Tools &gt; Options &gt; Disconnect interface of function<br/>menu. (P3-10)</li> <li>Fixed Screen Editor example to DOPSoft example.</li> <li>Add Tool &gt; Options &gt; Environment interface of function.<br/>(P3-10)</li> <li>Add Excel Overwrite the file when saving and Other<br/>setting function. (P4-16~P4-20)</li> <li>Add Recipe Auto Refresh on Startup function.<br/>(P11-4~P11-5), (P12-5, P12-11, P12-16~P12-17, P12-<br/>19, P12-25, P12-27~P12-28, P12-32~P12-33)</li> </ol> |  |  |
| 2014/03/02 | eServer-004   | <ol> <li>Add Chapter 10 Writing Data in SQL Server 2005<br/>description.</li> </ol>                                                                                                    |  |  |

# 1.1 eServer Data Collection Software

eServer is a PC software used to help the customers collect and transfer production information and history data directly from production site to a PC in the office via Ethernet. eServer also supports Microsoft Excel (hereinafter "Excel") software functions, such as formulas, tables and graphs. This allows that the collected data can be saved in user-defined Excel file according to various purposes for the customers to easily and quickly create required production reports. In addition, it also supports ODBC interface which is able to save the collected data to a database for the purpose of management and use in production sites.

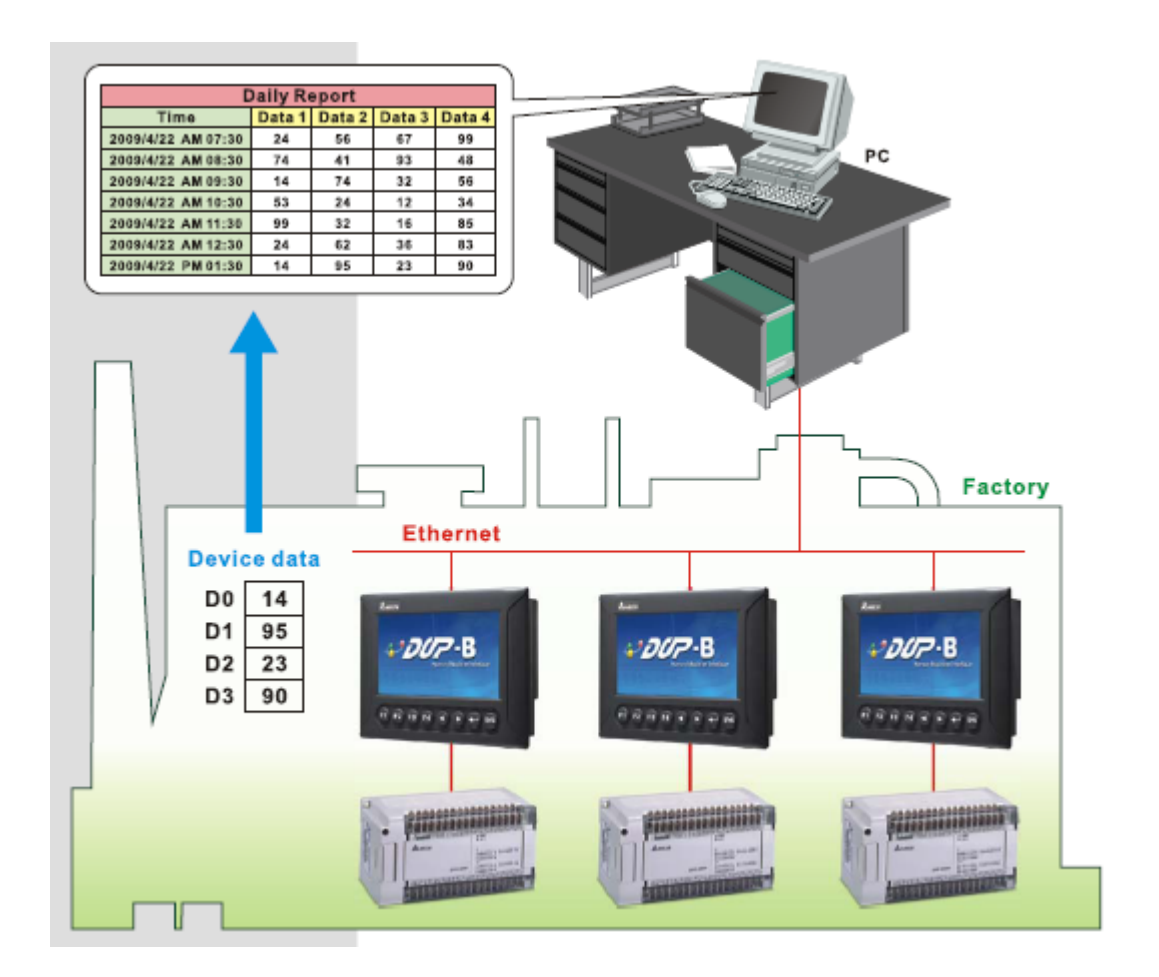

# 1.2 Supported Models

The supported models for eServer Data Collection Software are listed in the table below.

| Series        | Model Name    | Remark                        |
|---------------|---------------|-------------------------------|
|               | DOP-AE57BSTD  |                               |
|               | DOP-AE57GSTD  | DOP series Extension Ethernet |
| DOP-AE Series | DOP-AE57CSTD  | required when using eServer   |
|               | DOP-AE80THTD1 | product.                      |
|               | DOP-AE10THTD1 |                               |
|               | DOP-B03E211   |                               |
|               | DOP-B07E415   |                               |
| DOD P Sorios  | DOP-B07E515   |                               |
| DOP-B Series  | DOP-B08E515   |                               |
|               | DOP-B10E515   |                               |
|               | DOP-B10E615   |                               |

# 1.3 System Requirement

Below are the system requirements to comply with the operating environment of eServer:

| Hardware / Software | System Requirement                                                               |
|---------------------|----------------------------------------------------------------------------------|
| CPU                 | Pentium 4, 1.6GHz or greater is recommended                                      |
| Memory              | 1GB and above is recommended                                                     |
| Hard Disk           | Capacity: 50MB and above                                                         |
| Monitor             | Support resolution: $1024 \times 768$ or higher full-color display.              |
| Printer             | Printer compatible with Windows 2000 / Windows XP /<br>Windows Vista / Windows 7 |
| Operation System    | Windows 2000 / Windows XP / Windows Vista / Windows 7                            |
| Supported Microsoft | Microsoft Office 2000                                                            |
| Office Software     | Microsoft Office 2003<br>Microsoft Office 2007                                   |

# **Chapter 2 Software Installation**

# 2.1 eServer Setup

In this chapter, it will introduce general functions of eServer with Windows. The users can use it to design what they want. Detail information for each function will be discussed in the following chapters.

# 2.1.1 Software Installation

To start the eServer setup, please refer to the following steps:

Step 1. Please start-up your computer to Windows 2000 / Windows XP / Windows Vista / Windows 7 system.

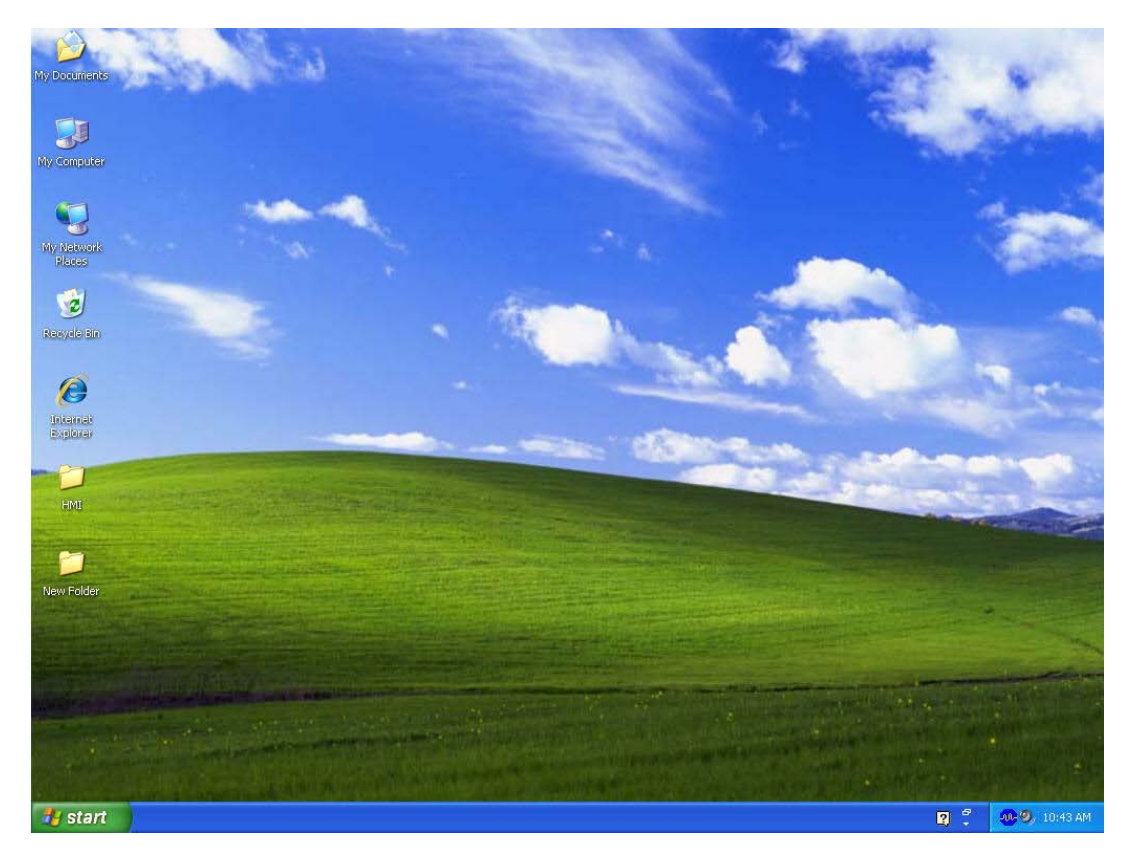

Step 2. Execute setup.exe from Windows taskbar by clicking "Start" > "Run". After pressing OK, the system will setup automatically and the following dialog box will appear for selecting the desired display language.

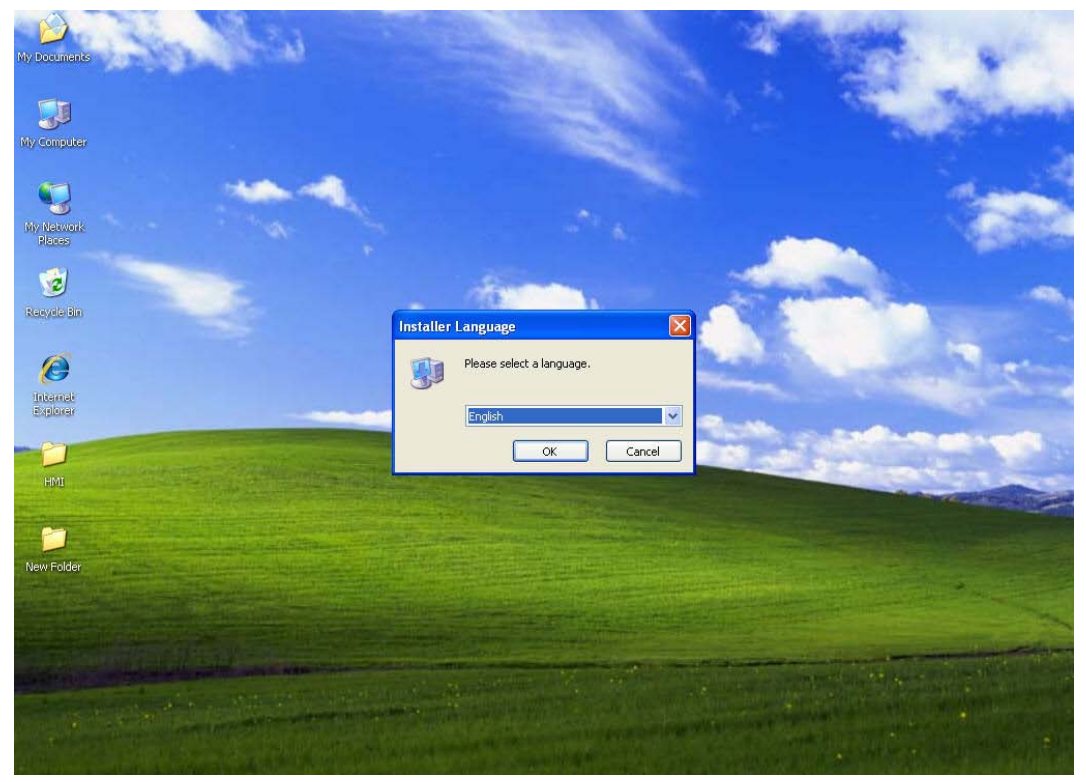

Step 3. After pressing OK, the system will setup automatically and the users will get the following dialog box to choose destination location.

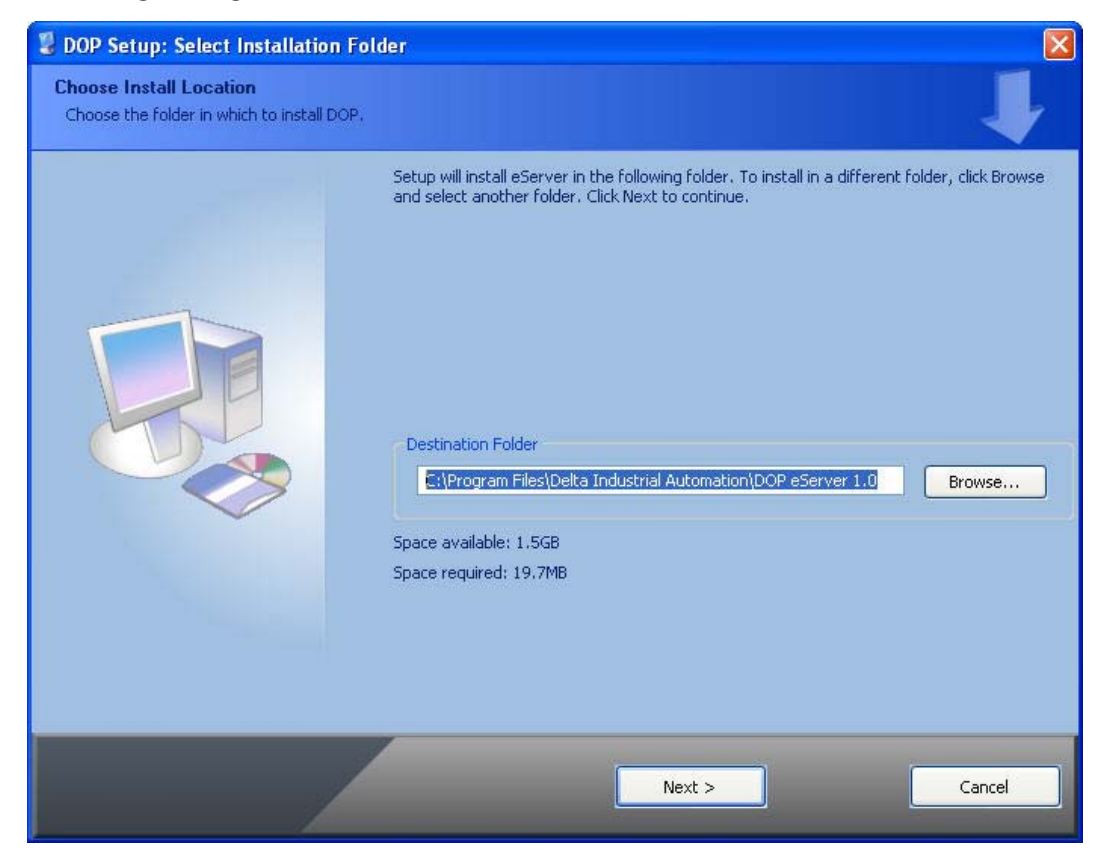

WIv To select the default directory C: \Program Files\Delta Industrial Automation\DOP eServer 1.00.xx, click Next> for the next step. Setup will install in the directory indicated in the Destination Directory box at the bottom of the dialog box.

To select a directory other than the default directory, click **Browse**. A list of available directories appears. Highlight the desired directory for the Delta eServer and click **OK**, then **Next**> for the next step.

If necessary, click < **Back** button to take you back through Setup dialog boxes one by one.

Step 4. After pressing **Next**, the following dialog box will appear and ask the users to select the installation software, i.e. DOP eServer. Then click **Install** button to start DOP eServer installation.

| 💈 DOP Setup: Select Component                           | 5                                                                   |                                                                                                    |
|---------------------------------------------------------|---------------------------------------------------------------------|----------------------------------------------------------------------------------------------------|
| Choose Components<br>Choose which components of DOP sho | uld be installed.                                                   | 4                                                                                                    |
|                                                         | Check the components you wai<br>install. Click Install to start the | nt to install and uncheck the components you don't want to<br>installation.                                 |
|                                                         | Select components to install:<br>Space required: 19.7MB             | DOP eServer     Main Program      Description      Hover your mouse over a component to see its description |
|                                                         | < Back                                                              | Install Cancel                                                                                              |

Step 5. The system will start DOP eServer Installation.

| 💈 DOP Setup: Copying Files                              |                                         |        |
|---------------------------------------------------------|-----------------------------------------|--------|
| Installing<br>Please wait while DOP is being installed. |                                         |        |
|                                                         | Extract: ModbusRTU_HEX.dll Show details |        |
|                                                         | STOP Close                              | Cancel |

Step 6. DOP eServer has been installed successfully. Press **Close** to finish the installation.

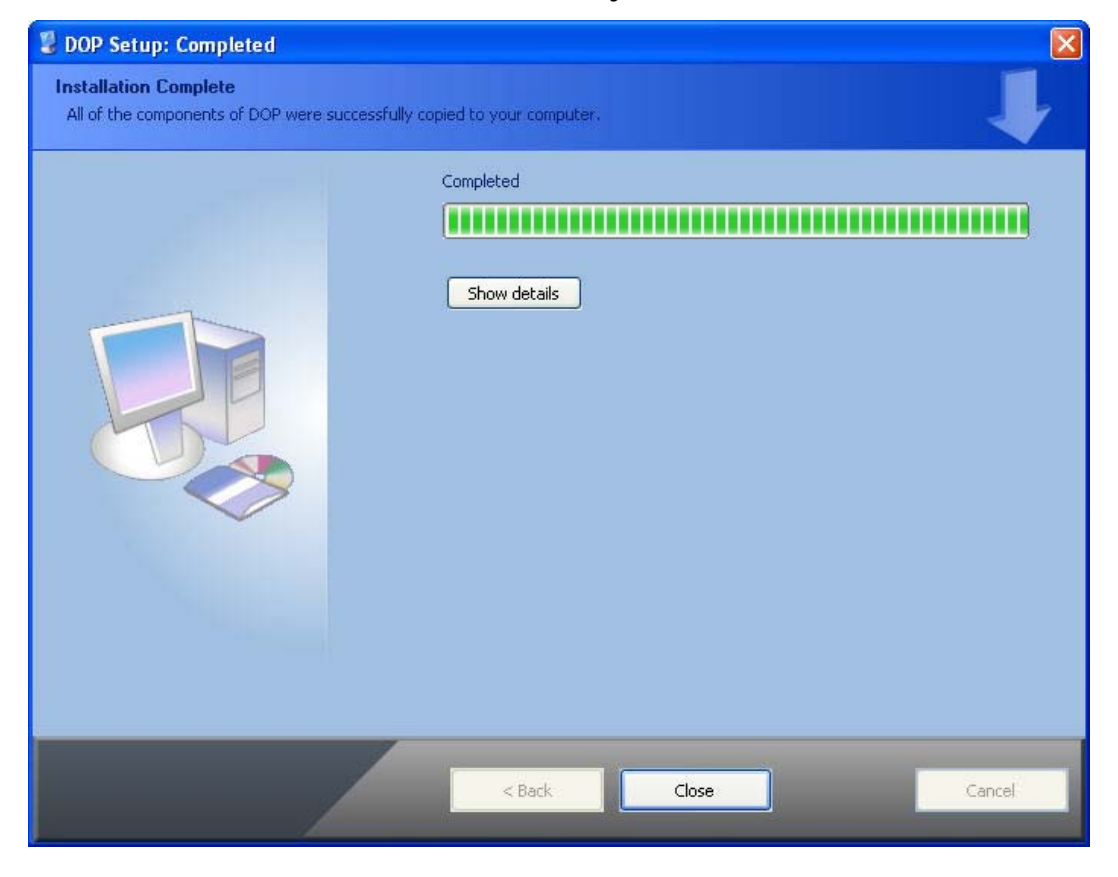

# Chapter 3 Before Using eServer

Before using eServer, the users need to update HMI firmware and complete PC and HMI network settings. Please ensure to read the following instructions fully so that the users could understand how to update HMI firmware and complete PC and HMI network settings correctly.

# 3.1 Update Firmware

Remember to update the firmware before using eServer. To select this function, click Start > Programs > Delta Industrial Automation > HMI > DOP eServer 1.00.xx > Update Firmware Tool.

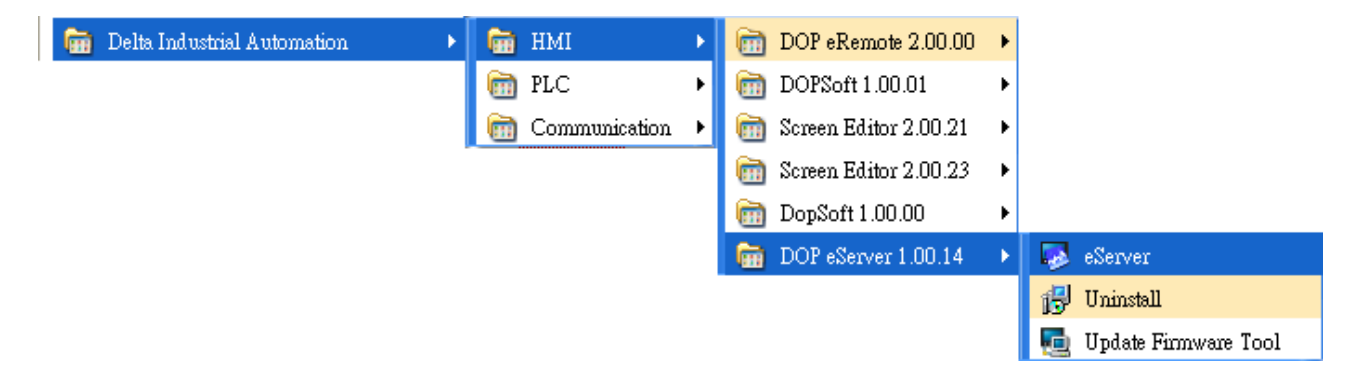

The system will detect if the HMI firmware is the same as the firmware included in eServer. If the HMI firmware is older than the firmware included in eServer, a warning message will pop up to ask for updating the firmware. After clicking **Update Firmware Tool**, the following dialog box will appear for the users to select the communication interface (the default setting is USB driver). Press **Update** button to update HMI firmware automatically. The function of **Update Firmware Tool** is the same as the function of **Update Firmware** provided in eServer (click **Tool > Update Firmware**).

| Update Firmware Tool v1.3 |                     |                 | ×   |
|---------------------------|---------------------|-----------------|-----|
| USB Driver                | Model Name          | Version         |     |
| Reinstall                 | AE80C16<br>AE940    | 1.08C<br>1.08C  |     |
| Mode Selection            | AE10C16<br>AE10C100 | 1.08C           |     |
| CUSB 📃 💿 Ethernet         | B10E615             | 1.08C<br>3.0036 | _ = |
|                           | B07E415<br>B07E515  | 3.0036          |     |
| (?) About Update          | B08E515             | 3.0036          | ~   |

# 3.2 Networking Settings

Ensure to observe the following instructions to complete PC networking settings before eServer operation.

#### 3.2.1 Setting PC Network

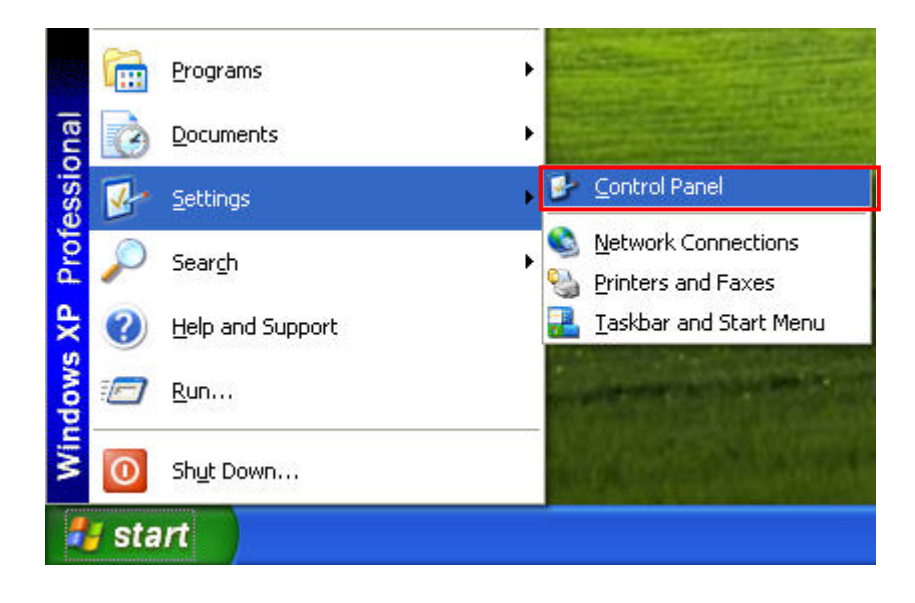

Power on PC and start Windows. Click Start > Programs, point to Control Panel, and then

Network select Network Connections ( Connections ).

| 📴 Control Panel                |                          |                     |                         |                             |                      |                       |                           |      |
|--------------------------------|--------------------------|---------------------|-------------------------|-----------------------------|----------------------|-----------------------|---------------------------|------|
| File Edit View Favorites Tools | Help                     |                     |                         |                             |                      |                       |                           |      |
| 🕝 Back - 🕤 - 🏂 🔎 Se            | arch 🔀 Fol               | ders                |                         |                             |                      |                       |                           |      |
| Address 🚱 Control Panel        |                          |                     |                         |                             |                      |                       | *                         | 🔁 Go |
| Control Panel                  | Ġ,                       | Ń                   | 6                       | -                           | 2                    |                       | P                         |      |
| 🚱 Switch to Category View      | Accessibility<br>Options | Add Hardware        | Add or<br>Remov         | Administrative<br>Tools     | Automatic<br>Updates | BDE<br>Administrator  | Date and Time             |      |
| See Also                       | 8                        | N                   |                         | ·                           | 9                    |                       | 1                         |      |
| 🍪 Windows Update               | Display                  | Folder Options      | Fonts                   | Game<br>Controllers         | Intel®<br>Graphics   | Internet<br>Options   | Keyboard                  |      |
| Help and Support               |                          | Ċ                   |                         |                             | 4                    |                       | <u> </u>                  |      |
|                                | Mail                     | Mouse               | Network<br>Connections  | Phone and<br>Modem          | Power Options        | Printers and<br>Faxes | Regional and<br>Language  |      |
|                                | 3                        | 1                   | ۲                       | Ø,                          | s?                   | <b>S</b>              |                           |      |
|                                | Scanners and<br>Cameras  | Scheduled<br>Tasks  | Security<br>Center      | Sounds and<br>Audio Devices | Speech               | System                | Taskbar and<br>Start Menu |      |
|                                | <u>8</u> 2               | 6                   |                         |                             |                      |                       |                           |      |
|                                | User Accounts            | Windows<br>Firewall | Wireless<br>Network Set |                             |                      |                       |                           |      |
|                                |                          |                     |                         |                             |                      |                       |                           |      |
|                                |                          |                     |                         |                             |                      |                       |                           |      |
|                                |                          |                     |                         |                             |                      |                       |                           |      |

Double-click **Network Connections** icon, the following windows will appear. Right-click the **Local Area Connection** icon, and then select **Properties** from the pop-up menu.

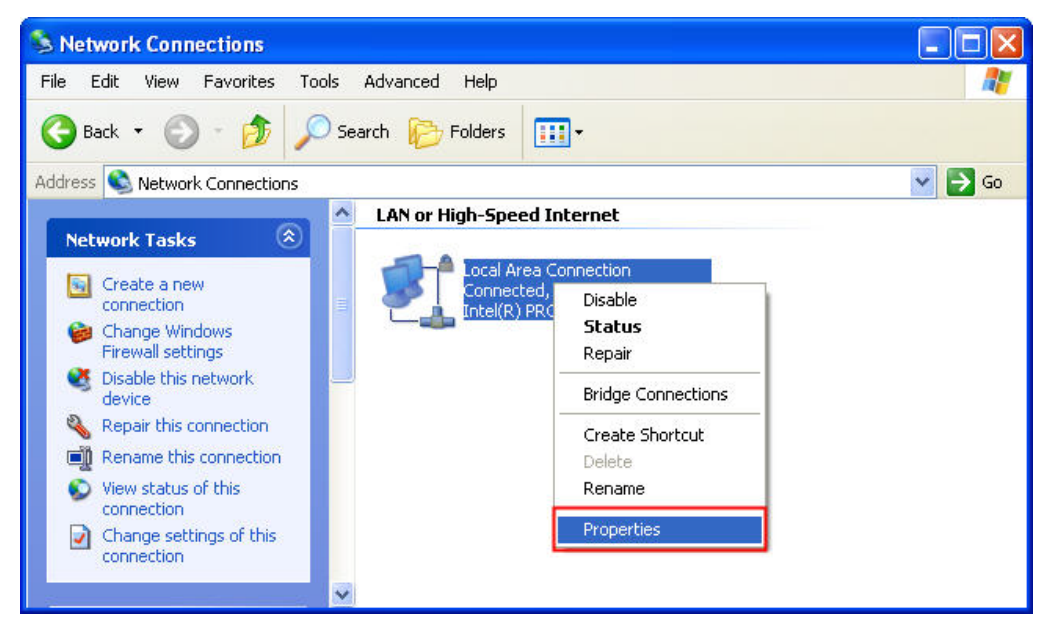

The Local Area Connection Properties dialog box will open. Use General tab to select Internet Protocol (TCP/IP). Then, press Properties button.

| 🕹 Local               | Area Connec                                                              | tion Properties                                                 | ? 🛛                                  |
|-----------------------|--------------------------------------------------------------------------|-----------------------------------------------------------------|--------------------------------------|
| General               | Authentication                                                           | Advanced                                                        |                                      |
| Connec                | et using:                                                                |                                                                 |                                      |
| BB) I                 | ntel(R) PRO/100                                                          | 0 MT Network Con                                                | Configure                            |
| This co               | nnection uses th                                                         | e following items:                                              |                                      |
|                       | Ulient for Micro<br>File and Printer<br>QoS Packet So<br>Internet Protoc | soft Networks<br>Sharing for Microso<br>cheduler<br>ol (TCP/IP) | ft Networks                          |
|                       | install                                                                  | Uninstall                                                       | Properties                           |
| Tran<br>wide<br>acro: | smission Control I<br>area network pro<br>ss diverse interco             | Protocol/Internet Protocol that provides<br>onnected networks.  | otocol. The default<br>communication |
| ☐ Sho<br>☑ Noti       | w icon in notifica<br>fy me when this c                                  | tion area when con<br>connection has limite                     | nected<br>ed or no connectivity      |
|                       |                                                                          |                                                                 | OK Cancel                            |

The Internet Protocol (TCP/IP) Properties dialog box will open. Choose Use the following IP address and enter the IP address numbers of the PC into the field of IP address and Subnet mask.

| Internet Protocol (TCP/IP) Pro                                                                                                    | operties 🛛 🖓 🔀                                                                              |
|----------------------------------------------------------------------------------------------------|---------------------------------------------------------------------------------------------|
| General                                                                                                    |                                                                                             |
| You can get IP settings assigned a<br>this capability. Otherwise, you need<br>the appropriate IP settings.<br>O Obtain an IP address automat | utomatically if your network supports<br>d to ask your network administrator for<br>tically |
| IP address:                                                                                                    | 172.16.190.1                                                                                |
| Subnet mask:                                                                                                    | 255.255.255.0                                                                               |
| Default gateway:                                                                                                    |                                                                                             |
| <ul> <li>Obtain DNS server address a</li> <li>Ouse the following DNS server</li> <li>Preferred DNS server:</li> </ul>                        | utomatically<br>addresses:                                                                  |
| Alternate DNS server:                                                                                                    | Advanced                                                                                    |
|                                                                                                    | OK Cancel                                                                                   |

Then, press **OK** button to finish the settings.

Please note that if the IP address numbers of subnet masks of the PC and HMI are different, HMI may not be displayed in the list when finding node.

### 3.2.2 Setting HMI Network

Start DOPSoft software program and click **Options** > **Communication Setting** > **Ethernet** > **LocalHost**, set HMI IP Address and check the Application(eRemote / eServer) function **Enable**.

| nmunication Setting | 3              | Commun                       | ication Setting     |        |
|---------------------|----------------|------------------------------|---------------------|--------|
|                     | Device LocalHo | st SMTP                      |                     |        |
| COM1                | Localhost      |                              |                     |        |
| COM2                |                | 🔽 Overwrite IP               |                     |        |
|                     | _              | 📃 Obtain an IP address autom | atically            |        |
| COM2                |                | HMI                          | HMI                 |        |
|                     |                | HMI IP Address               | 172 . 16 . 190 . 51 |        |
|                     |                | Subnet Mask                  | 255 . 255 . 255 . 0 |        |
| Ethernet            |                | Gateway IP                   | 0.0.0.0             |        |
|                     |                | upload/download port         | 12346               |        |
|                     |                | Modbus TCP Server Port       | 502                 |        |
|                     | Application (e | Remote/eServer)              |                     |        |
|                     | D              | Password                     | 12345678            |        |
|                     | 1              | Scan Time                    | 100 (ms)            |        |
|                     |                | Port                         | 12348               |        |
|                     |                |                              |                     |        |
|                     |                |                              |                     | ~      |
| Comm Interrut       | 2 .            | then image                   |                     |        |
| _ comm. Interrupt   | times          | then ignore                  |                     |        |
|                     |                |                              | ОК                  | Cancel |

# 3.3 Start eServer

To start eServer, click Start > Programs > Delta Industrial Automation > HMI > DOP eServer 1.00.0x > eServer.

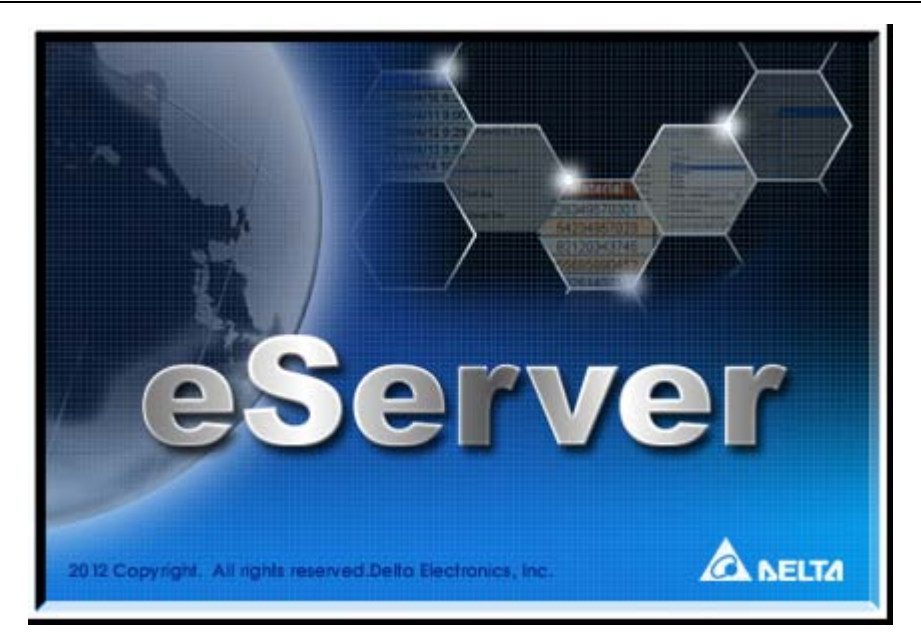

# 3.4 eServer Options

Start eServer and click **Tool** > **Options** to synchronize Time and Date settings and perform Disconnect function.

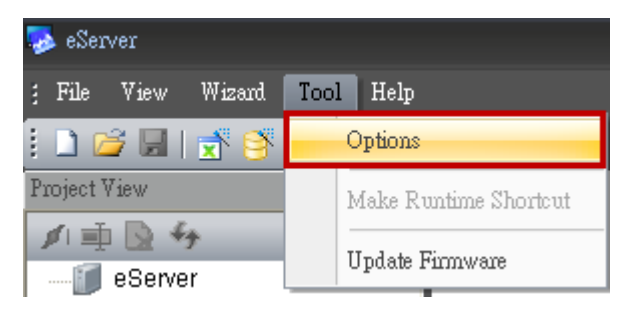

# 3.4.1 Local Host

When the type on Condition page is selected as Trigger, it is necessary to set the PC Ethernet port number that you have connected. The default setting is 12348.

| eServer Option                                                                                                    |         |                                                                                                    | X |
|----------------------------------------------------------------------------------------------------|---------|----------------------------------------------------------------------------------------------------|---|
| <ul> <li>Local Host</li> <li>Synchronize</li> <li>Communication</li> <li>Disconnect</li> <li>Environment</li> <li>Language</li> </ul> | Local H | Host         When the type on Condition page is selected as Trigger, it is necessary to set the PC Ethernet port number that you have connected.         Port Number       12348       (0 ~ 65535) |   |
|                                                                                                    |         | OK Cancel                                                                                                    |   |

#### 3.4.2 Synchronize Function

Click **Tool** > **Options** to enter **eServer Option** dialog box. After the box before "Synchronize Time and Date" is checked, the Synchronize function is enabled and the users can choose the source of synchronization function shown as the figure below. When PC is selected, it indicates that the time and date of HMI are both synchronized with the PC. If a linkage (node) is selected, it indicated that the time and date of HMI and PC are all synchronized with the selected linkage.

| eServer Option                                                                                                    |                                                                                                    | $\mathbf{X}$ |
|----------------------------------------------------------------------------------------------------|----------------------------------------------------------------------------------------------------|--------------|
| <ul> <li>Local Host</li> <li>Synchronize</li> <li>Communication</li> <li>Disconnect</li> <li>Environment</li> <li>Language</li> </ul> | Synchronize Time and Date Synchronize from  Timing  Synchronize when Synchronize when Synchronize when (Date) (Date) (Dat |              |
|                                                                                                    | OK Cancel                                                                                                    |              |

After enable "Synchronize" function, set the timing for synchronizing the time and date.

There are two selections for setting the timing:

one is "Synchronize when starting" and the other is "Synchronize when the following cycle reaching". Please refer to the figure below.

If "Synchronize when starting" is selected, the time and date of HMI will be synchronized when eServer is started. If "Synchronize when the following cycle reaching" is selected and the cycle time is set to 12 hours, the time and date of HMI will be synchronized once every 12 hours.

| eServer Option                                                                                                    |                                                                                                    | × |
|----------------------------------------------------------------------------------------------------|----------------------------------------------------------------------------------------------------|---|
| <ul> <li>Local Host</li> <li>Synchronize</li> <li>Communication</li> <li>Disconnect</li> <li>Environment</li> <li>Language</li> </ul> | Synchronize<br>Synchronize Time and Date<br>Synchronize from<br>Timing<br>Synchronize when starting.<br>Synchronize when the following cycle reaching.<br>Synchronize when the following cycle reaching.<br>Current Local Time<br>Monday, July 23, 2012 14:54:18 |   |
|                                                                                                    | OK Cancel                                                                                                    |   |

#### 3.4.3 Disconnect Function

This function allows the system to display warning message when the HMI connection to Ethernet is disconnected, the eServer will showing the warning message after the configured time period.

| eServer Option                                                       |                                                           |                                  |                                           |                                   | ×      |
|----------------------------------------------------------------------|-----------------------------------------------------------|----------------------------------|-------------------------------------------|-----------------------------------|--------|
| Local Host Synchronize Communication Disconnect Environment Language | Disconnect When the connection to try to reconnect and sh | Ethernet is dis<br>ow warning me | connected, th<br>ssage.<br>ssage since hr | ne eServer will<br>ni disconnect. |        |
|                                                                      | Linkage                                                   | Hour                             | Minute                                    | Second                            |        |
|                                                                      | Excel1                                                    | 0                                | 0                                         | 15                                |        |
|                                                                      | ODBC2                                                     | 0                                | 0                                         | 15                                |        |
|                                                                      | 🔽 Recipe3                                                 | 0                                | 0                                         | 15                                |        |
|                                                                      | ✓ all settings are the same value un                      | nder No.1                        |                                           |                                   |        |
|                                                                      |                                                           |                                  |                                           | ок                                | Cancel |

For example, see the above figure, if the time is set to 15 seconds, when the connection to Ethernet is disconnected, the eServer will display warning message after 15 seconds.

# 3.4.4 Environment Language Setting

User could change eServer interface language; we provide English, Traditional Chinese and Simplified Chinese to select.

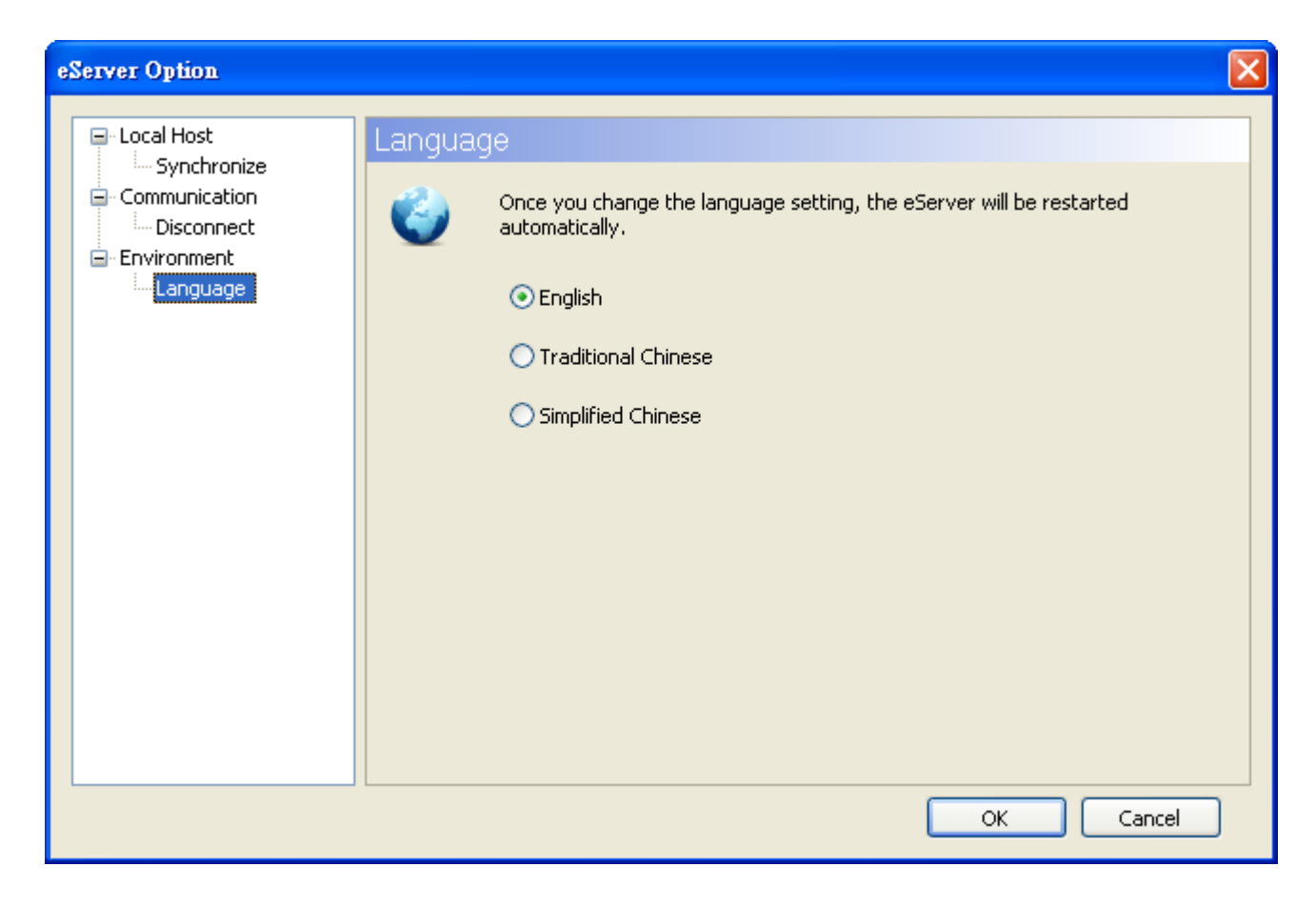

# 3.5 Make Runtime Shortcut

Start eServer and click **Tool** > **Make Runtime Shortcut** to create a eServer shortcut and activate eServer quickly.

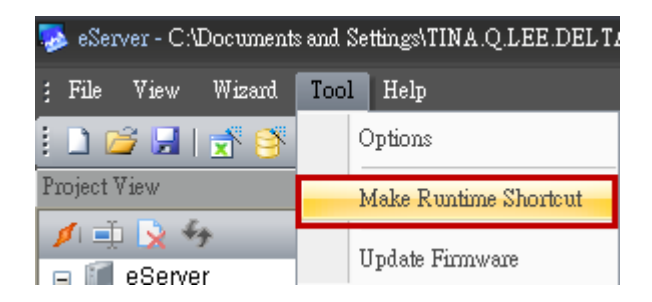

There are two methods provided for making Runtime Shortcut. Please refer to the figure below.

| М | ake R                    | untime Shortcut                                                                           |                                                                    |                                                                                                    |                                         |
|---|--------------------------|-------------------------------------------------------------------------------------------|--------------------------------------------------------------------|----------------------------------------------------------------------------------------------------|-----------------------------------------|
|   | Runt                     | ime Shortcut Name                                                                         | DOP eS                                                             | ierver Runtime                                                                                                    |                                         |
|   | How                      | to activate eServer                                                                       |                                                                    |                                                                                                    |                                         |
|   | There                    | e are two methods p                                                                       | provided:                                                          |                                                                                                    |                                         |
|   | ⊙ <sup>M</sup> th<br>○ci | ake eServer softwa<br>e system will activa<br>reate a eServer sho<br>Server shortcut on o | re program ru<br>te eServer au<br>rtcut on deski<br>desktop and th | n on Windows startup. After sta<br>tomatically.<br>top. After starting up, double-cli<br>ne system will activate eServer in | arting up,<br>icking the<br>mmediately. |
| ſ | HMI F                    | assword                                                                                   |                                                                    |                                                                                                    |                                         |
|   | No                       | Linkage                                                                                   | HMI                                                                | Password                                                                                                    |                                         |
|   | 1                        | ODBC1                                                                                     | eServer                                                            | 12345678                                                                                                    |                                         |
|   |                          |                                                                                           |                                                                    |                                                                                                    |                                         |
|   |                          |                                                                                           |                                                                    | Install Uninstall                                                                                                    | Close                                   |

When selecting the desired method, press Install button to finish the settings.

| Make Runtime Shortcut                                                                                                    |                                                                                                    | × |
|----------------------------------------------------------------------------------------------------|----------------------------------------------------------------------------------------------------|---|
| Runtime Shortcut Name<br>How to activate eServer<br>There are two methods provide<br>Make eServer software pro<br>the system will activate eSe | DOP eServer Runtime<br>ed:<br>gram run on Windows startup. After starting up,<br>erver automatically. |   |
| Create a eSer<br>eServer short<br>HMI Password<br>No Linkage<br>1 ODBC1                                                                        | 区 ble-clicking the<br>rver immediately.<br>Install runtime shortcut success !                         |   |
|                                                                                                    | Install Uninstall Close                                                                               |   |

If the users want to delete the shortcut, please start eServer, click **Tool > Make Runtime Shortcut** and press **Uninstall** button to remove the shortcut. Failure to follow the above instruction to delete the shortcut will result in system error or abnormal operation.

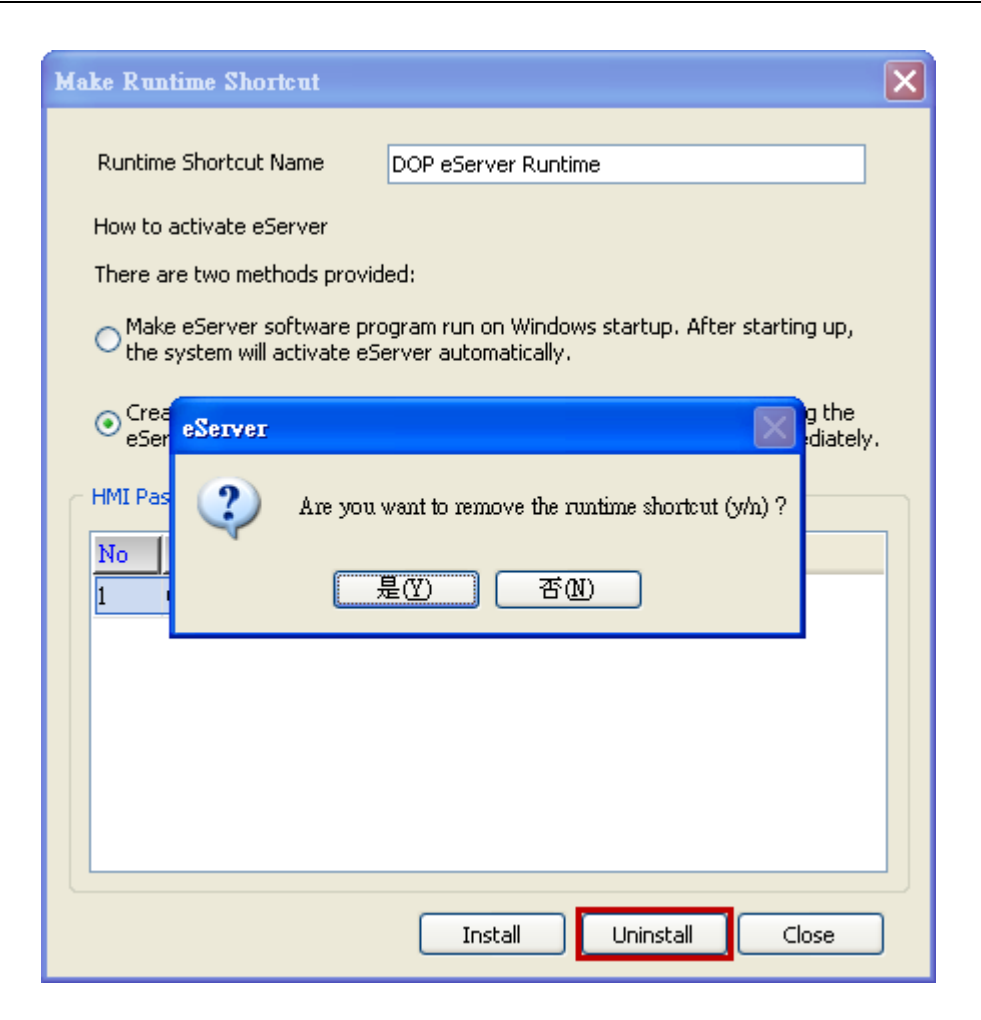

| Make Runtime Shortcut                                                                                                    | × |
|----------------------------------------------------------------------------------------------------|---|
| Make Runtime Shortcut Name       DOP eServer Runtime         How to activate eServer       There are two methods provided:         Make eServer software program run on Windows startup. After starting up, the system will activate eServer automatically.         Image: Create a eSet eServer         eServer shore         Image: Uninstall runtime shortcut success !         Image: Image: |   |
| Install Uninstall Close                                                                                                    | ] |

This page intentionally left blank.

# 4.1 Detailed Settings

Please refer to the following steps to complete Excel sampling setting, i.e. how to log data from HMI to Excel.

# 4.1.1 Linkage

Start eServer, and click **File** > **New** or click **New** icon After the **New** dialog box is opened, select **Logging (Excel)** icon and press **OK** button.

Then, the **Excel Logging Wizard** will be activated and the following dialog box will appear. Press **Next** button to continue.

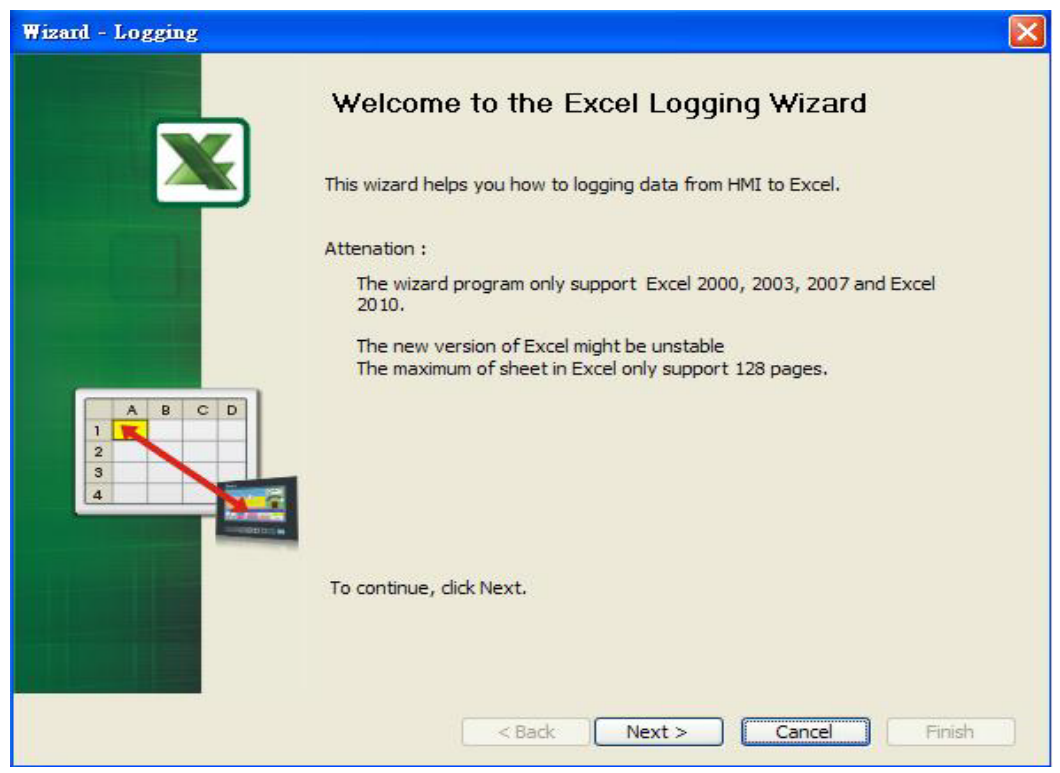

Click New icon to access nodes (link to HMI).

| Wizard - Logging      |                                                                                                    |                                                                                                    |                |
|-----------------------|----------------------------------------------------------------------------------------------------|----------------------------------------------------------------------------------------------------|----------------|
|                       | Linkage<br>eServer will need some inform<br>And Linkage will help you how<br>Llinakge name<br>Please click the following butto | ation such as communication setti<br>to link original project information<br>el1<br>ons to access nodes: | ng, symbol etc |
| and the second second | No HMI Name                                                                                                    | IP                                                                                                    | Port           |
|                       | To continue, click Next.                                                                                                    |                                                                                                    | >              |
|                       | < Back                                                                                                    | Next > Cancel                                                                                            | ) Finish       |

Click icon to link HMI screen project file. There are two methods available for selection:

1. Select an existing Screen (DOP) file from stored media: Open an existing screen project file and set the IP address of the connecting HMI.

| elect a exist        | Screen (DL<br>is and Settin              | nas\shir                                                              | rom stroe<br>lev.lai\Mv | ed med<br>v Docu               | ia.<br>ments\D                                                                                                    | emo .                                                                                                    |
|----------------------|------------------------------------------|-----------------------------------------------------------------------|-------------------------|--------------------------------|----------------------------------------------------------------------------------------------------|----------------------------------------------------------------------------------------------------|
| <sup>o</sup> Address | 172 .                                    | 16                                                                    | . 190 .                 | 2                              |                                                                                                    |                                                                                                    |
|                      | Piect a exist<br>Di \Document<br>Address | Pleter a exist Screen (Dr<br>C:\Documents and Settin<br>Address 172 . | CAddress                | Process     172     16     190 | CODE A Exist Screen (DOP) me nom stroed med     C:\Documents and Settings\shirley.lai\My Docu     Address 172 . 16 . 190 . 2 | COMPARENT Screen (DOP) me mont stroed media.     C:\Documents and Settings\shirley.lai\My Documents\D     Address     172 . 16 . 190 . 2 |

2. Transfer from Delta – HMI: Transfer the HMI screen project file via network communication directly.

| Transfer - Path                                                                                   | × |
|---------------------------------------------------------------------------------------------------|---|
| Please select the following 2 methods to 1. O Select a exist Screen (DOP) file from stroed media. |   |
|                                                                                                   |   |
| 2 O Tapefor from Dolta - HMT                                                                      |   |
|                                                                                                   |   |
| OK Cancel                                                                                         |   |

After searching finished, press select wanted HMI then press **OK** button.

| IP Address Setu                 | þ           |                |        |
|---------------------------------|-------------|----------------|--------|
| IP Address<br>✔ Search IP in El | 0,0,0,      | 1 : 12348      | Update |
| HMI Name                        | HMI Model   | IP             | Port   |
| HMI                             | DOP-B10E615 | 172.16.190.100 | 12348  |
| HMI                             | DOP-B10E615 | 172.16.190.131 | 12348  |
|                                 |             | ОК             | Cancel |

eServer will ask user to input authorize password to upload HMI project. The default security password is **12345678**. After input password finished, press **OK**.

| Upload Authorize |           |  |  |  |  |
|------------------|-----------|--|--|--|--|
| Password :       | ****      |  |  |  |  |
|                  | OK Cancel |  |  |  |  |

#### 4.1.2 Excel Template Sheet Design

This step is used to create the desired Excel template sheet. There are two methods available for selection:

- 1. Create a new Excel file: When this option is selected, the system will activate Excel automatically and allow the users to design the desired Excel template sheet.
- 2. Select an existing Excel file from stored media: When this option is selected, the system will allow the users to open an existing Excel file.

| Wizard - Logging                    |                                                                                                    |
|-------------------------------------|----------------------------------------------------------------------------------------------------|
|                                     | Excel Template Designed<br>Template Designed will provide a method to help you easy build a sheet in Excel |
|                                     | Please select the following options to decide how to design a template                                     |
| A B C D<br>1 THE THE<br>2<br>3<br>4 | O Select a exist Excel file from stroed media.                                                             |
|                                     | To continue, click Next.                                                                                   |

Press Next button to go to next step.

# 4.1.3 Excel Logging Range Setting

This step is used to specify the logging range to which the sampling data will be written. There are three parts in this dialog box.

| Wizard - Logging  |                                                                                                    | 3 |  |  |  |
|-------------------|----------------------------------------------------------------------------------------------------|---|--|--|--|
|                   | Excel Logging Range<br>Please select range that you want to logging<br>Sheet1                                                      |   |  |  |  |
|                   | Need to log data                                                                                                    |   |  |  |  |
| A B C D<br>1<br>2 | <ul> <li>Multi-Vertical</li> <li>Multi-Horizontal</li> <li>Single-Vertical</li> <li>Single-Horizontal</li> <li>Anywhere</li> </ul> |   |  |  |  |
|                   | You could be clicked the right button to execute Excel and then decided the range.                                                 |   |  |  |  |
|                   | Stamp Time and Date, Tpye %m/%d/%y:%H:%M                                                                                           |   |  |  |  |
|                   | To continue, click Next.                                                                                                    |   |  |  |  |
|                   | < Back Next > Cancel Finish                                                                                                    |   |  |  |  |

1. Sampling Direction

Check **Need to log data** box to determine the sampling direction and select the data range that you want to log. If **Need to log data** box is not checked, the sampling direction will be disabled and the data range cannot be selected. There are five different sampling directions could be selected. Please refer to the following table for explanation.

| Sampling Direction                                                                                                    | Diagram        |  |  |  |  |  |
|----------------------------------------------------------------------------------------------------|----------------|--|--|--|--|--|
| Multi-Vertical:<br>When this option is selected, multiple<br>numbers of different register data could<br>be logged into each vertical column in<br>the selecting area simultaneously. | Adrl Adr2 Adr3 |  |  |  |  |  |

| Sampling Direction                                                                                                    | Diagram                                                   |
|----------------------------------------------------------------------------------------------------|-----------------------------------------------------------|
| Multi-Horizontal:<br>When this option is selected, multiple<br>numbers of different register data could<br>be logged into each horizontal row in the<br>selecting area simultaneously.                                                                                                    | Adr I       Adr 2       Adr 3                             |
| Single-Vertical:<br>When this option is selected, only one<br>number of register data could be logged<br>into one cell for one time. The sampling<br>operation is in vertical direction. The<br>sampling operation of the second<br>vertical column will not start unless the<br>sampling operation of the first vertical<br>column is done. Please refer to the right<br>diagram.   | Adri<br>                                                  |
| Single-Horizontal:<br>When this option is selected, only one<br>number of register data could be logged<br>into one cell for one time. The sampling<br>operation is in horizontal direction. The<br>sampling operation of the second<br>horizontal row will not start unless the<br>sampling operation of the first<br>horizontal row is done. Please refer to<br>the right diagram. | Adri<br>Adri<br>Adri<br>Adri                              |
| Anywhere:<br>When this option is selected, the register<br>data could be logged into any desired<br>cell.                                                                                                    | Adr I     Adr 2       Adr 4     Adr3       Adr 1     Adr4 |

2. Selection Range

Press Excel button and the system will open the editing Excel template sheet immediately.

| You could be clicked the right button to execute Excel and Excel |  |  |  |  |
|------------------------------------------------------------------|--|--|--|--|
| Selection Range C3 - D20                                         |  |  |  |  |

In Excel template sheet, use the mouse to decide the selection range. After the desired range is selected, press **Close** button to finish.

| <b>S</b> 1 | 🗷 Microsoft Excel - Tem461            |        |                   |              |        |                                       |                   |                | ð               |                 |     |
|------------|---------------------------------------|--------|-------------------|--------------|--------|---------------------------------------|-------------------|----------------|-----------------|-----------------|-----|
|            | C3                                    | -      | fx .              |              | 17     |                                       |                   |                |                 |                 |     |
|            | A                                     |        | В                 | C            | D      | E                                     | F                 | G              | H               | L L             | ~   |
| 1          |                                       |        |                   | Daily Report |        | 999-                                  |                   |                |                 |                 |     |
| 2          |                                       |        | Time              | DATA 1       | DATA 2 | Data Aver                             | age               |                |                 |                 |     |
| 3          |                                       |        | %m/%d/%y %H:%M%%S |              |        | #DIV/0                                | !                 |                |                 |                 |     |
| 4          |                                       |        |                   |              |        | #DIV/0                                | !                 |                |                 |                 |     |
| 5          |                                       |        |                   | ĺ            |        | #DIV/0                                |                   |                |                 |                 |     |
| 6          |                                       |        |                   |              |        | #DIV/0                                |                   |                | 0.              |                 |     |
| 7          |                                       |        |                   |              |        | #DIV/0                                | !                 |                |                 |                 |     |
| 8          |                                       |        |                   |              |        | #DIV/0                                | <u> </u>          |                |                 |                 |     |
| 9          |                                       |        |                   |              |        | #DIV/0                                | 1                 |                |                 |                 |     |
| 10         |                                       |        |                   |              |        | #DIV/0                                | !                 |                |                 |                 |     |
| 11         |                                       |        |                   |              |        | #DIV/0                                | 1                 |                |                 |                 |     |
| 12         |                                       |        |                   |              |        | #DIV/0                                | 1                 |                |                 |                 |     |
| 13         |                                       |        |                   |              |        | #DIV/0                                | 1                 |                |                 |                 |     |
| 14         |                                       |        |                   |              |        | #DIV/0                                |                   |                |                 |                 |     |
| 15         |                                       |        |                   |              |        | #DIV/0                                |                   |                |                 |                 |     |
| 16         |                                       |        |                   |              |        | #DIV/0                                | !                 |                |                 |                 |     |
| 17         |                                       |        |                   |              |        | #DIV/0                                | I                 |                |                 |                 |     |
| 18         |                                       |        |                   |              |        | #DIV/0                                | 1                 |                |                 |                 |     |
| 19         |                                       |        |                   |              |        | #DIV/0                                | !                 |                |                 |                 |     |
| 20         | 3                                     |        |                   |              | 8      | ∬ #DIV/0                              | 1                 |                |                 |                 |     |
| 21         |                                       | 1      |                   | 2            | 2<br>  |                                       | 2                 |                |                 |                 |     |
| 22         |                                       |        |                   |              |        |                                       |                   |                |                 |                 |     |
| 23         |                                       |        |                   |              |        |                                       |                   |                |                 |                 |     |
| 24         |                                       |        |                   |              |        |                                       |                   |                |                 |                 |     |
| 25         |                                       |        |                   |              |        |                                       |                   |                |                 |                 |     |
| 26         |                                       |        |                   |              |        | -                                     |                   |                |                 |                 |     |
| 27         |                                       |        |                   |              |        |                                       |                   |                |                 |                 |     |
| 28         |                                       |        |                   |              |        |                                       |                   | 1              |                 | 1               |     |
| 29         |                                       |        |                   |              |        |                                       |                   |                |                 |                 |     |
| 30         |                                       |        |                   |              |        |                                       |                   |                |                 |                 |     |
| 31         |                                       | 1      |                   |              |        |                                       |                   |                |                 |                 |     |
| 32         |                                       |        |                   |              |        |                                       | 2                 |                |                 |                 |     |
| 33         |                                       |        |                   |              |        |                                       | Please decide the | selection rang | e and then clic | k the close but | ton |
| 34         |                                       |        |                   |              |        | · · · · · · · · · · · · · · · · · · · | Coloction         | C2             | D 20            | 1               |     |
| 35         |                                       |        |                   |              |        |                                       | Selection         | 0.3            | . 020           |                 |     |
| 36         |                                       |        |                   |              |        |                                       |                   | <b></b>        |                 |                 |     |
| 37         |                                       |        |                   |              |        |                                       |                   |                | Close           |                 |     |
| 38         | h                                     |        | (                 |              |        | 1                                     |                   | _              |                 |                 | *   |
| 114 -      | > > > > > > > > > > > > > > > > > > > | neet / |                   |              |        |                                       |                   |                | J               |                 |     |
| Rea        | dy                                    |        |                   |              |        |                                       |                   |                |                 | NUM SCRL        |     |

#### 3. Stamp Time and Date

When this option is selected, the sampling time and date will be written as well automatically when the sampling data is recorded. The written position will be different depending on the setting sampling direction. Generally, the written position will be at the previous column or row before the selection range. However, if the following three conditions occur, the function of Stamp Time and Date will be disabled.

- When the sampling direction is vertical and the selection range includes column
   A (the first column).
- b. When the sampling direction is horizontal and the selection range includes row1 (the first row).
- c. When the sampling direction is anywhere.
The format of the date and time is specified by a string of characters which can be user-defined and changed freely. Please refer to the table below for the string representation.

| String Format | Representation |
|---------------|----------------|
| %m            | Month          |
| %d            | Date           |
| %у            | Year           |
| %H            | Hour           |
| %M            | Minute         |
| %S            | Second         |

When change time stamp to "%m/%d %H:%M:%S"  $\cdot$  Excel will automatically transfer

General type to Text type of Format Cells. Therefore, if set the value to 03/09

12:58:36 , it will corresponding to 2011/3/9 12:58:36. If you would like to use the

custom format in Excel, please set the time stamp column, and press right key of

mouse, into Format Cells to change the General type to Text type.

| 💌 N | lic | rosoft Ex       | cel - Book1                           |                   |                 |                  |     |                         |              |   |             |          |
|-----|-----|-----------------|---------------------------------------|-------------------|-----------------|------------------|-----|-------------------------|--------------|---|-------------|----------|
| 1   | Ei  | le <u>E</u> dit | ⊻iew Ins                              | sert F <u>o</u> r | mat <u>T</u> oo | ols <u>D</u> ata | Ĩ   | <u>N</u> indow <u>I</u> | <u>H</u> elp |   |             |          |
| 10  | C   | j 🖬 🖪           |                                       | 🖏 🛍 -             | 9 - 8           | ]Σ - 2           | ţ,  | 1                       | Arial        |   | <b>-</b> 10 | - B      |
|     | E   | =7              | <b>▼</b> fx                           | e                 |                 |                  |     |                         |              |   |             |          |
|     |     | А               | В                                     | С                 | D               | E                |     | F                       | G            | Н |             | <u> </u> |
| 1   | De  | to (Time        | Data1                                 | aily Repor        | t<br>Celina     | Aueree           | 10  |                         |              |   |             |          |
| 1   | Pr  | ress rid        | balan<br>htkev of                     |                   | SUM             | Averag           | e   |                         |              |   |             |          |
| 4   |     | Format          | Cells                                 | mouse             | 1               |                  |     | ?                       |              |   |             |          |
| 5   |     |                 |                                       |                   |                 |                  | -   |                         |              |   |             |          |
| 6   | H   | Number          | Alignment                             | Font              | Border          | Patterns         | Pt  | rotection               |              |   |             |          |
| 8   | Η   | Categor         | y:                                    | Sam               | ple             |                  |     |                         |              |   |             |          |
| 9   |     | Genera          |                                       |                   |                 |                  |     |                         |              |   |             |          |
| 10  |     | Current         | y                                     |                   |                 |                  |     |                         |              |   |             |          |
| 11  |     | Date            | ting                                  | Te                | ext format o    | ells are trea    | ted | as<br>o the             |              |   |             |          |
| 12  |     | Time            |                                       | Ce                | ell. The cell i | s displayed      | exa | ictly as                |              |   |             |          |
| 13  |     | Fraction        | age<br>N                              | er                | ntered.         |                  |     |                         |              |   |             |          |
| 15  |     | Scientif        |                                       |                   |                 |                  |     |                         |              |   |             |          |
| 16  |     | Special         |                                       |                   |                 |                  |     |                         |              |   |             |          |
| 17  |     | Custom          | · · · · · · · · · · · · · · · · · · · |                   |                 |                  |     |                         |              |   |             |          |
| 18  |     |                 |                                       |                   |                 |                  |     |                         |              |   |             |          |
| 19  |     |                 |                                       |                   |                 |                  |     |                         |              |   |             |          |
| 20  |     |                 |                                       |                   |                 |                  |     |                         |              |   |             |          |
| 22  |     |                 |                                       |                   |                 |                  |     |                         |              |   |             |          |
| 23  |     |                 |                                       |                   |                 |                  |     |                         |              |   |             |          |
| 24  |     |                 |                                       |                   | ſ               | OK               |     | Cancel                  |              |   |             |          |
| 25  |     |                 |                                       |                   | l               |                  |     | Cancer                  |              |   | _           |          |
| 26  |     |                 |                                       |                   |                 |                  |     |                         |              |   |             |          |
| 28  |     |                 |                                       |                   |                 |                  | _   |                         |              |   |             |          |

# 4.1.4 Register Setting

This step is used to set the register address of the sampling data.

| Setting Item | Description                                                                                                    | Remark       |
|--------------|----------------------------------------------------------------------------------------------------|--------------|
| Sheet        | Excel Sheet index which the sampling data will be written                                                                                                    | Unchangeable |
| Cell         | Excel Cell which the sampling data will be written                                                                                                    | Unchangeable |
| HMI Name     | Name of connecting HMI                                                                                                    |              |
| Address      | Register Address                                                                                                    |              |
| Format       | <ol> <li>When the register address is set to Bit, this<br/>data format setting will be disabled.</li> <li>When the register address is set to Word, this<br/>data format setting will be enabled and the<br/>available settings include:<br/>BCD, Signed, Unsigned, Hex, Floating, Char<br/>(Character)</li> </ol>                                                                                                    |              |
| Unit         | Unit of the data length of the register                                                                                                    | Unchangeable |
| Read Count   | <ol> <li>When the register address is set to Bit, this setting will be 1(one) always.</li> <li>When the register address is set to Word, if the data format is set to BCD, Signed, Unsigned, Hex, and Floating, the setting value of this field could not exceed 2(two).</li> <li>When the register address is set to Word, if the data format is set to Char (Character), the setting value of this field could be user-defined and the max. setting value could be set to 100(hundred).</li> </ol> |              |

| Setting Item | Description                                                                                                    | Remark       |
|--------------|----------------------------------------------------------------------------------------------------|--------------|
|              | <ol> <li>If the register address is set to Bit, this integer<br/>setting cannot be set.</li> </ol>                                                                                |              |
| Integer      | <ol> <li>If the register address is set to Word, except<br/>Floating and Char(Character), when the other<br/>format is selected, this integer setting can be<br/>set.</li> </ol>  |              |
|              | <ol> <li>When Read Count is 2, Format is floating, it<br/>can be set Integer.</li> </ol>                                                                                          |              |
|              | <ol> <li>If the register address is set to Bit, this fraction<br/>setting cannot be set.</li> </ol>                                                                               |              |
| Fraction     | <ol> <li>If the register address is set to Word, except<br/>Floating and Char(Character), when the other<br/>format is selected, this fraction setting can be<br/>set.</li> </ol> |              |
|              | <ol><li>When Read Count is 2, Format is floating, it<br/>can be set Fraction.</li></ol>                                                                                           |              |
| Controller   | Connecting controller                                                                                                    | Unchangeable |

# 4.1.5 Sampling Conditions

This step is used to set the sampling conditions. There are two kinds of options for selection:

1. Const (execute sampling repeatedly in a certain span of time)

This option is used to determine how long the sampling process is repeated. The time unit can be defined as ms, second, minute or hour.

2. Trigger (Execute sampling when the trigger conditions are satisfied)

This option is used to determine how long the sampling process is repeated when the trigger conditions are met. The detailed settings are described as follows:

| izard - Logging | Logging<br>The Condit<br>trigger cor | g Co<br>tion will<br>ndition. | ndition<br>provide 2 solutions | to help you easy | create parameters for |
|-----------------|--------------------------------------|-------------------------------|--------------------------------|------------------|-----------------------|
|                 | No Ty                                | /pe                           | HMI Name                       | Detail           | Format                |
| O               | 1 Tr                                 | igger                         | HMI                            | \$0.0            | Rising edge           |
| Ŧ               | 2 Tr                                 | igger                         | HMI                            | \$0.2            | Falling edge          |
| • 0             | <                                    |                               |                                |                  | >                     |
|                 |                                      |                               |                                |                  |                       |
|                 | To continu                           | e, dick                       | Next.                          |                  |                       |

Polling Cycle (Sampling Cycle): It is used to determine how long the sampling process is repeated. The time unit is ms.

Logging Condition:

| Setting Item | Description                                                                                                    | Remark       |
|--------------|----------------------------------------------------------------------------------------------------|--------------|
| No.          | Condition number                                                                                                    | Unchangeable |
| Туре         | Sampling type. There are two kinds of options for<br>selection: Const and Trigger.<br>Const: Execute sampling repeatedly in a certain span<br>of time.<br>Trigger: Execute sampling when the trigger<br>conditions are satisfied. |              |
| HMI Name     | Name of connecting HMI                                                                                                    |              |
| Detail       | Register Address                                                                                                    |              |
| Format       | <ol> <li>When the register address is set to Bit, the<br/>selectable options are:         <ul> <li>A. Rising edge: Triggered by rising-edge</li> <li>B. Falling edge Triggered by falling-edge</li> </ul> </li> </ol>             |              |
| Controller   | Connecting controller                                                                                                    | Unchangeable |

# 4.1.6 Output Setting

This step is used to set how to output and save the sampling data.

| Wizard - Logging                      |                                                                                                | X                                                                                                    |
|---------------------------------------|------------------------------------------------------------------------------------------------|----------------------------------------------------------------------------------------------------|
|                                       | Output Setting                                                                                 |                                                                                                    |
|                                       |                                                                                                | Ecxel Sheet                                                                                                    |
|                                       | Repeat                                                                                         |                                                                                                    |
|                                       | 🔘 Add a new file                                                                               |                                                                                                    |
|                                       | O Add a new sheet                                                                              |                                                                                                    |
|                                       | -                                                                                              |                                                                                                    |
|                                       |                                                                                                |                                                                                                    |
|                                       |                                                                                                |                                                                                                    |
|                                       | 1                                                                                              | Output                                                                                                    |
|                                       |                                                                                                | Oatpac                                                                                                    |
|                                       | Location                                                                                       | C:\Program Files\Delta Industrial Automati                                                                                                |
|                                       | Location<br>Report File Name                                                                   | C:\Program Files\Delta Industrial Automati Data_%H%M                                                                                      |
| 2<br>3<br>4<br>1000 ALETO BEE<br>0002 | Location<br>Report File Name                                                                   | C:\Program Files\Delta Industrial Automati<br>Data_%H%M                                                                                   |
|                                       | Location<br>Report File Name                                                                   | C:\Program Files\Delta Industrial Automati<br>Data_%H%M                                                                                   |
|                                       | Location<br>Report File Name<br>Period Fixed<br>Auto Save How lor                              | C:\Program Files\Delta Industrial Automati<br>Data_%H%M                                                                                   |
|                                       | Location<br>Report File Name<br>Period Fixed<br>Pauto Save How lor<br>0 2 (Day                 | C:\Program Files\Delta Industrial Automati<br>Data_%H%M<br>I P<br>ng would you like to save your logging data ?<br>) 0 (Hour) 30 (Minute) |
|                                       | Location<br>Report File Name<br>Period Fixed<br>Auto Save How lor<br>0 (Day<br>click Finish.   | C:\Program Files\Delta Industrial Automati<br>Data_%H%M                                                                                   |
|                                       | Location<br>Report File Name<br>Period Fixed<br>Auto Save How lor<br>0 0 (Day<br>click Finish. | C:\Program Files\Delta Industrial Automati<br>Data_%H%M<br>I<br>Ing would you like to save your logging data ?<br>() 0 (Hour) 30 (Minute) |

There are two parts in this dialog box:

- 1. Excel Sheet
  - A. Repeat

When the sampling data has been filled in the selection range to the full, the system will write the data into the selection range from the first column or row repeatedly.

| Microso | ft Excel | - Tem2E1   |          |              |        |              |   |
|---------|----------|------------|----------|--------------|--------|--------------|---|
| C       | 510      | <b>▼</b> ; | £        |              |        |              |   |
|         | A        | В          |          | С            | D      | E            | F |
| 1       |          |            |          | Daily Report |        |              |   |
| 2       |          | Tim        | e        | DATA 1       | DATA 2 | Data Average |   |
| 3       |          | 08/24/2009 | 17:18:16 | 35           | 35     | 35           | - |
| 4       |          | 08/24/2009 | 17:18:17 | 45           | 46     | 45.5         |   |
| 5       |          | 08/24/2009 | 17:18:18 | 54           | 54     | 54           |   |
| 6       |          | 08/24/2009 | 17:18:19 | 64           | 64     | 64           |   |
| 7       |          | 08/24/2009 | 17:18:20 | 74           | 74     | 74           |   |
| 8       |          | 08/24/2009 | 17:18:21 | 84           | 84     | 84           |   |
| 9       |          | 08/24/2009 | 17:18:22 | 93           | 93     | 93           |   |
| 10      |          | 08/24/2009 | 17:18:23 | 65439        | 3      | 32721        |   |
| 11      |          | 08/24/2009 | 17:18:24 | 65449        | 13     | 32731        |   |
| 12      |          | 08/24/2009 | 17:18:25 | 65459        | 23     | 32741        |   |
| 13      |          | 08/24/2009 | 17:18:26 | 65468        | 32     | 32750        |   |
| 14      |          | 08/24/2009 | 17:18:27 | 65478        | 42     | 32760        |   |
| 15      |          | 08/24/2009 | 17:18:28 | 65488        | 52     | 32770        |   |
| 16      |          | 08/24/2009 | 17:18:29 | 65498        | 62     | 32780        |   |
| 17      |          | 08/24/2009 | 17:18:30 | 65508        | 72     | 32790        |   |
| 18      |          | 08/24/2009 | 17:18:31 | 65517        | 81     | 32799        |   |
| 19      |          | 08/24/2009 | 17:18:32 | 65527        | 91     | 32809        |   |
| 20      |          | 08/24/2009 | 17:18:33 | 1            | 1      | 1            |   |
| 21      |          |            |          | -            |        |              |   |
| 22      |          |            |          |              |        |              |   |
| 23      |          |            |          |              |        |              |   |
|         |          |            |          |              |        |              |   |

B. Add a new file

When the sampling data has been filled in the selection range to the full, the system will open a new Excel file automatically and write the data into the new Excel file.

C. Add a new sheet

When the sampling data has been filled in the selection range to the full, the system will open a new Excel sheet automatically and write the data into the new Excel sheet.

| <ul> <li>Repeat</li> <li>Add a new file</li> <li>Add a new sheet</li> </ul> |                            | Ecxel Sheet |  |
|-----------------------------------------------------------------------------|----------------------------|-------------|--|
| <ul> <li>Add a new file</li> <li>Add a new sheet</li> </ul>                 | <ul> <li>Repeat</li> </ul> |             |  |
| ○ Add a new sheet                                                           | ○ Add a new file           |             |  |
|                                                                             | O Add a new sheet          |             |  |
|                                                                             |                            |             |  |
|                                                                             |                            |             |  |

2. Output Setting

| Output File                                                                                                    |  |  |  |  |
|----------------------------------------------------------------------------------------------------|--|--|--|--|
| Location C:\Documents and Settings\TINA.Q.LEE.DELT/                                                                                                |  |  |  |  |
| Report File Name Data_%H%M%S                                                                                                    |  |  |  |  |
| Auto Save & Record                                                                                                    |  |  |  |  |
|                                                                                                    |  |  |  |  |
| Auto Save How long would you like to save your logging data ?                                                                                      |  |  |  |  |
| Overwrite the file when saving                                                                                                    |  |  |  |  |
| Auto Save when power off                                                                                                    |  |  |  |  |
| Follow the last stop logging position                                                                                                    |  |  |  |  |
| If either of the above check boxes is checked, the history records will be memorized. You can press the right button to clear the history records. |  |  |  |  |

A. Location: Choose file destination location.

B. Report File Name: Specify the name of the report file. The users can add the date and time in the end of the file name. The format of the date and time is specified by a string of characters which can be user-defined and changed freely. Please refer to the table below for the string representation.

| String Format | Representation |
|---------------|----------------|
| %m            | Month          |
| %d            | Date           |

| %у | Year   |
|----|--------|
| %H | Hour   |
| %M | Minute |
| %S | Second |

C. Auto Save: When this option is enabled, the system will back up the data in a period of specified time automatically in case the data will be lost due to abnormal operation when the power source is cut off unexpectedly or other accident occurs.
 Auto save function include Period and Fixed.

**Period** is corresponding to user custom time, if period time set to one minute, it means every minute save file and refer to Excel sheet to repeat, add a new file or add a new sheet.

| <b>Q</b>                                                         |                                                             |                                                | Condition              |        |  |  |  |  |  |
|------------------------------------------------------------------|-------------------------------------------------------------|------------------------------------------------|------------------------|--------|--|--|--|--|--|
| Nude                                                             | seung                                                       | Address                                        | Condition              | Odipar |  |  |  |  |  |
|                                                                  | (                                                           | Output File                                    |                        |        |  |  |  |  |  |
| Location                                                         | C:\Docu                                                     | iments and Settings\"                          | TINA.Q.LEE.DELT        |        |  |  |  |  |  |
| Report File Name                                                 | Data_%                                                      | ьH%M%S                                         |                        |        |  |  |  |  |  |
|                                                                  |                                                             |                                                |                        |        |  |  |  |  |  |
|                                                                  | Auto :                                                      | 5ave & Record                                  |                        |        |  |  |  |  |  |
|                                                                  | Fixed                                                       |                                                | ⊳                      |        |  |  |  |  |  |
| Auto Save                                                        | How long would                                              | l you like to save you                         | r logging data ?       |        |  |  |  |  |  |
| 0                                                                | 🛟 (Day) 🛛 0                                                 | 🔶 (Hour) 1 📫                                   | (Minute)               |        |  |  |  |  |  |
|                                                                  |                                                             |                                                |                        |        |  |  |  |  |  |
| 🔽 Overwrite the                                                  | e file when saving                                          | ļ                                              |                        |        |  |  |  |  |  |
|                                                                  |                                                             |                                                |                        |        |  |  |  |  |  |
| Auto Save wr                                                     | Auto Save when power off                                    |                                                |                        |        |  |  |  |  |  |
|                                                                  | c scop logging po                                           | sidon                                          |                        |        |  |  |  |  |  |
| It either of the ab<br>history records wi<br>the right button to | ove check boxes<br>I be memorized. '<br>o clear the history | is checked, the<br>You can press<br>y records. | K Clear History Record |        |  |  |  |  |  |

**Fixed** time format is 24h. A day could only save one time. If set fixed time to 15 hour, it means it will save file at 15 hour in a day and refer to Excel sheet to repeat, add a new file or add a new sheet.

| Node Setting                                                                      | Address                                                                                                    | Condition         | Cutput |  |  |  |  |  |  |
|-----------------------------------------------------------------------------------|----------------------------------------------------------------------------------------------------|-------------------|--------|--|--|--|--|--|--|
| Location C<br>Report File Name D                                                  | Output File<br>\Documents and Settings\<br>ita_%H%M%S                                                                                                    | TINA.Q.LEE.DELT   |        |  |  |  |  |  |  |
| Auto Save & Record  Period Fixed                                                  |                                                                                                    |                   |        |  |  |  |  |  |  |
| V Overwrite the file when                                                         | e would you like to save you of the constant of the constant o | ur iogging data ? |        |  |  |  |  |  |  |
| Auto Save when power<br>Follow the last stop logg<br>If either of the above check |                                                                                                    |                   |        |  |  |  |  |  |  |

D. Overwrite the file when saving

This function default is enable, it means when logging data is not full with data range, it will keep saving data into the same file. If disable this function, it means when logging data is not full with data range, it will save as file and will not overwrite data.

Set one minute to auto save file, scan time is five minutes, data range is 20, disable overwrite the file when saving :

When time arrived one minute, the data range still not full, and due to disable overwrite the file when saving option, the file will save as file according to one minute.

Set one minute to auto save file, scan time is five minutes, data range is 20, enable overwrite the file when saving : When time arrived one minute, the data range still not full, and due to enable overwrite the file when saving option, the data will overwrite to the same file until the data range full and will according to repeat, add a new file or add a new sheet to save file.

E. Auto Save when power off

This option provide when HMI power off, eServer will auto save the currently data.

F. Follow the last stop logging position

When user enable this function, it means eServer follow the last stop logging position to continue logged and will not clear the previously data.

G. Clear History Record

User could press this Clear History Record button to clear all previously logging data.

## 4.1.7 Other Setting

|   | Others                                                                   |       |               |  |  |  |  |  |  |  |  |
|---|--------------------------------------------------------------------------|-------|---------------|--|--|--|--|--|--|--|--|
| F | Please specific the cell default value when the desired hmi is disabled. |       |               |  |  |  |  |  |  |  |  |
| [ |                                                                          |       |               |  |  |  |  |  |  |  |  |
|   | NO                                                                       | HIVII | Default Value |  |  |  |  |  |  |  |  |
|   | 1                                                                        | HMI   |               |  |  |  |  |  |  |  |  |
|   |                                                                          |       |               |  |  |  |  |  |  |  |  |
|   |                                                                          |       |               |  |  |  |  |  |  |  |  |
|   |                                                                          |       |               |  |  |  |  |  |  |  |  |
|   |                                                                          |       |               |  |  |  |  |  |  |  |  |
|   |                                                                          |       |               |  |  |  |  |  |  |  |  |
|   |                                                                          |       |               |  |  |  |  |  |  |  |  |

This function only at Excel and ODBC logging and have to fill with default value when uncheck usage. If use Recipe logging, this function does not have to fill with default value, so uncheck usage node at Recipe just means without connection.

Excel:

When user create multi-nodes, but it does not need to use one of them, eServer provide

function for user could select if execute node to logging data or not.

Step1. Uncheck eServer node to logging.

|         | N                                                        | Q<br>lode | Setting Add | Ø<br>ress   | Condition | Notput ( |               |
|---------|----------------------------------------------------------|-----------|-------------|-------------|-----------|----------|---------------|
| 1 🔁 🔀 😚 |                                                          |           |             |             |           |          |               |
|         | No                                                       | Enable    | HMI Name    | IP          |           | Port     | COM1          |
|         | 1         eServer           2         Image: HMI-B07E515 |           |             | 172.16.190. | 123       | 12348    | n/a           |
|         |                                                          |           |             | 172.16.190. | 151       | 12348    | Delta DVP PLC |

Step2. If uncheck usage each node, it have to fill with some default numeric data at Output

setting. Users could fill with empty or some numeric like 222.

|                                    |                       |                     |                |              |                 | (                                                      | Output File                                            |
|------------------------------------|-----------------------|---------------------|----------------|--------------|-----------------|--------------------------------------------------------|--------------------------------------------------------|
|                                    |                       |                     |                |              |                 | Location                                               | C:\Documents and Settings\tina.q.lee.TW\桌可             |
| _                                  |                       |                     |                |              |                 | Report File Name                                       | Data_%H%M%S                                            |
| 😼 eServer - C:\Docum               | ents and Settings\tin | a.q.lee.TW\桌面\eServ | er/eServer.edx |              |                 |                                                        |                                                        |
| ; File View Wizar                  | d Tool Help           |                     |                |              |                 |                                                        | Auto Save & Record                                     |
| 1 🗋 🚰 🖬 式 🗧                        | ۽ 🎯 ا 💽               |                     |                |              |                 |                                                        | ïixed ▷                                                |
| Project View $\mathfrak{P} \times$ |                       |                     |                |              |                 | Auto Save Hou                                          | v long would you like to save your logging data ?      |
| eServer                            | Node                  | Setting             | Address        | Condition    | Output          | 0 🛟 (                                                  | Day) 0 🛟 (Hour) 1 🛟 (Minute)                           |
| Excell eSe                         | I 🖻 😥                 |                     |                |              |                 |                                                        |                                                        |
| E KCel3                            | Sheet1                | Sheet2              |                |              |                 | Auto Save when p                                       | ower off                                               |
|                                    | No Туре               | HMI Name            | Detail         | Format       | Controller      | follow the last stop                                   | logging position                                       |
|                                    | 1 Trigger             | HMI-B07E515         | \$200.0        | Falling edge | Internal Memory | If either of the above of<br>history records will be r | heck boxes is checked, the<br>nemorized. You can press |
| eSe                                |                       |                     |                |              |                 | the right button to clea                               | r the history records.                                 |
| 🖨 🗐 ODBC4                          | eServ                 | er node is l        | ogging dat     | a to Sheet   | 1. But          |                                                        |                                                        |
| HMI                                | this I                | node had ur         | icheck to le   | ogging, so   | if set          |                                                        |                                                        |
| Recipe:                            | HMI-E                 | 307E515 to 1        | rigger it, it  | will log da  | ta like         |                                                        | Others                                                 |
|                                    |                       | output fill wi      | th default v   | /alue "222'  |                 | Please specific the cell                               | default value when the desired hmi is disabled.        |
| I – I                              |                       |                     |                |              |                 | No HMI                                                 | Default Value                                          |
|                                    |                       |                     |                |              |                 | 1 eServer                                              | 222                                                    |
|                                    |                       |                     |                |              |                 | 2 HMI-B07E51                                           | 5                                                      |

Step3. When trigger \$200.0 at HMI-B07E515 node, the excel data will fill with 222.

|   | TemiFE1 ×  |       |       |              |       |       |       |       |       |  |  |
|---|------------|-------|-------|--------------|-------|-------|-------|-------|-------|--|--|
|   | A B        |       |       | DE F G       |       |       |       | Н     | Ι     |  |  |
| 1 |            |       |       | Daily Report |       |       |       |       |       |  |  |
| 2 |            | Data1 | Data2 | Data3        | Data4 | Data5 | Data6 | Data7 | Data8 |  |  |
| 3 | 12/08/2011 | 222   | 222   | 222          | 222   | 222   | 222   | 222   | 222   |  |  |
| 4 | 12/08/2011 | 222   | 222   | 222          | 222   | 222   | 222   | 222   | 222   |  |  |
| - |            |       |       |              |       |       |       |       |       |  |  |

## ODBC:

ODBC logging also provide user could select usage node or not. And the default value is

according to each ODBC data base setting to data table for "allow nulls" and "default value".

| Table1 : Table     |                    |        |             |
|--------------------|--------------------|--------|-------------|
| Column Name        | Data Type          | Length | Allow Nulls |
| ▶ time             | char               | 50     | V           |
| data1              | char               | 50     | V           |
| data2              | char               | 50     | V           |
| data3              | char               | 50     | V           |
| data4              | char               | 50     | V           |
| data5              | char               | 50     | V           |
| data6              | char               | 50     | V           |
| data7              | char               | 50     | V           |
| data8              | char               | 50     | V           |
|                    |                    |        |             |
|                    |                    |        |             |
|                    |                    |        |             |
|                    |                    |        |             |
|                    |                    |        |             |
|                    |                    |        |             |
|                    |                    |        |             |
|                    |                    |        |             |
|                    |                    |        |             |
| Columns Look       |                    |        | 1           |
|                    | .ap                |        | 1           |
| Default Value      |                    | •      | <u>~</u>    |
| Precision          | )                  |        |             |
| Scale              | )                  |        |             |
| Identity 1         | lo                 |        |             |
| Identity Seed      |                    |        |             |
| Identity Increment | T                  |        |             |
| Is KowGuid         | 10                 |        |             |
| Colletion          | databasa dafanlta  |        |             |
| Collation 4        | (datadase delatui> |        |             |
| Decimal Places     |                    |        |             |
| Decimal Flaces     |                    |        |             |

Allow nulls have three kinds of state:

- a. If set allow nulls for not null and uncheck usage then logging data, eServer will display error message and stop logging.
- b. If set allow nulls for null and does not set default value, eServer will fill with empty to replace data.

c. If set allow nulls for null and does set default value like 222, eServer will fill with 222 to

replace data.

Step1. Uncheck HMI-B07E515 node to logging.

|   | N       | Q<br>lode | Setting Add | ress Condition | Notput Output |               |                  |      |
|---|---------|-----------|-------------|----------------|---------------|---------------|------------------|------|
| ľ | 1 🔁 🔯 😚 |           |             |                |               |               |                  |      |
|   | No      | Enable    | HMI Name    | IP             | Port          | COM1          | COM2             | COM3 |
|   | 1       |           | HMI-B07E515 | 172.16.190.151 | 12348         | Delta DVP PLC | S7 200           | n/a  |
|   | 2       |           | eServer     | 172.16.190.123 | 12348         | n/a           | Delta DVP Q-Link | n/a  |
|   |         |           |             |                |               |               |                  |      |

Step2. Table 1 is logging data to HMI-B07E515 node. Set trigger for eServer node at Table 1.

|       |         |            |              |              |                 | Ħ | Table1 : Table |         |            |              |
|-------|---------|------------|--------------|--------------|-----------------|---|----------------|---------|------------|--------------|
|       |         |            |              |              |                 |   | Column Name    | Data Ty | pe Length  | Allow Nulls  |
|       |         | -9         | -            |              | 10              | ▶ | time           | char    | 50         | V            |
|       | J       |            |              |              |                 |   | data1          | char    | 50         | V            |
| blov  | -<br>10 | Cotting    | 0 ddrooo     | Condition    | Output          |   | data2          | char    | 50         | $\checkmark$ |
| NUI   | 16      | Setting    | Address      | Condition    | Output          |   | data3          | char    | 50         | V            |
| •     | ,       |            |              |              |                 |   | data4          | char    | 50         | ~            |
|       |         |            |              |              |                 |   | data5          | char    | 50         | V            |
| 📑 Tab | le1 🤤   | Table2     |              |              |                 |   | data6          | char    | 50         | V            |
|       |         | 1          | ( <b>-</b>   | (=           | [               |   | data7          | char    | 50         | V            |
| No    | Гуре    | HMI Name   | Detail       | Format       | Controller      |   | data8          | char    | 50         | V            |
| 1     | Frigger | eServer    | \$0.0        | Rising edge  | Internal Memory |   |                |         |            |              |
| 2     | Frigger | eServer    | \$0.2        | Falling edge | Internal Memory |   |                |         |            |              |
|       |         |            |              |              |                 |   |                |         |            |              |
| HM    | I-B07   | E515 nod   | e is logging | data to Ta   | ble1. But       |   |                |         |            |              |
| this  | node    | e had unc  | heck to usa  | ae. so if se | t eServer       |   |                | Fille   | d with emp | tv           |
| nor   |         | trigger it | it would log | data like D  | ata Base        |   |                |         | /          | 1            |
| 100   |         |            |              |              |                 |   |                |         |            |              |
| TH    | i with  | default v  | alue for emp | by or some   | e value.        |   |                |         |            |              |
|       |         |            |              |              |                 | - | 1              | /       |            |              |
|       |         |            |              |              |                 |   | Columns Look   | աթ      |            |              |
|       |         |            |              |              |                 |   |                |         |            |              |
|       |         |            |              |              |                 |   | Default Value  |         | •          | <u>~</u>     |
|       |         |            |              |              |                 |   | Duraisian      |         |            |              |

Step3. When trigger on \$0.0 and \$0.2 at eServer node, the table1 would fill with empty data.

|   | Table1 : Table      |       |       |       |       |       |       |       |       |  |  |  |
|---|---------------------|-------|-------|-------|-------|-------|-------|-------|-------|--|--|--|
|   | time                | data1 | data2 | data3 | data4 | data5 | data6 | data7 | data8 |  |  |  |
| ► | 12/08/2011 13:52:40 |       |       |       |       |       |       |       |       |  |  |  |
|   | 12/08/2011 13:52:51 |       |       |       |       |       |       |       |       |  |  |  |
|   | 12/08/2011 13:52:53 |       |       |       |       |       |       |       |       |  |  |  |
|   | 12/08/2011 13:53:03 |       |       |       |       |       |       |       |       |  |  |  |
|   | 12/08/2011 13:53:13 |       |       |       |       |       |       |       |       |  |  |  |
|   | 12/08/2011 13:53:15 |       |       |       |       |       |       |       |       |  |  |  |
|   | 12/08/2011 13:53:16 |       |       |       |       |       |       |       |       |  |  |  |
|   | 12/08/2011 13:53:29 |       |       |       |       |       |       |       |       |  |  |  |
|   | 12/08/2011 13:53:31 |       |       |       |       |       |       |       |       |  |  |  |

# **Chapter 5** Writing Data in Microsoft Excel

Before creating testing example, make sure to change the upload and download option (Options > Environment) on DOPSoft first. The default setting of upload and download is via USB. If the users need to use Ethernet, please change the default setting by referring to Appendix A.

# 5.1 Example

This example is used to help the users to understand how to use eServer to read the data of the register addresses \$3 and \$6 every second, record the data in Excel report file; meanwhile, calculate the average value of the register addresses \$3 and \$6 by using Excel formula and save the collected data in the specified folder (C:\Data).

## 5.1.1 Create HMI Project File

Start DOPSoft Software program and click **File** > **New** or click **New** icon to create a new project. Then, click **Element** > **Input** > **Numeric Entry** to create two numeric entry elements (\$3 and \$6) on the screen. In this case, 10 inches color B10E615 type DOP series HMI is used.

| III C    | ADocuments and Settings\TINA.Q.LEE.DELTA.000\桌面\example.dps - DOPSoft                                                                                                    |                    |                    |
|----------|----------------------------------------------------------------------------------------------------|--------------------|--------------------|
| File     | <u>Edit Yiew Element Screen Iools Options Window H</u> elp                                                                                                    |                    |                    |
|          | 🧉 🛱 🧐 🗮 🕺 🍓 📪 💕 🚖 🚺 100% 🔍 🍳 🔍 😋 ୬ 🍖 🏷                                                                                                    |                    |                    |
| 12       |                                                                                                    |                    |                    |
|          |                                                                                                    |                    |                    |
|          |                                                                                                    | Property           |                    |
| _        |                                                                                                    | Screen_1           | ✓ 0                |
|          |                                                                                                    | Screen Name        | Screen_1           |
|          |                                                                                                    | Screen Properties  | Detail             |
|          |                                                                                                    | Background Color   | RGB(252, 252, 252) |
| <u>A</u> |                                                                                                    | 🖃 Screen Macro     |                    |
| 11.1     | \$3 ####                                                                                                    | Screen Open Macro  | 0                  |
| =        |                                                                                                    | Screen Close Macro | 0                  |
|          |                                                                                                    | Screen Cycle Macro | 2                  |
|          |                                                                                                    | Width              | 1024               |
|          |                                                                                                    | Height             | 600                |
|          | \$6 ####                                                                                                    |                    |                    |
|          |                                                                                                    |                    |                    |
|          |                                                                                                    |                    |                    |
|          |                                                                                                    |                    |                    |
|          |                                                                                                    |                    |                    |
|          |                                                                                                    |                    |                    |
|          |                                                                                                    |                    |                    |
|          |                                                                                                    |                    |                    |
|          | <                                                                                                    |                    |                    |
| Outr     | and the second second se |                    |                    |
| Car      | u la seconda de la seconda de la seconda de la seconda de la seconda de la seconda de la seconda de la seconda                                                                                                    |                    |                    |
| St a     | p Action [1] Cit to lowert                                                                                                    |                    |                    |
| -        | [1] Cuteriterit                                                                                                    |                    |                    |
| ->       | - [] Move element                                                                                                    |                    |                    |
|          |                                                                                                    |                    |                    |
| Rec      | ond Ouput                                                                                                    |                    |                    |
|          |                                                                                                    |                    |                    |
| B        |                                                                                                    |                    |                    |
|          | Download.USB [798,185] DOP-B10E615 65536 Colors Rotate 0 degree                                                                                                    |                    |                    |

Use Screen Cycle Macro and enter the following commands in macro command window.

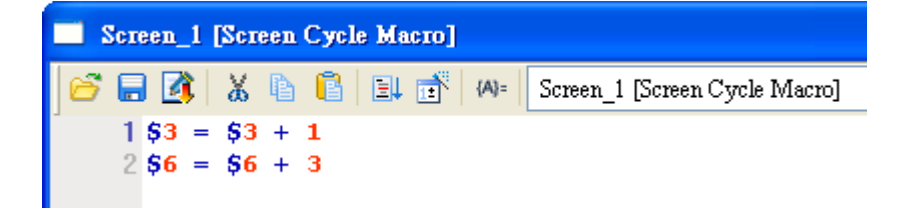

Click **Options** > **Communication Setting** > **Ethernet** > **LocalHost**, set HMI IP Address and check the Application(eRemote / eServer) function **Enable**. Then, press **OK** button to finish the settings.

| Communication Setting   |                                           |                      |
|-------------------------|-------------------------------------------|----------------------|
|                         | Commun                                    | ication Setting      |
| COM1                    | Host SMTP                                 |                      |
| Localhost               |                                           |                      |
| сом2                    | ✓ Overwrite IP Obtain an IP address autom | atically             |
|                         | HMI                                       | HMI                  |
| COM3                    | HMI IP Address                            | 172 . 16 . 190 . 100 |
|                         | Subnet Mask                               | 255 . 255 . 255 . 0  |
| Ethernet                | Gateway IP                                | 0.0.0.0              |
|                         | upload/download port                      | 12346                |
|                         | Modbus TCP Server Port                    | 502                  |
| Application             | n (eRemote/eServer)                       |                      |
| <b>D</b>                | Password                                  | 12345678             |
|                         | Scan Time                                 | 100 🗘 (ms)           |
|                         | Port                                      | 12348                |
|                         |                                           |                      |
|                         |                                           |                      |
| Comm. Interrupt 3 💮 tiu | mes then ignore                           |                      |
|                         |                                           | OK Cancel            |

# 5.1.2 eServer Setting

1. After eServer is started, eServer window will open.

| Server  File View Wizard Tool Help  Tool Wigard  Project View  C Server  Server Server  Server  Server  Server Server  Server Server  Server  Server  Server  Server  Server  Server |                              | _ = X |
|----------------------------------------------------------------------------------------------------|------------------------------|-------|
|                                                                                                    |                              |       |
|                                                                                                    | Output<br>eServer Initialize | # X   |
|                                                                                                    |                              |       |

3. Click **File** > **New** or click icon to create a new project file.

|   | •    |      |        |              |      |
|---|------|------|--------|--------------|------|
| ł | File | View | Wizard | Tool         | Help |
|   |      | 🞢 🖫  | 1      | <b>)</b>   ( | 0    |

4. Select icon to enable Excel Logging (Sampling) Wizard.

| New                     |                                              | 3 |
|-------------------------|----------------------------------------------|---|
| Logging L<br>(Excel) (1 | ogging Recipe<br>DDBC) Access                |   |
| New Project Name:       | EXCEL                                        |   |
| Location:               | C:\Documents and Settings\Tina.Q.Lee\Desktop |   |
|                         | Add to the current project                   |   |
|                         | OK Cancel                                    |   |

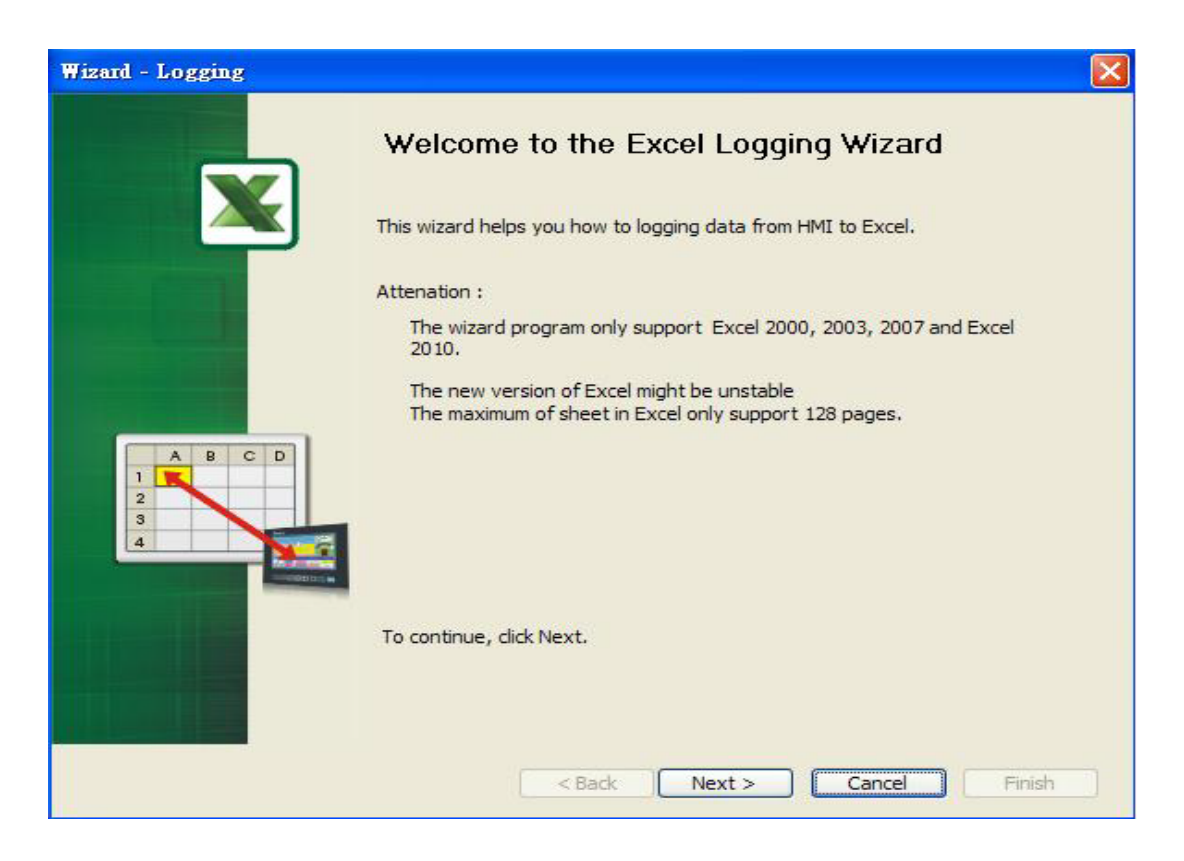

Press Next button to go to next step.

5. Click New icon to access nodes (link to HMI).

| Wizard - Logging                                                                                                    |                                                                                            |                                                                                                    | <b>X</b>            |
|----------------------------------------------------------------------------------------------------|--------------------------------------------------------------------------------------------|----------------------------------------------------------------------------------------------------|---------------------|
|                                                                                                    | Linkage<br>eServer will need some inform<br>And Linkage will help you how<br>Llinakge name | nation such as communication<br>v to link original project inform<br>cel1<br>cons to access nodes: | setting, symbol etc |
| and the second second s | No HMI Name                                                                                | IP                                                                                                 | Port                |
| eServer                                                                                                    |                                                                                            |                                                                                                    |                     |
|                                                                                                    | To continue, click Next.                                                                   |                                                                                                    | 2                   |
|                                                                                                    | < Back                                                                                     | Next > Cance                                                                                       | el Finish           |

Choose **Transfer from Delta – HMI** option to transfer the HMI screen project file via network communication directly.

| Transfer - Path                                                                                      |
|----------------------------------------------------------------------------------------------------|
| Please select the following 2 methods to<br>1. O Select a exist Screen (DOP) file from stroed media. |
| 2.  Tansfer from Delta - HMI O . O . O . 1 : 12348 OK Cancel                                         |

After searching HMI IP in Ethernet, select HMI Name is HMI, IP is 172.16.190.100, press

OK.

| IP Address Setup                 |                          |                      |               |
|----------------------------------|--------------------------|----------------------|---------------|
| IP Address<br>✓ Search IP in Eth | o,o,o,                   | 1 : 12348            | Update        |
| HMI Name<br>HMI                  | HMI Model<br>DOP-B10E615 | IP<br>172.16.190.100 | Port<br>12348 |
|                                  |                          | ОК                   | Cancel        |

eServer will ask user to input the authorize password to connected with HMI. (The

default password is 12345678.)

| Upload Author | nize   |           | × |
|---------------|--------|-----------|---|
| Password :    | ****** |           |   |
|               |        | OK Cancel |   |

6. Design Excel template sheet. Select **Create a new Excel file** option and press **Next** button to go to next step.

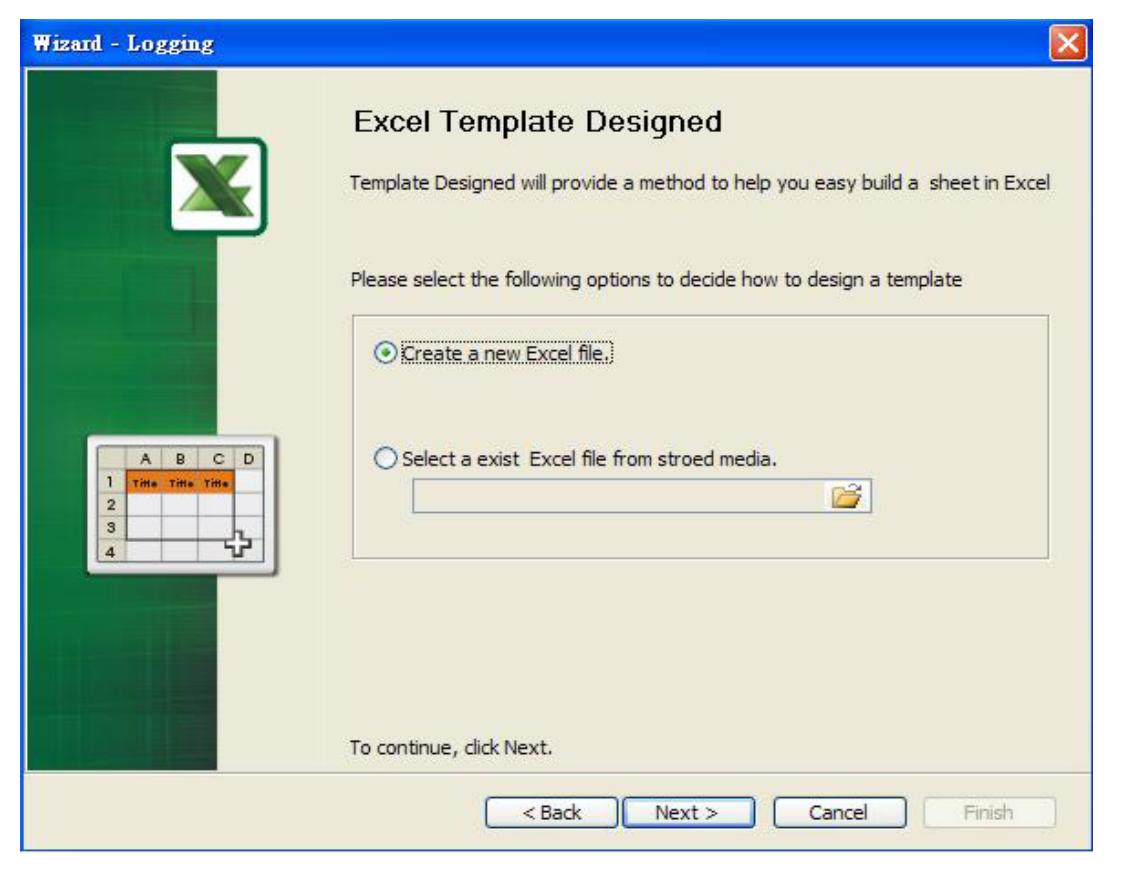

The system will enable Excel automatically. Create a Excel template sheet as the figure below and enter the following formulas into the cells of E3 ~ E20 in order. Then, press Close button in the dialog box which appears at the bottom right of Windows screen to go to next step.

| Column | Formula           | Column | Formula           |
|--------|-------------------|--------|-------------------|
| E3     | =AVERAGE(C3:D3)   | E12    | =AVERAGE(C12:D12) |
| E4     | =AVERAGE(C4:D4)   | E13    | =AVERAGE(C13:D13) |
| E5     | =AVERAGE(C5:D5)   | E14    | =AVERAGE(C14:D14) |
| E6     | =AVERAGE(C6:D6)   | E15    | =AVERAGE(C15:D15) |
| E7     | =AVERAGE(C7:D7)   | E16    | =AVERAGE(C16:D16) |
| E8     | =AVERAGE(C8:D8)   | E17    | =AVERAGE(C17:D17) |
| E9     | =AVERAGE(C9:D9)   | E18    | =AVERAGE(C18:D18) |
| E10    | =AVERAGE(C10:D10) | E19    | =AVERAGE(C19:D19) |
| E11    | =AVERAGE(C11:D11) | E20    | =AVERAGE(C20:D20) |

| 📧 Microsoft E | ixcel - Book11                |                                          |           |              |        |                |               |                  | _ 7            | X |
|---------------|-------------------------------|------------------------------------------|-----------|--------------|--------|----------------|---------------|------------------|----------------|---|
| Eile Edit     | View Insert Format Tools Data | <u>W</u> indow <u>H</u> elp Ado <u>b</u> | e PDF     |              |        |                | Type a q      | uestion for help | · - 8          | × |
| i 🗅 💕 🔒 🕻     | ه ۱۰ 🕄 🕰 🕹 🕹 ا                | δ - 🧎 🛄 🕝                                | 🚆 i Arial | ▼ 10 ▼ B .   | ΙŪΙ≣   | = = •          | \$ %          | i≢   ⊞ • <       | ≫ - <u>A</u> - |   |
| SnagIt 📑      | Window -                      |                                          |           |              |        |                |               |                  |                |   |
|               |                               |                                          |           |              |        |                |               |                  |                |   |
|               |                               |                                          |           |              |        |                |               |                  |                |   |
| E3            | ► =AVERAGE(C3:D3)             |                                          |           | -            | -      |                |               |                  |                | _ |
| A             | В                             | Deily Devent                             | U         | E            | F      | G              | н             |                  | J              | ^ |
| 1             | Time                          | Dally Report                             | DATA C    | Doto Auorogo | -      |                |               |                  |                |   |
| 2             | 06m/06d/06v 06H-06M- 06S      | DAIAT                                    | DATAZ     |              |        |                |               |                  |                |   |
| 4             | 7011/700/703 701.7010.703     |                                          |           |              |        |                |               |                  |                |   |
| 5             |                               |                                          |           | #DIV/0       |        |                |               |                  |                |   |
| 6             |                               | 0                                        |           | #DIV/0!      |        |                | -             |                  |                |   |
| 7             |                               | 8                                        |           | #DIV/0!      |        |                |               |                  |                |   |
| 8             |                               |                                          |           | #DIV/0!      |        |                |               |                  |                |   |
| 9             |                               |                                          |           | #DI∨/0!      |        |                |               |                  |                |   |
| 10            |                               |                                          |           | #DIV/0!      |        |                |               |                  |                |   |
| 11            |                               |                                          |           | #DIV/0!      |        |                |               |                  |                |   |
| 12            |                               | 3                                        |           | #DIV/0!      |        |                |               |                  |                |   |
| 13            |                               |                                          |           | #DIV/0!      |        |                |               |                  |                |   |
| 14            |                               |                                          |           | #DIV/0!      |        |                |               |                  |                |   |
| 15            |                               | 1                                        |           | #DIV/U!      |        |                |               |                  |                |   |
| 16            |                               |                                          |           | #DIV/U!      | -      |                |               |                  |                |   |
| 1/            | 2                             |                                          |           | #DIV/0!      |        |                |               |                  |                |   |
| 10            |                               |                                          |           | #DIV/0!      |        |                | -             |                  |                |   |
| 20            |                               |                                          |           |              |        |                |               |                  |                |   |
| 20            |                               |                                          |           | m010/01      | -      |                |               |                  |                |   |
| 22            |                               |                                          |           |              |        | -              | -             |                  |                |   |
| 23            |                               |                                          |           |              |        |                |               |                  |                |   |
| 24            |                               |                                          |           |              |        |                |               |                  |                |   |
| 25            |                               |                                          |           |              |        |                |               |                  |                |   |
| 26            |                               |                                          |           |              |        |                |               |                  |                |   |
| 27            |                               |                                          |           | Care Care    |        |                |               |                  |                |   |
| 28            |                               |                                          |           | (i)          |        |                |               |                  |                |   |
| 29            |                               |                                          |           | 4            | Please | layout excel a | nd then click | close button to  | next step.     |   |
| 30            |                               |                                          |           |              |        |                | Close         |                  |                |   |
| 31            |                               |                                          |           |              |        |                |               |                  |                |   |
| H + H AS      | heet1 / Sheet2 / Sheet3 /     |                                          |           | <            |        |                |               |                  | >              | ŕ |
| Ready         |                               |                                          |           |              |        |                |               | NUM              | 1 SCRL         | - |

# 7. Excel Logging Range Setting

7.1 Set the sampling direction as Multi-Vertical.

|      | Sheet1             |
|------|--------------------|
|      | Need to log data   |
|      | Multi-Vertical     |
|      | O Multi-Horizontal |
|      | Single-Vertical    |
| ABCD | Single-Horizontal  |
| 1    | O Anywhere         |
| 3    |                    |

7.2 Press **Excel** button and the system will open the editing Excel template sheet immediately.

| You could be clicked the right button to execute Excel and Excel |
|------------------------------------------------------------------|
| Selection Range C3 - D20                                         |

7.3 In Excel template sheet, the users can drag the mouse to select the selection range. In this case, C3 ~ D20 is selected. Then, press Close button to finish.

| 🛎 Microsoft I | xcel - Tem461     |              |        |              |               |                |                |              | ð     |
|---------------|-------------------|--------------|--------|--------------|---------------|----------------|----------------|--------------|-------|
| C3            | ✓ f <sub>x</sub>  |              | -      |              |               |                |                |              |       |
| A             | B                 | C            | D      | E            | F             | G              | Н              | . I.         | ~     |
| 1             |                   | Daily Report |        |              |               |                |                |              |       |
| 2             | Time              | DATA 1       | DATA 2 | Data Average | 2             |                |                |              |       |
| 3             | %m/%d/%y %H:%M%%S |              |        | #DIV/0!      |               |                |                |              |       |
| 4             |                   |              |        | #DIV/0!      |               |                |                |              |       |
| 5             |                   |              |        | #DIV/0!      |               |                |                |              |       |
| 6             |                   |              |        | #DIV/0!      |               |                |                |              |       |
| 7             |                   |              |        | #DIV/0!      |               |                |                |              |       |
| 8             |                   |              |        | #DIV/0!      |               |                |                |              |       |
| 9             |                   |              |        | #DIV/0!      |               |                |                |              |       |
| 10            |                   |              |        | #DIV/0!      |               |                |                |              |       |
| 11            |                   |              |        | #DIV/0!      |               |                |                |              |       |
| 12            |                   |              |        | #DIV/0!      |               |                |                |              |       |
| 13            |                   |              |        | #DIV/0!      |               |                |                |              |       |
| 14            |                   |              |        | #DIV/0!      |               |                |                |              |       |
| 15            |                   |              |        | #DIV/0!      |               |                |                |              |       |
| 16            |                   |              |        | #DIV/0!      |               |                |                |              |       |
| 17            |                   |              |        | #DIV/0!      | 0             |                |                |              |       |
| 18            |                   |              |        | #DIV/0!      |               |                |                |              |       |
| 19            |                   |              |        | #DIV/0!      |               |                |                |              |       |
| 20            |                   |              |        | #DIV/0!      |               |                |                |              |       |
| 21            |                   |              |        |              | 4             |                |                |              |       |
| 22            |                   |              |        |              |               |                |                |              |       |
| 23            |                   |              |        |              |               |                |                |              |       |
| 24            |                   |              |        |              |               |                |                |              |       |
| 25            |                   |              |        |              |               |                |                |              |       |
| 26            |                   |              |        |              |               |                |                |              |       |
| 27            |                   |              |        |              |               |                |                |              |       |
| 28            |                   |              |        |              |               |                |                |              |       |
| 29            |                   |              |        |              |               |                |                |              |       |
| 30            |                   |              |        |              |               |                |                |              |       |
| 31            |                   |              |        |              |               |                |                |              |       |
| 32            |                   |              |        |              |               |                |                |              |       |
| 33            |                   |              |        | Please       | decide the se | election range | and then click | the close bu | utton |
| 34            |                   |              |        |              |               |                | 0.00           |              |       |
| 35            |                   |              |        | Selecti      | on            | L3             | · U20          |              |       |
| 36            |                   |              |        |              |               |                |                |              |       |
| 37            |                   |              |        |              |               | Clo            | se             |              |       |
| 38            | -                 |              |        | 1.00         |               |                |                |              | ×     |
| 14 4 P H S    | neet /            |              |        |              | 100           |                |                |              | >     |
| Deady         |                   |              |        |              |               |                |                | NUM SCRI     |       |

7.4 Check the check box before Enable Stamp Time and Date function and change the format to %m/%d/%y %H:%M:%S. Once the sampling operation is enabled, the sampling date and time will be recorded into the cells of B3 ~B20.

Stamp Time and Date, Tpye %m/%d/%y %H:%M:%S

8. Set the register addresses.

|                                | Please in | ister Se | etting<br>address in the follow | ing Cell(s) | Excel    |    |
|--------------------------------|-----------|----------|---------------------------------|-------------|----------|----|
|                                | Sheet     | Cell     | HMI Name                        | Address     | Format   | [t |
|                                | 1         | C3       | HMI                             | \$3         | Unsigned | 1  |
|                                | 1         | D3       | HMI                             | \$6         | Unsigned | 7  |
| A B C D                        |           |          |                                 |             |          |    |
| A B C D<br>2 9876543210<br>3 4 | 3         |          |                                 |             |          |    |

Use the following dialog box to set the sampling register addresses.

| out                      |       |       |      |       |        |        |
|--------------------------|-------|-------|------|-------|--------|--------|
| Type                     | Link  |       | []   | ntern | al Mer | mory 🔽 |
| OLTO Device (word)       | Devic | е Тур | ie 🤇 | 6     |        | *      |
| OPLC Device (Bit)        | Addre | ss    |      | 6     |        |        |
| ⊙ Internal Memory (Word) | Tag   |       |      |       |        | ~      |
| O Internal Memory (Bit)  | В     | C     | D    | E     | F      | -      |
|                          | 6     | 7     | 8    | 9     | A      | CE     |
|                          | 1     | 2     | 3    | 4     | 5      | 4      |
| PDC Station Number       | 0     | 10    | +    | -     | 1      |        |
| 0 🔅 🗌 Default            |       | •     |      | Þ     | Ione   |        |

9. Set Logging Condition (Sampling Time) to 5s.

| Wizard - Logging |                                                                                                    |  |
|------------------|----------------------------------------------------------------------------------------------------|--|
|                  | Logging Condition<br>The Condition will provide 2 solutions to help you easy create parameters for<br>trigger condition.<br>The Condition will provide 2 solutions to help you easy create parameters for<br>trigger condition.<br>Sheet1 |  |
|                  | No         Type         HMI Name         Detail         Format           1         Const         n/a         Ss         n/a                                                                                                    |  |
|                  | Detect Scan Time       How long would you like on your logging data ?       (500ms ~ one day)       (Hour)       (Hour)       (Minute)       (Second)       OK       Cancel                                                               |  |
|                  | < Back Next > Cancel Finish                                                                                                    |  |

10. Choose Add a new file in Excel Sheet and define the file location and file name shown as the figure below. Selected Period in Auto Save and set one minute, then press Finish button to complete the settings.

| Wizard - Logging |                                                               | × |
|------------------|---------------------------------------------------------------|---|
|                  | Output Setting                                                |   |
|                  | Ecxel Sheet                                                   |   |
|                  | ○ Repeat                                                      |   |
|                  | ⊙ Add a new file                                              |   |
|                  | ◯ Add a new sheet                                             |   |
|                  |                                                               |   |
|                  |                                                               |   |
|                  |                                                               |   |
| ABCD             | Output                                                        |   |
| 2                | Location C:\Documents and Settings\tina.q.lee.TW              |   |
|                  | Report File Name Data_%H%M%S                                  |   |
|                  |                                                               |   |
|                  | Auto Save How long would you like to save your logging data ? |   |
|                  | 0 (Day) 0 (Hour) 1 (Minute)                                   |   |
|                  |                                                               |   |
|                  | click Finish.                                                 |   |
|                  | < Back Next > Cancel Finish                                   |   |

11. Press D icon and enter the password 12345678. Then, the system will start sampling operation, i.e. writing data in Excel file.

|   | <u>&gt;</u> |      |            |                 |      |
|---|-------------|------|------------|-----------------|------|
| : | File        | View | Wizard     | Tool            | Help |
|   |             | ž 🛃  | <b>*</b> 8 | <b>&gt;</b>   ( | 0    |

| Aut | ihor  |                   |                   | E         | 3 |
|-----|-------|-------------------|-------------------|-----------|---|
| N   | To    | Linkage           | HMI               | Password  |   |
| 1   |       | Excel1            | HMI               | ****      |   |
|     |       |                   |                   |           |   |
|     |       |                   |                   |           |   |
|     |       |                   |                   |           |   |
|     |       |                   |                   |           |   |
|     |       |                   |                   |           |   |
|     |       |                   |                   |           |   |
| E   | all p | basswords are the | same password une | der No.1  |   |
|     |       |                   |                   | OK Cancel |   |

| A<br>1<br>2<br>3<br>3<br>4<br>5<br>6<br>7<br>8<br>9<br>9<br>10<br>11<br>11<br>12<br>13<br>3<br>4<br>5<br>5<br>5<br>5<br>5<br>5<br>5<br>5<br>5<br>5<br>5<br>5<br>5 | B<br>Time<br>0624/2009 17:18:16<br>0624/2009 17:18:17<br>0624/2009 17:18:18<br>0624/2009 17:18:20<br>0624/2009 17:18:20<br>0624/2009 17:18:22<br>0624/2009 17:18:22<br>0624/2009 17:18:23<br>0624/2009 17:18:25<br>0624/2009 17:18:25 | C<br>Daily Report<br>DATA 1<br>35<br>45<br>54<br>64<br>74<br>84<br>93<br>65439<br>65439                                                                  | D<br>DATA 2<br>35<br>46<br>54<br>64<br>74<br>84<br>93 | E<br>Data Average<br>35<br>45.5<br>54<br>64<br>74<br>84 | F | Ģ | Н | 1 · · · · · · · · · · · · · · · · · · · | 1 | K | L | М     |
|----------------------------------------------------------------------------------------------------|----------------------------------------------------------------------------------------------------|----------------------------------------------------------------------------------------------------|-------------------------------------------------------|---------------------------------------------------------|---|---|---|-----------------------------------------|---|---|---|-------|
| 1 2 2 4 5 5 1 1 1 1 1 1 1 1 1 1 1 1 1 1 1 1 1                                                                                                    | Time<br>08/24/2009 17:18:16<br>08/24/2009 17:18:17<br>08/24/2009 17:18:19<br>08/24/2009 17:18:20<br>08/24/2009 17:18:20<br>08/24/2009 17:18:22<br>08/24/2009 17:18:23<br>08/24/2009 17:18:23                                          | Daily Report           DATA 1           35           45           54           64           74           84           93           65439           65449 | DATA 2<br>35<br>46<br>54<br>64<br>74<br>84<br>93      | Data Average<br>35<br>45.5<br>54<br>64<br>74<br>84      |   |   |   |                                         |   |   |   |       |
| 2 3 4 5 5 5 1 1 1 1 1 1 1 1 1 1 1 1 1 1 1 1                                                                                                    | Time:<br>08/24/2009 17:18:17<br>08/24/2009 17:18:17<br>08/24/2009 17:18:19<br>08/24/2009 17:18:19<br>08/24/2009 17:18:20<br>08/24/2009 17:18:22<br>08/24/2009 17:18:22<br>08/24/2009 17:18:25                                         | DATA 1<br>35<br>45<br>64<br>74<br>84<br>93<br>65439<br>65439                                                                                             | DATA 2<br>35<br>46<br>54<br>64<br>74<br>84<br>93      | Data Average<br>35<br>45.5<br>54<br>64<br>74<br>84      |   |   |   |                                         |   |   |   |       |
| 3 4 4 5 5 6 6 7 7 8 9 9 9 10 10 10 10 10 10 10 10 10 10 10 10 10                                                                                                  | 0864/2009 17:18:17<br>0864/2009 17:18:17<br>0864/2009 17:18:18<br>0864/2009 17:18:19<br>0864/2009 17:18:20<br>0864/2009 17:18:21<br>0864/2009 17:18:22<br>0864/2009 17:18:22<br>0864/2009 17:18:24<br>0864/2009 17:18:24              | 35<br>45<br>54<br>64<br>74<br>84<br>93<br>65439<br>65439                                                                                                 | 35<br>46<br>54<br>64<br>74<br>84<br>93                | 35<br>45.5<br>54<br>64<br>74<br>84                      |   |   |   |                                         |   |   |   |       |
| 4 6 6 7 7 8 8 9 9 9 9 9 9 9 9 9 9 9 9 9 9 9 9                                                                                                    | 0824/2009 17:18:17<br>08:24/2009 17:18:18<br>08:24/2009 17:18:19<br>08:24/2009 17:18:20<br>08:24/2009 17:18:21<br>08:24/2009 17:18:22<br>08:24/2009 17:18:22<br>08:24/2009 17:18:25<br>08:24/2009 17:18:25                            | 45<br>54<br>64<br>74<br>84<br>93<br>65439<br>65449                                                                                                    | 46<br>54<br>64<br>74<br>84<br>93                      | 45.5<br>54<br>64<br>74<br>84                            |   |   |   |                                         |   |   |   |       |
| 5<br>6<br>7<br>8<br>9<br>9<br>10<br>11<br>12<br>2<br>3<br>3<br>4<br>4<br>5                                                                                        | 08/24/2009 17:18:18<br>08/24/2009 17:18:19<br>08/24/2009 17:18:20<br>08/24/2009 17:18:22<br>08/24/2009 17:18:22<br>08/24/2009 17:18:23<br>08/24/2009 17:18:25<br>08/24/2009 17:18:25<br>08/24/2009 17:18:25                           | 54<br>64<br>74<br>84<br>93<br>65439<br>65449                                                                                                    | 54<br>64<br>74<br>84<br>93                            | 54<br>64<br>74<br>84                                    |   |   |   |                                         |   |   |   |       |
| 6<br>7<br>8<br>9<br>10<br>12<br>2<br>3<br>3<br>4<br>4<br>5                                                                                                    | 08/24/2009 17:18:19<br>08/24/2009 17:18:20<br>08/24/2009 17:18:21<br>08/24/2009 17:18:22<br>08/24/2009 17:18:22<br>08/24/2009 17:18:23<br>08/24/2009 17:18:24<br>08/24/2009 17:18:25<br>08/24/2009 17:18:26                           | 64<br>74<br>84<br>93<br>65439<br>65449                                                                                                    | 64<br>74<br>84<br>93                                  | 64<br>74<br>84                                          |   |   |   |                                         |   |   |   |       |
| 7<br>8<br>9<br>9<br>10<br>11<br>12<br>22<br>33<br>4<br>4<br>5                                                                                                    | 08/24/2009 17:18:20<br>08/24/2009 17:18:21<br>08/24/2009 17:18:22<br>08/24/2009 17:18:23<br>08/24/2009 17:18:24<br>08/24/2009 17:18:25<br>08/24/2009 17:18:25                                                                         | 74<br>84<br>93<br>65439<br>65449                                                                                                    | 74<br>84<br>93                                        | 74<br>84                                                |   |   |   |                                         |   |   |   |       |
| 8<br>9<br>10<br>12<br>23<br>3<br>4<br>4<br>5                                                                                                    | 08/24/2009 17:18:21<br>08/24/2009 17:18:22<br>08/24/2009 17:18:23<br>08/24/2009 17:18:24<br>08/24/2009 17:18:25<br>08/24/2009 17:18:25                                                                                                | 84<br>93<br>65439<br>65449                                                                                                    | 84<br>93                                              | 84                                                      |   |   |   |                                         |   |   |   |       |
| 9<br>10<br>12<br>13<br>4<br>5                                                                                                    | 08/24/2009 17:18:22<br>08/24/2009 17:18:23<br>08/24/2009 17:18:24<br>08/24/2009 17:18:25<br>08/24/2009 17:18:25                                                                                                    | 93<br>65439<br>65449                                                                                                    | 93                                                    |                                                         |   |   |   |                                         |   |   |   |       |
| 10<br>11<br>12<br>13<br>14<br>15                                                                                                    | 08/24/2009 17:18:23<br>08/24/2009 17:18:24<br>08/24/2009 17:18:25<br>08/24/2009 17:18:25                                                                                                    | 65439<br>65449                                                                                                    |                                                       | 93                                                      |   |   |   |                                         |   |   |   |       |
| 11<br>22<br>33<br>44<br>55                                                                                                    | 08/24/2009 17:18:24<br>08/24/2009 17:18:25<br>08/24/2009 17:18:25                                                                                                    | 65449                                                                                                    | 3                                                     | 32721                                                   |   |   |   |                                         |   |   |   |       |
| 2<br>3<br>4<br>5                                                                                                    | 08/24/2009 17:18:25<br>08/24/2009 17:18:26                                                                                                    | Vertire .                                                                                                    | 13                                                    | 32731                                                   |   |   |   |                                         |   |   |   |       |
| 13<br>14<br>15                                                                                                    | 08/24/2009 17:18:26                                                                                                    | 65459                                                                                                    | 23                                                    | 32741                                                   |   |   |   |                                         |   |   |   |       |
| 4                                                                                                    |                                                                                                    | 65468                                                                                                    | 32                                                    | 32750                                                   |   |   |   |                                         |   |   |   |       |
| 5                                                                                                    | 08/24/2009 17:18:27                                                                                                    | 65478                                                                                                    | 42                                                    | 32760                                                   |   |   |   |                                         |   |   |   |       |
|                                                                                                    | 08/24/2009 17:18:28                                                                                                    | 65488                                                                                                    | 52                                                    | 32770                                                   |   |   |   |                                         |   |   |   |       |
| 6                                                                                                    | 08/24/2009 17:18:29                                                                                                    | 65498                                                                                                    | 62                                                    | 32780                                                   |   |   |   |                                         |   |   |   |       |
| 7                                                                                                    | 08/24/2009 17:18:30                                                                                                    | 65508                                                                                                    | 72                                                    | 32790                                                   |   |   |   |                                         |   |   |   |       |
| 8                                                                                                    | 08/24/2009 17:18:31                                                                                                    | 65517                                                                                                    | 81                                                    | 32799                                                   |   |   |   |                                         |   |   |   |       |
| 9                                                                                                    | 08/24/2009 17:18:32                                                                                                    | 65527                                                                                                    | 91                                                    | 32809                                                   |   |   |   |                                         |   |   |   |       |
| 80                                                                                                    | 08/24/2009 17:18:33                                                                                                    | 1                                                                                                    | 1                                                     | 1                                                       |   |   |   |                                         |   |   |   |       |
| 21                                                                                                    |                                                                                                    |                                                                                                    | 1000                                                  |                                                         |   |   |   |                                         |   |   |   |       |
| 2                                                                                                    |                                                                                                    |                                                                                                    |                                                       |                                                         |   |   |   |                                         |   |   |   |       |
| 23                                                                                                    |                                                                                                    |                                                                                                    |                                                       |                                                         |   |   |   |                                         |   |   |   |       |
| 24                                                                                                    |                                                                                                    |                                                                                                    |                                                       |                                                         |   |   |   |                                         |   |   |   |       |
| 5                                                                                                    |                                                                                                    |                                                                                                    |                                                       |                                                         |   |   |   |                                         |   |   |   |       |
| 26                                                                                                    |                                                                                                    |                                                                                                    |                                                       |                                                         |   |   |   |                                         |   |   |   |       |
| 7                                                                                                    |                                                                                                    |                                                                                                    |                                                       |                                                         |   |   |   |                                         |   |   |   |       |
| 28                                                                                                    |                                                                                                    |                                                                                                    |                                                       |                                                         |   |   |   |                                         |   |   |   |       |
| 9                                                                                                    |                                                                                                    |                                                                                                    |                                                       |                                                         |   |   |   |                                         |   |   |   |       |
| 30                                                                                                    |                                                                                                    |                                                                                                    |                                                       |                                                         |   |   |   |                                         |   |   |   |       |
| 1                                                                                                    |                                                                                                    |                                                                                                    |                                                       |                                                         |   |   |   |                                         |   |   |   |       |
| 2                                                                                                    |                                                                                                    |                                                                                                    |                                                       |                                                         |   |   |   |                                         |   |   |   |       |
| 13                                                                                                    |                                                                                                    |                                                                                                    |                                                       |                                                         |   |   |   |                                         |   |   |   |       |
| 4                                                                                                    |                                                                                                    |                                                                                                    |                                                       |                                                         |   |   |   |                                         |   |   |   |       |
| 15                                                                                                    |                                                                                                    |                                                                                                    |                                                       |                                                         |   |   |   |                                         |   |   |   |       |
| 6                                                                                                    |                                                                                                    |                                                                                                    |                                                       |                                                         |   |   |   |                                         |   |   |   |       |
| 17                                                                                                    |                                                                                                    |                                                                                                    |                                                       |                                                         |   |   |   |                                         |   |   |   |       |
| 10                                                                                                    |                                                                                                    |                                                                                                    |                                                       |                                                         |   |   |   |                                         |   |   |   |       |
| ia                                                                                                    |                                                                                                    |                                                                                                    |                                                       |                                                         |   |   |   |                                         |   |   |   |       |
| 10                                                                                                    |                                                                                                    |                                                                                                    |                                                       |                                                         |   |   |   |                                         |   |   |   |       |
|                                                                                                    |                                                                                                    |                                                                                                    |                                                       |                                                         |   |   |   |                                         |   |   |   |       |
| 12                                                                                                    |                                                                                                    |                                                                                                    |                                                       |                                                         |   |   |   |                                         |   |   |   |       |
| + + H\Sheetl/                                                                                                    |                                                                                                    |                                                                                                    |                                                       |                                                         |   | < |   |                                         |   |   |   | 1.000 |

12. If the users want to pause or stop the sampling operation, only right-click eServer icon at the bottom right of Windows screen and select **Pause** or **Stop** option from the pop-up menu, the sampling operation will pause and stop immediately. The users also can use **Excel Visible** option to decide whether the Excel window displays on the screen or not.

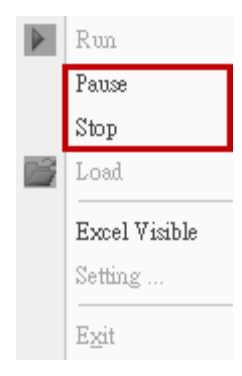

# 6.1 Detailed Settings

Please refer to the following steps to complete ODBC sampling setting, i.e. how to log data from HMI to a database.

# 6.1.1 Linkage

Start eServer, and click **File** > **New** or click **New** icon After the **New** dialog box is opened, select **Logging (ODBC)** icon and press **OK** button.

Then, the **ODBC Logging Wizard** will be activated and the following dialog box will appear.

Press Next button to continue.

| Wizard - Logging                                                       |                                                                 |
|------------------------------------------------------------------------|-----------------------------------------------------------------|
|                                                                        | Welcome to the ODBC Logging Wizard                              |
| STA with DATE 1922<br>CART DATE 1922<br>CART DAT 1927<br>CART DAT 1927 | This wizard helps you how to logging data from HMI to Database. |
|                                                                        |                                                                 |
|                                                                        |                                                                 |
|                                                                        |                                                                 |
| L                                                                      | To continue, click Next.                                        |
|                                                                        |                                                                 |
|                                                                        | < Back Next > Cancel Finish                                     |

Click New icon to access nodes (link to HMI).

| Wizard - Logging |                                                                                                    |  |
|------------------|----------------------------------------------------------------------------------------------------|--|
|                  | Linkage<br>eServer will need some information such as communication setting, symbol etc<br>And Linkage will help you how to link original project information<br>Llinakge name<br>Please click the following buttons to access nodes:<br>Please click the following buttons to access nodes:<br>No HIMI Name IP Port<br>No HIMI Name IP Port<br>To continue, click Next. |  |
|                  | < Back Next > Cancel Finish                                                                                                    |  |

Click icon to link HMI screen project file. There are two methods available for selection:

1. Select an existing Screen (DOP) file from stored media: Open an existing screen project file and set the IP address of the connecting HMI.

| •   | ) Select a exist | Screen (D   | DP) file f | rom stroe  | d med | ia.      |       |
|-----|------------------|-------------|------------|------------|-------|----------|-------|
|     | C:\Document      | s and Setti | ngs\shir   | ley.lai\My | Docu  | ments\De | mo_ [ |
|     | IP Address       | 172 .       | 16         | . 190 .    | 2     |          |       |
| ~   |                  |             |            |            |       |          |       |
| . 0 | Tanster from L   | )elta - HMI |            |            |       |          |       |

2. Transfer from Delta – HMI: Transfer the HMI screen project file via network communication directly.

| Transfer - Path                                                                                      | X |
|----------------------------------------------------------------------------------------------------|---|
| Please select the following 2 methods to<br>1. O Select a exist Screen (DOP) file from stroed media. |   |
|                                                                                                    |   |
| 2.  Tansfer from Delta - HMI                                                                         |   |
| 0.0.0.1: 12348                                                                                       |   |
| OK Cancel                                                                                            |   |

After searching finished, press select wanted HMI then press **OK** button.

| IP Address Setu                 | p           |                |        |
|---------------------------------|-------------|----------------|--------|
| IP Address<br>✔ Search IP in Et | 0,0,0       | . 1 : 12348    | Update |
| HMI Name                        | HMI Model   | IP             | Port   |
| HMI                             | DOP-B10E615 | 172.16.190.100 | 12348  |
| HMI                             | DOP-B10E615 | 172.16.190.131 | 12348  |
|                                 |             | ОК             | Cancel |

eServer will ask user to input authorize password to upload HMI project. The default security password is **12345678**. After input password finished, press **OK**.

| Upload Autho | rize      | × |
|--------------|-----------|---|
| Password :   | ****      |   |
|              | OK Cancel |   |

## 6.1.2 ODBC (Open Data Base Connectivity)

This step is used to create an ODBC Data Source pointing to your database.

| Wizard - Logging                          |                                                                              |                                 |             |
|-------------------------------------------|------------------------------------------------------------------------------|---------------------------------|-------------|
| 10 TH 100 112                             | ODBC<br>Please indicate the following item<br>Chooses a data source (DSN) ar | ns<br>nd input user name and pa | assword     |
| 1001 IN 102<br>104 NG 101 N               | ODBC Data Source                                                             | eServer                         | <b>∽</b>    |
| and the set                               | User Name                                                                    | root                            |             |
| 101 101 101<br>111 101 101                | Password                                                                     | ****                            |             |
| 0 70 80 807 808<br>pro 10 10 407 808      | Database Driver                                                              | MySQL                           | <b>~</b>    |
| ACTION OF LEASE AND LEASE ACTION OF LEASE | Table                                                                        | table1                          | <b>∨</b> ∎↔ |
|                                           |                                                                              | table1                          | ×           |
|                                           |                                                                              |                                 |             |
|                                           | I ime and Date Table                                                         | Time %m%d%tz                    | <u>хну</u>  |
| 3                                         |                                                                              | 7°II07°07°y                     | 7011.701    |
|                                           | To continue, click Next.                                                     |                                 |             |
|                                           | < Back                                                                       | Next > Cance                    | Finish      |

| Item             | Explanation                                                                 |  |
|------------------|-----------------------------------------------------------------------------|--|
| ODBC Data Source | Name of ODBC Data Source                                                    |  |
| User Name        | Login Username                                                              |  |
| Password         | Login Password                                                              |  |
| Database Driver  | Select wanted connection<br>Database, like MySQL, SQL<br>Server and Oracle. |  |
| Table            | Name of Sampling Data Table                                                 |  |

ODBC sampling setting provide refresh button. This function could help user to select the table after press this refresh button in Wizard setting.

| 0<br>Node         | Setting         | Address             | condit      | ) 🔯<br>ion Output                                                                                                    |
|-------------------|-----------------|---------------------|-------------|----------------------------------------------------------------------------------------------------|
| Chooses a data so | ource (DSN) and | d input user name a | nd password |                                                                                                    |
| ODBC Data Sourc   | e [             | eserver             | <b>*</b>    |                                                                                                    |
| User Name         | l               | root                |             |                                                                                                    |
| Password          | :               | ****                |             |                                                                                                    |
| Database Driver   | [               | MySQL               | *           |                                                                                                    |
| Table             |                 | table1              | ▼ ⊕ ↔       |                                                                                                    |
|                   |                 | table1<br>table2    | ×           | •                                                                                                    |
|                   |                 |                     |             |                                                                                                    |
| Time and Date     | Table F         | 7ield Detail        |             | <ul> <li></li> <li></li> <li><!--</td--></li></ul> |

Time and Data Stamp Function:

| Time and Date | Table  | Field  | Detail            |
|---------------|--------|--------|-------------------|
| 🖂 Stamp       | Table1 | Time 💌 | %m/%d/%y %H:%M:%S |
|               |        | Time   |                   |
|               |        | Data1  |                   |
|               |        | Data2  |                   |

| Item          | Explanation                        |                                                                                                    |                         |   |
|---------------|------------------------------------|----------------------------------------------------------------------------------------------------|-------------------------|---|
| Time and Date | Choose if                          | f Time and Date Stam                                                                                                    | np function is enabled. |   |
| Table         | Table wh                           | ich the time and date                                                                                                    | e will be written.      |   |
| Field         | Field whi                          | ch the time and date                                                                                                    | will be written.        |   |
| Detail        | The form<br>character<br>Please re | The format of the date and time is specified by a string of characters which can be user-defined and changed freely. Please refer to the table below for the string representation. |                         |   |
|               |                                    | String Format Representation                                                                                                    |                         |   |
|               |                                    | %m Month                                                                                                    |                         |   |
|               |                                    | %d                                                                                                    | Date                    |   |
|               |                                    | %у                                                                                                    | Year                    |   |
|               | %H Hour                            |                                                                                                    |                         |   |
|               | %M Minute                          |                                                                                                    |                         |   |
|               |                                    | %S                                                                                                    | Second                  | ] |

# 6.1.3 Register Setting

This step is used to set the register address of the sampling data.

| Wizard - Logging                      |                 |                             |                            |                  |            |          |
|---------------------------------------|-----------------|-----------------------------|----------------------------|------------------|------------|----------|
|                                       | Reg<br>Please i | jister Se<br>nput logging a | tting<br>address in the fi | ollowing Cell(s) | Add        | Delete   |
| and the the                           | No              | Table                       | Field                      | HMI Name         | Address    | Form     |
| 2 2 2 2 2 2 2 2 2 2 2 2 2 2 2 2 2 2 2 | 1               | Table1                      | Data1                      | нмі              | \$3        | Unsig    |
| and the set                           | 2               | Table1                      | Data2                      | HMI              | <b>S</b> 6 | Unsig    |
|                                       | <               |                             |                            |                  |            | >        |
|                                       | To con          | tinue, click Ne             | xt.                        |                  |            |          |
|                                       |                 |                             | < Back                     | Next > C         | ancel      | Finish ) |

| Setting Item | Description                                                                                                    | Remark       |
|--------------|----------------------------------------------------------------------------------------------------|--------------|
| Table        | Table which the sampling data will be written                                                                                                    |              |
| Field        | Field which the sampling data will be written                                                                                                    |              |
| HMI Name     | Name of connecting HMI                                                                                                    |              |
| Address      | Register Address                                                                                                    |              |
| Format       | <ol> <li>When the register address is set to Bit, this<br/>data format setting will be disabled.</li> <li>When the register address is set to Word, this<br/>data format setting will be enabled and the<br/>available settings include:<br/>BCD, Signed, Unsigned, Hex, Floating, Char<br/>(Character)</li> </ol>                                                                                                    |              |
| Unit         | Unit of the data length of the register                                                                                                    | Unchangeable |
| Read Count   | <ol> <li>When the register address is set to Bit, this setting will be 1(one) always.</li> <li>When the register address is set to Word, if the data format is set to BCD, Signed, Unsigned, Hex, and Floating, the setting value of this field could not exceed 2(two).</li> <li>When the register address is set to Word, if the data format is set to Char (Character), the setting value of this field could be user-defined and the max. setting value could be set to 100(hundred).</li> </ol> |              |

| Setting Item | Description                                                                                                    | Remark       |
|--------------|----------------------------------------------------------------------------------------------------|--------------|
|              | <ol> <li>If the register address is set to Bit, this integer<br/>setting cannot be set.</li> </ol>                                                                               |              |
| Integer      | <ol> <li>If the register address is set to Word, except<br/>Floating and Char(Character), when the other<br/>format is selected, this integer setting can be<br/>set.</li> </ol> |              |
|              | 3. When Read Count is 2, Format is floating, it can be set Integer.                                                                                                    |              |
|              | <ol> <li>If the register address is set to Bit, this fraction<br/>setting cannot be set.</li> </ol>                                                                              |              |
| Fraction     | 2. If the register address is set to Word, except Floating and Char(Character), when the other format is selected, this fraction setting can be set.                             |              |
|              | <ol><li>When Read Count is 2, Format is floating, it<br/>can be set Fraction.</li></ol>                                                                                          |              |
| Controller   | Connecting controller                                                                                                    | Unchangeable |

#### 6.1.4 Sampling Conditions

This step is used to set the sampling conditions. There are two kinds of options for selection:

1. Const (execute sampling repeatedly in a certain span of time)

This option is used to determine how long the sampling process is repeated. The time unit can be defined as ms, second, minute or hour.

| Wizard - Logging | ×                                                                                                    |
|------------------|----------------------------------------------------------------------------------------------------|
|                  | Logging Condition<br>The Condition will provide 2 solutions to help you easy create parameters for<br>trigger condition.<br>Type HIMI Name Detail Format<br>To const n/a 5s . n/a<br>Detect Scan Time<br>How long would you like on your logging data ?<br>(SOOms ~ one day)<br>(Hour) (Minute) 5 (Second)<br>(Hour) (Minute) 5 (Second)<br>(K Cancel |
|                  | < Back Next > Cancel Finish                                                                                                    |

2. Trigger (Execute sampling when the trigger conditions are satisfied)

This option is used to determine how long the sampling process is repeated when the trigger conditions are met. The detailed settings are described as follows:

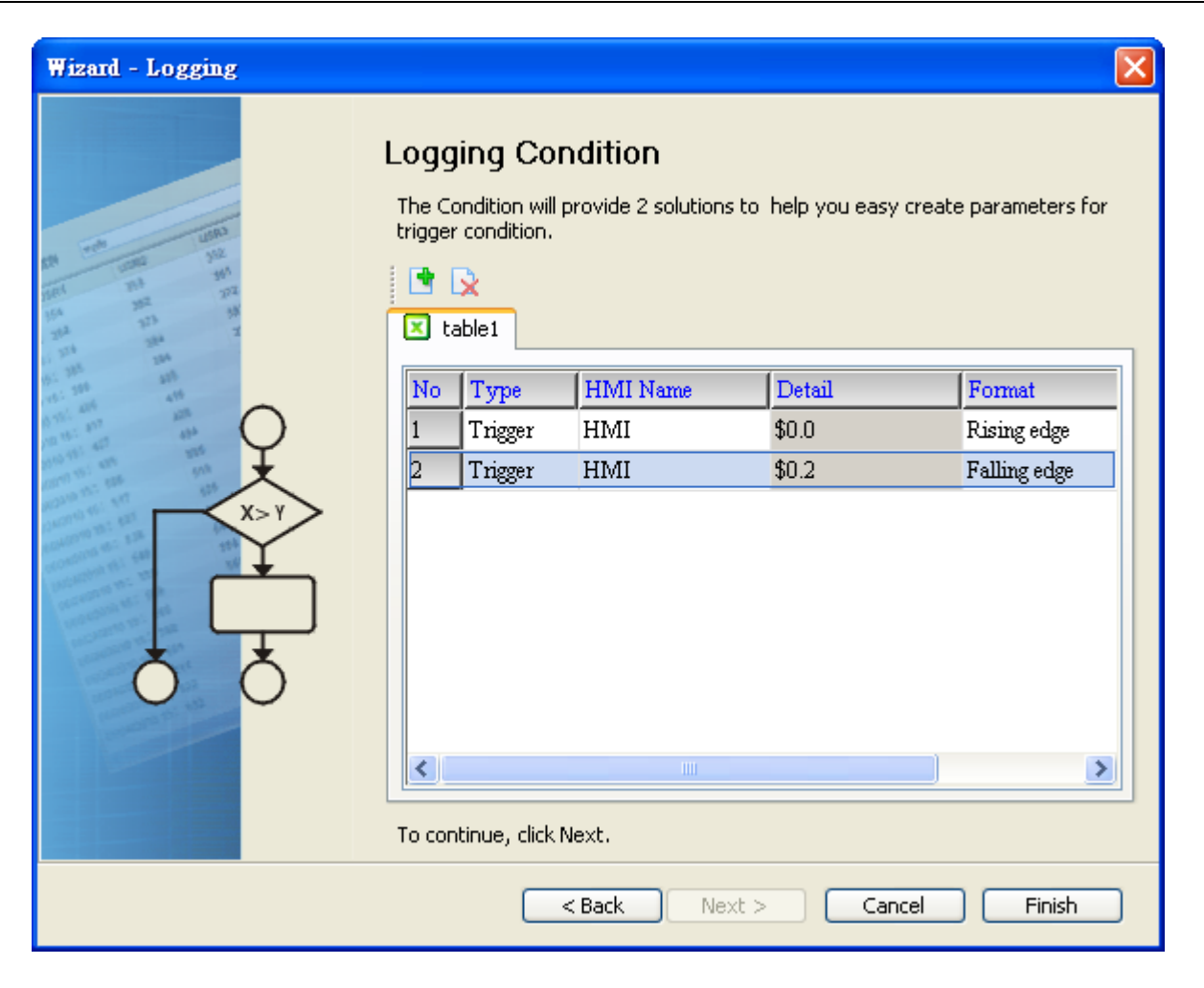

Polling Cycle (Sampling Cycle): It is used to determine how long the sampling process is repeated. The time unit is ms.

| Setting Item | Description                                                                              | Remark       |
|--------------|------------------------------------------------------------------------------------------|--------------|
| No.          | Condition number                                                                         | Unchangeable |
| Туре         | Sampling type. There are two kinds of options for selection: Const and Trigger.          |              |
|              | Const: Execute sampling repeatedly in a certain span of time.                            |              |
|              | Trigger: Execute sampling when the trigger conditions are satisfied.                     |              |
| HMI Name     | Name of connecting HMI                                                                   |              |
| Detail       | Register Address                                                                         |              |
| Format       | <ol> <li>When the register address is set to Bit, the selectable options are:</li> </ol> |              |
|              | A. Rising edge: Triggered by rising-edge                                                 |              |
|              | B. Falling edge Triggered by falling-edge                                                |              |
| Controller   | Connecting controller                                                                    | Unchangeable |

Logging Condition:

This page intentionally left blank

# Chapter 7 Writing Data in Microsoft Access 2003 at XP Operating System

Before creating testing example, make sure to change the upload and download option (**Options > Environment**) on DOPSoft first. The default setting of upload and download is via **USB**. If the users need to use **Ethernet**, please change the default setting by referring to **Appendix A**.

# 7.1 Example

This example is used to help the users to understand how to use eServer to read the data of the register addresses \$3 and \$6 every second, record the data in Microsoft Access database via ODBC interface, and save the collected data into the specified folder (C:\Data).

## 7.1.1 Database Setting

## 1. Installing MSDE

First download the free software MSDE from the Microsoft web site. To download it, go to <u>http://www.microsoft.com/downloads/details.aspx?familyid=413744d1-a0bc-</u> <u>479f-bafa-e4b278eb9147&displaylang=zh-tw#filelist</u> and a download link will redirect the users to download it.

After running the self-extracting file, open **setup.ini** file within MSDE subdirectory for editing.

In the setup.ini file under the [Options] tag insert:

SAPWD="0000"

SECURITYMODE="SQL"

The SAPWD is the password required for the system administrator (SA) login account. In this case, the SA login password is set to **0000**. The users can set the desired password freely. Once the setup.ini file is saved, double-click setup.exe to complete MSDE installation.
2. Enabling MSDE

Execute **SVRNETCN.exe** ( ) within C:\Program Files\Microsoft SQL

Server\80\Tools\Binn subdirectory and enable Named Pipes and TCP/IP options.

| 🚦 SQL Server Network Utility                                                                             |                                 | × |
|----------------------------------------------------------------------------------------------------|---------------------------------|---|
| General Network Libraries                                                                                |                                 |   |
| Instance(s) on this server:                                                                              | IABU-SHIRLEY-EN                 |   |
| Disabled protocols:                                                                                      | Enabled protocols:              |   |
| Multiprotocol<br>NWLink IPX/SPX                                                                          | Enable >> Named Pipes<br>TCP/IP |   |
| AppleTalk<br>Banyan Vines                                                                                | << Disable                      |   |
| Force protocol encryption     Enable WinSock proxy     WinSock proxy address:     WinSock proxy address: | Properties                      |   |
| With and black base                                                                                      | OK Cancel Apply Help            |   |

3. Setting Windows Firewall

Click Start and then click Control Panel. In the Control Panel, click Windows Security Center > Windows Firewall. Then, click on the Exceptions tab.

| 🐸 Windows Firewall                                                                                                    | × |
|----------------------------------------------------------------------------------------------------|---|
| General Exceptions Advanced<br>Windows Firewall is blocking incoming network connections, except for the<br>programs and services selected below. Adding exceptions allows some programs<br>to work better but might increase your security risk.                                                                          |   |
| Programs and Services:                                                                                                    |   |
| <ul> <li>File and Printer Sharing</li> <li>Network Diagnostics for Windows XP</li> <li>Remote Assistance</li> <li>Remote Desktop</li> <li>SMLMProxy Module - HP1006MC.EXE</li> <li>UPnP Framework</li> <li>Windows Live Messenger 8.1</li> <li>Windows Live Messenger 8.1 (Phone)</li> <li>Windows® NetMeeting®</li> </ul> |   |
| Add Program       Add Port       Edit       Delete         Image: Display a notification when Windows Firewall blocks a program       What are the risks of allowing exceptions?         Image: DK       Cancel                                                                                                    | ŀ |

Click Add Port button and the following Add a Port dialog box will appear.

| Add a Port                                              | ×                                                                                                    |
|---------------------------------------------------------|----------------------------------------------------------------------------------------------------|
| Use these settings<br>number and protoc<br>want to use. | to open a port through Windows Firewall. To find the port<br>col, consult the documentation for the program or service you |
| Name:                                                   | SQL                                                                                                    |
| Port number:                                            | 1433                                                                                                    |
|                                                         |                                                                                                    |
| What are the risks                                      | of opening a port?                                                                                                    |
| Change scope                                            | OK Cancel                                                                                                    |

In the Add a Port dialog box, type SQL in the Name text field and type the port number of the instance of the Database Engine, such as 1433 for the default instance in the Port number text field. Ensure that TCP is selected and click OK to complete the settings. When SQL port is shown and selected in Windows Firewall dialog box, it indicates that SQL Server port will not be blocked and the incoming connections to SQL Server will be allowed.

| 😺 Wind                     | ows Firewa                                                                                                    | ill in the second second second second second second second second second second second second second second s                                                | × |  |  |
|----------------------------|----------------------------------------------------------------------------------------------------|----------------------------------------------------------------------------------------------------|---|--|--|
| General                    | Exceptions                                                                                                    | Advanced                                                                                                    |   |  |  |
| Windo<br>progra<br>to work | ws Firewall is b<br>ms and service<br>< better but mig<br>ms and Servic                                                                                  | olocking incoming network connections, except for the<br>es selected below. Adding exceptions allows some programs<br>ght increase your security risk.<br>es: |   |  |  |
| Nam                        | ie                                                                                                    |                                                                                                    | 1 |  |  |
| ▼Fi<br>▼N<br>▼R<br>▼R      | le and Printer<br>etwork Diagno<br>emote Assistar<br>emote Deskto<br>MLMProxy Mo                                                                         | Sharing<br>Istics for Windows XP<br>Ince<br>p<br>dule - HP1006MC, EXE                                                                                         |   |  |  |
| ⊠s                         | SQL                                                                                                    |                                                                                                    |   |  |  |
|                            | <ul> <li>✓ UPnP Framework</li> <li>✓ Windows Live Messenger 8.1</li> <li>✓ Windows Live Messenger 8.1 (Phone)</li> <li>✓ Windows® NetMeeting®</li> </ul> |                                                                                                    |   |  |  |
| Add<br>Dis                 | Program<br>play a notificat                                                                                                    | Add Port Edit Delete                                                                                                    | ] |  |  |
| <u>What a</u>              | are the risks of                                                                                                    | allowing exceptions?                                                                                                    |   |  |  |
|                            |                                                                                                    | OK Cancel                                                                                                    |   |  |  |

4. Activating SQL Server

Double-click the bottom right of Windows screen to open the following SQL Server Service Manager dialog box and click Start/Continue button.

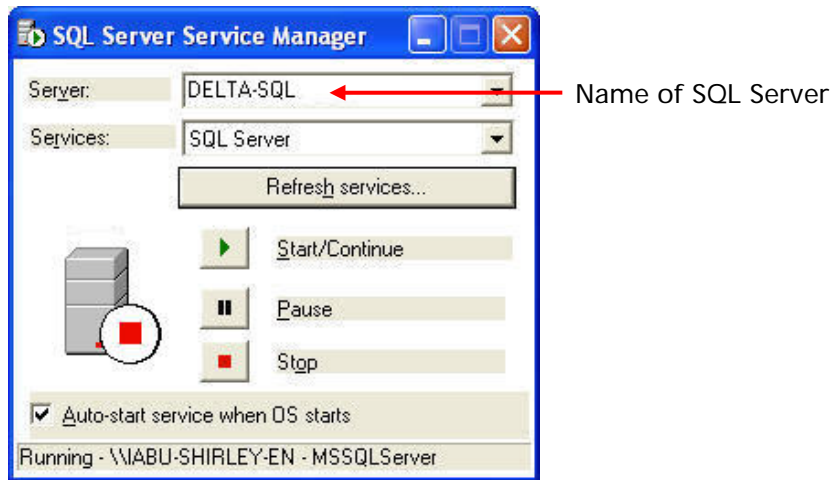

5. Starting Microsoft Access

Start Microsoft Access by clicking Start > Programs > Microsoft Office > Microsoft Office > Microsoft Office Access.

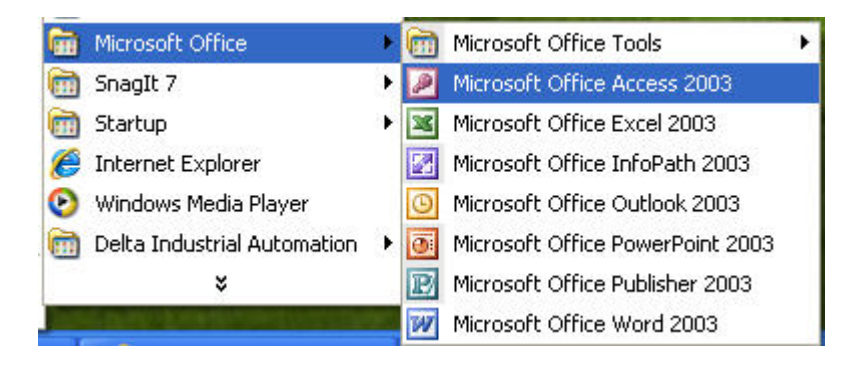

Then, click **New** icon and choose **Project using new data** to open a new database file and set the directory to C:\Data.

| Microsoft Access                                                                                                    | 💶 🗗 🔀                                                                                                    |
|----------------------------------------------------------------------------------------------------|----------------------------------------------------------------------------------------------------|
| Elle Edit View Insert Tools Window Help Adobe PDF                                                                                                    | Type a question for help 😽                                                                                                    |
| : ] 🐸 🖟 🕄   🖇 특별 ! 이 - ! 텔 - ! 륨 - ! 원 🗢 1 램 1팩 29 - 1 💿 💂                                                                                                    |                                                                                                    |
|                                                                                                    |                                                                                                    |
| File New Database     Swei pr     Data     Wy Rearch   Destop   Wy Documents   Wy Computer   Wy Computer   Wy Network   Save as type:   Mercosoft Office Access Project (*.adp) | New File       ×         Image: Second second se |
| Peady                                                                                                    | NIM                                                                                                    |

Press Create button to enable Microsoft SQL Server Database Wizard.

| Microsoft SQL | Server Datab                 | ase Wizard                                                                       |                    |                  |
|---------------|------------------------------|----------------------------------------------------------------------------------|--------------------|------------------|
|               | What <u>S</u> QL Se          | erver would you like to use for this database?                                   |                    |                  |
|               | DELTA-SQL                    | ▲ ₩                                                                              | Select L           | ocal or the name |
|               | Please specif<br>with CREATE | y the login ID and password of an account<br>DATABASE privileges on this server. | of the c<br>Server | onnecting SQL    |
|               | Use Trust                    |                                                                                  | Useria             |                  |
|               |                              | sd                                                                               | User's r           | name: sa         |
|               | <u>P</u> assword:            | ****                                                                             | User's             | assword: 0000    |
|               | What do you                  | want to name your new SQL Server <u>d</u> atabase?                               |                    |                  |
| <b>33333</b>  | DELTA                        |                                                                                  | Name o             | database: DELTA  |
|               |                              |                                                                                  |                    |                  |
|               | 2                            |                                                                                  |                    |                  |
|               |                              | ancel < Back Next >                                                              | Einish             |                  |

Press Next button to continue.

| Microsoft SQL Serv | er Database Wizard                                                                 |
|--------------------|------------------------------------------------------------------------------------|
|                    | The wizard has all the information it needs to create your SQL<br>Server database. |
|                    | Cancel < <u>B</u> ack <u>N</u> ext > <u>Finish</u>                                 |

Press Finish button to complete the settings.

Then, click **Design** in the following pop-up window to create a database table in Design view.

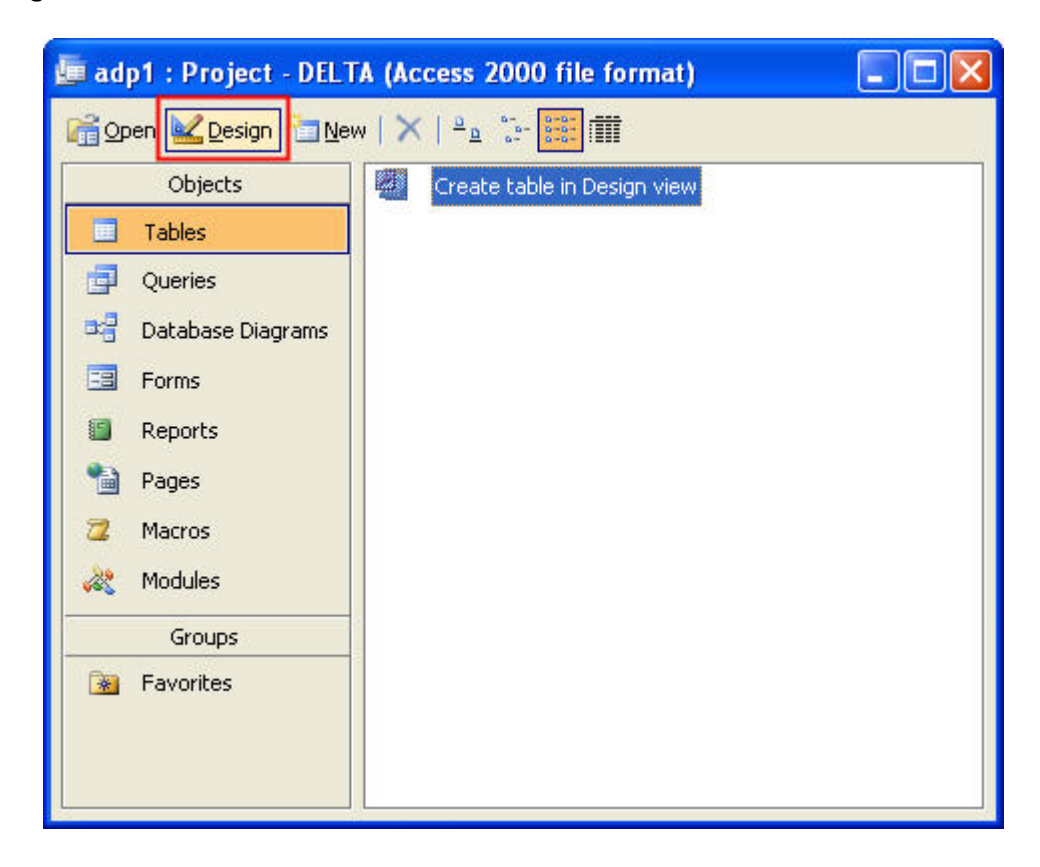

In the Table dialog box, create a database like the following figure shown below.

| Column Name<br>Time<br>Data1<br>Data2 | Data Type<br>char<br>char<br>char                                               | Length<br>50<br>50 | Allow Nulls | Description | ~ |
|---------------------------------------|---------------------------------------------------------------------------------|--------------------|-------------|-------------|---|
| Time<br>Data1<br>Data2                | char<br>char<br>char                                                            | 50<br>50           | V           |             |   |
| Data1<br>Data2                        | char<br>char                                                                    | 50                 |             |             |   |
| Data2                                 | char                                                                            |                    | ¥           |             |   |
|                                       |                                                                                 | 50                 | V           |             |   |
|                                       |                                                                                 |                    |             |             |   |
|                                       |                                                                                 |                    |             |             |   |
|                                       |                                                                                 |                    |             |             |   |
|                                       |                                                                                 |                    |             |             |   |
|                                       |                                                                                 |                    |             |             |   |
|                                       |                                                                                 |                    |             |             |   |
|                                       |                                                                                 |                    |             |             |   |
|                                       |                                                                                 |                    |             |             |   |
|                                       |                                                                                 |                    |             |             |   |
|                                       |                                                                                 |                    |             |             |   |
|                                       |                                                                                 |                    |             |             |   |
|                                       |                                                                                 |                    |             |             | ~ |
| 1                                     |                                                                                 |                    |             |             |   |
| Columns                               | Lookup                                                                          |                    | 1           |             |   |
| Default Value                         |                                                                                 |                    |             |             |   |
| Precision                             | 0                                                                               |                    |             |             |   |
| Scale                                 | 0                                                                               |                    |             |             |   |
| Identity                              | No                                                                              |                    |             |             |   |
| Identity Seed                         |                                                                                 |                    |             |             |   |
| Identity Increment                    | 100                                                                             |                    | _           |             |   |
| IS ROWGUID                            | No                                                                              |                    |             |             |   |
| Collation                             | <database default<="" td=""><td>&gt;</td><td></td><td></td><td></td></database> | >                  |             |             |   |
| Format                                | Collabor doi dail                                                               |                    |             |             |   |
| Decimal Places                        |                                                                                 |                    |             |             |   |
| Input Mask                            |                                                                                 |                    | × 1         |             |   |
|                                       |                                                                                 |                    |             |             |   |

After editing the table, close the window to give a name for this table such as Table 1.

|   | Table1 : Table                                                                                                    |                                   |                          |                             |                                          | 🔳 🗖 🐱 |
|---|----------------------------------------------------------------------------------------------------|-----------------------------------|--------------------------|-----------------------------|------------------------------------------|-------|
| • | Column Name<br>Time<br>Data1<br>Data2                                                                                           | Data Type<br>char<br>char<br>char | Length<br>50<br>50<br>50 | Allow Nulls                 | Description                              |       |
|   | Columns<br>Default Value<br>Precision<br>Scale<br>Identity Seed<br>Identity Seed<br>Identity Increment<br>Is RowGuid<br>Formula | Lookup                            |                          | Choose<br>Enter a<br>Table1 | Name  Name for the table: OK Cancel Help |       |
| _ | Format<br>Decimal Places<br>Input Mask                                                                                          |                                   |                          | <u> </u>                    |                                          |       |

Click **OK** button, and the following warning dialog will pop-up.

Please press No button to complete the settings.

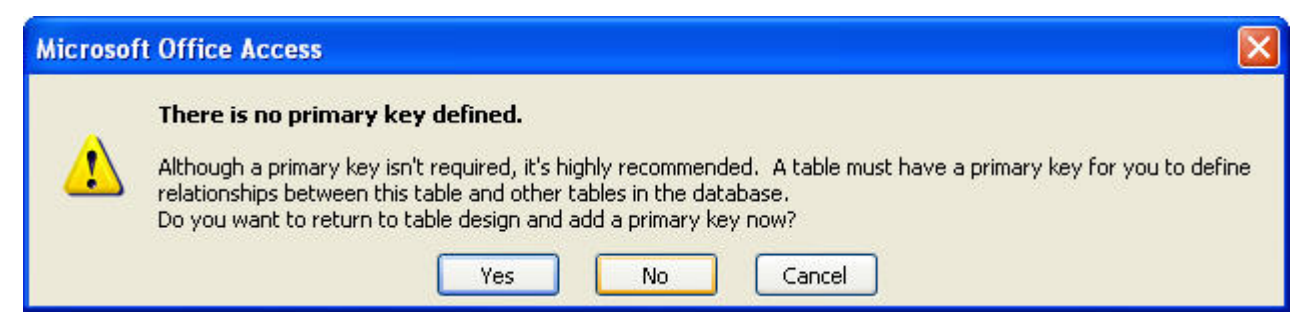

6. ODBC Setup

In the Control Panel, double-click Administrative Tools.

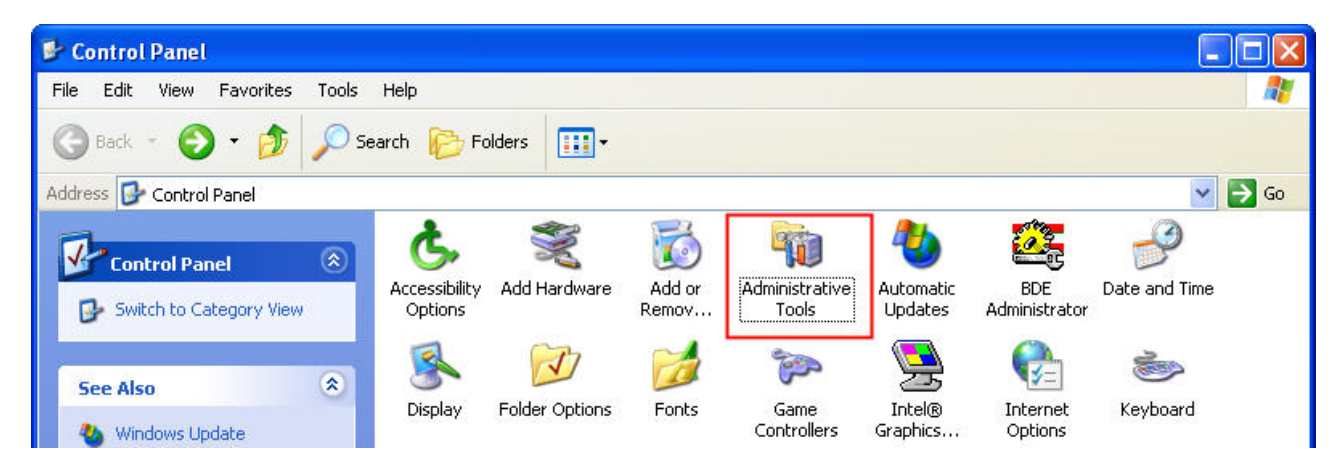

In the Administrative Tools, double-click Data Sources (ODBC).

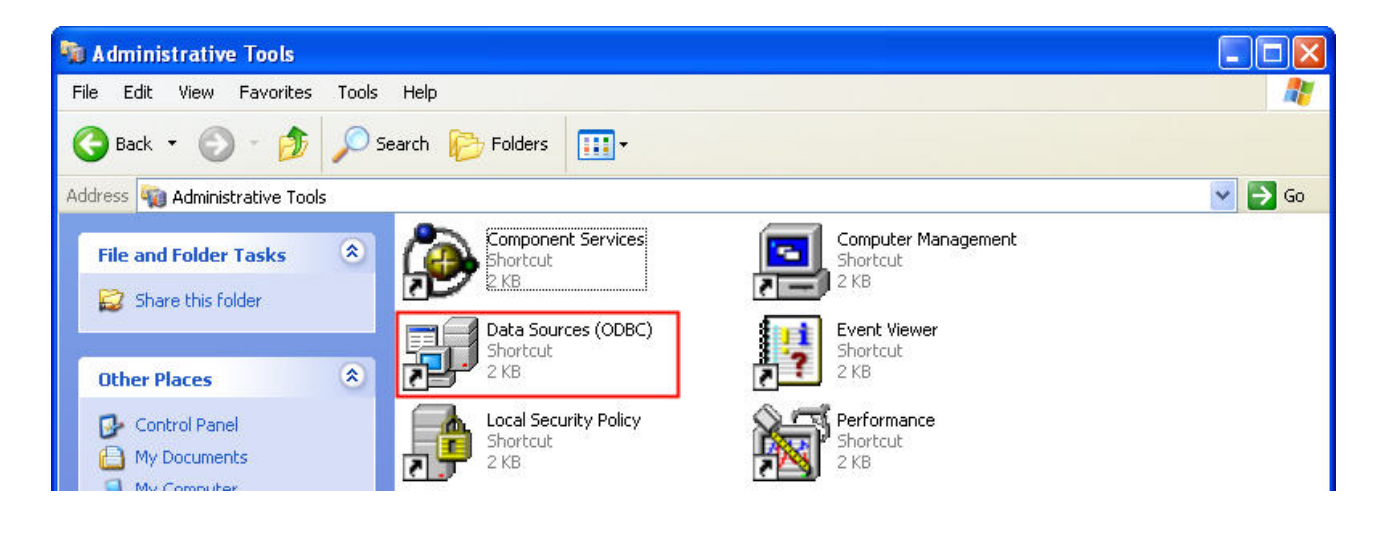

In the ODBC Data Source Administrator dialog box, select System DSN tab and click on Add button to add system data source.

| 🗇 ODBO  | Data Source Administrator                                                                                                    | ? 🗙 |
|---------|----------------------------------------------------------------------------------------------------|-----|
| User DS | N System DSN File DSN Drivers Tracing Connection Pooling Abo                                                                                                    | out |
| Syster  | n Data Sources:                                                                                                    | _   |
| Nam     | e Driver Add                                                                                                    |     |
|         | Remove                                                                                                    |     |
|         | Configure                                                                                                    |     |
|         |                                                                                                    |     |
|         |                                                                                                    |     |
|         |                                                                                                    |     |
| 3       | An ODBC System data source stores information about how to connect<br>the indicated data provider. A System data source is visible to all users<br>on this machine, including NT services. | to  |
|         | OK Cancel Apply He                                                                                                    | lp  |

Select SQL Server and then click on Finish button.

| Select a driver for which you want to set up<br>Name<br>Microsoft FoxPro VFP Driver (*.dbf)<br>Microsoft ODBC for Oracle<br>Microsoft Paradox Driver (*.db )<br>Microsoft Paradox-Treiber (*.db )<br>Microsoft Text Driver (*.txt; *.csv)<br>Microsoft Text-Treiber (*.txt; *.csv)<br>Microsoft Visual FoxPro Driver<br>Microsoft Visual FoxPro Driver | a data source,<br>1<br>2<br>4<br>4<br>4<br>1<br>1<br>1 |
|----------------------------------------------------------------------------------------------------|--------------------------------------------------------|
| < Back Finish                                                                                                    | Cancel                                                 |

In the Create a New Data Source to SQL Server dialog box, do the following:

Enter the name of the data source and select the SQL Server that the users want to access.

| Create a New Data So | rce to SQL Server 🛛 🔀                                                                                                    |
|----------------------|----------------------------------------------------------------------------------------------------|
| Selaci a dirver ru-  | This wizard will help you create an ODBC data source that you can use to connect to SQL Server.   What name do you want to use to refer to the data source?   Name:   TEST   How do you want to describe the data source?   Description:   Which SQL Server do you want to connect to?   Server:   DELTA-SQL |

Press Next button to continue.

Choose how SQL Server should verify the authenticity of the login ID. Enter the user's name and the password. In this case, the user's name is **sa** and the password is **0000**. Press **Next** button to continue.

| Create a New Data So                                                                              | urce to SQL Server 🛛 🔀                                                                                                    |  |  |  |  |
|---------------------------------------------------------------------------------------------------|----------------------------------------------------------------------------------------------------|--|--|--|--|
| Select a driver ro-<br>me<br>off dBase T<br>off dBase T<br>off Base T<br>off Excel I<br>both ODBr | How should SQL Server verify the authenticity of the login ID? <ul> <li>With Windows NT authentication using the network login ID.</li> <li>With SQL Server authentication using a login ID and password entered by the user.</li> </ul> To change the network library used to communicate with SQL Server, and the network library used to communicate with SQL Server. |  |  |  |  |
|                                                                                                   | Click Client Configuration.  Client Configuration  Client Configuration  Connect to SQL Server to obtain default settings for the additional configuration options.  Login ID: sa                                                                                                    |  |  |  |  |
| Password: ****  < Back Next > Cancel Help                                                         |                                                                                                    |  |  |  |  |

Change the default database to **DELTA**.

Press **Next** button to continue.

| Create a New Data Sou                                                            | ILCE  | e to SQL Server 🛛 🔀                                                                                                    |
|----------------------------------------------------------------------------------|-------|----------------------------------------------------------------------------------------------------|
| Selacit a diriver to:                                                            | 2     | Change the default database to:<br>DELTA<br>Attach database filename:                                                                                                    |
| Soft Bacel (<br>Hardeon FoxPri<br>Hardeon FoxPri<br>Hardeon FoxPri<br>Ball Serve | া ৰ ব | Create temporary stored procedures for prepared SQL statements<br>and drop the stored procedures;<br>C Only when you disconnect.<br>When you disconnect and as appropriate while you are<br>connected.<br>Use ANSI quoted identifiers.<br>Use ANSI nulls, paddings and warnings.<br>Use the failover SQL Server if the primary SQL Server is not<br>available. |
|                                                                                  |       | < Back Next > Cancel Help                                                                                                    |

#### Press Finish button.

| Create a New Data So                                                                                                    | urce to SQL Server 🛛 🔀                                                                                                    |
|----------------------------------------------------------------------------------------------------|----------------------------------------------------------------------------------------------------|
| Select a driver w<br>Me<br>of d Base I<br>of d Base I<br>of t Excel<br>of t Excel<br>of t | <ul> <li>Change the language of SQL Server system messages to:</li> <li>English</li> <li>Use strong encryption for data</li> <li>Perform translation for character data</li> <li>Use regional settings when outputting currency, numbers, dates and times.</li> <li>Save long running queries to the log file:</li> <li>C:\DOCUME~1\shirley.lar\LOCALS~1\Temp\QUE</li> <li>Browse</li> <li>Long query time (milliseconds):</li> </ul> |
|                                                                                                    | Log ODBC driver statistics to the log file:      C:\DOCUME~1\shirley.lai\LOCALS~1\Temp\STAT     Browse                                                                                                    |
|                                                                                                    | < Back Finish Cancel Help                                                                                                    |

Press **OK** button to complete ODBC setup.

| ODBC Microsoft SQL Server Setup                                                                                                    | × |
|----------------------------------------------------------------------------------------------------|---|
| A new ODBC data source will be created with the following<br>configuration:                                                                                                    |   |
| Microsoft SQL Server ODBC Driver Version 03.85.1117<br>Data Source Name: TEST<br>Data Source Description:<br>Server: IABU-SHIRLEY-EN<br>Database: master<br>Language: (Default)<br>Translate Character Data: Yes<br>Log Long Running Queries: No<br>Log Driver Statistics: No<br>Use Integrated Security: No<br>Use Integrated Security: No<br>Use Regional Settings: No<br>Prepared Statements Option: Drop temporary procedures on<br>disconnect<br>Use Failover Server: No<br>Use ANSI Quoted Identifiers: Yes<br>Use ANSI Null, Paddings and Warnings: Yes<br>Data Encryption: No |   |
| Test Data Source OK Cance                                                                                                    | * |

#### 7.1.2 Create HMI Project File

Start DOPSoft software program and click **File > New** or click **New** icon to create a new project. Then, click **Element > Input > Numeric Entry** to create two numeric entry elements (\$3 and \$6) on the screen. In this case, 10 inches color B10E615 type DOP series HMI is used.

| R. C     | \Documents and Settings\TINA.Q.LEE.DELTA.000\桌面\example.dp                                                          | - DOPSoft                                          |      |                    | - 7 🗙              |
|----------|----------------------------------------------------------------------------------------------------|----------------------------------------------------|------|--------------------|--------------------|
| File     | <u>E</u> dit <u>V</u> iew Ele <u>m</u> ent <u>S</u> creen <u>T</u> ools <u>O</u> ptions <u>W</u> indow <u>H</u> elp |                                                    |      |                    |                    |
|          | 逽 🕞 🗳 🤊 🐑 🐰 🐚 🖺 🖓 📑 🚔 🚺   100%                                                                                      | ✓ Q Q Q C D & D                                    |      |                    |                    |
| 12       | Verdana V A A A A A A A                                                                                             | I U Language1 🗸 🖉 🖉 👘 🖬 🐨 🖷 🔳 🗰                    |      |                    |                    |
|          | 🚹 🗔 🥃 🕰 🔵 🔤 🖆 🕅 🚾 🖉 🎽 📟 🕂 📴 👌 0                                                                                     | ### 🔹 💿 🖬 🗗 📮 🖼 🐺 🗊 🗊 🚛 🔛                          |      |                    |                    |
|          | 1 - Screen 1                                                                                                    |                                                    | Proj | perty              | □×                 |
| <u> </u> | T BOICDE_I                                                                                                    |                                                    | Scre | en_1               | ✓ 0                |
|          |                                                                                                    |                                                    |      | Screen Name        | Screen_1           |
| ×        |                                                                                                    |                                                    |      | Screen Properties  | Detail             |
| ~        |                                                                                                    |                                                    |      | Background Color   | RGB(252, 252, 252) |
| <u></u>  |                                                                                                    |                                                    |      | Screen Macro       |                    |
| <b>H</b> | \$3                                                                                                    | ####                                               |      | Screen Open Macro  | 0                  |
| ===      |                                                                                                    |                                                    |      | Screen Close Macro | 0                  |
|          |                                                                                                    |                                                    |      | Screen Cycle Macro | 2                  |
|          | _                                                                                                    |                                                    |      | Width              | 1024               |
|          | <b>#</b> 0                                                                                                    |                                                    |      | Height             | 600                |
|          | <b>Ф</b> Ф                                                                                                    | <i>** ** **</i>                                    |      |                    |                    |
|          |                                                                                                    |                                                    |      |                    |                    |
|          |                                                                                                    |                                                    |      |                    |                    |
|          |                                                                                                    |                                                    |      |                    |                    |
|          |                                                                                                    |                                                    |      |                    |                    |
|          |                                                                                                    |                                                    |      |                    |                    |
|          |                                                                                                    |                                                    |      |                    |                    |
|          |                                                                                                    |                                                    | ~    |                    |                    |
|          | <                                                                                                    |                                                    | >    |                    |                    |
| Outp     | t                                                                                                    |                                                    |      |                    | □×□                |
| St       | o Action                                                                                                    |                                                    |      |                    |                    |
| -        | 1] Cut element                                                                                                    |                                                    |      |                    |                    |
|          | 2] Paste element                                                                                                    |                                                    |      |                    |                    |
|          | 3j Wlove element                                                                                                    |                                                    |      |                    |                    |
|          |                                                                                                    |                                                    |      |                    |                    |
| Rec      | rd Ouput                                                                                                    |                                                    |      |                    |                    |
| 5        | 한 [대 대 대 대 :::::::::::::::::::::::::::::                                                                            | 4                                                  |      |                    |                    |
| 1.000    | Download:USB                                                                                                    | [798,185] DOP-B10E615 65536 Colors Rotate 0 degree |      |                    |                    |

Use Screen Cycle Macro and enter the following commands in macro command window.

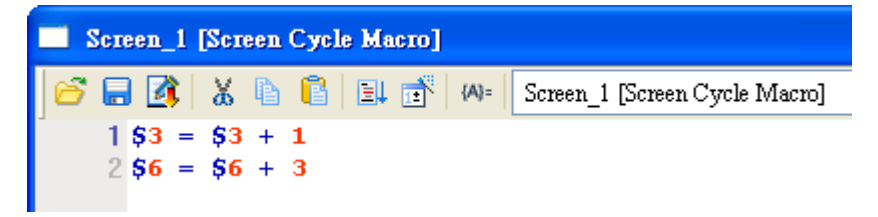

Click **Options** > **Communication Setting** > **Ethernet** > **LocalHost**, set HMI IP Address and check the Application(eRemote / eServer) function **Enable**. Then, press **OK** button to finish the settings.

| Соп | munication Setting               | g              |                                                                                                    |                                                                                 | X         |
|-----|----------------------------------|----------------|----------------------------------------------------------------------------------------------------|---------------------------------------------------------------------------------|-----------|
|     |                                  |                | Commur                                                                                                    | ication Setting                                                                 |           |
|     | COM1                             | Device LocalHo | st SMTP                                                                                                    |                                                                                 |           |
|     | COM2<br>COM3<br>COM3<br>Ethernet | Localhost      | Overwrite IP Obtain an IP address autom HMI HMI IP Address Subnet Mask Gateway IP upload/doursload post        | atically<br>HMI<br>172 . 16 . 190 . 100<br>255 . 255 . 255 . 0<br>0 . 0 . 0 . 0 |           |
|     |                                  | Application (e | upload/download port<br>Modbus TCP Server Port<br>Remote/eServer)<br>I Enable<br>Password<br>Scan Time<br>Port | 12346<br>502<br>12345678<br>100<br>12348<br>(ms)<br>12348                       |           |
|     | Comm. Interrupt                  | 3 🔹 times      | then ignore                                                                                                    |                                                                                 | OK Cancel |

#### 7.1.3 eServer Setting

1. After eServer is started, eServer window will open.

| 🦻 eServer                    | _ o x              |
|------------------------------|--------------------|
| ; File View Wizard Tool Help |                    |
| : 🗋 💕 🔙   式 🤔 🏹   🎯 🔒        |                    |
| Project View 🛛 🗘 🗙           |                    |
| 1 🕸 🗟 🍕                      |                    |
| 🗊 eServer                    |                    |
|                              |                    |
|                              |                    |
|                              |                    |
|                              |                    |
|                              |                    |
|                              |                    |
|                              |                    |
|                              |                    |
|                              |                    |
|                              |                    |
|                              |                    |
|                              |                    |
|                              |                    |
|                              |                    |
|                              |                    |
|                              |                    |
|                              |                    |
|                              |                    |
|                              |                    |
|                              |                    |
|                              |                    |
|                              | Output a ×         |
|                              | eServer Initialize |
|                              |                    |
|                              |                    |
|                              |                    |

3. Click **File** > **New** or click icon to create a new project file.

| - | \$   |      |        |              |      |
|---|------|------|--------|--------------|------|
| ł | File | View | Wizard | Tool         | Help |
|   |      | 🞽 🖬  | 式 🗳    | <b>)</b>   ( | 0    |

4. Select icon to enable ODBC Logging Wizard.

| X                             |                                                         |
|-------------------------------|---------------------------------------------------------|
|                               |                                                         |
| (Excel)                       | (ODBC) Access                                           |
|                               |                                                         |
|                               |                                                         |
| lew Project Name:             | ODBC                                                    |
| lew Project Name:             | ODBC C:\Documents and Settings\Tina.O.Lee\Desktop\OI    |
| lew Project Name:<br>ocation: | ODBC<br>C:\Documents and Settings\Tina.Q.Lee\Desktop\O[ |

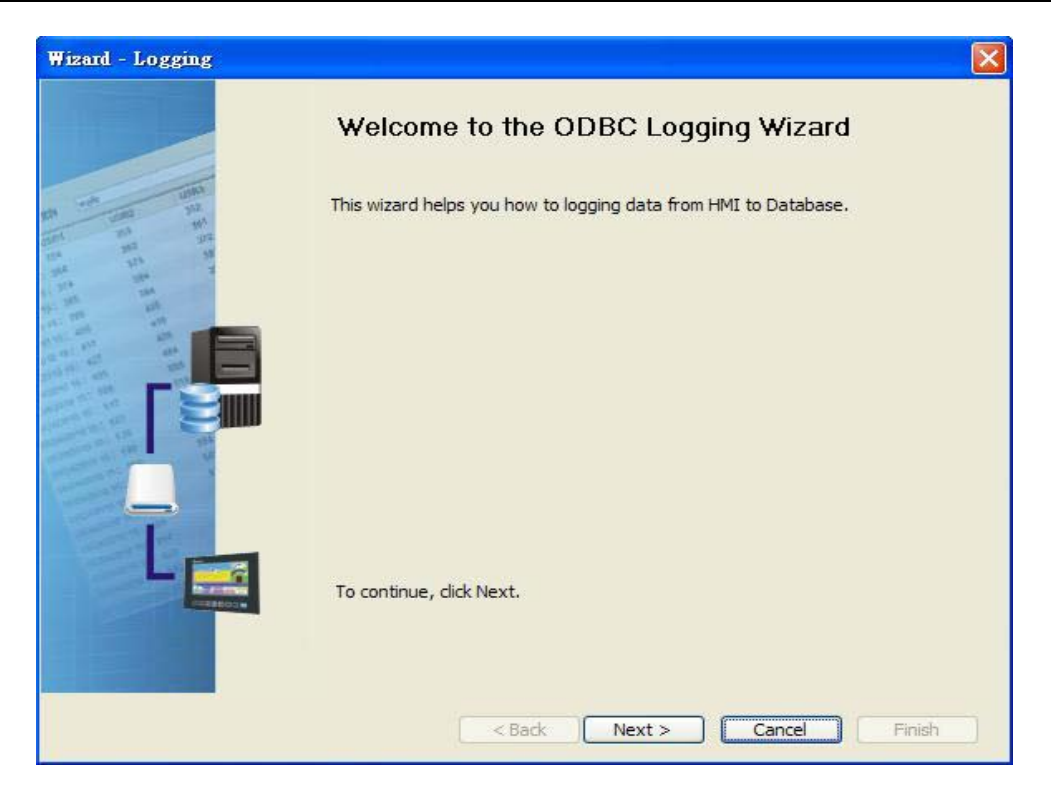

Press Next button to go to next step.

5. Click New icon to access nodes (link to HMI).

| Linkage<br>eServer will need some in<br>And Linkage will help you<br>Llinakge name<br>Please dick the following | formation such as communicat<br>how to link original project info<br>ODBC1<br>puttons to access nodes:                                                                      | ion setting, symbol etc<br>ormation                                                                                                    |
|----------------------------------------------------------------------------------------------------|----------------------------------------------------------------------------------------------------|----------------------------------------------------------------------------------------------------|
| No HMI Name                                                                                                    | IP                                                                                                    | Port                                                                                                    |
| To continue, click Next.                                                                                        |                                                                                                    | >                                                                                                    |
|                                                                                                    | Linkage<br>eServer will need some in<br>And Linkage will help you<br>Llinakge name<br>Please dick the following to<br>No HMI Name<br>No HMI Name<br>To continue, dick Next. | Linkage<br>eServer will need some information such as communicate<br>And Linkage will help you how to link original project info<br>Llinakge name<br>Please click the following buttons to access nodes:<br>Please click the following buttons to access nodes:<br>No HMI Name IP<br>No HMI Name IP<br>To continue, click Next. |

Choose **Transfer from Delta – HMI** option to transfer the HMI screen project file via network communication directly.

| Transfer - Path                                          | × |
|----------------------------------------------------------|---|
| Please select the following 2 methods to                 |   |
| 1. O Select a exist Screen (DOP) file from stroed media. |   |
|                                                          |   |
|                                                          |   |
|                                                          | — |
|                                                          |   |
|                                                          |   |
| OK Cance                                                 |   |

After searching HMI IP in Ethernet, select HMI Name is HMI, IP is 172.16.190.100, press

OK.

| IP Address Setup                   |                          |                      |               |
|------------------------------------|--------------------------|----------------------|---------------|
| IP Address [<br>☑ Search IP in Eth | 0.0.0.                   | 1 : 12348            | Update        |
| HMI Name<br>HMI                    | HMI Model<br>DOP-810E615 | IP<br>172.16.190.100 | Port<br>12348 |
|                                    |                          | ОК                   | Cancel        |

eServer will ask user to input the authorize password to connected with HMI. (The

default password is 12345678.)

| Upload Autho | rize  |           | × |
|--------------|-------|-----------|---|
| Password :   | ***** |           |   |
|              |       | OK Cancel |   |

Press OK button to go to next step.

6. ODBC Data Source Setting: Create an ODBC Data Source pointing to your database. Please refer to the following settings and press refresh button to select table.

| Wizard - Logging                                                                                                    |                                                                              |                                        | × |
|----------------------------------------------------------------------------------------------------|------------------------------------------------------------------------------|----------------------------------------|---|
|                                                                                                    | ODBC<br>Please indicate the following item<br>Chooses a data source (DSN) ar | ns<br>Ind input user name and password |   |
| 154 192 19<br>194 123 19                                                                                                    | ODBC Data Source                                                             | IESI Y                                 |   |
| and and and                                                                                                    | User Name                                                                    | sa                                     |   |
| and and and and and                                                                                                    | Password                                                                     | ****                                   |   |
| and the set                                                                                                    | Database Driver                                                              | SQL Server                             |   |
| ACCESS ON A STATE OF A STATE OF A | Table                                                                        | Table1 🗸 🕂 🛧                           |   |
|                                                                                                    |                                                                              | Table1                                 |   |
|                                                                                                    | Time and Date Table                                                          | Field Detail                           |   |
| 8                                                                                                    | Stamp Table1                                                                 | Time %m/%d/%y %H:%I                    |   |
|                                                                                                    |                                                                              |                                        |   |
|                                                                                                    | To continue, click Next.                                                     |                                        |   |
|                                                                                                    | < Back                                                                       | Next > Cancel Finish                   |   |

Press Next button to go to next step.

7. Register Setting: Set the register address of the sampling data.

| Wizard - Logging     |                 |                 |                            |                  |            |        |
|----------------------|-----------------|-----------------|----------------------------|------------------|------------|--------|
| 10 000               | Reg<br>Please i | jister Se       | tting<br>address in the fi | ollowing Cell(s) | Add        | Delete |
| and an High          | No              | Table           | Field                      | HMI Name         | Address    | Form   |
| 12 12 18<br>12 12 18 | 1               | Table1          | Data1                      | HMI              | \$3        | Unsig  |
| and and and          | 2               | Table1          | Data2                      | HMI              | <b>S</b> 6 | Unsig  |
|                      | <               |                 |                            |                  |            | >      |
|                      | To cont         | tinue, click Ne | xt.                        |                  |            |        |
|                      |                 |                 | < Back                     | Next > C         | ancel      | inish  |

8. Set the sampling conditions to constant **5s**.

Press Next button to continue.

9. Press D icon. After the password 12345678 is entered, the system will start sampling operation, i.e. writing data in Microsoft Access.

| hor     |     |     |          |   |
|---------|-----|-----|----------|---|
| o Linka | age | HMI | Password |   |
| ODB     | IC1 | HMI | *******  | - |
|         |     |     |          |   |
|         |     |     |          |   |
|         |     |     |          |   |

10. If the users want to pause or stop the sampling operation, only right-click eServer icon at the bottom right of Windows screen and select Pause or Stop option from the pop-up menu, the sampling operation will pause and stop immediately.

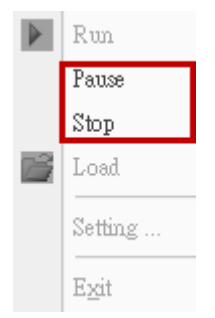

# Chapter 8 Writing Data in Microsoft Access 2007 at Windows 7

Before creating testing example, make sure to change the upload and download option (Options > Environment) on DOPSoft first. The default setting of upload and download is via USB. If the users need to use Ethernet, please change the default setting by referring to Appendix A.

# 8.1 Example

This example is used to help the users to understand how to use eServer to read the data of the register addresses \$100 every second, record the data in Microsoft Access database via ODBC interface, and save the collected data into the specified folder.

# 8.1.1 Database Setting

#### 1. Install SQL Server 2005 Express Edition :

Presently only SQL 2005 Express and SQL Server 2008 can used in Windows 7 OS, so we

choose SQL Server 2005 Express as the database server. To download it, go

to http://www.microsoft.com/downloads/details.aspx?familyid=3181842A-4090-4431-

<u>ACDD-9A1C832E65A6&displaylang=zh-tw</u> and a download link will redirect the users to

download it. (SQLEXPR\_CHT.EXE is for x64 bits OS, and SQLEXPR\_CHT32.EXE is for x32 bits OS)

After running the self-extracting file, starting the installation of SQL Server:

| Microsoft SQL Server 2005 Setup                                                                     | x  |
|----------------------------------------------------------------------------------------------------|----|
| Installing Prerequisites<br>Instals software components required promotio installing SQL<br>Server. |    |
| SQL Server Component Update will install the following components required for SQL Server Setup:    | *  |
| 🛩 Microsoft SQL Server 2005 Setup Support Eles                                                      |    |
| The required components were installed successfully.                                                |    |
|                                                                                                    |    |
|                                                                                                    |    |
| Next >>> Conc                                                                                       | el |

Check system configuration, then click  $\ensuremath{\,^{\ensuremath{\mathbb{F}}}}$  Next  $_{\ensuremath{\mathbb{I}}}$  .

| 1 <sup>21</sup> Microsoft SQL Server 2005 Setup<br>System Configuration Check<br>Wait while the system is checked for poter<br>problema.                                                                                                    | ital installation                                                                               |                      |
|----------------------------------------------------------------------------------------------------|-------------------------------------------------------------------------------------------------|----------------------|
| Success                                                                                                    | 13 Total<br>12 Success                                                                          | 0 Error<br>1 Warning |
| Details:<br>Action                                                                                                    | Status                                                                                          | Messaue              |
| <ul> <li>Minimum Hardware Regutement</li> <li>Pending Reboot Requirement</li> <li>Default Installation Path Permission Re</li> <li>Internet Explorer Requirement</li> <li>COM Pub Catalog Requirement</li> <li>ASP Net Version Recistration Requirement</li> <li>Minimum MDAC Version Requirement</li> <li>Edition Change Check</li> </ul> | Success<br>Success<br>Success<br>Success<br>Success<br>Warning<br>Success<br>Success<br>Success | Moszecco             |
| Filter 🔻                                                                                                    | Stop                                                                                            | Report -             |
| Help                                                                                                    |                                                                                                 | Noxt >               |

Feature selection. Set as below figure and click  $\,{}^{\mathbb{F}}\, {\rm Next}_{\,\mathbb{J}}$  .

| 15 Microsoft SQL Server 2005 Express Edition Setu                                                                                                    | u                                                                                                    |  |  |  |
|----------------------------------------------------------------------------------------------------|----------------------------------------------------------------------------------------------------|--|--|--|
| Feature Selection<br>Select the program features you want installed.                                                                                                    |                                                                                                    |  |  |  |
| Click an icon in the following list to change how a feature is installed.                                                                                                    |                                                                                                    |  |  |  |
| Clent Components<br>Connectivity Components<br>Software Development Kit                                                                                                    | Teature description<br>Installs the SQL Server Database<br>Engine, tools for managing relational<br>and XML data, and replication.              |  |  |  |
|                                                                                                    | This feature requires 87 MB on your<br>bard drive. It has 2 of 3 subfeatures<br>selected. The subfeatures require 100<br>MB on your hard drive. |  |  |  |
| Installation path<br>c:\Program Files (x86)\Microsoft SQL Server\                                                                                                    | Browse<br>Disk Cost                                                                                                    |  |  |  |
| Haip Carlos Carlos Carl |                                                                                                    |  |  |  |

Input the instance name of SQL server and click  $\,{}^{\mathbb{F}}\, {\rm Next}_{\, \mathbb{J}}\,$  .

| You can install a default<br>instance.                      | instance or you can specify a named                                                                                                   |
|-------------------------------------------------------------|----------------------------------------------------------------------------------------------------|
| Provide a name for the insta<br>Next. To upgrade an existin | ance. For a default installation, dick Default instance and dick<br>g default instance, dick Default instance. To upgrade an existing |
| named instance select Name                                  | constance and specify the instance name.                                                                                              |
|                                                             |                                                                                                    |
| O Default instance                                          |                                                                                                    |
| Named instance                                              |                                                                                                    |
| SQLExpress                                                  |                                                                                                    |
|                                                             |                                                                                                    |
| To view a list of existing                                  | instances and components dick on Installed Instances.                                                                                 |
|                                                             |                                                                                                    |
|                                                             |                                                                                                    |
|                                                             | Installed instances                                                                                                    |

Choose the authentication mode. Set as below figure and click  $\,{}^{\mathbb{F}}\,\text{Next}\,{}_{\mathbb{J}}\,$  .

| 🛃 Microsoft SQL Server 2005 Express Edition Setup                                                            | x |
|----------------------------------------------------------------------------------------------------|---|
| Authentication Mode<br>The authentication mode specifies the security used when<br>connecting to SQL Server. |   |
| Select the authentication mode to use for this installation.                                                 |   |
| Windows Authentication Mode     Windows Authentication and SQL Server Authentication)                        |   |
| Specify the sallogon password below:                                                                         |   |
| Enter password:                                                                                              |   |
| Confirm gassword:                                                                                            |   |
| I lep < Dack Next > Cancel                                                                                   |   |

Setup the account. Set as below figure and click  $\,{}^{\mathbb{F}}\,\text{Next}_{\,\mathbb{J}}\,$  .

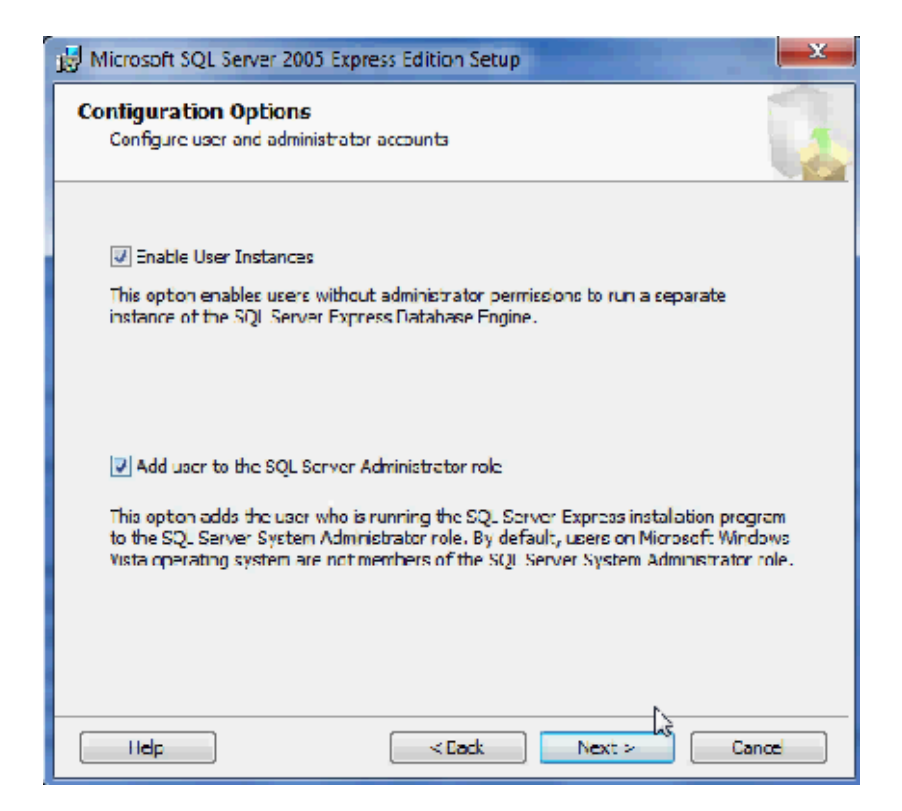

Setup the error report way. Set as below figure and click  $\[\] Next_{\]}$ .

| 🔂 Microsoft SQL Server 2005 Express Edition Setup                                                                                                    |
|----------------------------------------------------------------------------------------------------|
| Error and Usage Report Settings<br>Help Microsoft improve some of the SQL Server 2005 components<br>and services.                                                                                                    |
| Automatically send Error reports for SQL Server 2005 to Nicrosoft or your corporate error reporting server. Error reports include information regarding the condition of SQL Server 2005 when an error occurred, your bardware configuration and other data. Error reports may unintentionally include personal information, which will not be used by Nicrosoft. |
| Automatically send Feature Usage data for SQL Server 2005 to Microsoft. Usage data<br>Indudes anonymous information about your hardware configuration and how you use our<br>software and services                                                                                                    |
| By installing Microsoft SQL Server 2005, SQL Server and its components will be configured to<br>automatically send fatal service error reports to Microsoft or a Corporate Error Reporting<br>Server , Microsoft uses error reports to improve SQL Server functionality, and treats all<br>information as confidential.                                           |
| Help          Next >         Cancel                                                                                                    |

Setup completely and start to install.

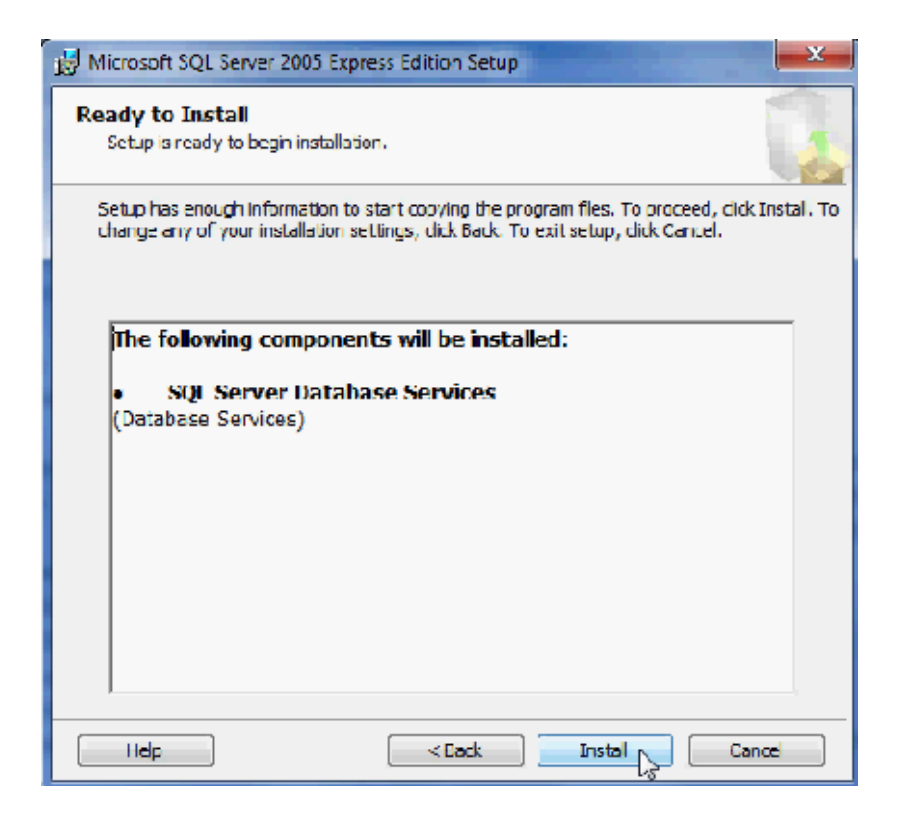

The progress of installation shows as , and then click  ${\ensuremath{\,\mathbb F}}\, {\rm Next}_{\,{\ensuremath{\mathbb J}}}$  .

| Microsoft SQL Server 2005 Setup                                                                                                |                                                                            |        | x      |
|----------------------------------------------------------------------------------------------------|----------------------------------------------------------------------------|--------|--------|
| Setup Progress<br>The selected components are being config                                                                     | jured                                                                      |        |        |
| Product          SQL Setup Support Files         SQL Native Client         SQL VSS Writer         SQL Server Database Services | Status<br>Setup frished<br>Setup frished<br>Setup frished<br>Setup frished |        |        |
| Help                                                                                                    | << Back                                                                    | Next > | Cancel |

The report of the SQL Server installation shows. Click  $\ensuremath{\,{\mathbb F}}$  Finish  $\ensuremath{_{\mathbb J}}$  .

| Microsoft SQL Server 2005 Setup                                                                                                    |
|----------------------------------------------------------------------------------------------------|
| Completing Microsoft SQL Server 2005 Setup<br>Setup has finished configuration of Microsoft SQL Server 2005                                                                                                    |
| Refer to the setup error logs for information describing any failure(s) that occurred during setup. Click Hirish to exit the installation wizard.<br>Summary Loc                                                                                                   |
| To minimize the server surface area of SQL Server 2005, some features and services are<br>disabled by default for new installations. To configure the surface area of SQL Server, use the                                                                          |
| Surface Area Conflouration too.                                                                                                    |
| Configuring and Managing SQL Server                                                                                                    |
| For improved manageability and security, SQL<br>Server 2005 provides more control over the SQL<br>Server surface area on your system. To minimize<br>the surface area, the following default<br>configurations have been applied to your<br>instance of SQL server |
| n TCPIP connections are disabled                                                                                                    |
| Help                                                                                                    |

# 2. SQL Server Configuration Setup :

| Maintenance                             | Default Programs |
|-----------------------------------------|------------------|
| Microsoft Games 🗧                       |                  |
| Microsoft Office                        | Help and Support |
| Microsoft Silverlight                   |                  |
| Microsoft SQL Server 2005               |                  |
| 👫 SQL Server Management Studio Express  |                  |
| 🎍 Contiguration Tools                   |                  |
| 🔄 📷 SQL Server Configuration Manager 💷  |                  |
| 📑 SQL Server Errogand Usage Reportin    |                  |
| 🕵 SQL Server Surface Area Configuration |                  |
| Skype 🔻                                 |                  |
| 1 Back                                  | 1                |
| Search programs and files               | Shut down        |

Enable the Named Pipes and TCP/IP communication protocol.

| 🛐 SQL Server Configuration Manager                                                                                                    |                                                                           | 117                                                 |  |
|----------------------------------------------------------------------------------------------------|---------------------------------------------------------------------------|-----------------------------------------------------|--|
| File Action View Help                                                                                                    |                                                                           |                                                     |  |
| <ul> <li>SQL Server Configuration Manager (Local)</li> <li>SQL Server 2005 Services</li> <li>SQL Server 2005 Network Configuration (3:</li> <li>SQL Server 2005 for SQLEXPRESS</li> <li>Protocols for MYSQLEXPRESS</li> <li>SQL Native Client Configuration (32bit)</li> </ul> | Protocol Name<br>같 Shared Memory<br>같 Named Pipes<br>같 TCP/IP 'S<br>같 VIA | Status<br>Enabled<br>Enabled<br>Enabled<br>Disabled |  |

Restart the instance of SQL server.

| SQL Server Configuration Manager                                                                    |            |                                        |                               |                                     |
|----------------------------------------------------------------------------------------------------|------------|----------------------------------------|-------------------------------|-------------------------------------|
| Fle         Action         View         Help           (************************************        |            |                                        |                               |                                     |
| 🛞 SQL Server Configuration Manager (Local)                                                          | Name       |                                        | State                         | Start Mode                          |
| <ul> <li>GQL Server 2005 Services</li> <li>▲ 토. SQL Server 2005 Network Configuration (3:</li></ul> | SQL Server | Resume<br>Resume<br>Properties<br>Help | Running<br>Running<br>Kunning | Automatic<br>Automatic<br>Automatic |

## 3. Windows Firewall Setting :

Click 『Control Panel 』 → 『Windows Firewall 』, then enter the 『Advanced Settings』.

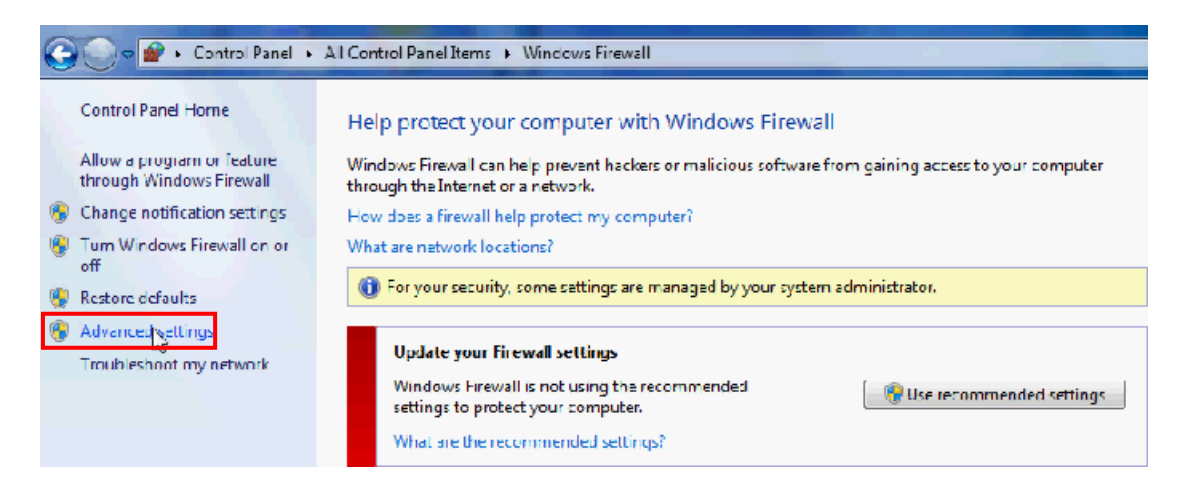

Choose  ${\tt \ \ } Inbound \ {\tt Rules}\, {\tt \ \ } then \ click \ {\tt \ \ } New \ {\tt Rule...}\, {\tt \ \ }$  . Input the name of new import rule and

choose the connection action.

| 🔐 Windows Hrewall with Advanced Security                                                                                                    |                                                                                                    |                                                                                                    |                  |
|----------------------------------------------------------------------------------------------------|----------------------------------------------------------------------------------------------------|----------------------------------------------------------------------------------------------------|------------------|
| File Action View Help                                                                                                    |                                                                                                    |                                                                                                    |                  |
| Image: Second Rules       Image: Second Rules         Inbound Rules       Image: Second Rules         Image: Second Rules       Second Rules         Image: Second Rules       Seco | Action Allow Allow | Artionx       Inbound Kules       Image: State of the profile       Image: State of the profile <tr< th=""><th>,<br/>,<br/>,<br/>,</th></tr<> | ,<br>,<br>,<br>, |

Enable specific ports for the Named Pipes connection and the TCP/IP connection. Due to the

connection default port no. are 1433 and 1434, we set local connection port as "1433-1434".

| eServer ODB | C. Properties                        |           |            |        |            |         | x    |
|-------------|--------------------------------------|-----------|------------|--------|------------|---------|------|
| Gene        | ral N                                | Program   | is and Sen | vices  |            | Compute | ers  |
| Protoco     | ls and Ports                         | Se        | ope 👘      | Ac     | ivanced    | - 0     | sers |
| Fretacol    | s and ports                          |           |            |        |            |         |      |
| and -       | Protocol type:                       |           | TCP        |        |            | •       |      |
|             | Protocol number                      | :         |            | 6 🚊    |            |         |      |
|             |                                      |           |            |        |            |         |      |
|             | Local port:                          |           | Specific   | Ports  |            | •       |      |
|             |                                      |           | 1433-143   | 34     |            |         |      |
|             |                                      |           | Example    | 80, 44 | 3, 5000-50 | 10      |      |
|             | Remote port.                         |           | All Ports  |        |            | •       |      |
|             |                                      |           |            |        |            |         |      |
|             |                                      |           | Example    | 80, 44 | 3, 5000-50 | 10      |      |
|             | Internet Control<br>(ICMP) settings: | Message   | e Protocol |        | Custor     | nizē    |      |
|             |                                      |           |            |        |            |         |      |
| Learn mor   | e about protocol a                   | and ports | 3          |        |            |         |      |

## 4. SQL Server User Authority:

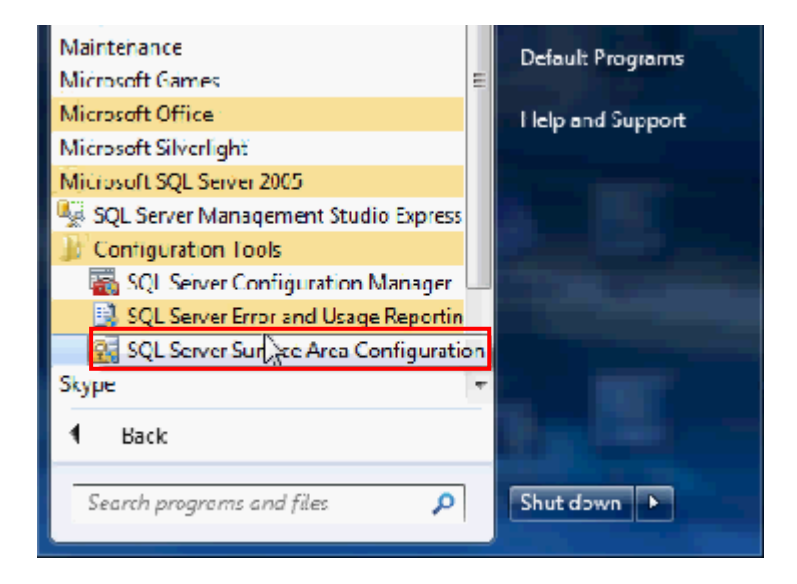

Click the  ${\ensuremath{{}^{\sc r}}} Add$  New Administrator  ${\ensuremath{{}^{\sc r}}}$  .

| SQL Server 2005 Surface Area Configuration                                                                                                    | X                                                  |
|----------------------------------------------------------------------------------------------------|----------------------------------------------------|
| Microsoft<br>SQL Server 2005<br>Help Protect Your SQL Server                                                                                                    | Windows Server System                              |
| Minimize SQL Server 2005 Surface Area<br>SQL Server 2005 improves manageability and security by giving administrators more control over<br>and entropy legtances of SQL Server 2005. With the SQL Server 2005 Surface Area Control over | r the surface area of local                        |
| <ul> <li>Disable unused services and network protocols for remote connections.</li> <li>Disable unused features of SQL Server components.</li> </ul>                                                                                    | u nicuus, yuu can basiy.                           |
| For new installations, use these tools to enable required features, services, and network protoco<br>default. For upgraded instances, use these tools to identify and disable unused features, service                                  | ols that are disabled by<br>es, and protocols.     |
| Users with administrative privileges on Microsoft Windows Vista and later versions with or longer<br>provileges on this SQL Server installation by default. To explicitly add yourself as a SQL Server<br>below link.                   | have administrative<br>administrator, click on the |
| Add New Administrator                                                                                                    |                                                    |
|                                                                                                    |                                                    |
|                                                                                                    |                                                    |
| Configure Surface Area for localhost (charge some iter)                                                                                                    |                                                    |
| Surface Area Configuration for Services and Connections                                                                                                    |                                                    |
| Surface Area Configuration for Features                                                                                                    |                                                    |

Choose authority of server to user. After choosing, click  $\,{}^{\mathbb{F}}\,{}^{>}\,{}_{\mathbb{J}}\,$  .

| SQL Server User Provisioning on Vista - DELTACORP\rodrigo.                                                                                                    | carrillo on RCARRILLO-LTP           | ? ×                                      |
|----------------------------------------------------------------------------------------------------|-------------------------------------|------------------------------------------|
| SQL Server 2005 User Provisioning Too<br>Help Protect Your SQL Server on Windows Vista                                                                                        | l for Vista                         |                                          |
| Granting administrative rights to Windows Vista user                                                                                                    | User to provision:                  | DELTACORP\vodrgo.camllo                  |
| Windows Vista users that are members of the Windows Administrators<br>they are not automatically granted administrative privileges.                                           | group are not automatically granted | permission to connect to SQL Server, and |
| Select the administrative privileges needed by Windows user DELTAD                                                                                                    | ORP\rodrigo.carrillo.               |                                          |
| Available privileges:<br>MYSQLEXPRESS<br>SOI EXPRESS<br>SOI EXPRESS<br>Member of SQL Server SysAdmin role on SQL EXPRESS<br>Member of SQL Server SysAdmin role on SQL EXPRESS | Finaleges that will be grant        | ted to DELTACORP/vodrgo.camilo:          |
|                                                                                                    |                                     | CK Cancel                                |

 $\mathsf{Click}\ {{}^{\mathbb{F}}\mathsf{OK}}\ _{\mathbb{J}}$  and finish the setup.

| SQL Server User Provisioning on Vista - DELTACORP\rodrigo.                                                                            | carrillo on RCARRILLO-LTP           | ? ×                                        |
|----------------------------------------------------------------------------------------------------|-------------------------------------|--------------------------------------------|
| SQL Server 2005 User Provisioning Tool<br>Help Protect Your SQL Server on Windows Vista                                               | for Vista                           |                                            |
| Granting administrative rights to Windows Vista user                                                                                  | User to provision:                  | DELTACORP\rodrigo.carrillo                 |
| Windows Vista users that are members of the Windows Administrators of<br>they are not automatically granted administrative privleges. | group are not automatically granted | d permission to connect to SQL Server, and |
| Select the administrative privileges needed by Windows user DELTAC                                                                    | DRP\rodrigo.carrillo.               |                                            |
| Available privleges:                                                                                                    | Frivileges that will be gran        | ited to DELTACORP/vodingp.camile:          |
| WYSQLEXPRESS                                                                                                    | SGLEXFRESS<br>Member of SQL         | Server SysAdmin role on SQLEXPRESS         |
|                                                                                                    |                                     | 2                                          |
|                                                                                                    |                                     | CK Cancel                                  |

## 5. Access 2007 Setting :

Open Access 2007 and click <sup>r</sup>Add New Database <sub>a</sub> , then click <sup>e</sup> icon.

| Getting Started with Microsoft Of                                                                                                    | fice Access                                                                                                    |                                                                |                                       |
|----------------------------------------------------------------------------------------------------|----------------------------------------------------------------------------------------------------|----------------------------------------------------------------|---------------------------------------|
| Blank Database                                                                                                    |                                                                                                    |                                                                |                                       |
| Asers Cortacts Issues Event                                                                                                    | s Arrised projects                                                                                                    |                                                                |                                       |
|                                                                                                    |                                                                                                    | <ul> <li>Blank Database</li> </ul>                             |                                       |
| Coffice Online                                                                                                    | More on Office Online:<br>Training Templates Downloads                                                                                                    | Create a Microsoft Office Acc<br>not contain any existing data | ess database that does<br>or objects. |
| What's new in Access 2007?<br>The new Access 2007 contains more powerful tools<br>the new Access 2007 contains more powerful tools<br>information in a monageable environment. Learn<br>more about the new features and improvements. | <ul> <li>Get the latest content while working in the 2007</li> <li>Microsoft Office system</li> <li>Guide to Access 2007 User Interface</li> <li>Organize all your objects using the new, easy access</li> </ul> | Databace1<br>C:\Users\yodrgo.carrilo\Docu<br>Create Canc       | manta)                                |

Input the file name and select the file type as Access 2007, then confirm it.

| 🕼 File New Database                                              | A REAL PROPERTY OF A REAL PROPERTY.                     | X      |
|------------------------------------------------------------------|---------------------------------------------------------|--------|
| 🕞 🕞 🗢 📃 Desktop 🕨                                                | ✓ ↔ Search Desktop                                      | ٩      |
| Organize 👻 New fold                                              | cr                                                      |        |
| Microsoft Office A                                               | Datos E server<br>File folder                           | •      |
| Favorites     E     Desktop     Downloads                        | My Desk<br>File folder                                  |        |
| 🖫 Recent Places                                                  | File folder                                             |        |
| <ul> <li>Internet</li> <li>E Documents</li> <li>Music</li> </ul> | Database1<br>Microsoft Office Access 2007 Dat<br>303 KB | E      |
| <ul> <li>Pictures</li> <li>Videos +</li> </ul>                   | Secure Access SSL VPN<br>Internet Shortcut              | -      |
| File name: Data<br>Save as type: Micro                           | aase1<br>soft Office Access 2007 Databases              | •      |
| ) Hide Folders                                                   | Tools 🔻 🛛 OK                                            | Cancel |

#### $\mathsf{Click}\ {\ensuremath{\mathbb{C}}} \mathsf{Create}\, {\ensuremath{\mathbb{J}}}$ .

| Getting Started with Mid                                                                                                    | crosoft Office Access                                                                                          |                                                                                                    |
|----------------------------------------------------------------------------------------------------|----------------------------------------------------------------------------------------------------|----------------------------------------------------------------------------------------------------|
| Blank Database                                                                                                    |                                                                                                    |                                                                                                    |
| Asses Cortacts Issue                                                                                                    | s Projects                                                                                                    | e i i i i i i i i i i i i i i i i i i i                                                                  |
|                                                                                                    |                                                                                                    | <ul> <li>Blank Database</li> </ul>                                                                       |
| Ciffice Online                                                                                                    | More on Office Online:<br>Training Templates Downloads                                                         | Create a Microsoft Office Access database that does<br>not contain any existing data or objects.         |
| What's new in Access 2007?                                                                                                    |                                                                                                    | File Name:                                                                                               |
| The new Access 2007 contains m<br>to help you quickly track, report<br>information in a manageable or<br>more about the new restures an | ore powerful tools<br>and chaie<br>vironnent. Learn<br>id improvements.<br>Organize all your objects using the | ng in the 2007 C:\Users\vodge.com/lo/Dektop\<br>C:\Users\vodge.com/lo/Dektop\<br>mew, easy eccess Cannel |

Edit the table name (Table1) and create data column (date, data1, data2).

|          | <b>. 9</b> -          | <b>P</b> (•)= | ÷ .                  | 1.44                                       |                                     |         |           | Table Tools | Database |
|----------|-----------------------|---------------|----------------------|--------------------------------------------|-------------------------------------|---------|-----------|-------------|----------|
| 9        | Home                  | Create        | Extern               | al Data                                    | Database Tr                         | onls    | Arrohat   | Design      |          |
| View     | Primary<br>Key        | Builder Tes   | t Validatio<br>Rules | Re Inse<br>Pel<br>Re Inse<br>Pel<br>Re Ioo | ert Rows<br>ete Rows<br>ikup Column | Propert | y Indexes |             |          |
| Views    |                       |               | Tools                |                                            |                                     | Shor    | w/Hide    |             |          |
| All Tabl | All Tables 🔍 🗮 Table1 |               |                      |                                            |                                     |         |           |             |          |
| Table1   |                       |               | *                    | <b>A</b>                                   | Field N                             | ame     |           | Data Ty     | pe       |
| 🛄 Tal    | blel : Tab            | le            |                      | 8 ID                                       |                                     |         | А         | utoNumber   |          |
|          |                       |               |                      | date                                       |                                     |         | Т         | ext         |          |
|          |                       |               |                      | data                                       | 1                                   |         | Т         | ext         |          |
|          |                       |               |                      | data                                       | 2 13                                |         | Т         | ext         |          |

Execute  $\ensuremath{\,^{\ensuremath{\mathbb{S}}}}$  Database Tool  $\ensuremath{_{\mathbb{J}}}\ensuremath{\rightarrow}\ensuremath{\,^{\ensuremath{\mathbb{S}}}}$  SQL Server  $\ensuremath{_{\mathbb{J}}}$  .

|                          |               | 100 C 10                  | Table To                                             | ols Database                                                                                                    | 1 : Database (Access 20 | 07) M |
|--------------------------|---------------|---------------------------|------------------------------------------------------|----------------------------------------------------------------------------------------------------|-------------------------|-------|
| Home Create Extern       | al Dat        | ta Database Tools Arrobat | Desig                                                | n                                                                                                    |                         |       |
| Visual<br>Basic<br>Marco | Relationships |                           | Analyze Database Do<br>Analyze Perfi<br>Analyze Tabl | commenter<br>commenter<br>commenter<br>square<br>square<br>commenter<br>square<br>commenter<br>square<br>commenter<br>square<br>commenter<br>square<br>commenter<br>commenter<br>comm | access<br>atabase       |       |
|                          | (             | T.L.A                     |                                                      |                                                                                                    |                         |       |
| All Tables 💌 🕷           |               | Tablet                    |                                                      |                                                                                                    |                         |       |
| Table1 🛠                 |               | Field Name                | Data Type                                            |                                                                                                    |                         |       |
| 🛄 Tablel : Table         | 8             | D A                       | AutoNumber                                           |                                                                                                    |                         |       |
| da<br>da                 |               | date 1                    | Text                                                 |                                                                                                    |                         |       |
|                          |               | data1 1                   | Text                                                 |                                                                                                    |                         |       |
|                          | da            |                           | Text                                                 |                                                                                                    |                         |       |
|                          |               |                           |                                                      |                                                                                                    |                         |       |

| Upsizing Wizard | And in case of the local division of the local division of the loc |  |  |
|-----------------|----------------------------------------------------------------------------------------------------|--|--|
|                 | The Upsizing Wizard allows you to easily upsize your Microsoft Access<br>database to a Nicrosoft SQL Server database.                                                                                                    |  |  |
|                 | You can create a new SQL Server database or upsize to an existing SQL Server database. Which do you want to do?                                                                                                    |  |  |
|                 | 🔘 Use existing database                                                                                                    |  |  |
|                 | Create new database                                                                                                    |  |  |
|                 | After you click the Next butten, you'll supply information for the new database.                                                                                                    |  |  |
|                 |                                                                                                    |  |  |
|                 |                                                                                                    |  |  |
|                 |                                                                                                    |  |  |
| Help            | Cance < Back Next > Einish                                                                                                    |  |  |

Choose SQL Server instance to use, and input the name for new SQL Server Database which is transferred from Access 2007 database.

| Upsizing Wizard |                                                                                                    |
|-----------------|----------------------------------------------------------------------------------------------------|
|                 | What SQL Server would you like to use for this database?                                                          |
|                 |                                                                                                    |
|                 | પ્રત<br>Please specify the login ID and password of an account<br>with CREATE DATABASE privileges on this server. |
|                 | ☑ Use Trusted Connection                                                                                          |
|                 | Login ID:<br>Passwoid:                                                                                            |
|                 | What do you want to name your new SQL Server <u>d</u> atabase?<br>Database1SQL                                    |
|                 |                                                                                                    |
|                 |                                                                                                    |
| Help            | Cance < Back Next > Einish                                                                                        |

Choose the table exporting to SQL Server. After choosing, click  $\,{}^{\mathbb{F}}\!>_{\,\mathbb{J}}\,$  .

| Upsizing Wizard                                   |
|---------------------------------------------------|
| Which tables do you want to export to SQL Server? |
| Available Tables: Export to SQL Server:           |
| Selected Table: Table1                            |
| Help Cance < Back Next > Einish                   |

Setup the attributes of the transfering table and click  $\,{}^{\mathbb{F}}\, {\rm Next}_{\,\mathbb{J}}\,$  .

| Upsizing Wizard                                                                                                    |  |  |  |  |
|----------------------------------------------------------------------------------------------------|--|--|--|--|
| The Upsizing Wizard can export table attributes in addition to data.                                                                                                    |  |  |  |  |
| What table attributes do you want to upsize?         Indexes         Indexes         Inde |  |  |  |  |
|                                                                                                    |  |  |  |  |
| What data options do you want to include?                                                                                                    |  |  |  |  |
| Add timestamp fields to tables?: Yes, let wizard decide                                                                                                    |  |  |  |  |
| Only create the table structure; don't upsze any data.                                                                                                    |  |  |  |  |
|                                                                                                    |  |  |  |  |
|                                                                                                    |  |  |  |  |
| Help Cance < Back Next > Einish                                                                                                    |  |  |  |  |

Setup the operation of the transfering database and click  $\,{}^{\mathbb{F}}\, {\rm Next}_{\,\mathbb{J}}\,$  .

| Upsizing Wizard                                                                                                    |  |  |  |  |
|----------------------------------------------------------------------------------------------------|--|--|--|--|
| The Upsizing Wizard can modify the existing application or create a new application to work with the SQL Server database. |  |  |  |  |
| What application changes do you want to make?                                                                             |  |  |  |  |
| Oreate a new Access client/server application.                                                                            |  |  |  |  |
| ADP File Name: C:\Users\rodrigo.carrilo\Desktop\Database1JCS.adp Browse                                                   |  |  |  |  |
| C Link SQL Server tables to existing application.                                                                         |  |  |  |  |
| No application changes.                                                                                                   |  |  |  |  |
| Save password and user ID.                                                                                                |  |  |  |  |
| Help Cancel < Back Next > Einish                                                                                          |  |  |  |  |

Complete setup steps and click  $\,{}^{\mathbb{F}}\mbox{Finish}_{\,\mathbb{J}}$  .

| Upsizing Wizard | And in case of the local data of the local data |  |  |
|-----------------|----------------------------------------------------------------------------------------------------|--|--|
|                 | The Upsizing Wizard has all the information it needs to upsize your database.                                                                                                    |  |  |
|                 | Do you want to open the resulting ADP file after the upsizing<br>operation is complete?                                                                                                    |  |  |
| 12 16 11        | Cpen the new ADP fie                                                                                                    |  |  |
|                 | 🕤 Keep the Database file open                                                                                                    |  |  |
| Help            | Cance < Back Nexts Einish                                                                                                    |  |  |
After finishing setup steps and the below window will show, then click  ${\ensuremath{\,^{\!\!\!\!\!\!\!\!\!\!\!}}}$  Open  $_{\ensuremath{\mathbb{J}}}$  .

| Microsoft Office Access Security Notice                                                                                                    |  |  |  |  |
|----------------------------------------------------------------------------------------------------|--|--|--|--|
| A potential security concern has been identified.                                                                                                    |  |  |  |  |
| Warning: It is not possible to determine that this<br>content came from a trustworthy source. You should<br>leave this content disabled unless the content provides<br>critical functionality and you trust its source. |  |  |  |  |
| File Path: C: \Users\rodrigo.carrillo \Desktop \Database 11CS.adp                                                                                                    |  |  |  |  |
| This file might contain unsafe content that could harm your<br>computer. Do you want to open this file or cancel the operation?                                                                                         |  |  |  |  |
| Mare information                                                                                                    |  |  |  |  |
| Open Cancel                                                                                                    |  |  |  |  |

SQL transfering reporting will turn up and close it.

| One<br>Page<br>Zoom   | Refresh Exe                               | cel SharePoint<br>List<br>Data | PDF<br>pt XPS | IV Word<br>→ Text File<br>→ More ~ | Close Print<br>Preview<br>Close Preview |
|-----------------------|-------------------------------------------|--------------------------------|---------------|------------------------------------|-----------------------------------------|
|                       |                                           |                                |               |                                    |                                         |
|                       |                                           |                                |               |                                    |                                         |
|                       |                                           |                                |               |                                    |                                         |
| Upsizing Wizard R     | eport                                     |                                |               |                                    |                                         |
| Database              | Cilesiado estatem                         | Tables I and                   |               |                                    |                                         |
| SQL Server 9 abit and | Charlen (Carlor) (Carlor)<br>Déscrie (SQU | antenaj aj mi                  |               |                                    |                                         |
|                       |                                           |                                |               |                                    |                                         |
|                       |                                           |                                |               |                                    |                                         |
| Errors                |                                           |                                |               |                                    |                                         |

# 6. ODBC Setting :

Click  $"Control Panel_ \rightarrow "Administrative Tools_ \rightarrow "Data Source(ODBC)_ , then enter the$ 

 ${\ensuremath{\mathbb T}}$  User DSN  $_{\ensuremath{\mathbb J}}$  and add a new item.

| 🕤 ODBC Data Source A        | dministrator                                                                                        | ×                            |
|-----------------------------|----------------------------------------------------------------------------------------------------|------------------------------|
| Usor DSN System DSN         | File DSN Drycers Tracing Connection i                                                               | Pooling About                |
| User Data Sources:          | IAC"                                                                                                |                              |
| Name                        | Enver                                                                                               | Add                          |
| dBASE Fles<br>Excel Fies    | Microsoft Access dBASE Driver (* dbf. * ndx<br>Microsoft Excel Driver (* ds. * xlsx, * xlsm, * x    | Remove                       |
| MS Access Database          | Microsoft Access Driver ("mdb. ".accdb)                                                             | Corfigure                    |
|                             |                                                                                                    |                              |
|                             |                                                                                                    |                              |
| e                           | 4                                                                                                   |                              |
|                             |                                                                                                    |                              |
| An ODBC Us<br>the indicated | ser data source stores information about how to<br>I data provider. A User data source is only visi | b connect to<br>ible to you, |
| and can only                | be used on the current machine.                                                                     |                              |
|                             |                                                                                                    |                              |
|                             | OK Cancel Apply                                                                                     | Help                         |

| <br>Name | Version            | Company   |         |
|----------|--------------------|-----------|---------|
| SQL Serv | 6. 00. 6000. 16386 | Microsoft | Corpora |
| •        | m                  |           | ,       |

Input the name of ODBC and select connecting SQL Server.

| Microsoft SQL Server DSN | V Configuration                                                                                                    |
|--------------------------|----------------------------------------------------------------------------------------------------|
|                          | This wizard will heb you create an ODBC data source that you can use to connect to SQL Server.<br>What name do you want to use to refer to the data source?<br>Name: eServer1<br>How do you want to describe the data source?<br>Description:<br>Which SQL Server do you want to connect to?<br>Server: RCARRILLO-LIP/SQLEXPRESS<br>RCARRILLO-LIP/SQLEXPRESS |
|                          | Finish Next > Cancel Help                                                                                                    |

Choose the authentication method show as below figure and click  $\,{}^{\mathbb{F}}\,\text{Next}_{\,\mathbb{J}}\,$  .

| Microsoft SQL Server DS | N Configuration                                                                                                    |
|-------------------------|----------------------------------------------------------------------------------------------------|
|                         | How should SQL Server verify the authenticity of the login ID?  With Windows NT authentication using the network login ID  With SQL Server authentication using a login ID and password entered by the user  To change the network library used to communicate with SQL Server, click Client Corriguration.  Client Config ration  Connect to SQL Server to obtain default settings for the additional particulation actions |
|                         | Login ID: rodrigo.carillo                                                                                                    |
|                         | Password:<br>< back Net > Cance Heb                                                                                                    |

Choose the corresponding database to be the default database.

| Microsoft SQL Server DS1 | N Contiguration                                                                                                    |
|--------------------------|----------------------------------------------------------------------------------------------------|
|                          | Configuration  Configuration  Change the default database to Database 1SQL  Change the default database to Database 1SQL  Change the default database to Database to the database to Database to the database to the data |
|                          | Use ANSI nulls, paddings and warnings.<br>Use the fallover SQL Server If the primary SQL Server is not<br>available.                                                                                                    |
|                          | <back noxt=""> Cancel Holp</back>                                                                                                    |

Setup as below figure and click  $\ensuremath{\,\mathbb{F}}$  Finish  $\ensuremath{_\mathbb{I}}$  to finish the ODBC setup.

| Microsoft SQL Server DSN | Configuration                                                                                                    |
|--------------------------|----------------------------------------------------------------------------------------------------|
|                          | <ul> <li>Change the language of SQL Server system messages to.</li> <li>English -</li> <li>Use strong encryption for data</li> <li>Perform translation for character data</li> <li>Use regional settings when outputting currency, numbers, dates and times.</li> <li>Save long running queries to the log file:</li> <li>C:\Users\RODRIG~1 CAR\AppData\Local\Temp\{ Browse</li> <li>Long query time (milliseconds)   30000</li> <li>Log ODBC driver statistics to the log file:</li> <li>C:\Users\RODRIG~1 CAR\AppData\Local\Temp\{ Browse</li> </ul> |

ODBC setup completes and can testing DSN.

| ODBC Microsoft SQL Server Setup                                                       |
|---------------------------------------------------------------------------------------|
| A new QDBC data source will be created with the following<br>configuration.           |
| Microsoft SQL Server ODBC D1ver Version 06.01.7600                                    |
| Data Source Name: eServer1                                                            |
| Server: RCARRILLO-LTP\SQLEXPRESS                                                      |
| Database: Database1SGL<br>Lancuage: (Default)                                         |
| Translate Character Data: Yee                                                         |
| Log Driver Statistics: No                                                             |
| Use Regional Sattings: No<br>Prepared Statements Option: Drop temporary procedures on |
| disconnect<br>Use Failover Server: No                                                 |
| Use ANSI Quoted Identifiers: Yes                                                      |
| Data Encryption. No                                                                   |
|                                                                                       |
| · · · · · · · · · · · · · · · · · · ·                                                 |
| Teet Data Source OK Carcel                                                            |

# 8.1.2 Create HMI Project File

Start DOPSoft software program and click 『File』 → 『New』 to create a new project. Then,

click 『Element』 → 『Input』 → 『Numeric Entry』 to create a numeric entry element (\$100) on

the screen. In this case, B10E615 series HMI is used.

| 🔛 C:\Documents and Settings\TIN                                                      | IA.Q.LEE.DELTA.000\桌面\example.dps -               | DOPSoft       |                                          |                                                                                                    |                    |                    |
|--------------------------------------------------------------------------------------|---------------------------------------------------|---------------|------------------------------------------|----------------------------------------------------------------------------------------------------|--------------------|--------------------|
| <u>File Edit V</u> iew Ele <u>m</u> ent <u>S</u> creen                               | <u>T</u> ools <u>Options W</u> indow <u>H</u> elp |               |                                          |                                                                                                    |                    |                    |
| 📑 🚰 🚍 🖳 🖉 🕅 🐰 🐚                                                                      | 🔋 🖄 🗔 🗭 🚖 🕦   100% 🔍                              | Q Q Q C 5 & b |                                          |                                                                                                    |                    |                    |
| 12 Verdana                                                                           |                                                   |               |                                          | <b>i</b>                                                                                                    |                    |                    |
|                                                                                      |                                                   |               |                                          | <u> </u>                                                                                                    |                    |                    |
|                                                                                      |                                                   |               |                                          | The second second second second second second second second second second second second second second second se |                    | = ~                |
| <u>/</u> 🔜 1 - Screen_1                                                              |                                                   |               |                                          |                                                                                                    | eny                |                    |
|                                                                                      |                                                   |               |                                          | Scre                                                                                                    | en_I               |                    |
| $\bigcirc$                                                                           |                                                   |               |                                          |                                                                                                    | Screen Name        | Screen_1           |
| Z                                                                                    |                                                   |               |                                          |                                                                                                    | Screen Properties  | Detail             |
| A                                                                                    |                                                   |               |                                          |                                                                                                    | Background Color   | RGB(252, 252, 252) |
| 101                                                                                  |                                                   |               |                                          |                                                                                                    | Screen Macro       |                    |
| III                                                                                  | \$100                                             | ####          |                                          |                                                                                                    | Screen Open Macro  | 0                  |
|                                                                                      |                                                   |               |                                          |                                                                                                    | Screen Close Macro | 0                  |
|                                                                                      |                                                   |               |                                          |                                                                                                    | Screen Cycle Macro | 2                  |
|                                                                                      |                                                   |               |                                          |                                                                                                    | Width              | 1024               |
|                                                                                      |                                                   |               |                                          |                                                                                                    | Height             | 600                |
| <.                                                                                   |                                                   |               |                                          | V<br>A                                                                                                    |                    |                    |
| Output                                                                               |                                                   |               |                                          |                                                                                                    |                    | □ ×                |
| Step Action                                                                          |                                                   |               |                                          |                                                                                                    |                    | <u>^</u>           |
| ➡ [4] Delete element                                                                 |                                                   |               |                                          |                                                                                                    |                    |                    |
| ⇒ [5] Delete element                                                                 |                                                   |               |                                          |                                                                                                    |                    |                    |
| <ul> <li>[6] Modify element property</li> <li>[7] Modify element property</li> </ul> | у<br>                                             |               |                                          |                                                                                                    |                    |                    |
| → [/] Modify element property                                                        | y                                                 |               |                                          |                                                                                                    |                    | ✓                  |
| Record Ouput                                                                         |                                                   |               |                                          |                                                                                                    |                    |                    |
| [ːːːːːːːːːːːːːːːːːːːːːːːːːːːːːːːːːːːː                                                | 19 11 🖽 🕅 🕪 İ 🖽                                   |               |                                          |                                                                                                    |                    |                    |
|                                                                                      | Download:USB                                      | [892,274]     | DOP-B10E615 65536 Colors Rotate 0 degree |                                                                                                    |                    |                    |

Use Screen Cycle Macro and enter the following commands in macro command window.

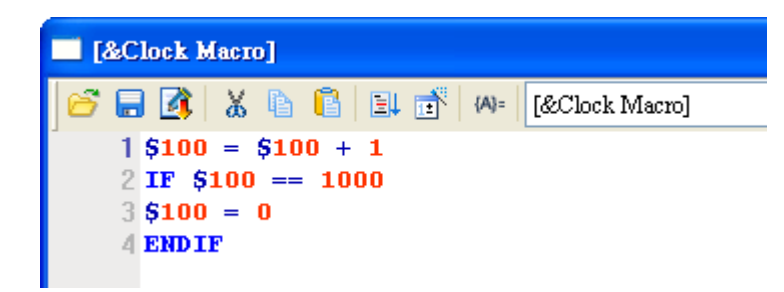

Click **Options** > **Communication Setting** > **Ethernet** > **LocalHost**, set HMI IP Address and check the Application(eRemote / eServer) function **Enable**. Then, press **OK** button to finish

#### the settings.

| ication Setting                       |                |                               |                      |        |
|---------------------------------------|----------------|-------------------------------|----------------------|--------|
|                                       |                | Commun                        | ication Setting      |        |
| ·                                     | Device LocalHo | st SMTP                       |                      |        |
| COM1                                  |                |                               |                      | ^      |
|                                       | Localhost      |                               |                      | ≡      |
| COM2                                  |                | 🔽 Overwrite IP                |                      |        |
|                                       |                | 🔲 Obtain an IP address automs | atically             |        |
| • <b>• • • • •</b>                    |                | HMI                           | HMI                  |        |
| COM3                                  |                | HMI IP Address                | 172 . 16 . 190 . 110 |        |
|                                       |                | Subnet Mask                   | 255 . 255 . 255 . 0  |        |
| Ethernet                              |                | Gateway IP                    | 0.0.0.               |        |
|                                       |                | upload/download port          | 12346                |        |
|                                       |                | Modbus TCP Server Port        | 502                  |        |
|                                       | Application (e | RemoteleServer)               |                      |        |
|                                       | rippication (e | Enable                        |                      |        |
|                                       |                | Password                      | 12345678             |        |
|                                       | -              | Scan Time                     | 100 (ms)             |        |
|                                       |                | Port                          | 17348                |        |
|                                       |                | 1011                          |                      |        |
|                                       |                |                               |                      |        |
|                                       |                |                               |                      |        |
| Comm Internint                        | 3 📥 times      | then ignore                   |                      |        |
| · · · · · · · · · · · · · · · · · · · |                |                               |                      |        |
|                                       |                |                               | ОК                   | Cancel |

# 8.1.3 eServer Setting

Open a new Logging (ODBC) project file.

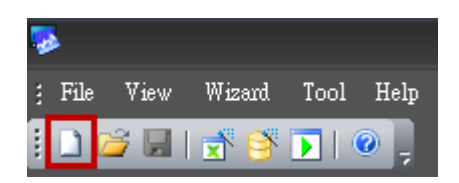

Click New icon to access nodes (link to HMI).

| Wizard - Logging | ×                                                                                                    |
|------------------|----------------------------------------------------------------------------------------------------|
| Frit 100 100     | Linkage<br>eServer will need some information such as communication setting, symbol etc<br>And Linkage will help you how to link original project information |
|                  | Llinakge name ODBC1                                                                                                    |
|                  | Please dick the following buttons to access nodes:                                                                                                    |
|                  | No HMI Name IP Port                                                                                                    |
|                  |                                                                                                    |
|                  | To continue, dick Next.                                                                                                    |
|                  | < Back Next > Cancel Finish                                                                                                    |

Choose a HMI screen project file to link with this eServer project.

| Wizard - Loggin | g 🗙                                                                                                    |
|-----------------|----------------------------------------------------------------------------------------------------|
|                 | Linkage<br>eServer will need some information such as communication setting, symbol etc<br>And Linkage will help you how to link original project information                                                                                                    |
|                 | Transfer - Path       Image: Constraint of the strength of the strength of the strengt of the strengt |
|                 | To continue, dick Next.                                                                                                    |
|                 | < Back Next > Cancel Finish                                                                                                    |

ODBC Data Source Setting: input the ODBC Data Source name, account and password. Press the refresh button and select the table name and click [+], then chooses the field as below figure.

| Wizard - Logging                           |                                                                            | ×                                      |
|--------------------------------------------|----------------------------------------------------------------------------|----------------------------------------|
| 10 TO 10 10                                | ODBC<br>Please indicate the following ite<br>Chooses a data source (DSN) a | ms<br>and input user name and password |
| 1141 113 1172<br>114 1152 1172             | ODBC Data Source                                                           | TEST                                   |
| and and a                                  | User Name                                                                  | rodrigo.carrllo                        |
| 101 200 200<br>111 200 400<br>111 200 200  | Password                                                                   | ****                                   |
| 100 101 607 604<br>100 101 607 805         | Database Driver                                                            | SQL Server 💙                           |
| 10070 101 108 109<br>10000 101 108 107 108 | Table                                                                      | Table1 🗸 🗣 😽                           |
|                                            |                                                                            | Table1                                 |
|                                            |                                                                            |                                        |
|                                            | Time and Date Table                                                        | Field Detail                           |
| S                                          | Stamp Table1                                                               | Time %m/%d/%y %H:%I                    |
|                                            | To continue, click Next.                                                   |                                        |
|                                            | < Back                                                                     | Next > Cancel Finish                   |

Set the register address to the corresponding field as below figure.

| -                                       | Regi<br>Please in | ster Setti<br>outlogging addr | ng<br>ress in the follow | ving Cell(s)   | C tha   | lete    |
|-----------------------------------------|-------------------|-------------------------------|--------------------------|----------------|---------|---------|
| and and and and and and and and and and | No                | Table                         | Field                    | HMI Name -     | Address | Form    |
| 272 - 272 - 2<br>121 - 272 - 2          | 1                 | tablel                        | datal                    | HMI            | \$100   | Unsig   |
| 1 1 1 1 1 1 1 1 1 1 1 1 1 1 1 1 1 1 1   | 2                 | table1                        | data2                    | HMI            | \$200 💽 | ] Unsiį |
|                                         | I To contin       | nue, dick Next.               | [<br>adk ]  Nex          | रू<br>हे<br>हे | 5100    | ě.      |

Set the sampling conditions as constant, and set the value as 5s.

| Wizard - Logging |                                                                                                    |
|------------------|----------------------------------------------------------------------------------------------------|
|                  | Logging Condition<br>The Condition will provide 2 solutions to help you easy create parameters for<br>trigger condition.<br>Type HMI Name Detail Formation<br>Const n'a Js n'a |
|                  | To continue, dick Next.                                                                                                    |
|                  | <bade next=""> Cance Finish</bade>                                                                                                    |

Save and Execute.

| 🧔 - eServer |                |              |         |           |        |  |
|-------------|----------------|--------------|---------|-----------|--------|--|
| File View   |                |              |         |           |        |  |
| Wizard Tool |                |              |         |           |        |  |
| Help        |                |              |         |           |        |  |
| 1 🖬 🐸 🛃 式 🕯 | ب 💿 ایک ≷      |              |         |           |        |  |
| Project     | 🕕 🕞 Execute ac | five Linkage |         |           |        |  |
| 1 12 🗴 47   | Run            |              |         |           |        |  |
|             | <u> </u>       | <b>-</b>     | <b></b> |           | N      |  |
| I 🖬 HMI     | Node           | Setting      | Address | Condition | Output |  |
|             |                |              |         |           |        |  |
|             | No. HMI Name   |              | TP      | Port      | COM    |  |
|             |                | -            |         |           |        |  |

After the password is entered, the system will start sampling operation and write data in

Microsoft Access.

| ٨ | uthor | 1.00             | -             | Statement of the local division of the local division of the local | 2      |
|---|-------|------------------|---------------|----------------------------------------------------------------------------------------------------|--------|
|   | No    | Linkage          | HMI           | Paseword                                                                                                    |        |
|   | 1     | ODBC1            | HMI           | 00000000                                                                                                    |        |
|   |       |                  |               |                                                                                                    |        |
|   |       |                  |               |                                                                                                    |        |
|   |       |                  | 2º            |                                                                                                    |        |
|   |       |                  | -             |                                                                                                    |        |
|   |       |                  |               |                                                                                                    |        |
|   | 📃 all | passwords are th | ie same passw | ord under No.1                                                                                                    |        |
|   |       |                  |               | ОК                                                                                                    | Cancel |

# eServer Logging Database :

We can see that a  ${\ensuremath{\,^{\!\!\!\!\!\!\!\!\!\!\!\!\!\!}}$  Database1SQL  $_{\ensuremath{\mathbb{J}}}$  file is existed in the folder as the original created access

2007 file in. Logging data shows as below figure.

|           | <b>-</b> 9 • | (~ • ) ⇒    | •       |        | -      |                  |            | Da     | atabase1CS : | Proje        | ct - Database | 1SQL     |
|-----------|--------------|-------------|---------|--------|--------|------------------|------------|--------|--------------|--------------|---------------|----------|
|           | Home         | Create      | Exterr  | nal Da | ata Da | tabase           | Tools      | Acroba | it           |              |               |          |
|           | Ĥ            | ∦ Cut       |         | Cal    | ibri   |                  | * 11       | -      | E≡≡          |              | 1             |          |
| View<br>• | Paste        | Served Copy | Painter | B      | ΙŪ     | <mark>A</mark> - |            |        | -            | 4<br>23<br>3 | := ab? •      | Ref<br>A |
| Views     | (            | Clipboard   | - Di    |        |        |                  | Font       |        | - Di         | J            | Rich Text     |          |
| All Acce  | ss Obje      | cts         | • «     |        | Table1 |                  |            |        |              |              |               |          |
| Tables    |              |             | *       |        | ID     | *                | date       | *      | data1        | Ŧ            | data2         |          |
| 🔠 Ta      | ble1         |             |         |        |        | 1                | 02/14/2011 | 13:14  | 883          |              | 441           |          |
|           |              |             |         |        |        | 2                | 02/14/2011 | 13:19  | 990          |              | 500           |          |
|           |              |             |         |        |        | 3                | 02/14/2011 | 13:24  | 1003         |              | 611           |          |
|           |              |             |         |        |        | 4                | 02/14/2011 | 13-29  | 1201         |              | 690           |          |

This page intentionally left blank

# **Chapter 9 Writing Data in MySQL**

Before creating testing example, make sure to change the upload and download option (**Options > Environment**) on DOPSoft first. The default setting of upload and download is via **USB**. If the users need to use **Ethernet**, please change the default setting by referring to **Appendix A**.

# 9.1 Example

This example is used to help the users to understand how to use eServer to read the data of the register addresses \$3 and \$6 every second, record the data in MySQL via ODBC interface, and save the collected data into the specified folder (C:\Data).

#### 9.1.1 Software Installation

#### 1. AppServ Introduction

AppServ is a free and full-featured software of Apache HTTP Server, MySQL, PHP, and phpMyAdmin. To download it, go to <u>http://www.appservnetwork.com</u>.

Package of AppServ

- Apache HTTP Server: It is a free and open source HTTP Server.
- MySQL: It is a relational database management system.
- PHP: It is a free and general-purpose scripting language designed for web development.
- phpMyAdmin: It is web-based open source tool written in PHP for MySQL database management.

After double clicking the appserv-win32-2.5.10.exe file downloaded from the website exe file, the following dialog box will appear.

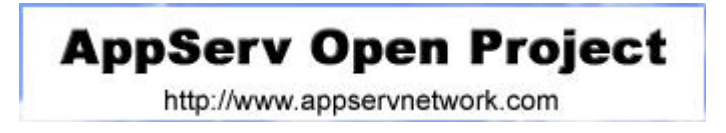

| Open Fil           | le - Security Warning                                                                                                    | × |
|--------------------|----------------------------------------------------------------------------------------------------|---|
| The pu<br>run this | blisher could not be verified. Are you sure you want to software?                                                                                                    |   |
|                    | Name: appserv-win32-2.5.10.exe                                                                                                    |   |
|                    | Publisher: Unknown Publisher                                                                                                    |   |
|                    | Type: Application                                                                                                    |   |
|                    | From: C:\Documents and Settings\shirley.lai\Desktop                                                                                                    |   |
| 🔽 Alwa             | Run Cancel                                                                                                    | כ |
| 8                  | This file does not have a valid digital signature that verifies its<br>publisher. You should only run software from publishers you trust.<br><u>How can I decide what software to run?</u> |   |

Click on Run button to install AppServ.

| 🚳 AppServ 2.5.10 Setup |                                                                                                    |
|------------------------|----------------------------------------------------------------------------------------------------|
|                        | Welcome to the AppServ 2.5.10<br>Setup Wizard<br>This wizard will guide you through the installation of AppServ<br>2.5.10.<br>It is recommended that you close all other applications<br>before starting Setup. This will make it possible to update<br>relevant system files without having to reboot your<br>computer.<br>Click Next to continue. |
|                        | Next > Cancel                                                                                                    |

Click on **Next** button to go to the next step.

| AppServ 2.5.1                                                                                         | 0 Setup 🔲 🗖 🔀                                                                                                    |
|----------------------------------------------------------------------------------------------------|----------------------------------------------------------------------------------------------------|
|                                                                                                    | <b>License Agreement</b><br>Please review the license terms before installing AppServ 2.5.10.                                                                                                    |
| Press Page Down                                                                                       | to see the rest of the agreement.                                                                                                    |
| GNU L<br>Ver                                                                                          | ESSER GENERAL PUBLIC LICENSE                                                                                                    |
| Copyright (C) 19<br>59 Temple Plac<br>Everyone is perm<br>of this license do<br>[This is the first re | 91, 1999 Free Software Foundation, Inc.<br>.e., Suite 330, Boston, MA 02111-1307 USA<br>.itted to copy and distribute verbatim copies<br>cument, but changing it is not allowed.<br>eleased version of the Lesser GPL. It also counts<br>of the GNULL incary Public License, version 2, bence |
| the version numb                                                                                      | or the GNO Library Public License, version 2, hence                                                                                                    |
| If you accept the agreement to inst                                                                   | terms of the agreement, click I Agree to continue. You must accept the<br>all AppServ 2.5.10.                                                                                                    |
|                                                                                                    | < Back I Agree Cancel                                                                                                    |

The users must read license agreement before installation. Click on **I Agree** button to continue.

| 👪 AppServ 2.5.10                              | Setup                                                                                                    |
|-----------------------------------------------|----------------------------------------------------------------------------------------------------|
|                                               | <b>Choose Install Location</b><br>Choose the folder in which to install AppServ 2.5.10.                                 |
| Setup will install App<br>Browse and select a | DServ 2.5.10 in the following folder. To install in a different folder, click<br>nother folder. Click Next to continue. |
| Destination Folder                            | Browse                                                                                                    |
| Space available: 47                           | 7.3MB                                                                                                    |
| Nullsoft Install System                       | v2.18 < Back Next > Cancel                                                                                              |

Select the default directory C:\AppServ, and click on **Next** button for the next step. To select a directory other than the default directory, click **Browse**.

| 🕵 AppServ 2.5.10 Setup 📃 🗖 🔀 |                                                                                                    |  |  |  |
|------------------------------|----------------------------------------------------------------------------------------------------|--|--|--|
|                              | <b>Select Components</b><br>Select the components you want to install, clear the components<br>you do not want to install. |  |  |  |
| AppServ Package              | e Components                                                                                                    |  |  |  |
| ✔ Apache HT<br>✔ MySQL Dat   | TP Server<br>abase                                                                                                    |  |  |  |
| PHP Hyper                    | text Preprocessor                                                                                                    |  |  |  |
| 🔽 phpMyAdm                   | in                                                                                                    |  |  |  |
|                              |                                                                                                    |  |  |  |
| Nullsoft Install System v    | 2.18 Sack Next > Cancel                                                                                                    |  |  |  |

Then, select the AppServ Package Components to install, and click on **Next** button for the next step.

| 🚳 AppServ 2.5.1         | 0 Setup                                                                   |        |
|-------------------------|---------------------------------------------------------------------------|--------|
| X                       | Apache HTTP Server Information<br>Please enter your server's information. |        |
| Server Name (6          | e.g. www.appservnetwork.com)                                              |        |
| Administrator's         | Email Address (e.g. webmaster@gmail.com)                                  |        |
| Apache HTTP F<br>80     | Port (Default : 80)                                                       |        |
| Nullsoft Install Syster | n v2.18<br>< Back Next >                                                  | Cancel |

Specify Server Name, Administrator's Email Address and Apache HTTP port for Apache Web Server. When perform testing, the Servo Name can be specified as **localhost** directly. Click on **Next** button for MySQL Server Configuration settings

| 👪 AppServ 2.5.10 Setup                                              |        |
|---------------------------------------------------------------------|--------|
| MySQL Server Configuration<br>Configure the MySQL Server instance.  |        |
| Please enter Root password for MySQL Server.<br>Enter root password |        |
| •••••                                                               |        |
| Re-enter root password                                              |        |
| •••••                                                               |        |
| MySQL Server Setting<br>Character Sets and Collations               |        |
| UTF-8 Unicode 🗸                                                     |        |
| Old Password Support (PHP MySQL API function.) Enable InnoDB        |        |
| Nullsoft Install System v2.18                                       |        |
| < Back Install                                                      | Cancel |

Enter root password for MySQL database and complete the settings for MySQL Server.

Character Sets and Collations: The users can select data storage language and collations from the drop-down menu.

Old Password Support (PHP MySQL API function): When this option is selected, the users can code PHP code with old MySQL API.

Enable InnoDB: When InnoDB is used, ensure to select this option.

Click on Install button to installing Apache.

| 👪 AppServ 2.5.10 Setu         | P                                                                  |        |
|-------------------------------|--------------------------------------------------------------------|--------|
|                               | Installing<br>Please wait while AppServ 2.5.10 is being installed. |        |
| Installing Apache2,2 Servi    | ce                                                                 |        |
|                               |                                                                    |        |
| Show details                  |                                                                    |        |
|                               |                                                                    |        |
|                               |                                                                    |        |
|                               |                                                                    |        |
|                               |                                                                    |        |
|                               |                                                                    |        |
|                               |                                                                    |        |
|                               |                                                                    |        |
|                               |                                                                    |        |
| Nullsoft Install System v2.18 |                                                                    | 2      |
|                               | <back next=""></back>                                              | Cancel |
|                               |                                                                    |        |

Click on **Finish** button to complete AppServ setup.

| 🚳 AppServ 2.5.10 Setup                                                                                                    |                                                                                                    |
|----------------------------------------------------------------------------------------------------|----------------------------------------------------------------------------------------------------|
| The second second secon | Completing the AppServ 2.5.10<br>Setup Wizard<br>AppServ 2.5.10 has been installed on your computer.<br>Click Finish to close this wizard.<br>Start Apache<br>Start MySQL |
|                                                                                                    |                                                                                                    |

After installing AppServ, please restart the computer. After restart computer, users can view the web site by pointing a web browser to <u>http://localhost/</u>. If the following screen displays, it indicates that Apache has been installed successfully.

| 🖉 AppServ Open Project 2.5.10 - Windows Internet Explorer                                                                                                    |                              | - 7 🛛         |
|----------------------------------------------------------------------------------------------------|------------------------------|---------------|
|                                                                                                    | Live Search                  | P -           |
| File Edit View Favorites Tools Help                                                                                                    |                              |               |
| 😪 🚸 😁 🕶 🥸! (546 🗆 🗆 🔟 appserverne 🚺 Microsoft SQ 🚮 Microsoft SQ                                                                                                    | 🌈 AppServ 🗙 👘 🔹 🔂 🔹 👼 🔹 Page | 🕶 🌍 Tools 👻 🎇 |
| The AppServ Open Project - 2.5.10 for Windows  PhpMyAdmin Database Manager Version 2.10.3 PhP Information Version 5.2.6  About AppServ Version 2.5.10 for Windows  AppServ is a merging open source software installer package for Windows includes :  Apache Web Server Version 2.2.8 PHP Script Language Version 5.2.6 MySQL Database Version 5.0.51b PhpMyAdmin Database Manager Version 2.10.3  ChangeLog README AUTHORS COPYING Official Site : http://www.AppServNetwork.com Hosting support by : http://www.AppServHosting.com |                              |               |
|                                                                                                    |                              |               |
| Basy way to build webserver, Database server with AppServ :-)                                                                                                    |                              |               |
|                                                                                                    |                              |               |
| I Done                                                                                                    | Sccal intranet               | € 100% ·      |

2. MySQL Settings

Use phpMyAdmin built-in AppServ to perform the relevant MySQL settings. Open the browser, type: <u>http://localhost/phpMyAdmin/</u>, a **Connect to localhost** dialog box will display. Enter **root** for username and your password for password (The default administrator account is root, but depending on your setup it may be a different user name.)

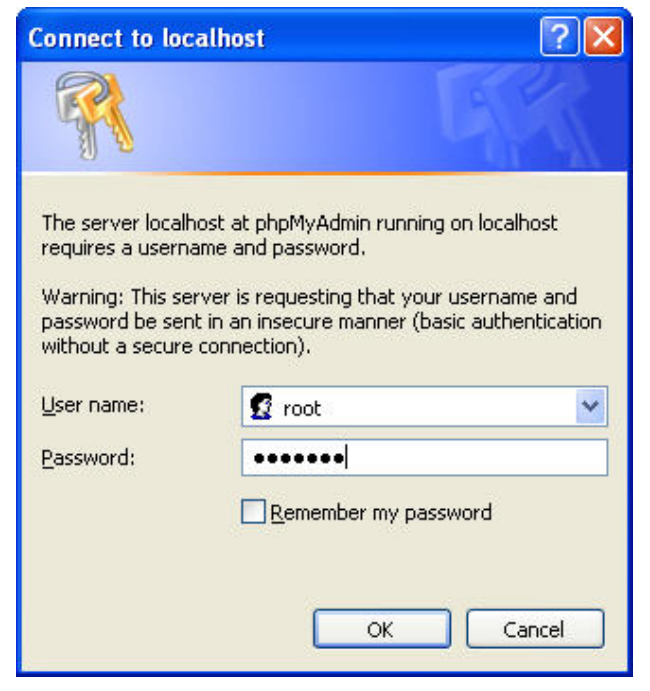

Then, it will connect to MySQL database.

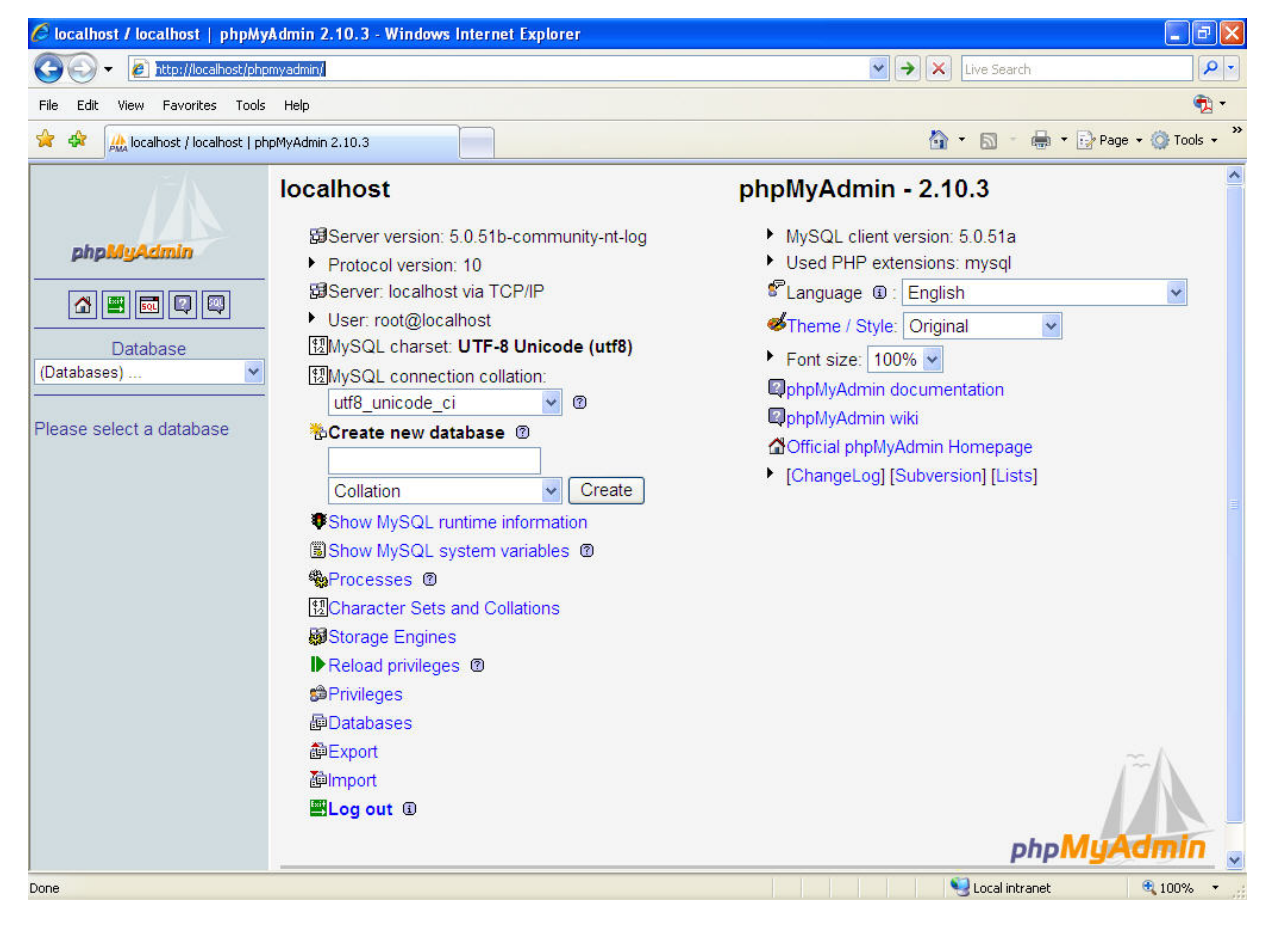

A. Create New Database

Click on **Databases** link.

| 17A                      | localhost                                                                                                    | phpMyAdmin - 2.10.3                                                                                                    |
|--------------------------|----------------------------------------------------------------------------------------------------|----------------------------------------------------------------------------------------------------|
| phpMyAdmin               | 聞Server version: 5.0.51b-community-nt-log<br>Protocol version: 10<br>聞Server: localhost via TCP/IP<br>User: root@localhost<br>団MySQL charset: <b>UTF-8 Unicode (utf8)</b><br>団MySQL connection collation:                                                                                                    | <ul> <li>MySQL client version: 5.0.51a</li> <li>Used PHP extensions: mysql</li> <li>Language          <ul> <li>English</li> <li>Theme / Style: Original</li> <li>Font size: 100%</li> <li>CopbpMyAdmin documentation</li> </ul> </li> </ul> |
| Please select a database | utt8_unicode_ci       ♥         ⑦       Create new database ⑦         Collation       ♥         ⑦       Create         ♥ Show MySQL runtime information         圖 Show MySQL system variables ⑦         ♥ Processes ⑦         ⑨ Character Sets and Collations         ⑧ Storage Engines         ▶ Reload privileges ⑧         ⑩ Databases         ⑩ Export         ⑩ Import | <ul> <li>PhpMyAdmin wiki</li> <li>Official phpMyAdmin Homepage</li> <li>[ChangeLog] [Subversion] [Lists]</li> </ul>                                                                                                    |
|                          |                                                                                                    | phpMyAdmin                                                                                                    |

Enter the name of the new database. In this case, the name of the new database is entered as **test**. Click on **Create** button for the next step.

| 17-A                     | 58 <mark>S</mark> | erver: loc   | alhost          |                |          |          |               |                            |                 |               |             |            |
|--------------------------|-------------------|--------------|-----------------|----------------|----------|----------|---------------|----------------------------|-----------------|---------------|-------------|------------|
|                          | <b>e</b>          | atabases)    | ST SQL          | 🛛 🕸 Status     | 🗒 V      | ariables | Charsets      | Engines                    | 😭 Privileges    | Processes     | a Export    | a Import   |
| phpMyAdmin               | @ C               | atabase      | es              |                |          |          |               |                            |                 |               |             |            |
|                          |                   | Databaco     |                 | Collation      |          |          |               |                            |                 |               |             |            |
| Database                 |                   | mysql        | ut              | tf8 general ci | <u>1</u> |          |               |                            |                 |               |             |            |
| (Databases) 👻            |                   | phpmyadm     | nin             | utf8_bin       | 1        |          |               |                            |                 |               |             |            |
|                          |                   | test         | ut              | ff8_general_ci | 5        |          |               |                            |                 |               |             |            |
| Please select a database |                   | Total: 3     | ut              | f8_general_ci  |          |          |               |                            |                 |               |             |            |
|                          |                   | A Not<br>ser | e: Enat<br>ver. | bling the data | base     | statisti | cs here might | cause heav                 | y traffic betwe | en the web se | ver and the | e MySQL    |
|                          | 1                 | test         | ew dat          | abase 🕲        | Colla    | tion     |               | <ul> <li>Create</li> </ul> | e               |               |             |            |
|                          |                   |              |                 |                |          |          |               |                            |                 |               |             |            |
|                          |                   |              |                 |                |          |          |               |                            |                 | Open nev      | v phpMyAdı  | min window |
|                          |                   |              |                 |                |          |          |               |                            |                 |               |             |            |
|                          |                   |              |                 |                |          |          |               |                            |                 |               |             |            |
|                          |                   |              |                 |                |          |          |               |                            |                 |               |             |            |
|                          |                   |              |                 |                |          |          |               |                            |                 |               |             |            |

A new database has been created.

| ΓA                           | 圀 Server: localhost > 쪧 Database: test                                                 |
|------------------------------|----------------------------------------------------------------------------------------|
|                              | 🖀 Structure  💀 SQL 🔎 Search 🗿 Query 🚵 Export 🆓 Import 🛠 Operations 🎲 Privileges 🔀 Drop |
| phpMyAdmin                   |                                                                                        |
|                              | <ol> <li>Database test has been created.</li> </ol>                                    |
| Database                     |                                                                                        |
| test (0)                     | CREATE DATABASE 'test' :                                                               |
| test (0)                     | [Edit ]] Create PHP Code ]                                                             |
| itest (0)                    |                                                                                        |
| No tables found in database. |                                                                                        |
|                              | No tables found in database.                                                           |
|                              | 一 1 Create new table on database test                                                  |
|                              | Name: Number of fields:                                                                |
|                              | Go                                                                                     |
|                              |                                                                                        |
|                              |                                                                                        |
|                              |                                                                                        |
|                              |                                                                                        |
|                              |                                                                                        |
|                              |                                                                                        |

#### B. Create New Table

Click on **Structure** link to create new table on database. In this case, the new table is named as table1 and the number of fields is set to 3. After **Go** button is pressed, a new table on database will be created.

| 🔀 Server: lo   | calhost        | ▶ 🗗 Data     | base: test |          |              |                     |              |             |                |
|----------------|----------------|--------------|------------|----------|--------------|---------------------|--------------|-------------|----------------|
| Structure      | sa SQL         | Search       | Page Cuery | a Export | Import       | <b>%</b> Operations | 🗯 Privileges | 🔀 Drop      |                |
| No tables foun | d in data      | base.        |            |          |              |                     |              |             |                |
| Name: table    | new table<br>1 | e on databa: | se test    | Numbe    | r of fields: | 3                   |              |             |                |
|                |                |              |            |          |              |                     |              |             | Go             |
|                |                |              |            |          |              |                     | 🗖 Op         | en new phpM | lyAdmin window |

Complete the settings by referring to the figure below and press **Save** button to save changes.

| Field                                        | Туре 🕜                                                                     | Length/Values <sup>1</sup>                       | Collation                                                      | Attributes                          | Null          | De   |
|----------------------------------------------|----------------------------------------------------------------------------|--------------------------------------------------|----------------------------------------------------------------|-------------------------------------|---------------|------|
| Time                                         | VARCHAR                                                                    | 50                                               | <b>v</b>                                                       | ×                                   | not null 🐱    |      |
| Data1                                        | VARCHAR 🗸                                                                  | 50                                               | ✓                                                              |                                     | not null 🐱    |      |
| Data2                                        | VARCHAR 🗸                                                                  | 50                                               |                                                                | ~                                   | not null 💌    |      |
|                                              |                                                                            |                                                  |                                                                | Save Or Add 1                       | field(s)      | Go   |
| <sup>1</sup> If field<br>If you e<br>i examp | d type is "enum" or "s<br>ever need to put a bac<br>le '\\xyz' or 'a\'b'). | et", please enter the<br>ckslash ("\") or a sing | values using this format: 'a'<br>gle quote (""") amongst those | ,'b','c'<br>values, precede it with | a backslash ( | (for |

After the table1 has been created, the screen will be shown as follows.

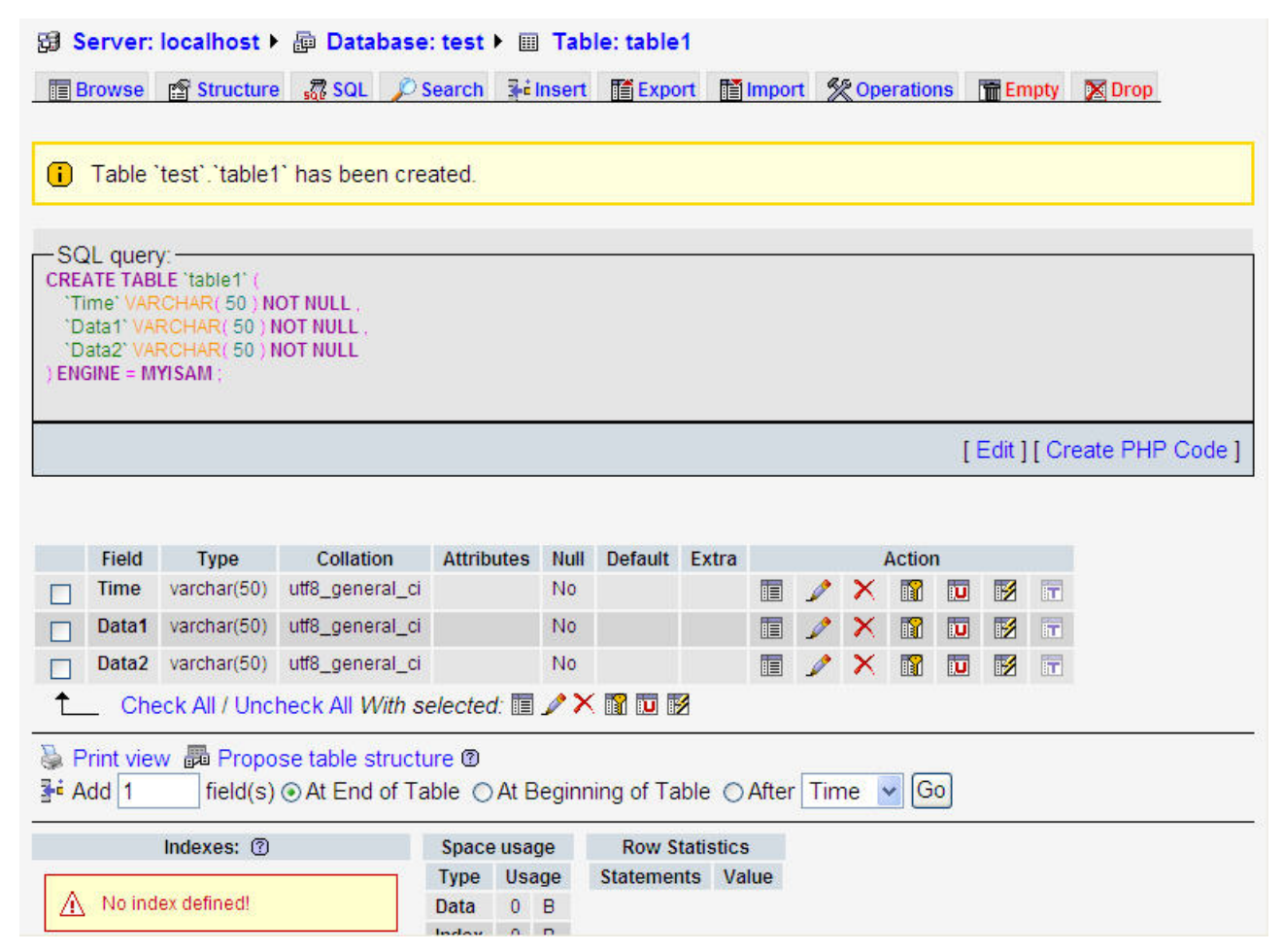

C. Create New User

Click on **Privileges** link to open User overview page.

| localhost                                                                                                    | phpMyAdmin - 2.10.3                                                                                                    |
|----------------------------------------------------------------------------------------------------|----------------------------------------------------------------------------------------------------|
| <ul> <li>Server version: 5.0.51b-community-nt-log</li> <li>Protocol version: 10</li> <li>Server: localhost via TCP/IP</li> <li>User: root@localhost</li> <li>MySQL charset: UTF-8 Unicode (utf8)</li> <li>MySQL connection collation: <ul> <li>utf8_unicode_ci</li> <li>@</li> </ul> </li> <li>Create new database @</li> <li>Create</li> <li>Collation <ul> <li>Create</li> </ul> </li> <li>Show MySQL runtime information <ul> <li>Show MySQL system variables @</li> <li>Processes @</li> <li>Character Sets and Collations</li> <li>Storage Engines</li> <li>Reload privileges @</li> <li>Privileges</li> <li>Databases</li> <li>Export</li> <li>Import</li> <li>Log out (1)</li> </ul></li></ul> | <ul> <li>MySQL client version: 5.0.51a</li> <li>Used PHP extensions: mysql</li> <li>Language : English</li> <li>Theme / Style: Original</li> <li>Font size: 100%</li> <li>PhpMyAdmin documentation</li> <li>PhpMyAdmin wiki</li> <li>Official phpMyAdmin Homepage</li> <li>[ChangeLog] [Subversion] [Lists]</li> </ul> |
|                                                                                                    | phpMuAdmin                                                                                                    |

Click on Add a new User link to display the add new user page

| U: | B B   | overview<br>CDEFGH    | нјк      | LMNOP             | Q     | R S       | т | U | V | W | x | ίZ | [Show all] |
|----|-------|-----------------------|----------|-------------------|-------|-----------|---|---|---|---|---|----|------------|
|    | User  | Host                  | Password | Global privileges | Grant | • •       |   |   |   |   |   |    |            |
|    | Any   | localhost             | No       | USAGE             | No    | 9/        |   |   |   |   |   |    |            |
|    | Any   | production mysal com  | No       | USAGE             | No    | 97<br>8-2 |   |   |   |   |   |    |            |
|    | root  | 127.0.0.1             | No       | ALL PRIVILEGES    | Yes   | 80        |   |   |   |   |   |    |            |
|    | root  | localhost             | Yes      | ALL PRIVILEGES    | Yes   | 5         |   |   |   |   |   |    |            |
|    | root  | production.mysql.com  | No       | ALL PRIVILEGES    | Yes   | \$        |   |   |   |   |   |    |            |
|    | Ch    | eck All / Uncheck All |          |                   |       |           |   |   |   |   |   |    |            |
|    | Add a | new User              |          |                   |       |           |   |   |   |   |   |    |            |
| _  |       |                       |          |                   |       |           |   | _ |   |   |   | _  |            |

| Generate Password: | Generate Copy   |   |       |
|--------------------|-----------------|---|-------|
| Re-type:           |                 |   | ••••• |
| Password:          | Use text field: | ~ | ••••• |
| Host:              | Use text field: | ~ | %     |
| User name:         | Use text field: | ~ | root  |

Login Information:

User name: Enter user name root

Host: Select Any host from the drop down menu and insert a % code.

Password: Enter the desired password

Re-type: Re-enter the desired password

General Password:

- Click on **Generate** button to automatically generate a password.
- Click on Copy button to insert the password into the fields of Password and Re-type.

Scroll the screen down and click on **Check All** link to select all privileges. Then, click on **GO** button to create a new user.

| blobal privileges (                                  | Check All / Uncheck All )                                                                                                    |                                                                                                    |  |
|------------------------------------------------------|----------------------------------------------------------------------------------------------------|----------------------------------------------------------------------------------------------------|--|
| te: MySQL privilege                                  | names are expressed in English                                                                                                    |                                                                                                    |  |
| Data<br>SELECT<br>INSERT<br>UPDATE<br>DELETE<br>FILE | Structure<br>CREATE<br>ALTER<br>INDEX<br>DROP<br>CREATE TEMPORARY TABLES<br>CREATE VIEW<br>SHOW VIEW<br>CREATE ROUTINE<br>ALTER ROUTINE<br>EXECUTE | Administration<br>GRANT<br>SUPER<br>PROCESS<br>RELOAD<br>SHUTDOWN<br>SHOW DATABASES<br>LOCK TABLES<br>REFERENCES<br>REFERENCES<br>REPLICATION CLIENT<br>REPLICATION SLAVE<br>CREATE USER |  |
| -Resource limits                                     |                                                                                                    |                                                                                                    |  |
| Note: Setting these                                  | e options to 0 (zero) removes the limit.                                                                                                    |                                                                                                    |  |
| MAX QUERIES                                          | PER HOUR 0                                                                                                    |                                                                                                    |  |
| MAX UPDATES                                          | PER HOUR 0                                                                                                    |                                                                                                    |  |
| MAX CONNECT                                          | IONS PER HOUR 0                                                                                                    |                                                                                                    |  |
| MAX USER CO                                          | NNECTIONS 0                                                                                                    |                                                                                                    |  |

A conformation message will be displayed as follows.

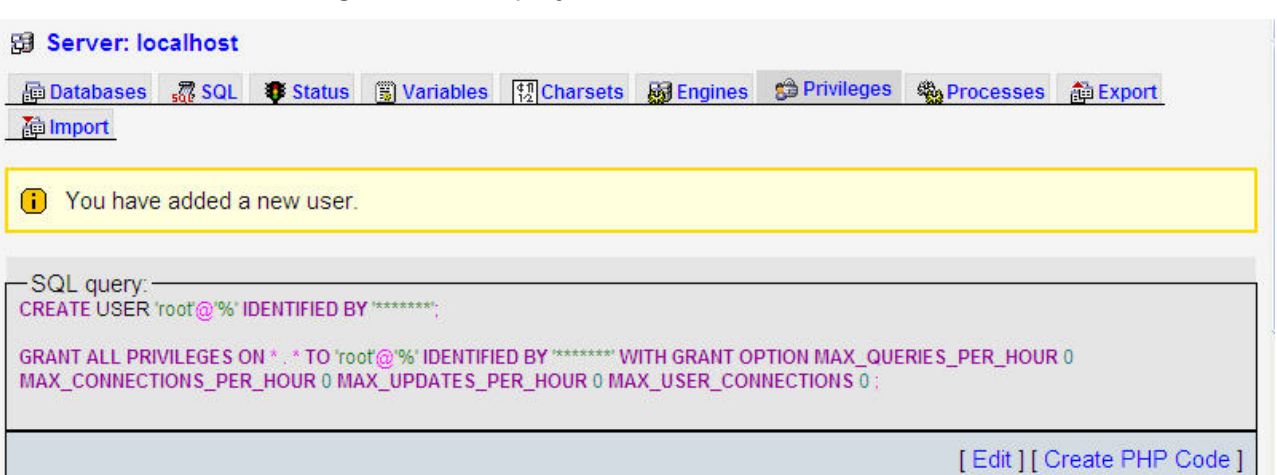

### User 'root'@'%': Edit Privileges

| -Global privileges ( Check All / Uncheck All )       |                         |                 |  |  |  |
|------------------------------------------------------|-------------------------|-----------------|--|--|--|
| Note: MySQL privilege names are expressed in English |                         |                 |  |  |  |
|                                                      |                         |                 |  |  |  |
| Data                                                 | Structure               | -Administration |  |  |  |
| SELECT                                               | CREATE                  | GRANT           |  |  |  |
| INSERT                                               | ALTER                   | SUPER           |  |  |  |
| UPDATE                                               |                         | PROCESS         |  |  |  |
| DELETE                                               | ☑ DROP                  | RELOAD          |  |  |  |
|                                                      | CREATE TEMPORARY TABLES | SHUTDOWN        |  |  |  |

3. Setting Windows Firewall

Ŧ

Click Start and then click Control Panel. In the Control Panel, click Windows Security Center > Windows Firewall. Then, click on the Exceptions tab.

| 😻 Windows Firewall 🛛 🔀                                                                                                    |  |  |  |  |  |
|----------------------------------------------------------------------------------------------------|--|--|--|--|--|
| General Exceptions Advanced                                                                                                    |  |  |  |  |  |
| Windows Firewall is blocking incoming network connections, except for the<br>programs and services selected below. Adding exceptions allows some programs<br>to work better but might increase your security risk. |  |  |  |  |  |
| Name                                                                                                    |  |  |  |  |  |
| ✓ File and Printer Sharing                                                                                                    |  |  |  |  |  |
| ☑ Network Diagnostics for Windows XP                                                                                                    |  |  |  |  |  |
| Remote Assistance                                                                                                    |  |  |  |  |  |
| Remote Desktop                                                                                                    |  |  |  |  |  |
| SMLMProxy Module - HP1006MC.EXE                                                                                                    |  |  |  |  |  |
| UPnP Framework                                                                                                    |  |  |  |  |  |
| ✓ Windows Live Messenger 8.1                                                                                                    |  |  |  |  |  |
| ✓ Windows Live Messenger 8.1 (Phone)                                                                                                    |  |  |  |  |  |
| ✓ Windows® NetMeeting®                                                                                                    |  |  |  |  |  |
|                                                                                                    |  |  |  |  |  |
| Add Program Add Port Edit Delete                                                                                                    |  |  |  |  |  |
| Display a notification when Windows Firewall blocks a program                                                                                                    |  |  |  |  |  |
| What are the risks of allowing exceptions?                                                                                                    |  |  |  |  |  |
| OK Cancel                                                                                                    |  |  |  |  |  |

Click Add Port button and the following Add a Port dialog box will appear.

| Add a Port                        | to open a part Hyrough ) (findews Firewall. To find the part                                                              |
|-----------------------------------|----------------------------------------------------------------------------------------------------|
| number and protoc<br>want to use. | colligen a polit through windows rifewall. To find the political consult the documentation for the program or service you |
| N                                 | MuSOL                                                                                                    |
| Port number:                      | 3306                                                                                                    |
|                                   |                                                                                                    |
| What are the risks                | of opening a port?                                                                                                    |
| Change scope                      | OK Cancel                                                                                                    |

In the Add a Port dialog box, type MySQL in the Name text field and type the port number of the instance of the Database Engine, such as 3306 for the default instance in the Port number text field. Ensure that TCP is selected and click OK to complete the settings.

4. Connector/ODBC Installation

Connector/ODBC is a standardized database driver which can be downloaded from MySQL website at <u>http://dev.mysql.com/downloads/connector/odbc/5.1.html</u>.

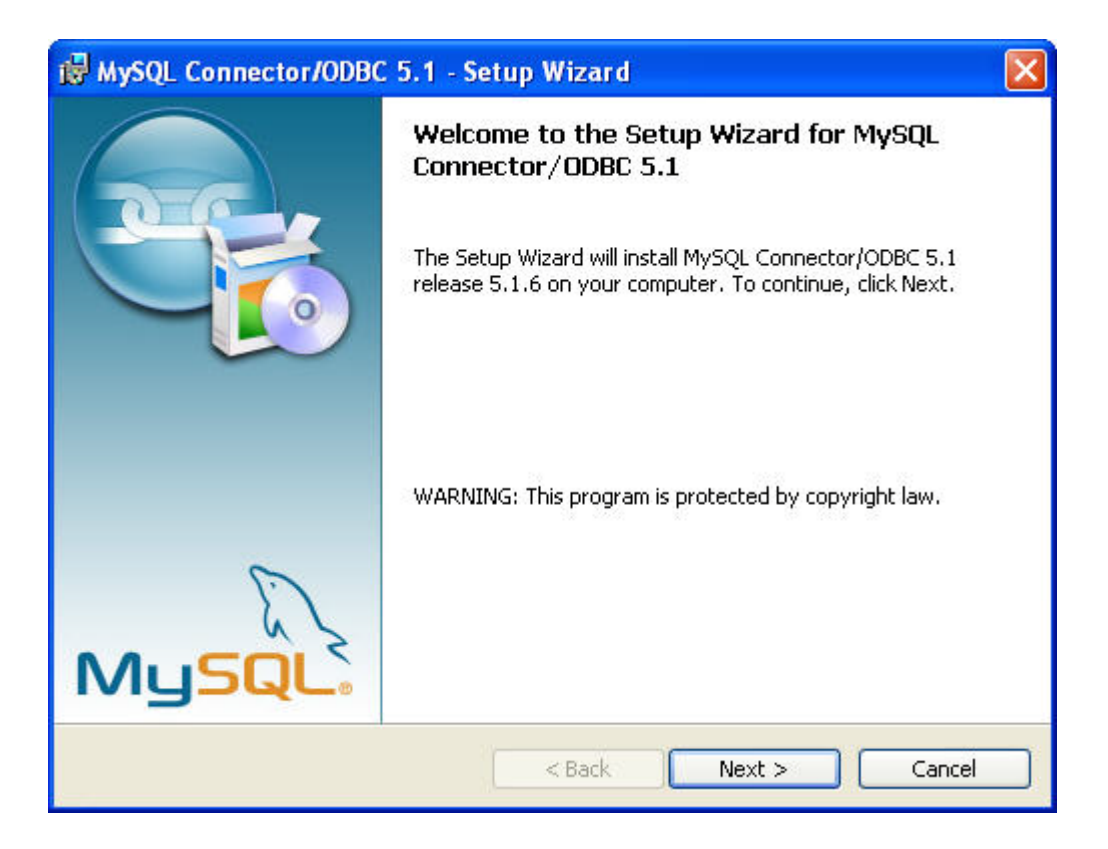

5. ODBC Setup

In the Control Panel, double-click Administrative Tools.

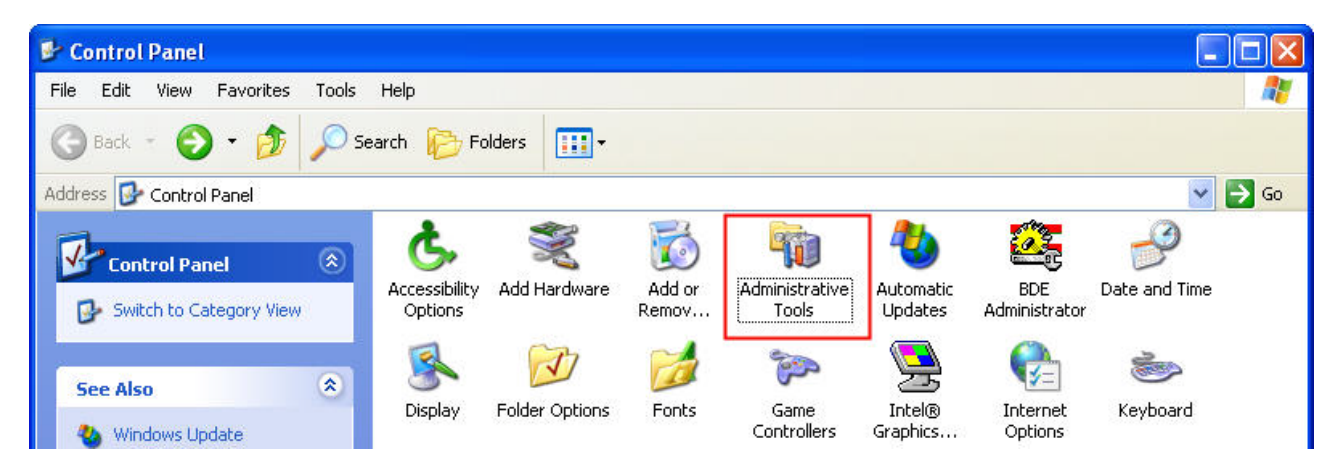

In the Administrative Tools, double-click Data Sources (ODBC).

| 🐞 Administrative Tools         |                                           |                                         |          |
|--------------------------------|-------------------------------------------|-----------------------------------------|----------|
| File Edit View Favorites Too   | ols Help                                  |                                         | <b>1</b> |
| 🌀 Back 👻 🕥 - 🏂 🔎               | Search 📂 Folders 🛄 -                      |                                         |          |
| Address 🦏 Administrative Tools |                                           |                                         | 💌 🄁 Go   |
| File and Folder Tasks          | Component Services                        | Computer Management<br>Shortcut<br>2 KB |          |
| Other Places 🐊                 | Data Sources (ODBC)<br>Shortcut<br>2 KB   | Event Viewer<br>Shortcut<br>2 KB        |          |
| Control Panel                  | Local Security Policy<br>Shortcut<br>2 KB | Shortcut<br>2 KB                        |          |

In the ODBC Data Source Administrator dialog box, select System DSN tab and click on Add button to add system data source.

| ODBC Data Sourc                     | e Administra                                            | tor                                                    | - 20                                   | ?                             |
|-------------------------------------|---------------------------------------------------------|--------------------------------------------------------|----------------------------------------|-------------------------------|
| User DSN System DS                  | N File DSN I                                            | Drivers Tracing                                        | Connection Po                          | oling About                   |
| System Data Sources                 |                                                         |                                                        | _                                      |                               |
| Name Driver                         |                                                         |                                                        |                                        | Add                           |
|                                     |                                                         |                                                        |                                        | Remove                        |
|                                     |                                                         |                                                        |                                        | Configure                     |
|                                     |                                                         |                                                        |                                        |                               |
|                                     |                                                         |                                                        |                                        |                               |
|                                     |                                                         |                                                        |                                        |                               |
|                                     |                                                         |                                                        |                                        |                               |
| An ODBC<br>the indica<br>on this ma | System data sou<br>ted data provide<br>chine, including | urce stores inform<br>r. A System data<br>NT services. | ation about how<br>a source is visible | to connect to<br>to all users |
|                                     | ОК                                                      | Cancel                                                 | Apply                                  | Help                          |

Select MySQL ODBC 5.1 Driver and then click on Finish button.

| Create New Data Source |                                                                                                    | ×            |
|------------------------|----------------------------------------------------------------------------------------------------|--------------|
|                        | Select a driver for which you want to set up a of<br>Name<br>Microsoft ODBC for Oracle<br>Microsoft Paradox-Treiber (*.db.)<br>Microsoft Paradox-Treiber (*.db.)<br>Microsoft Text Driver (*.txt; *.csv)<br>Microsoft Visual FoxPro-Driver<br>Microsoft Visual FoxPro-Treiber<br>MySQL ODBC 5.1 Driver<br>SQL Server<br>Comments<br>SQL Server<br>Comments<br>Comments<br>Co | data source. |
|                        |                                                                                                    |              |

Now specify the Connection Parameters as mentioned in the below dialog.

| MySQL Connector/ODB                                       | C Data Source Configuration |     |
|-----------------------------------------------------------|-----------------------------|-----|
| MysqL<br>Connector/ODB                                    | с                           |     |
| Connection Parameter<br>Data Source Name:<br>Description: | s<br>eServer                |     |
| Server:<br>User:<br>Password:                             | localhost Port: 3           | 306 |
| Details >>                                                | OK Cancel                   | st  |

**Connection Parameters:** 

Data Source Name: Enter ODBC data source name **eServer** or enter the name of the data source you want to access.

Description: Enter some text to identify the connection.

Server: Enter the default **localhost** or the name of MySQL server host that the users want to access.

User: Enter user name **root** to use for this connection.

Password: Enter the corresponding password for this connection.

Database: The list of databases that the user has permissions to access will be shown automatically.

Click on **Test** button to verify the connection. If the test succeeds, the figure shown below will appear on the screen to indicate that MySQL connection is now available to use. At this time, click on **OK** button to complete the settings. If the test does not succeed, please review the settings.

| Test Result    |         |
|----------------|---------|
| Connection suc | cessful |
| ОК             |         |
|                | 11      |

#### 9.1.2 Create HMI Project File

Start DOPSoft software program and click **File > New** or click **New** icon to create a new project. Then, click **Element > Input > Numeric Entry** to create two numeric entry elements (\$3 and \$6) on the screen. In this case, 10 inches color B10E615 type DOP series HMI is used.

|        | C:\Documents and Settings\TINA.Q.L                                      | .EE.DEL TA.000\桌面\example.dps -     | DOPSoft                                            |   |                   | _ 7 🗙              |
|--------|-------------------------------------------------------------------------|-------------------------------------|----------------------------------------------------|---|-------------------|--------------------|
| File   | <u>E</u> dit <u>V</u> iew Ele <u>m</u> ent <u>S</u> creen <u>T</u> ools | <u>Options W</u> indow <u>H</u> elp |                                                    |   |                   |                    |
|        | · 🚰 🚍 🗳 💌 🐑 🔛 🖀                                                         | 🚧 📑 🖻 🚊 🕦   100% 💊                  | <u>ର୍ର୍ଷ୍</u> ୯୦ ୫ 🏷                               |   |                   |                    |
| 1      | 2 🗸 Verdana 🔍 🗛                                                         | SADALTATATA A · B                   | T U Language1 🗸 🛛 🖉 🗐 🖷 🖷 🐨 🖬 🗐 🗐                  |   |                   |                    |
|        | ) 🕰 🗖 🥃 🕰 🔵 🔤 📑 🛚 🚾                                                     | M 👗 🎟 🕂 🛅 👌 🛛 - ##                  | ## 🔹 🖸 🖬 🖆 📮 🛗 🐺 💷 🔛                               |   |                   |                    |
|        | I - Screen 1                                                            |                                     |                                                    |   | Property          | □×                 |
| _      | I BORGELI                                                               |                                     |                                                    |   | Screen_1          | ✓ 0                |
|        |                                                                         |                                     |                                                    | ~ | Screen Name       | Screen_1           |
| 4      |                                                                         |                                     |                                                    |   | Screen Properties | Detail             |
| ~      |                                                                         |                                     |                                                    |   | Background Color  | RGB(252, 252, 252) |
| n<br>m |                                                                         |                                     |                                                    |   | 🖃 Screen Macro    |                    |
| HT 1   |                                                                         | \$3                                 | ####                                               |   | Screen Open Mac   | ro 0               |
|        |                                                                         |                                     |                                                    |   | Screen Close Mac  | ro 0               |
|        |                                                                         |                                     |                                                    |   | Screen Cycle Mac  | no 2               |
|        |                                                                         |                                     |                                                    |   | Width             | 1024               |
|        |                                                                         | <b>A</b> A                          |                                                    |   | Height            | 600                |
|        |                                                                         | \$6                                 | ####                                               |   |                   |                    |
|        |                                                                         |                                     |                                                    |   |                   |                    |
|        |                                                                         |                                     |                                                    |   |                   |                    |
|        |                                                                         |                                     |                                                    |   |                   |                    |
|        |                                                                         |                                     |                                                    |   |                   |                    |
|        |                                                                         |                                     |                                                    |   |                   |                    |
|        |                                                                         |                                     |                                                    |   |                   |                    |
|        |                                                                         |                                     |                                                    | ~ |                   |                    |
|        | <                                                                       |                                     |                                                    | > |                   |                    |
| Out    | put                                                                     |                                     |                                                    |   | - 11              | □×                 |
| S      | tep Action                                                              |                                     |                                                    |   |                   |                    |
| -      | [1] Cut element                                                         |                                     |                                                    |   |                   |                    |
|        | [2] Paste element                                                       |                                     |                                                    |   |                   |                    |
|        | · [J] INDVE Element                                                     |                                     |                                                    |   |                   |                    |
|        | -                                                                       |                                     |                                                    |   |                   |                    |
| Re     | cord Ouput                                                              |                                     |                                                    |   |                   |                    |
| R      | 1 1 1 1 1 1 1 1 1 1 1 1 1 1 1 1 1 1 1 1                                 | 盐 훈 팬 )서 또 🖽 🗓 🖶                    |                                                    |   |                   |                    |
| -      |                                                                         | Download:USB                        | [798,185] DOP-B10E615 65536 Colors Rotate 0 degree |   |                   |                    |

Use Screen Cycle Macro and enter the following commands in macro command window.

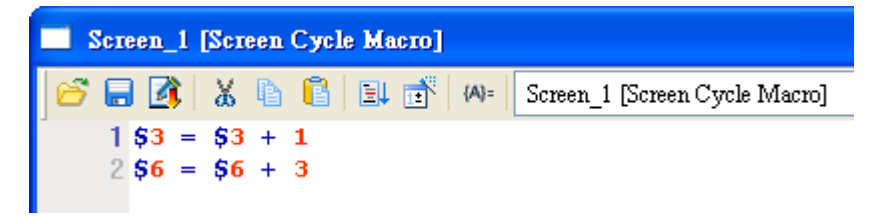

Click **Options > Communication Setting > Ethernet > LocalHost**, set HMI IP Address and check the Application(eRemote / eServer) function **Enable**. Then, press **OK** button to finish the settings.

| Communication Setting |                 |                                                        |                                                                           | Đ         |
|-----------------------|-----------------|--------------------------------------------------------|---------------------------------------------------------------------------|-----------|
|                       |                 | Communica                                              | tion Setting                                                              |           |
| COM1                  | Device LocalHos | t SMTP                                                 |                                                                           |           |
| COM2                  | Localhost       | ✓ Overwrite IP                                         |                                                                           | 8         |
| COM3                  |                 | Uotam an IP address automatic<br>HMI<br>HMI IP Address | ыцу<br>НМІ<br>172.16.190.100                                              |           |
| Ethernet              |                 | Subnet Mask<br>Gateway IP                              | 255       255       255       0         0       .       0       .       0 |           |
|                       |                 | upload/download port<br>Modbus TCP Server Port         | 12346 <b>\$</b><br>502 <b>\$</b>                                          |           |
|                       | Application (eR | lemote/eServer)                                        | 17245470                                                                  |           |
|                       |                 | Password<br>Scan Time                                  | 100 (ms)                                                                  |           |
|                       |                 | For                                                    | 1290                                                                      |           |
| Comm. Interrupt       | 3 文 times t     | hen ignore                                             |                                                                           |           |
|                       |                 |                                                        |                                                                           | OK Cancel |

#### 9.1.3 eServer Setting

1. After eServer is started, eServer window will open.

| 😼 eServer                          | x                  |
|------------------------------------|--------------------|
| ; File View Wizard Tool Help       |                    |
| : 🗋 💕 🔙   式 🤔 🏹   🎯 🔒              |                    |
| Project View 🛛 🗘 🗙                 |                    |
| / 車 🗟 😽                            |                    |
| ·································· |                    |
|                                    |                    |
|                                    |                    |
|                                    |                    |
|                                    |                    |
|                                    |                    |
|                                    |                    |
|                                    |                    |
|                                    |                    |
|                                    |                    |
|                                    |                    |
|                                    |                    |
|                                    |                    |
|                                    |                    |
|                                    |                    |
|                                    |                    |
|                                    |                    |
|                                    |                    |
|                                    |                    |
|                                    |                    |
|                                    |                    |
|                                    |                    |
|                                    |                    |
|                                    | 0ubut # *          |
|                                    | eserver initialize |
|                                    |                    |
|                                    |                    |
| 1                                  |                    |

3. Click **File** > **New** or click icon to create a new project file.

| - | \$   |       |        |              |      |
|---|------|-------|--------|--------------|------|
| ł | File | View  | Wizard | Tool         | Help |
|   |      | 🞢 🖫 ( | 1      | <b>)</b>   ( | 0    |

4. Select icon to enable ODBC Logging Wizard.

|                                | Logging Recipe                                          |
|--------------------------------|---------------------------------------------------------|
| (Excel)                        | (ODBC) Access                                           |
|                                |                                                         |
|                                |                                                         |
| New Project Name:              | ODBC                                                    |
| New Project Name:<br>.ocation: | ODBC<br>C:\Documents and Settings\Tina.Q.Lee\Desktop\O[ |

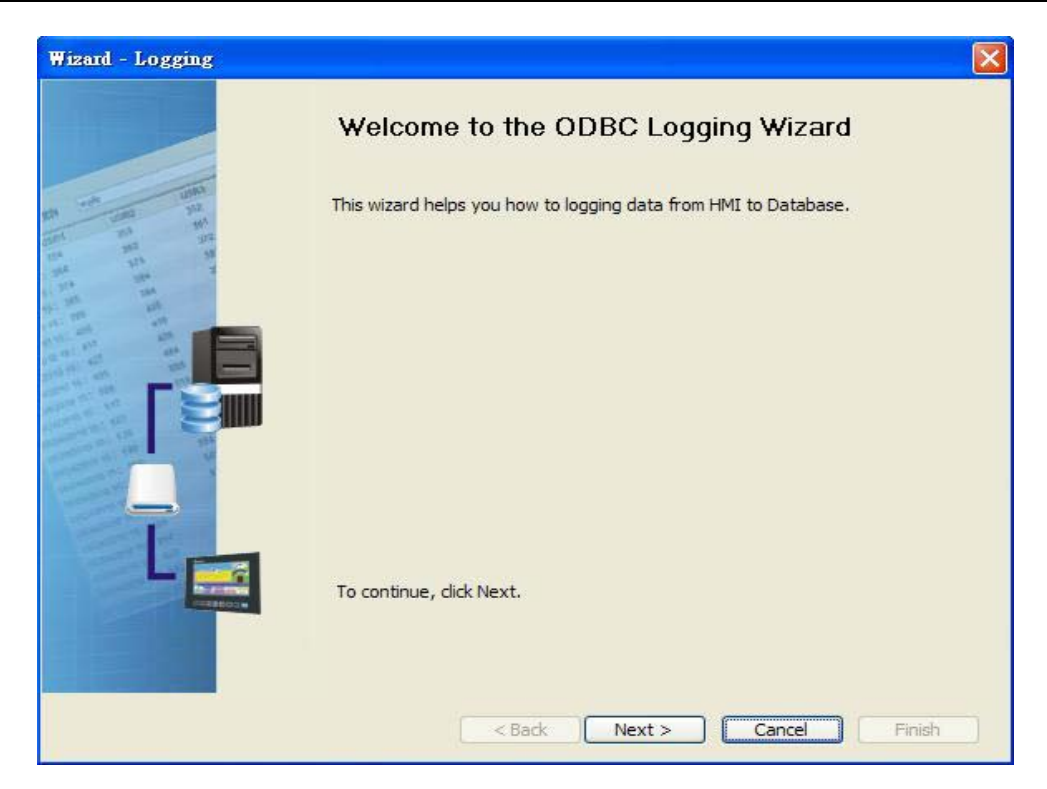

Press Next button to go to next step.

5. Click New icon to access nodes (link to HMI).

| Wizard - Logging |                                                                                            |                                                                                                    |                              |
|------------------|--------------------------------------------------------------------------------------------|----------------------------------------------------------------------------------------------------|------------------------------|
|                  | Linkage<br>eServer will need some inforr<br>And Linkage will help you how<br>Llinakge name | nation such as communication<br>v to link original project inform<br>IBC1<br>cons to access nodes: | setting, symbol etc<br>ation |
| - S              | No HMI Name                                                                                | IP                                                                                                 | Port                         |
|                  | To continue, dick Next.                                                                    |                                                                                                    | >                            |

Choose **Transfer from Delta – HMI** option to transfer the HMI screen project file via network communication directly.

| Transfer - Path                                          |    |
|----------------------------------------------------------|----|
| Please select the following 2 methods to                 |    |
| 1. O Select a exist Screen (DOP) file from stroed media. |    |
|                                                          |    |
|                                                          |    |
|                                                          |    |
| 2. C Tansrer from Delta - HMU                            |    |
|                                                          |    |
| OK Can                                                   | el |

After searching HMI IP in Ethernet, select HMI Name is HMI, IP is 172.16.190.100, press

OK.

| IP Address Setup                   |             |                |        |
|------------------------------------|-------------|----------------|--------|
| IP Address [<br>☑ Search IP in Etl | 0.0.0.      | 1 : 12348      | Update |
| HMI Name                           | HMI Model   | IP             | Port   |
| HMI                                | DOP-B10E615 | 172.16.190.100 | 12348  |
|                                    |             |                |        |
|                                    |             | ОК             | Cancel |

eServer will ask user to input the authorize password to connected with HMI. (The

default password is 12345678.)

| Upload Authori | ze    |           | × |
|----------------|-------|-----------|---|
| Password :     | ***** |           | _ |
|                |       | OK Cancel |   |

Press OK button to go to next step.

6. ODBC Data Source Setting: Create an ODBC Data Source pointing to your database. Please refer to the following settings and press refresh button to select table.
| Wizard - Logging                                       |                                                                              |                                       |                         |
|--------------------------------------------------------|------------------------------------------------------------------------------|---------------------------------------|-------------------------|
| IR TA IN IN                                            | ODBC<br>Please indicate the following item<br>Chooses a data source (DSN) an | ns<br>nd input user name and password |                         |
| 1001 HA 102<br>104 102 102                             | ODBC Data Source                                                             | eServer 🔽                             |                         |
| and and a                                              | User Name                                                                    | root                                  |                         |
| 1011 2010 A110<br>1111 2010 A110                       | Password                                                                     | ****                                  |                         |
| 10 752 107 108<br>107 105 1 407 404<br>109 105 407 109 | Database Driver                                                              | MySQL 🔽                               |                         |
| And and and and and and and and and and a              | Table                                                                        | table1 🗸 🕂                            |                         |
|                                                        |                                                                              | table1                                |                         |
|                                                        | Time and Date Table                                                          | Field Detail                          | <b>—</b>                |
|                                                        | 🔽 Stamp table1 1                                                             | Data1 %m/%d/%y %H:%I                  | $\overline{\mathbf{X}}$ |
|                                                        |                                                                              |                                       | <b>€</b> • <b>)</b>     |
|                                                        | To continue, click Next.                                                     |                                       |                         |
|                                                        | < Back                                                                       | Next > Cancel Fin                     | nish                    |

Press Next button to go to next step.

7. Register Setting: Set the register address of the sampling data.

|       | Table<br>table1<br>table1 | Field<br>Data1 | HMI Name                                                                                                    | Address    | -     |
|-------|---------------------------|----------------|----------------------------------------------------------------------------------------------------|------------|-------|
|       | table1<br>table1          | Data1          | and the second second sec |            | Form  |
|       | table1                    | Tana and tana  | HMI                                                                                                    | \$3        | Unsig |
|       |                           | Data2          | HMI                                                                                                    | <b>S</b> 6 | Unsig |
| <     |                           |                |                                                                                                    |            | >     |
| To co |                           | lext.          |                                                                                                    |            |       |

9. Set the sampling conditions to constant **5s**. Press **Next** button to continue.

| Wizard - Logging |                                                                                                |
|------------------|------------------------------------------------------------------------------------------------|
| Wizard - Logging | ► Condition will provide 2 solutions to help you easy create parameters for trigger condition. |
|                  | To continue, click Next.                                                                       |
|                  | < Back Next > Cancel Finish                                                                    |

9. Press D icon. After the password is entered, the system will start sampling operation, i.e. writing data in MySQL Server.

| -                                 |                |
|-----------------------------------|----------------|
| ; File View Wiz                   | ard Tool Help  |
| 🗄 🗋 😂 🖬 🛛 🐋                       | 💕 💽 💿 📮        |
| T                                 |                |
| Author                            | ×              |
| No Linkage HMI                    | Password       |
| 1 ODBC1 HMI                       | ******         |
|                                   |                |
|                                   |                |
|                                   |                |
|                                   |                |
|                                   |                |
| all passwords are the same passwo | ord under No.1 |
|                                   | OK Cancel      |

10. If the users want to pause or stop the sampling operation, only right-click eServer icon at the bottom right of Windows screen and select Pause or Stop option from the pop-up menu, the sampling operation will pause and stop immediately.

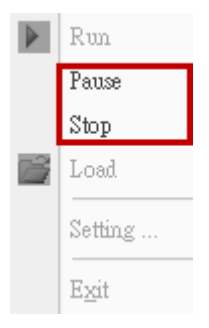

11. Open the browser, type: <u>http://localhost/phpMyAdmin/</u>, and select the test database from the Database drop-down menu.

|                                                                                                    | localhost                                                                                                    |
|----------------------------------------------------------------------------------------------------|----------------------------------------------------------------------------------------------------|
| phpMyAdmin   Image: Constraint of the second second seco | Server version: 5.0.51b-community-nt-log  Protocol version: 10  Server: localhost via TCP/IP  User: root@localhost  MySQL charset: UTF-8 Unicode (utf8)  MySQL connection collation:  utf8_unicode_ci  Calculate and the database @ |
|                                                                                                    | Collation Create                                                                                                    |
|                                                                                                    | Show MySQL runtime information Show MySQL system variables @                                                                                                    |

12. Click on Structure link.

| 58 <mark>5</mark> | erver: lo             | calhost   | ▶ 👜 Data   | abase:            | test   |           |              |                 |         |        |        |    |
|-------------------|-----------------------|-----------|------------|-------------------|--------|-----------|--------------|-----------------|---------|--------|--------|----|
| <b>1</b>          | Structure             | SQL SQL   | D Search   | an <mark>a</mark> | uery   | 🛍 Export  | a Import     | Coperations     | 🗯 Priv  | ileges | 🔀 Drop |    |
|                   |                       |           |            |                   | _      |           | -            |                 |         |        |        |    |
| -                 | Table                 | -         | Action     | TOR:              | R      | ecords    | Type         | Collation       | Size    | Overh  | ead    |    |
|                   | table1                |           | r 🗷 🏞      |                   | ~      | 0         | MyISAM       | utts_general_ci | 1.0 KIB |        |        |    |
|                   | 1 table(s)            |           | Sum        |                   |        | 0         | MyISAM       | utf8_general_ci | 1.0 KiB |        | 0 B    |    |
| _ 1               | _ Check               | (All / Un | check All  |                   | With s | selected: | ~            |                 |         |        |        |    |
| F<br>Nan          | rint view<br>Create n | Data Data | Dictionary | /<br>ase tes      | t      | Numbe     | r of fields: |                 |         |        |        |    |
|                   |                       |           |            |                   |        |           |              |                 |         |        |        | Go |

13. The recorded data will be shown at the bottom of the window.

| Browse Structure SQL Search ≩4 insert SExport Import & Operations Tempty ➤ Drop  Showing rows 0 - 29 (109 total, Query took 0 0392 sec)  SQL query:  SELECT:  FROM Tablet* LIMIT 0 . 30  Cuery results operations Print view (with full texts) Export  Cuery results operations Cuery results operations Cuery results operatins | 월 Server: localhost ▶ @ Database: test ▶  Table: table1                                     |          |
|----------------------------------------------------------------------------------------------------|---------------------------------------------------------------------------------------------|----------|
| Image: Showing rows 0 - 29 (109 total, Query took 0.0392 sec)         SQL query:         SELECT *         FROM 'table 1'         LINIT 0, 30         Cuery results operations         Print view         Print view         Print view         Print view         Im Inorizontal         Im Inorizontal         Im Inorizontal         V         10/19/2009 18:25:00         853         2         X         10/19/2009 18:25:10         873         2         X         10/19/2009 18:25:10         2         X         10/19/2009 18:25:10         2         X         10/19/2009 18:25:10         2         X         10/19/2009 18:25:10         2         X         10/19/2009 18:25:10         3         2         X         10/19/2009 18:25:14         2         X         10/19/2009 18:25:14         3         X         X         10/19/2009 18:25:14 </td <td>🔚 Browse 😭 Structure  💀 SQL 🔎 Search 👫 Insert 🎬 Export 🛗 Import 🛠 Operations 🛗 Empty 🔀 Drop</td> <td></td>                                                                                                    | 🔚 Browse 😭 Structure  💀 SQL 🔎 Search 👫 Insert 🎬 Export 🛗 Import 🛠 Operations 🛗 Empty 🔀 Drop |          |
| Image: Showing rows 0 - 29 (109 total, Query took 0.0392 sec)         SQL query:-         SELECT '         FROM table1'         IMMT 0 : 30         Cuery results operations         Print view         Print view         Print view         Show:         30       row(s) starting from record # 30         Image: Print view         Show:       30         row(s) starting from record # 30         Image: Print view       Image: Print view         Show:       30         row(s) starting from record # 30         Image: Print view       Image: Print view         Show:       30         row(s) starting from record # 30       Print view         Image: Print view       Image: Print view         Show:       30       row(s) starting from record # 30         Image: Print view       Image: Print view       Print view         Image: Print view       Image: Print view       Image: Print view         Image: Print view       Image: Print view       Image: Print view         Image: Print view       Image: Print view       Image: Print view         Image: Print view       Image: Print view       Image: Print view         Image: Print view <td></td> <td></td>                                                                                                    |                                                                                             |          |
| Image: Showing rows 0 - 29 (109 total, Query took 0.0392 sec)         SQL query:         SLECT         FROM table1*         LIMIT 0.30         Image: Query results operations         Print view         Print view         Print view         Print view         Image: Print view         Image: Print view <t< td=""><td></td><td></td></t<>                                                                                                    |                                                                                             |          |
| SQL query:         SELECT *         FROM Table1*         LIMIT 0 , 30         Courry results operations         Print view         Print view         Page number:         Im         In horizontal         Im potata         Data1         Data2         P         Im horizontal         Im potation 1         Divisione       1019/2009 18:25:00         Page number:       1m         Page number:       1m         Page number:       1m         Page number:       1m<                                                                                                    | Showing rows 0 - 29 (109 total, Query took 0.0392 sec)                                      |          |
| SQL query:       FROM Table 1'         Exter1       FROM Table 1'         LIMIT 0, 30       [Edit][Explain SQL][Create PHP Code][Refresh]         Ouery results operations       [Edit][Explain SQL][Create PHP Code][Refresh]         Show: 30       row(s) starting from record # 30         in horizontal       mode and repeat headers after 100         cells       >            ← →       Time         Data2            ▲ X 10/19/2009 18:25:07         Add 2529            ▲ X 10/19/2009 18:25:08         Bd3 2559            ▲ X 10/19/2009 18:25:01            ▲ X 10/19/2009 18:25:10            ▲ X 10/19/2009 18:25:10            ▲ X 10/19/2009 18:25:13            ▲ X 10/19/2009 18:25:13            ▲ X 10/19/2009 18:25:13            ▲ X 10/19/2009 18:25:14            ▲ X 10/19/2009 18:25:15            ▲ X 10/19/2009 18:25:15            ▲ X 10/19/2009 18:25:15            ▲ X 10/19/2009 18:25:15            ▲ X 10/19/2009 18:25:15            ▲ X 10/19/2009 18:25:15            ▲ X 10/19/2009 18:25:15                                                                                                    |                                                                                             |          |
| FROM 'table1'<br>LIMIT 0 , 30       [Edit][Explain SQL][Create PHP Code][Refresh]         Query results operations<br>Print view       Print view (with full texts)       Export         Show:       30       row(s) starting from record # 30       >         in horizontal       mode and repeat headers after 100       cells                 ✓ X 10/19/2009 18:25:07       843       2529                ✓ X 10/19/2009 18:25:10       873       2589                ✓ X 10/19/2009 18:25:10       873       2599                ✓ X 10/19/2009 18:25:12       884       2655                ✓ X 10/19/2009 18:25:13       894       2682                ✓ X 10/19/2009 18:25:14       904       2712                ✓ X 10/19/2009 18:25:15       914       2742                                                                                                    |                                                                                             |          |
| Cuery results operations         Query results operations         Print view       Print view (with full texts)         In horizontal       mode and repeat headers after 100 cells            ← →       Time       Data1         Image: Page number:       1 ×         Page number:       1 ×         Page number:       1 ×         Image: Page number:       1 ×         Image: Page number:                                                                                                    | FROM 'table1'                                                                               |          |
| Query results operations         Print view       Print view (with full texts)         Image: Show:       30         row(s) starting from record # 30       >>>         Page number:       1         in horizontal       mode and repeat headers after 100         cells           Time       Data1         Data2           ×         10/19/2009 18:25:07       843         26:9           ×         10/19/2009 18:25:08       853         26:9           ×         10/19/2009 18:25:10       873         26:9           ×          ×         10/19/2009 18:25:13       894          ×         ×       ×         10/19/2009 18:25:14       904         ×       ×         ×       ×         ×       ×         ×       ×         ×       ×         ×       ×         ×       ×         ×       ×         ×       ×                                                                                                    |                                                                                             |          |
| Query results operations       Print view (with full texts)       I Export         Show:       30       row(s) starting from record # 30       >>       Page number: 1          in horizontal       mode and repeat headers after 100       cells                                                                                                    | [Edit][Explain SQL][Create PHP Code][F                                                      | Refresh] |
| Query results operations         Print view       Print view (with full texts)       I Export         Show:       30       row(s) starting from record # 30       >>>       Page number:       1         in horizontal       mode and repeat headers after       100       cells         Im horizontal       mode and repeat headers after       100       cells         Im horizontal       mode and repeat headers after       100       cells         Im horizontal       mode and repeat headers after       100       cells         Im horizontal       mode and repeat headers after       100       cells         Im horizontal       mode and repeat headers after       100       cells         Im horizontal       mode and repeat headers after       100       cells         Im horizontal       mode and repeat headers after       100       cells         Im horizontal       Data1       Data2       cells       cells         Im horizontal       Data1       Data2       cells       cells         Im horizontal       Data1       Data2       cells       cells         Im horizontal       Data1       Data2       cells       cells         Im horizontal       Data2       cells       cells <td></td> <td></td>                                                                                                    |                                                                                             |          |
| Show:       30       row(s) starting from record # 30       >>       Page number: 1 ▼         in       horizontal       mode and repeat headers after 100       cells            ← →       Time       Data1       Data2            ◇ × 10/19/2009 18:25:07       843       2529            ◇ × 10/19/2009 18:25:08       853       2559            ◇ × 10/19/2009 18:25:10       873       2619            ◇ × 10/19/2009 18:25:12       884       2655            ◇ × 10/19/2009 18:25:13       894       2682            ◇ × 10/19/2009 18:25:14       904       2712            ◇ × 10/19/2009 18:25:15       914       2742                                                                                                    | Query results operations                                                                    |          |
| Show:       30       row(s) starting record # 30       >       Page number:       1         in       horizontal        mode and repeat headers after       100       cells         Im       Time       Data1       Data2       Data2       Data1       Data2         Im       10/19/2009       18:25:07       843       2529       Data2       Data2         Im       10/19/2009       18:25:08       853       2559       Data2       Data2         Im       10/19/2009       18:25:09       863       2589       Data2       Data2         Im       10/19/2009       18:25:10       873       2619       Data2       Data2         Im       10/19/2009       18:25:13       894       2655       Data2       Data2         Im       10/19/2009       18:25:13       894       2682       Data2       Data2         Im       Im       Im       Im       Im       Im       Im       Im         Im       Im       Im       Im       Im       Im       Im       Im         Im       Im       Im       Im       Im       Im       Im       Im         Im       Im                                                                                                    | Print view @ Print view (with full texts) III Export                                        |          |
| In horizontal       winde and repeat headers after       100       cells          Time       Data1       Data2                                                                                                    | Show: 30 row(s) starting from record # 30 > >> Page number: 1 v                             |          |
| Image         Time         Data1         Data2           Image         Image         Ima                                                                                                    | in horizontal wode and repeat headers after 100 cells                                       |          |
| ♪       ×       10/19/2009 18:25:07       843       2529         ↓       ×       10/19/2009 18:25:08       853       2559         ↓       ×       10/19/2009 18:25:09       863       2589         ↓       ×       10/19/2009 18:25:10       873       2619         ↓       ×       10/19/2009 18:25:12       884       2655         ↓       ×       10/19/2009 18:25:13       894       2682         ↓       ×       10/19/2009 18:25:14       904       2712         ↓       ×       10/19/2009 18:25:15       914       2742                                                                                                    | $\leftarrow \top \rightarrow \qquad \text{Time} \qquad \text{Data1}  \text{Data2}$          |          |
| ♪       X       10/19/2009 18:25:08       853       2559         ♪       X       10/19/2009 18:25:09       863       2589         ♪       X       10/19/2009 18:25:10       873       2619         ♪       X       10/19/2009 18:25:12       884       2655         ♪       X       10/19/2009 18:25:13       894       2682         ↓       X       10/19/2009 18:25:14       904       2712         ↓       X       10/19/2009 18:25:15       914       2742                                                                                                    | 10/19/2009 18:25:07 843 2529                                                                |          |
| ♪       X       10/19/2009 18:25:09       863       2589         ↓       X       10/19/2009 18:25:10       873       2619         ↓       X       10/19/2009 18:25:12       884       2655         ↓       X       10/19/2009 18:25:13       894       2682         ↓       X       10/19/2009 18:25:14       904       2712         ↓       X       10/19/2009 18:25:15       914       2742                                                                                                    | 10/19/2009 18:25:08 853 2559                                                                |          |
| ♪       X       10/19/2009 18:25:10       873       2619         ♪       X       10/19/2009 18:25:12       884       2655         ♪       X       10/19/2009 18:25:13       894       2682         ↓       X       10/19/2009 18:25:14       904       2712         ↓       X       10/19/2009 18:25:15       914       2742                                                                                                    | 10/19/2009 18:25:09 863 2589                                                                |          |
| ✓       ×       10/19/2009 18:25:12       884       2655         ✓       ×       10/19/2009 18:25:13       894       2682         ✓       ×       10/19/2009 18:25:14       904       2712         ✓       ×       10/19/2009 18:25:15       914       2742                                                                                                    | 10/19/2009 18:25:10 873 2619                                                                |          |
| ♪       ×       10/19/2009 18:25:13       894       2682         □       ♪       ×       10/19/2009 18:25:14       904       2712         □       ♪       ×       10/19/2009 18:25:15       914       2742                                                                                                    | □ 🖍 🗙 10/19/2009 18:25:12 884 2655                                                          |          |
| ♪       ×       10/19/2009 18:25:14       904       2712         □       ♪       ×       10/19/2009 18:25:15       914       2742                                                                                                    | □ <i>▶</i> × 10/19/2009 18:25:13 894 2682                                                   |          |
| □ 🖉 🗙 10/19/2009 18:25:15 914 2742                                                                                                    | □                                                                                           |          |
|                                                                                                    | □ 🖉 🗙 10/19/2009 18:25:15 914 2742                                                          |          |

## Chapter 10 Writing data in SQL Server 2005

Before giving the example, please setup the upload/download mode for DOPSoft. The default is [USB]. If desire to change the mode to [Ethernet], please refer to Appendix A.

## 10.1 Example

Followings introduce the method for sampling HMI register data, \$100, \$200 and \$300 via eServer every 5 seconds. Then, save the data in SQL Server 2005 through ODBC interface. The collected data will be saved in the specified file.

10.1.1 Setup Data Base

## > Installation of SQL Server 2005 Express:

XP supports SQL Server 2005 Express and SQL Server 2008. Please select SQL Server 2005 Express here. Download SQL Server 2005 Express (SQLEXPR\_CHT.EXE is 64 bit and SQLEXPR32\_CHT.EXE is 32 bit) from:

http://www.microsoft.com/downloads/details.aspx?familyid=3181842A-4090-4431-ACDD-9 A1C832E65A6&displaylang=zh-tw

Steps of SQL Server installation:

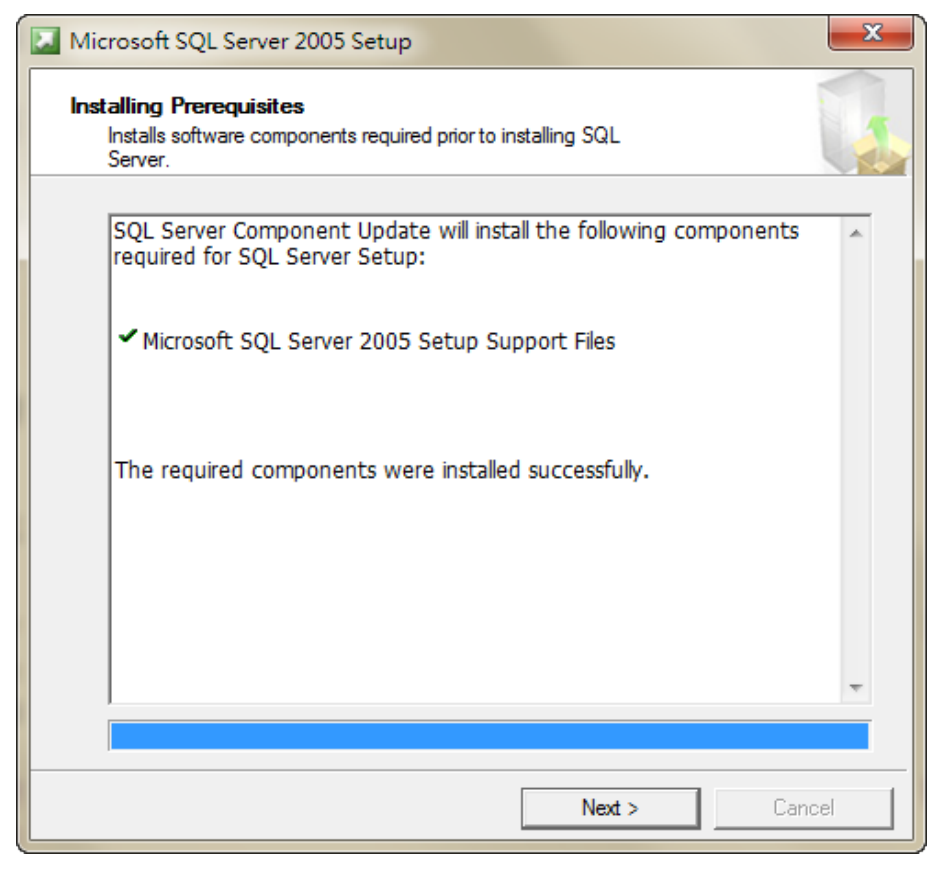

SQL Server 2005 Express Configuration check. Click Next.

|      | <b>N</b> .                              | 13 Total   | 0 Error   |   |
|------|-----------------------------------------|------------|-----------|---|
| Ľ    | Success                                 | 12 Success | 1 Warning |   |
| Deta | ils:                                    |            |           |   |
|      | Action                                  | Status     | Message   | - |
| 0    | SQL Server Edition Operating System     | Success    |           |   |
| Ø    | Minimum Hardware Requirement            | Success    |           |   |
| Ø    | Pending Reboot Requirement              | Success    |           |   |
| Ø    | Default Installation Path Permission Re | Success    |           |   |
| Ø    | Internet Explorer Requirement           | Success    |           |   |
| Ø    | COM Plus Catalog Requirement            | Success    |           |   |
| ۸    | ASP.Net Version Registration Require    | Warning    | Messages  |   |
| Ø    | Minimum MDAC Version Requirement        | Success    |           |   |
|      | Edition Change Check                    | Success    |           |   |

Select the installation element. It is suggested to check all and then click Next.

| 岗 Microsoft SQL Server 2005 Express Edition Se                                                | etup 🔀                                                                                                    |  |  |  |  |
|-----------------------------------------------------------------------------------------------|----------------------------------------------------------------------------------------------------|--|--|--|--|
| Feature Selection<br>Select the program features you want installed.                          |                                                                                                    |  |  |  |  |
| Click an icon in the following list to change how a feature is installed.                     |                                                                                                    |  |  |  |  |
| Database Services<br>Client Components<br>Connectivity Components<br>Software Development Kit | Feature description<br>Installs the SQL Server Database<br>Engine, tools for managing relational<br>and XML data, and replication.              |  |  |  |  |
|                                                                                               | This feature requires 87 MB on your<br>hard drive. It has 3 of 3 subfeatures<br>selected. The subfeatures require 119<br>MB on your hard drive. |  |  |  |  |
| Installation path<br>C:\Program Files (x86)\Microsoft SQL Server\                             | Browse<br>Disk Cost                                                                                                    |  |  |  |  |
| Help < Back                                                                                   | Next > Cancel                                                                                                    |  |  |  |  |

Enter a name as the one used in SQL Server. Then, click **Next**.

| 😸 Microsoft SQL Server 2005 Express Edition Setup                                                                                                    |
|----------------------------------------------------------------------------------------------------|
| Instance Name<br>You can install a default instance or you can specify a named<br>instance.                                                                                                    |
| Provide a name for the instance. For a default installation, dick Default instance and dick<br>Next. To upgrade an existing default instance, dick Default instance. To upgrade an existing<br>named instance select Named instance and specify the instance name. |
| Default instance     Named instance     TINAMYSQLExpress                                                                                                    |
| To view a list of existing instances and components click on Installed instances.                                                                                                    |
| Installed instances                                                                                                    |
| Help < Back Next > Cancel                                                                                                    |

SQL Server Authentication Mode. Select Windows Authentication Mode and click Next.

| 🖟 Microsoft SQL Server 2005 Express Edition Setup                                                                          | ×    |
|----------------------------------------------------------------------------------------------------|------|
| Authentication Mode<br>The authentication mode specifies the security used when<br>connecting to SQL Server.               | 9    |
| Select the authentication mode to use for this installation.                                                               |      |
| <ul> <li>Windows Authentication Mode</li> <li>Mixed Mode (Windows Authentication and SQL Server Authentication)</li> </ul> |      |
| Specify the sa logon password below:                                                                                       |      |
| Enter password:                                                                                                    |      |
| Confirm <u>p</u> assword:                                                                                                  |      |
| Help < Back Next > Ca                                                                                                    | ncel |

Setup the accounts. Check both and click Next.

| 岃 Microsoft SQL Server 2005 Express Edition Setup                                                                                                    | × |
|----------------------------------------------------------------------------------------------------|---|
| Configuration Options<br>Configure user and administrator accounts                                                                                                    |   |
| ☑ Enable User Instances<br>This option enables users without administrator permissions to run a separate<br>instance of the SQL Server Express Database Engine.                                                                                                    |   |
| Add user to the SQL Server Administrator role<br>This option adds the user who is running the SQL Server Express installation program<br>to the SQL Server System Administrator role. By default, users on Microsoft Windows<br>Vista operating system are not members of the SQL Server System Administrator role.                                                                                                    |   |
| Help <a>K</a> <a>K</a> <a>K<td></td></a> |   |

# Error and Usage Report Settings. Setup **Do not send error report** here. Then, click **Next**.

| 📅 Microsoft SQL Server 2005 Express Edition Setup 📃 🛋                                                                                                    |
|----------------------------------------------------------------------------------------------------|
| Error and Usage Report Settings<br>Help Microsoft improve some of the SQL Server 2005 components<br>and services.                                                                                                    |
| Automatically send Error reports for SQL Server 2005 to Microsoft or your corporate error reporting server. Error reports include information regarding the condition of SQL Server 2005 when an error occurred, your hardware configuration and other data. Error reports may unintentionally include personal information, which will not be used by Microsoft. |
| Automatically send Feature Usage data for SQL Server 2005 to Microsoft. Usage data<br>includes anonymous information about your hardware configuration and how you use our software and services.                                                                                                    |
| By installing Microsoft SQL Server 2005, SQL Server and its components will be configured to<br>automatically send fatal service error reports to Microsoft or a Corporate Error Reporting<br>Server. Microsoft uses error reports to improve SQL Server functionality, and treats all<br>information as confidential.                                            |
| Help < Back Next > Cancel                                                                                                    |

#### The setting is completed. Click Install for installation.

| 😸 Microsoft SQL Server 2005 Express Edition Setup                                                                                                    | ×       |
|----------------------------------------------------------------------------------------------------|---------|
| Ready to Install<br>Setup is ready to begin installation.                                                                                                    |         |
| Setup has enough information to start copying the program files. To proceed, click Inst<br>change any of your installation settings, click Back. To exit setup, click Cancel. | all. To |
| The following components will be installed:<br>• SQL Server Database Services<br>(Database Services, Replication)                                                             |         |
| Client Components     (Connectivity Components)                                                                                                    |         |
|                                                                                                    |         |
|                                                                                                    |         |
| Help Cancel Cancel                                                                                                    |         |

Display setup progress. After all setting is finished, click **Next**.

| 💹 Microsoft SQL Server 2005 Setup                          |                |         | ×      |
|------------------------------------------------------------|----------------|---------|--------|
| Setup Progress<br>The selected components are being config | ured           |         |        |
| Bradust                                                    | Status         |         |        |
|                                                            | Status         |         |        |
| SQL Setup Support Files                                    | Setup finished | 1       |        |
| SQL Native Client                                          | Setup finished | 1       |        |
| SQL VSS Writer                                             | Setup finished | 1       |        |
| SQL Server Database Services                               | Setup finished | 1       |        |
| Workstation Components, Books Onlin                        | Setup finished | 1       |        |
|                                                            |                |         |        |
|                                                            |                |         |        |
|                                                            |                |         |        |
|                                                            |                |         |        |
|                                                            |                |         |        |
|                                                            |                |         |        |
|                                                            |                |         |        |
|                                                            |                |         |        |
|                                                            |                |         |        |
|                                                            |                |         |        |
|                                                            |                |         |        |
| Help                                                       | << Back        | Next >> | Cancel |

## Complete SQL Server setup. Click Finish.

| Microsoft SQL Server 2005 Setup                                                                                                    | <b>—</b> ×                                |
|----------------------------------------------------------------------------------------------------|-------------------------------------------|
| Completing Microsoft SQL Server 2005 Setup                                                                                                    |                                           |
| Setup has finished configuration of Microsoft SQL Server 2005                                                                                         |                                           |
| Refer to the setup error logs for information describing any failure(s) tha<br>setup. Click Finish to exit the installation wizard.                   | t occurred during                         |
| Summary Log                                                                                                    |                                           |
| To minimize the server surface area of SQL Server 2005, some features a<br>disabled by default for new installations. To configure the surface area o | and services are<br>f SQL Server, use the |
| Surface Area Configuration tool.                                                                                                    | •                                         |
| Express                                                                                                    | _                                         |
| <ul> <li>For improved manageability and security, SQL</li> </ul>                                                                                      | =                                         |
| Server 2005 provides more control over the SQL                                                                                                    |                                           |
| Server surface area on your system. To minimize<br>the surface area, the following default                                                            |                                           |
| configurations have been applied to your                                                                                                    |                                           |
| instance of SQL server:                                                                                                    |                                           |
| o TCP/IP connections are disabled                                                                                                    |                                           |
| <ul> <li>Named Pines is disabled</li> </ul>                                                                                                    | Ŧ                                         |
| Help                                                                                                    | Finish                                    |

### Installation of SQL Server Management Studio Express:

Download Microsoft SQL Server Management Studio Express from: http://www.microsoft.com/zh-tw/download/details.aspx?id=8961

After the download is completed, please execute SQLServer2005\_SSMSEE.msi. The following installation window will pop up. Click **Next**.

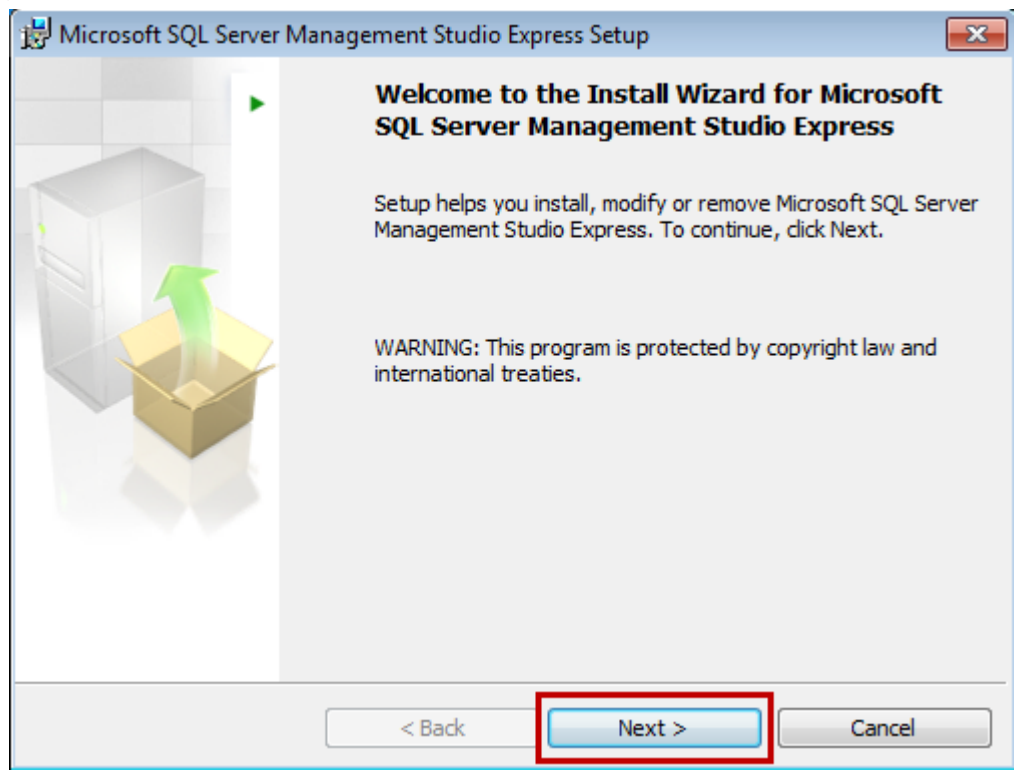

Select [I accept the terms in the license agreement], then click Next.

| 岃 Microsoft SQL Server Management Studio Express Setup                                                                                                    | ×        |
|----------------------------------------------------------------------------------------------------|----------|
| License Agreement                                                                                                    |          |
| Please read the following license agreement carefully.                                                                                                    |          |
| MICROSOFT SOFTWARE LICENSE TERMS                                                                                                    | <u> </u> |
| MICROSOFT SQL SERVER 2005 MANAGEMENT STUDIO EXPRESS                                                                                                    |          |
| These license terms are an agreement between Microsoft<br>Corporation (or based on where you live, one of its<br>affiliates) and you. Please read them. They apply to<br>the software named above, which includes the media on<br>which you received it, if any. The terms also apply to<br>any Microsoft | Ŧ        |
| <ul> <li>I accept the terms in the license agreement</li> <li>I do not accept the terms in the license agreement</li> </ul>                                                                                                    |          |
| < Back Next > Cancel                                                                                                    |          |

Please enter your name and the name of your organization. (Any name will do)

| 😸 Microsoft SQL Server Management Studio Express Setup 🛛                                         | <b>X</b>  |
|--------------------------------------------------------------------------------------------------|-----------|
| <b>Registration Information</b><br>The following information will personalize your installation. |           |
| Enter your name and the name of your organization in the field                                   | ds below. |
| Name:                                                                                            |           |
| tina                                                                                             |           |
| ,                                                                                                |           |
| Company:                                                                                         |           |
|                                                                                                  |           |
|                                                                                                  |           |
|                                                                                                  |           |
|                                                                                                  |           |
|                                                                                                  |           |
|                                                                                                  |           |
|                                                                                                  |           |
| < Back Next                                                                                      | > Cancel  |

## Use default setting, click Next directly.

| 🗒 Microsoft SQL Server Management Studio Express                     | Setup 🗾                                                                                                    |
|----------------------------------------------------------------------|----------------------------------------------------------------------------------------------------|
| Feature Selection<br>Select the program features you want installed. |                                                                                                    |
| Click an icon in the following list to change how a feat             | ure is installed.                                                                                                    |
| Management Studio Express                                            | Feature description                                                                                                    |
|                                                                      | Installs interactive<br>management tools for running<br>SQL Server, including SQL<br>Server Management Studio<br>Express. |
| Installation path                                                    |                                                                                                    |
| C:\Program Files\Microsoft SQL Server\                               | Browse                                                                                                    |
|                                                                      | Disk Cost                                                                                                    |
| < Back                                                               | Next > Cancel                                                                                                    |

#### Please click Install.

| 😸 Microsoft SQL Server Management Studio Express Setup                                                     | x |
|----------------------------------------------------------------------------------------------------|---|
| Ready to Install the Program                                                                               |   |
| Setup is ready to begin installation.                                                                      |   |
| Click Install to begin the installation.                                                                   |   |
| If you want to review or change any of your installation settings, click Back. Click Cancel to exit Setup. | ) |
|                                                                                                    |   |
| < Back Install Cancel                                                                                      |   |

The installation might take  $1 \sim 2$  minutes. Then, the following window will pop up. Please click **Finish** to exit.

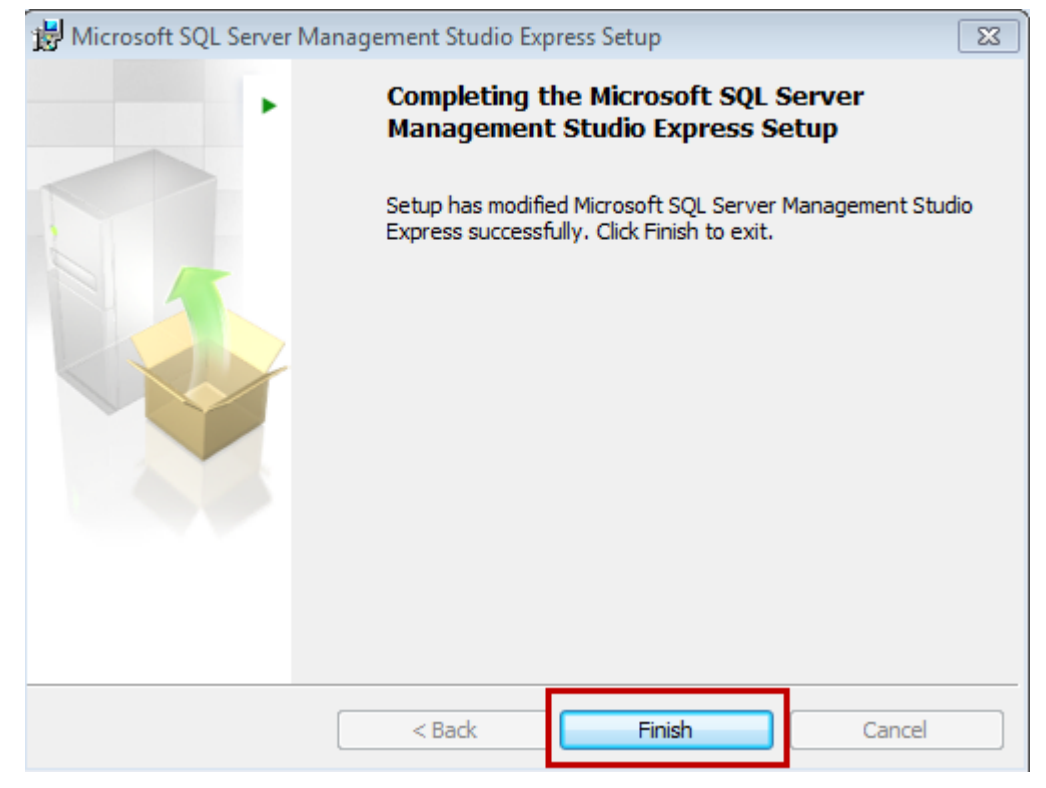

## > Configuration setting of SQL Server communication:

Enable <sup>C</sup>SQL Server Configuration Manager <sub>1</sub> to setup SQL Server communication configuration.

| 🐌 Maintenance                              |                      |
|--------------------------------------------|----------------------|
| 퉬 Microsoft SQL Server 2005                | Control Panel        |
| Configuration Tools                        |                      |
| \overline SQL Server Configuration Manager | Devices and Printers |
| 📑 SQL Server Error and Usage Reportin      |                      |
| 韻 SQL Server Surface Area Configurati      | Default Programs     |
| Oracle VM VirtualBox Guest Additions       |                      |
| 퉬 Startup                                  | Help and Support     |
| 4 Back                                     |                      |
| Search programs and files                  | Shut down 🕨          |

Please enable server, Named Pipes and TCP/IP.

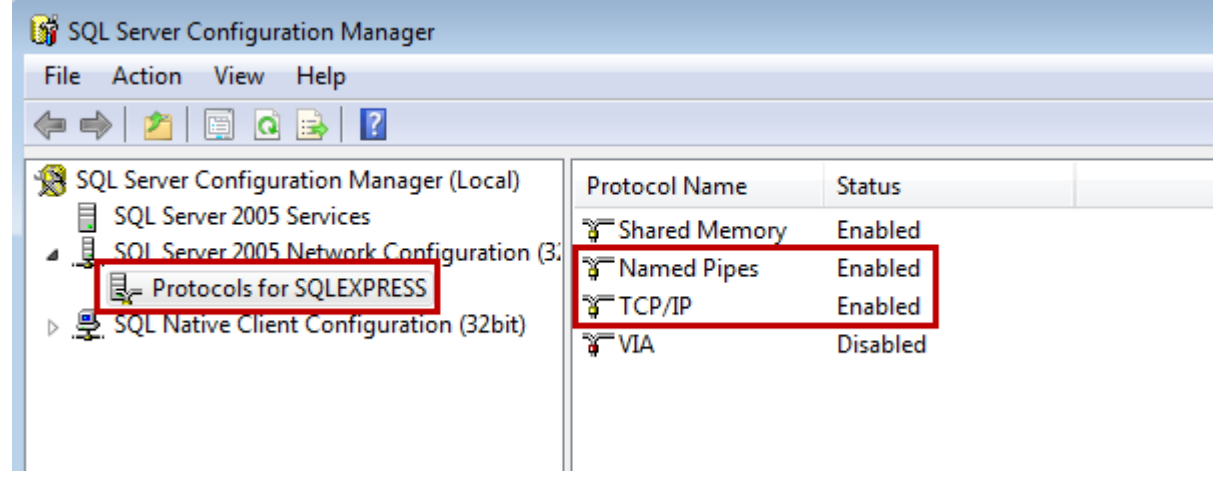

#### Please restart the server.

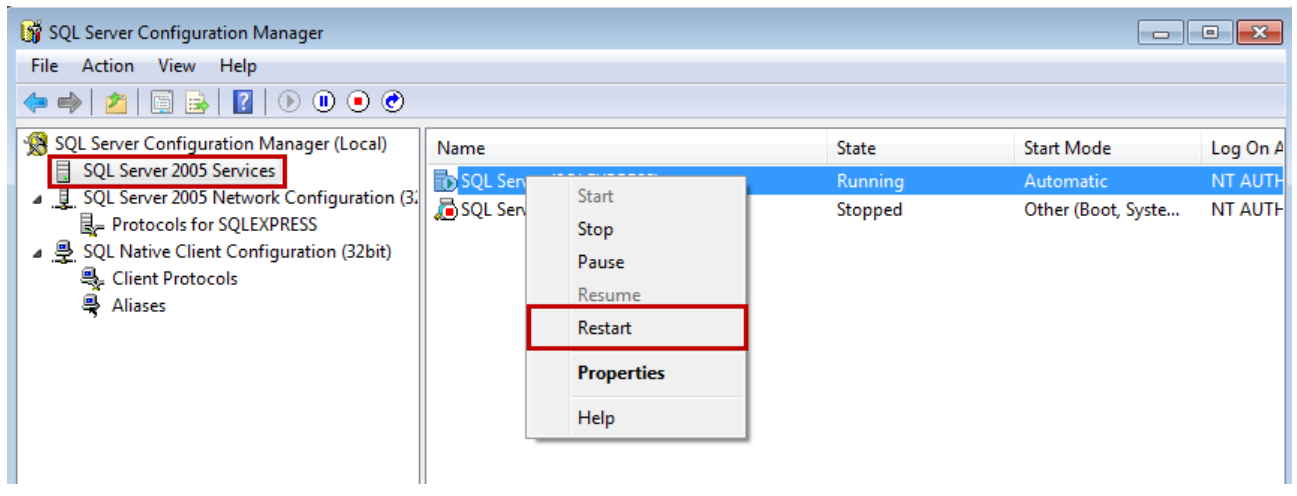

## > Firewall setup:

ZP setting

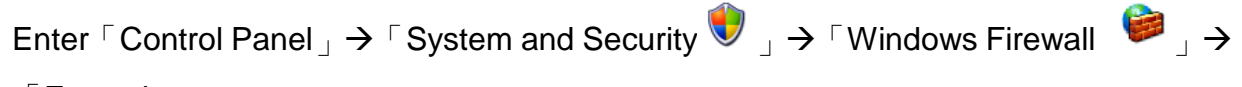

 $^{\ }$  Exceptions  $_{
 \ }$  .

| Windo                                   | ws Firewa                                                            | ıll                                                         |                                                    |                                           |                                 |
|-----------------------------------------|----------------------------------------------------------------------|-------------------------------------------------------------|----------------------------------------------------|-------------------------------------------|---------------------------------|
| ieneral                                 | Exceptions                                                           | Advanced                                                    |                                                    |                                           |                                 |
| Window<br>program<br>to work<br>Program | us Firewall is t<br>is and service<br>better but mi<br>ns and Servic | blocking incom<br>es selected bel<br>ght increase yc<br>es: | ing network c<br>low. Adding e<br>our security ris | onnections, exe<br>xceptions allow:<br>k. | cept for the<br>s some programs |
| Name                                    | •                                                                    |                                                             |                                                    |                                           |                                 |
| 🗹 File                                  | e and Printer                                                        | Sharing                                                     |                                                    |                                           |                                 |
| 🗹 Ne                                    | twork Diagno                                                         | ostics for Wind                                             | ows XP                                             |                                           |                                 |
| 🗹 Re                                    | mote Assista                                                         | nce                                                         |                                                    |                                           |                                 |
| 🗹 Re                                    | mote Deskto                                                          | P                                                           |                                                    |                                           |                                 |
| 🗹 SM                                    | ILMProxy Mc                                                          | dule - HP1006                                               | MC.EXE                                             |                                           |                                 |
| 🗹 UF                                    | nP Framewo                                                           | rk                                                          |                                                    |                                           |                                 |
| <b>⊻</b> Wi                             | indows Live M                                                        | lessenger 8.1                                               |                                                    |                                           |                                 |
| <b>∨</b> Wi                             | indows Live N                                                        | /lessenger 8.1                                              | (Phone)                                            |                                           |                                 |
| <b>₩</b> Wi                             | indows® Netl                                                         | vleeting®                                                   |                                                    |                                           |                                 |
|                                         |                                                                      |                                                             |                                                    |                                           |                                 |
| Add f                                   | <sup>D</sup> rogram                                                  | Add Port.                                                   |                                                    | Edit                                      | Delete                          |
| 🔽 Disp                                  | lay a notifical                                                      | ion when Wind                                               | dows Firewall                                      | blocks a progra                           | m                               |
| - 6                                     | 88<br>8                                                              |                                                             |                                                    |                                           |                                 |
| What a                                  | re the risks of                                                      | allowing exce                                               | ptions?                                            |                                           |                                 |
|                                         |                                                                      |                                                             |                                                    | [                                         |                                 |
|                                         |                                                                      |                                                             |                                                    | UK                                        | Cancel                          |

Select [Add a Port]. Its parameter setting is shown as below.

| var | nt to use.   | oi, consult th | ie documeni | ation for | ine program | r or service yo |
|-----|--------------|----------------|-------------|-----------|-------------|-----------------|
|     | Name:        | SQL            |             |           |             |                 |
|     | Port number: | 1433           |             |           |             |                 |
|     |              |                | Our         | P         |             |                 |

After the setting is completed, please restart the computer.

#### Win 7 Setting Ŧ

Enter  $\lceil$  Control Panel  $] \rightarrow \rceil$  System and security  $\textcircled{v} ] \rightarrow \rceil$  Windows Firewall  $\textcircled{v} \rightarrow \rceil$ 

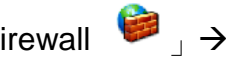

#### □ Exceptions \_ .

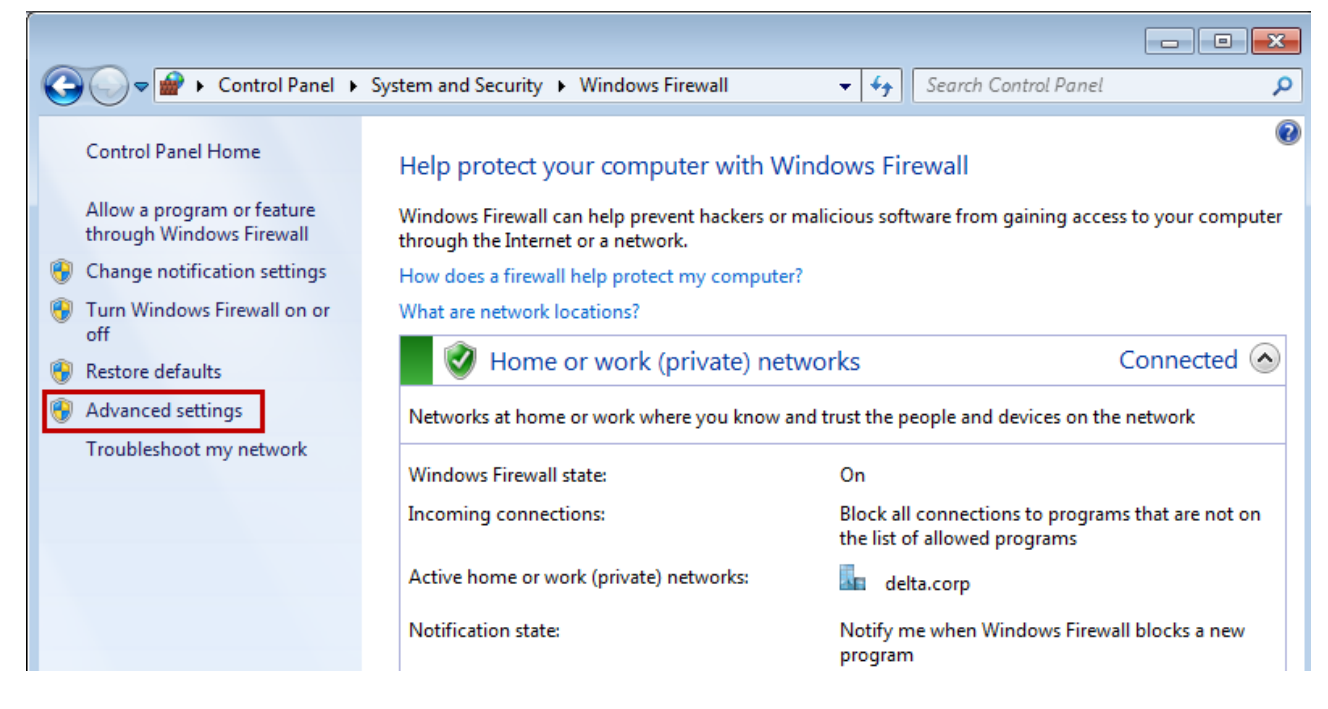

#### Choose I Inbound Rules then click New Rule.......

| Windows Firewall with Advanced | l Security                              |                            |         |         |        |    |                   | × |
|--------------------------------|-----------------------------------------|----------------------------|---------|---------|--------|----|-------------------|---|
| File Action View Help          |                                         |                            |         |         |        |    |                   |   |
| 🗢 🄿 🔰 🖬 🔒 🛛 🖬                  |                                         |                            |         |         |        |    |                   |   |
| Windows Firewall with Advance  | Inbound Rules                           |                            |         |         |        |    | Actions           |   |
| Inbound Rules                  | Name                                    | Group                      | Profile | Enabled | Action | -  | Inbound Rules     | • |
| Connection Security Rules      | 🔇 eServer                               |                            | Private | Yes     | Allow  |    | 🚉 New Rule        |   |
| Monitoring                     | 🕑 eServer                               |                            | Private | Yes     | Allow  | =  | Filter by Profile | • |
|                                | 🕑 eServerODBC                           |                            | All     | Yes     | Allow  | -  | The be find       |   |
|                                | BranchCache Content Retrieval (HTTP-In) | BranchCache - Content Retr | All     | No      | Allow  |    | Y Filter by State | • |
|                                | BranchCache Hosted Cache Server (HTT    | BranchCache - Hosted Cach  | All     | No      | Allow  | -1 | Filter by Group   | • |
|                                | BranchCache Peer Discovery (WSD-In)     | BranchCache - Peer Discove | All     | No      | Allow  |    | View              | • |
|                                | Connect to a Network Projector (TCP-In) | Connect to a Network Proje | Domain  | No      | Allow  |    | Pefrech           |   |
|                                | Connect to a Network Projector (TCP-In) | Connect to a Network Proje | Private | No      | Allow  |    | Q Refresh         |   |
|                                | Connect to a Network Projector (WSD Ev  | Connect to a Network Proje | Domain  | No      | Allow  |    | 🛃 Export List     |   |
|                                | Connect to a Network Projector (WSD Ev  | Connect to a Network Proje | Private | No      | Allow  |    | ? Help            |   |
|                                | Connect to a Network Projector (WSD Ev  | Connect to a Network Proje | Private | No      | Allow  |    |                   |   |

## Select **Port** for further setting.

| P New Inbound Rule Wizard |                                                          |  |  |  |  |
|---------------------------|----------------------------------------------------------|--|--|--|--|
| Rule Type                 |                                                          |  |  |  |  |
| Select the type of firew  | all rule to create.                                      |  |  |  |  |
| Steps:                    |                                                          |  |  |  |  |
| Rule Type                 | What type of rule would you like to create?              |  |  |  |  |
| Protocol and Ports        |                                                          |  |  |  |  |
| Action                    | Program                                                  |  |  |  |  |
| Profile                   | Rule that controls connections for a program.            |  |  |  |  |
| Name                      | Port                                                     |  |  |  |  |
|                           | Rule that controls connections for a TCP or UDP port.    |  |  |  |  |
|                           | Predefined:                                              |  |  |  |  |
|                           | BranchCache - Content Retrieval (Uses HTTP)              |  |  |  |  |
|                           | Rule that controls connections for a Windows experience. |  |  |  |  |
|                           | Custom                                                   |  |  |  |  |
|                           | Custom rule.                                             |  |  |  |  |
|                           |                                                          |  |  |  |  |
|                           |                                                          |  |  |  |  |
|                           |                                                          |  |  |  |  |
|                           |                                                          |  |  |  |  |
|                           | l earr more about rule types                             |  |  |  |  |
|                           |                                                          |  |  |  |  |
|                           |                                                          |  |  |  |  |
|                           | < Back Next > Cancel                                     |  |  |  |  |
|                           |                                                          |  |  |  |  |

Enable specific ports for the Named Pipes connection and the TCP/IP connection. Since the connection default port no. is 1433 and 1434, we set local connection port as "1433-1434".

|     | New Inbound Rule Wizard            |                                                                  | × |
|-----|------------------------------------|------------------------------------------------------------------|---|
| Р   | rotocol and Ports                  |                                                                  |   |
| Spe | ecify the protocols and ports to v | which this rule applies.                                         |   |
|     |                                    |                                                                  |   |
| Ste | eps:                               | Decembric rule perclute TCP or LIDP2                             |   |
| ۰.  | Rule Type                          | Does this fulle apply to TCF or ODF?                             |   |
| ۲   | Protocol and Ports                 | ● TCP                                                            |   |
| •   | Action                             | © UDP                                                            |   |
| •   | Profile                            |                                                                  |   |
| ٠   | Name                               | Does this rule apply to all local ports or specific local ports? |   |
|     |                                    |                                                                  |   |
|     |                                    | Specific local ports: 1432-1424                                  |   |
|     |                                    | Example: 80, 443, 5000-5010                                      |   |
|     |                                    |                                                                  |   |
|     |                                    |                                                                  |   |
|     |                                    |                                                                  |   |
|     |                                    |                                                                  |   |
|     |                                    |                                                                  |   |
|     |                                    |                                                                  |   |
|     |                                    |                                                                  |   |
|     |                                    | Learn more about protocol and ports                              |   |
|     |                                    |                                                                  |   |
|     |                                    |                                                                  |   |
|     |                                    | < Back Next > Cancel                                             |   |
|     |                                    |                                                                  |   |

## Please select Allow the connection.

|    | New Inbound Rule Wizard         |                                                                                                    | × |  |  |  |  |
|----|---------------------------------|----------------------------------------------------------------------------------------------------|---|--|--|--|--|
| A  | Action                          |                                                                                                    |   |  |  |  |  |
| Sp | ecify the action to be taken wh | en a connection matches the conditions specified in the rule.                                                                                                    |   |  |  |  |  |
| G  | anc'                            |                                                                                                    |   |  |  |  |  |
| •  | Rule Type                       | What action should be taken when a connection matches the specified conditions?                                                                                                    |   |  |  |  |  |
| •  | Action                          | Allow the connection<br>This includes connections that are protected with IPsec as well as those are not.                                                                                                    |   |  |  |  |  |
| •  | Profile Name                    | <ul> <li>Allow the connection if it is secure         This includes only connections that have been authenticated by using IPsec. Connections will be secured using the settings in IPsec properties and rules in the Connection Security Rule node.         Customize         Block the connection     </li> </ul> |   |  |  |  |  |
|    |                                 | Leam more about actions          < Back                                                                                                    |   |  |  |  |  |

## Select all then click Next.

| 🔐 New Inbound Rule Wizard               |                                                                     | × |
|-----------------------------------------|---------------------------------------------------------------------|---|
| Profile                                 |                                                                     |   |
| Specify the profiles for which this rul | le applies.                                                         |   |
| Change                                  |                                                                     |   |
| Steps.                                  | When does this rule apply?                                          |   |
| Rule Type                               |                                                                     |   |
| Protocol and Ports                      |                                                                     |   |
| Action                                  |                                                                     |   |
| Profile                                 | Applies when a computer is connected to its corporate domain.       |   |
| Name                                    | V Private                                                           |   |
|                                         | Applies when a computer is connected to a private network location. |   |
|                                         | Public                                                              |   |
|                                         | Applies when a computer is connected to a public network location.  |   |
|                                         |                                                                     |   |
|                                         |                                                                     |   |
|                                         |                                                                     |   |
|                                         |                                                                     |   |
|                                         |                                                                     |   |
|                                         |                                                                     |   |
|                                         |                                                                     |   |
|                                         |                                                                     |   |
|                                         | Learn more about profiles                                           |   |
|                                         |                                                                     |   |
|                                         |                                                                     |   |
|                                         | < Back Next > Cancel                                                |   |
|                                         |                                                                     |   |

Enter the Name of this rule. eServerODBC is the entered name in this example. Users can self setup the name.

|    | 🔐 New Inbound Rule Wizard 🧾    |               |                         |  |  |  |  |
|----|--------------------------------|---------------|-------------------------|--|--|--|--|
| N  | Name                           |               |                         |  |  |  |  |
| Sp | ecify the name and description | of this rule. | ł.                      |  |  |  |  |
| St | eps:                           |               |                         |  |  |  |  |
| ٠  | Rule Type                      |               |                         |  |  |  |  |
| ٠  | Protocol and Ports             |               |                         |  |  |  |  |
| ٠  | Action                         |               |                         |  |  |  |  |
| ۲  | Profile                        |               | Name:                   |  |  |  |  |
| ۲  | Name                           |               | ESAVAODDC               |  |  |  |  |
|    |                                |               | Description (optional): |  |  |  |  |
|    |                                |               |                         |  |  |  |  |
|    |                                |               |                         |  |  |  |  |
|    |                                |               |                         |  |  |  |  |
|    |                                |               |                         |  |  |  |  |
|    |                                |               |                         |  |  |  |  |
|    |                                |               |                         |  |  |  |  |
|    |                                |               |                         |  |  |  |  |
|    |                                |               |                         |  |  |  |  |
|    |                                |               |                         |  |  |  |  |
|    |                                |               |                         |  |  |  |  |
|    |                                |               |                         |  |  |  |  |
|    |                                |               | < Back Finish Cancel    |  |  |  |  |
|    |                                |               |                         |  |  |  |  |

After the setting is completed, double click **eServerODBC properties** to check the following settings.

| eServerODBC | C Properti              | es                      |       |           |             |           | <b>—</b> ×   |
|-------------|-------------------------|-------------------------|-------|-----------|-------------|-----------|--------------|
| Gene        | ral                     | Pro                     | grams | s and Sen | vices       | C         | Computers    |
| Protoco     | ls and Port             | s                       | Sco   | ope       | Advanc      | ed        | Users        |
| Protocol    | s and ports             |                         |       |           |             |           |              |
|             | Protocol t              | ype:                    |       | TCP       |             |           | -            |
|             | Protocol r              | number:                 |       |           | 6           |           |              |
|             | Local por               | t:                      |       | Specific  | Ports       |           | •            |
|             |                         |                         |       | 1433-143  | 34          |           |              |
|             | Demote                  |                         |       | Example:  | 80, 443, 50 | 00-5010   |              |
|             | Remote p                | ort:                    |       | All Ports |             |           |              |
|             |                         |                         |       | Example   | 80, 443, 50 | 00-5010   |              |
|             | Internet C<br>(ICMP) se | Control Mee<br>ettings: | ssage | Protocol  |             | Customize | e            |
| Leam mor    | e about pro             | otocol and              | ports |           |             |           |              |
|             |                         |                         |       |           |             |           |              |
|             |                         |                         |       | ОК        | Ca          | ancel     | <u>Apply</u> |

Then, please restart the computer.

## > Setting of SQL Server Authorization:

Enter <sup>©</sup> SQL Server Surface Area Configuration <sub>1</sub> to setup user authorization.

| Microsoft SQL Server 2005       | Control Panel        |
|---------------------------------|----------------------|
| Configuration Tools             | Devices and Printers |
| SQL Server Error and Usage Repo | Default Programs     |
| SQL Server Surface Area Configu | Help and Support     |
| 4 Back                          |                      |
| Search programs and files       | Shut down 🕨          |

## Click $\ensuremath{\,\mathbb{F}}\xspace$ Add New Administrator $\ensuremath{_\mathbb{I}}\xspace$ .

| 😭 SQL Server 2005 Surface Area Configuration                                                                                                    |                                                                                                    |
|----------------------------------------------------------------------------------------------------|----------------------------------------------------------------------------------------------------|
| Microsoft<br>SQL Server. 2005<br>Help Protect Your SQL Server                                                                                                    | Windows Server System                                                                                                    |
| <ul> <li>Minimize SQL Server 2005 Surface Area</li> <li>SQL Server 2005 improves manageability and security by giving administrators more and remote instances of SQL Server 2005. With the SQL Server 2005 Surface Area</li> <li>Disable unused services and network protocols for remote connections.</li> <li>Disable unused features of SQL Server components.</li> <li>For new installations, use these tools to enable required features, services, and network default. For upgraded instances, use these tools to identify and disable unused feat</li> <li>Users with administrative privileges on Microsoft Windows Vista and later versions v privileges on this SQL Server installation by default. To explicitly add yourself as a S below link:</li> </ul> | e control over the surface area of local<br>a Configuration tools, you can easily:<br>work protocols that are disabled by<br>ures, services, and protocols.<br>will no longer have administrative<br>SQL Server administrator, click on the |
| <ul> <li>Add New Administrator</li> <li>Read more about configuring the SQL Server surface area.</li> </ul>                                                                                                    |                                                                                                    |
| Configure Surface Area for localhost (change computer)                                                                                                    | tions                                                                                                    |

## Select Avaliable privileges. Then, press $\ensuremath{\ulcorner} \ensuremath{\mathsf{>}}_{\ensuremath{\square}}$ .

| SQL Server User Provisioning on Vista - tina-PC\tina on TINA-PC                                                                             |                                |                                          |
|----------------------------------------------------------------------------------------------------|--------------------------------|------------------------------------------|
| SQL Server 2005 User Provisioning Tool for<br>Help Protect Your SQL Server on Windows Vista                                                 | Vista                          |                                          |
| Granting administrative rights to Windows Vista user tina-PC\tina.                                                                          | User to provision:             | tina-PC\tina                             |
| Windows Vista users that are members of the Windows Administrators group a<br>they are not automatically granted administrative privileges. | are not automatically granted  | permission to connect to SQL Server, and |
| Select the administrative privileges needed by Windows user tina-PC $\$                                                                     |                                |                                          |
| Available privileges:                                                                                                    | Privileges that will be grante | ed to tina-PC\tina:                      |
| SQLEXPRESS<br>Member of SQL Server SysAdmin role on SQLEXPRESS                                                                              |                                | OK Cancel                                |

## Press OK.

| 👬 SQL Server User Provisioning on Vista - tina-PC\tina on TINA-P                                                                    | C           |                               | ?                                        |
|----------------------------------------------------------------------------------------------------|-------------|-------------------------------|------------------------------------------|
| SQL Server 2005 User Provisioning Tool<br>Help Protect Your SQL Server on Windows Vista                                             | for V       | 'ista                         |                                          |
| Granting administrative rights to Windows Vista user tina-PC\tina.                                                                  |             | User to provision:            | tina-PC\tina                             |
| Windows Vista users that are members of the Windows Administrators grathey are not automatically granted administrative privileges. | roup are    | not automatically granted     | permission to connect to SQL Server, and |
| Select the administrative privileges needed by Windows user tina-PC $\$                                                             | ia.         |                               |                                          |
| Available privileges:                                                                                                    |             | Privileges that will be grant | ted to tina-PC\tina:                     |
|                                                                                                    | »<br>><br>< | SQLEXPRESS<br>Member of SQL   | Server SysAdmin role on SQLEXPRESS       |
|                                                                                                    |             |                               | OK Cancel                                |

#### Setting of SQL Server 2005 Database:

Click Start  $\rightarrow$  All Program  $\rightarrow$  Microsoft SQL Server 2005  $\rightarrow$  SQL Server Management Studio Express. And the following window will pop up. Please click **[Connect]**.

| 🚽 Connect to Server | ×                      |  |  |  |  |
|---------------------|------------------------|--|--|--|--|
| SQL Serve           | Windows Server System  |  |  |  |  |
| Server type:        | Database Engine        |  |  |  |  |
| Server name:        | TINA-PC\SQLEXPRESS     |  |  |  |  |
| Authentication:     | Windows Authentication |  |  |  |  |
| User name:          | tina-PC\tina 💌         |  |  |  |  |
| Password:           |                        |  |  |  |  |
|                     | Remember password      |  |  |  |  |
|                     |                        |  |  |  |  |

When the connection is established, the following window will pop up.

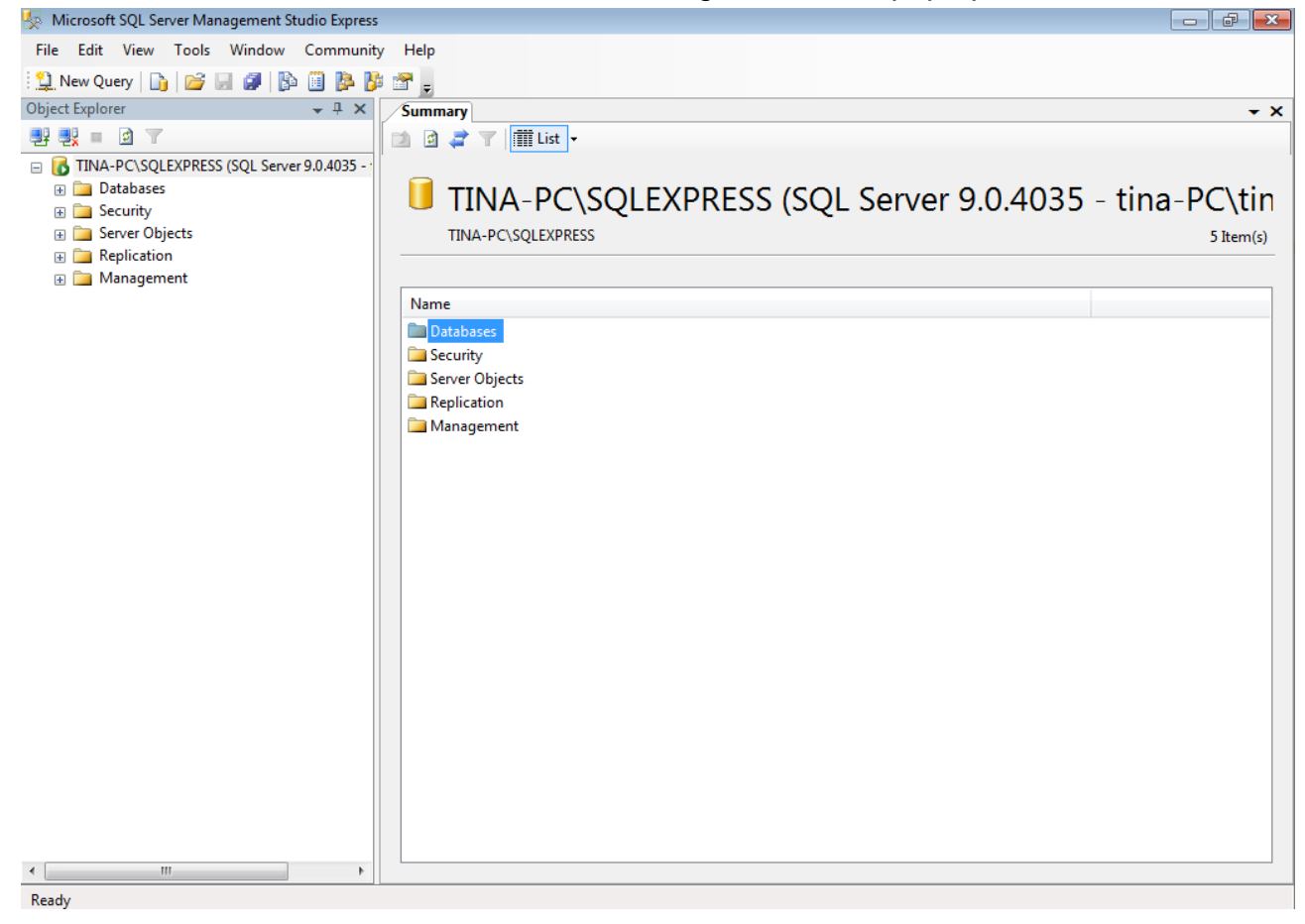

Go to the window of <code>[Object Explorer]</code> . Right click <code>[Database]</code> , then select <code>[New Database(N)</code> ... <code>]</code> .

| 🌆 Microsoft SQL Server Management Studio Expres | 55                           |
|-------------------------------------------------|------------------------------|
| File Edit View Tools Window Commun              | ity Help                     |
| 🗄 🔔 New Query   🛅   📂 🗐 🧊 🚺 🥻                   | 📴 🗃 🖕                        |
| Object Explorer 🗸 🕂 🗙                           | Summary                      |
| P P P P                                         | 🔁 🗟 🦨 🍸 🕅 List -             |
| 😑 🐻 TINA-PC\SQLEXPRESS (SQL Server 9.0.4035 -   |                              |
| Databases                                       | Databases                    |
| 🕀 🛅 New Database                                | Databases                    |
|                                                 | TINA-PC\SQLEXPRESS\Databases |
| Ger Restore Database                            |                              |
| The store Files and Filegroups                  | ime                          |
| Refresh                                         | System Databases             |
|                                                 |                              |

Then, the following window will pop up. Setup Database name in [Database name(N)]. In this example, the database name is  $\[\]$  Test $\[\]$ . Please click [OK] after the setting is completed.

| New Database                |                  |           |                     |                   |                                    |
|-----------------------------|------------------|-----------|---------------------|-------------------|------------------------------------|
| Select a page               | 🛒 Script 🔻 📑     | Help      |                     |                   |                                    |
| General                     |                  | -         |                     |                   |                                    |
|                             | Database name:   |           | Test                |                   |                                    |
|                             | Owner:           |           | <default></default> |                   |                                    |
|                             | Use full-text in | ndexing   |                     |                   |                                    |
|                             | Database files:  |           |                     |                   |                                    |
|                             | Logical Name     | File Type | Filegroup           | Initial Size (MB) | Autogrowth                         |
|                             | Test             | Data      | PRIMARY             | 2                 | By 1 MB, unrestricted growth       |
|                             | Test_log         | Log       | Not Applicable      | 1                 | By 10 percent, unrestricted growth |
| Connection                  |                  |           |                     |                   |                                    |
| Server:                     |                  |           |                     |                   |                                    |
| TINA-PC\SQLEXPRESS          |                  |           |                     |                   |                                    |
| Connection:<br>tina-PC\tina |                  |           |                     |                   |                                    |
| View connection properties  |                  |           |                     |                   |                                    |
| Progress                    |                  |           |                     |                   |                                    |
| Ready                       | •                | III       |                     |                   | Add Remove                         |
|                             |                  |           |                     |                   | OK Cancel                          |

When establishing the database, <sup>[</sup>Test] has been created in [Databases] which under [Object Explorer]. And [Tables] is under it. Right click **Tables**, then select [New Table...].

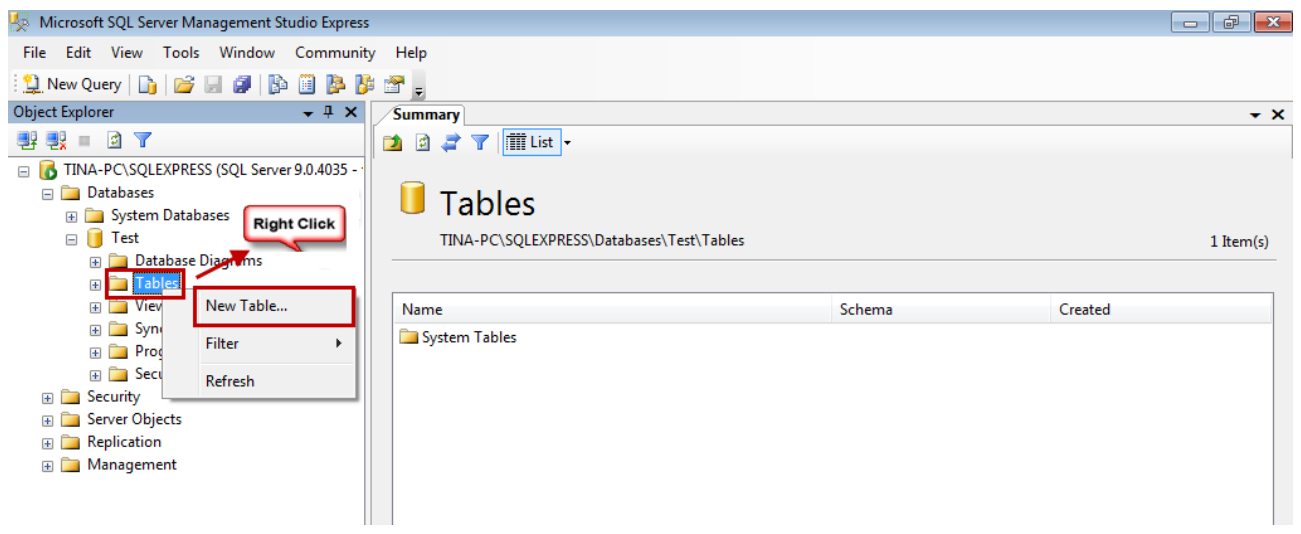

Please enter the newly added data in sequence. Data1, data2 and data3 are three column names in this example, their data type are nchar(10).

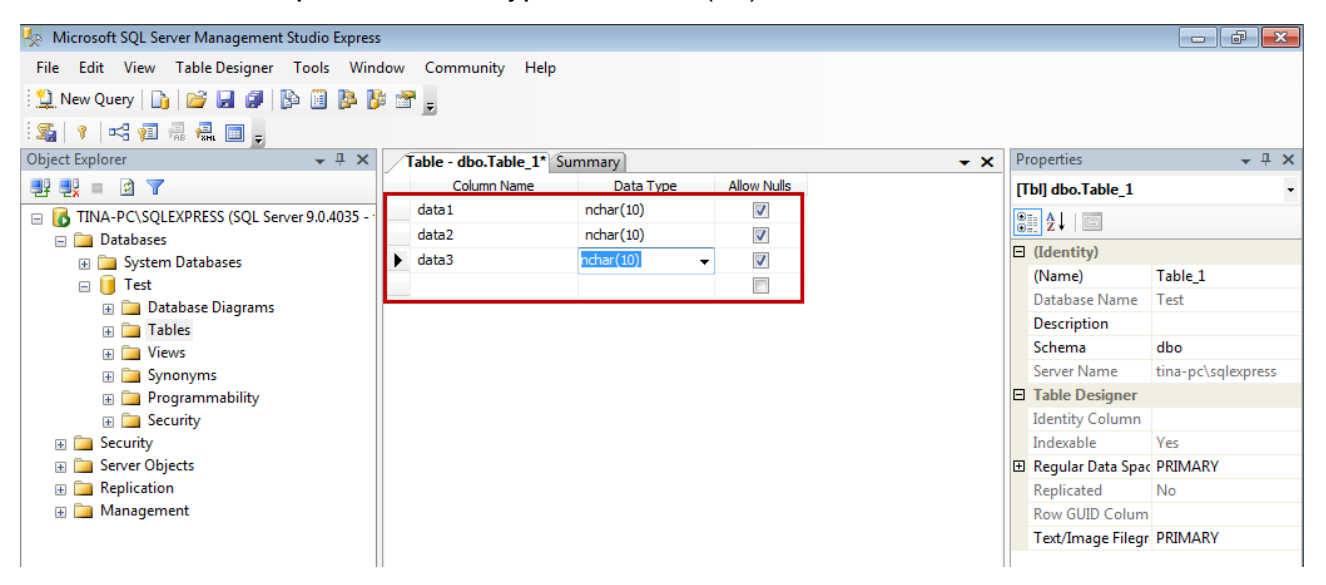

Then, please click **Save** to save the column name, see as below. A **Choose Name** dialogue will pop up at the moment. This example shows  $\[\]$  Table\_1  $\[\]$ . After entering the name, click [OK].

| Microsoft SQL Server Management Studio Express |    |                       |           |             |          |     |                   |                    |   |
|------------------------------------------------|----|-----------------------|-----------|-------------|----------|-----|-------------------|--------------------|---|
| File Edit View Table Designer Tools Wind       | ow | Community Help        |           |             |          |     |                   |                    |   |
| 😟 New Query 📑 📬 🗐 🗿 🗎 🍅                        |    | *                     |           |             |          |     |                   |                    |   |
|                                                |    |                       |           |             |          |     |                   |                    |   |
| Object Explorer                                | /1 | able - dbo Table 1* S | umman/    |             | - X      | P   | roperties         | <b>→</b> ₽ )       | ĸ |
|                                                |    | Column Name           | Data Type | Allow Nulls |          | l n | [bl] dbo.Table 1  |                    |   |
| TINA-PC\SOLEXPRESS (SOL Server 9.0.4035 - :    |    | data 1                | nchar(10) | <b>V</b>    |          |     |                   |                    |   |
| Databases                                      |    | data2                 | nchar(10) | <b>V</b>    |          | ē   | i ž↓ ⊡            |                    |   |
| 🕀 📄 System Databases                           | ۲  | data3                 | nchar(10) | <b>V</b>    |          | Ξ   | (Identity)        |                    |   |
| 🖃 间 Test                                       |    |                       |           |             |          |     | (Name)            | Table_1            |   |
| 🕀 🧰 Database Diagrams                          |    |                       |           |             |          |     | Database Name     | Test               |   |
| 🕀 🧰 Tables                                     |    |                       |           |             |          |     | Description       |                    | _ |
| 🕀 🧰 Views                                      |    |                       |           |             |          |     | Schema            | dbo                |   |
| 🕀 🧰 Synonyms                                   |    |                       |           |             |          |     | Server Name       | tina-pc\sqlexpress |   |
| 🕀 🧰 Programmability                            |    | Channe Norma          |           |             |          | Ξ   | Table Designer    |                    |   |
| 🕀 🧰 Security                                   |    | Choose Name           |           |             |          |     | Identity Column   |                    |   |
| 🕀 🚞 Security                                   |    | Enter a name for th   | e table:  |             |          |     | Indexable         | Yes                |   |
| 🕀 🚞 Server Objects                             |    | 7.11.1                |           |             |          | Ŧ   | Regular Data Spac | PRIMARY            |   |
| Replication                                    |    | Table_1               |           |             |          |     | Replicated        | No                 |   |
| 🗄 🚞 Management                                 |    |                       |           |             | <u> </u> |     | Row GUID Colum    |                    |   |
|                                                |    |                       |           |             | Cancel   |     | Text/Image Filegr | PRIMARY            |   |
|                                                |    |                       |           |             |          |     |                   |                    |   |
|                                                |    |                       |           |             |          |     |                   |                    |   |

After establishing the data sheet, users can see the newly added one in [Object Explorer]. Please note that, "dbo" will be added as the prefix in front of the name. Thus, if it is named Table\_1, users will see 『dbo.Table\_1』 in [Object Explorer].

| 🧏 Microsoft SQL Server Management Studio Express | ;   |                       |           |              |            |
|--------------------------------------------------|-----|-----------------------|-----------|--------------|------------|
| File Edit View Table Designer Tools Wind         | dow | Community Help        |           |              |            |
| 😫 New Query   🛅   📂 🛃 🕼 🗎 🔯 🦉                    | i 📩 | * <u>-</u>            |           |              |            |
| :s: ?   < # # # = .                              |     |                       |           |              |            |
| Object Explorer 🗸 🕂 🗙                            | 1   | able - dbo.Table_1 Su | mmary     |              | <b>→</b> × |
| 왕 🛃 = 🖻 🝸                                        |     | Column Name           | Data Type | Allow Nulls  |            |
| 🖃 🚺 TINA-PC\SQLEXPRESS (SQL Server 9.0.4035 - 1  |     | data1                 | nchar(10) | $\checkmark$ |            |
| 🖃 🚞 Databases                                    |     | data2                 | nchar(10) | <b>V</b>     |            |
| 표 🚞 System Databases                             | ►   | data3                 | nchar(10) | <b>V</b>     |            |
| 🖃 🧻 Test                                         |     |                       |           |              |            |
| 🕀 🚞 Database Diagrams                            |     |                       |           |              |            |
| 🖃 🧰 Tables                                       |     |                       |           |              |            |
| 🕀 🧰 System Tables                                |     |                       |           |              |            |
|                                                  |     |                       |           |              |            |
| Views                                            |     |                       |           |              |            |
|                                                  |     |                       |           |              |            |
|                                                  |     |                       |           |              |            |
|                                                  |     |                       |           |              |            |

## ODBC Setting:

The installation of SQL Server 2005 and SQL Server Management Studio Express in Win 7 is similar to XP window system. The only difference is that, if desire to install ODBC driver in Win 7 64bits, only the built-in 32-bit ODBC driver can be used to connect eServer. Please download 32-bit ODBC driver from <u>C:\Windows\SysWOW64\odbcad32.exe</u>.

Please copy the above link and execute the program. Refer to the following description for ODBC setting.

Enable  $\[$  Control Panel  $\] \rightarrow \[$  Administrative Tools  $\] \rightarrow \[$  Data Sources (ODBC)  $\]$  and select  $\[$  System DSN  $\]$  to add new item.

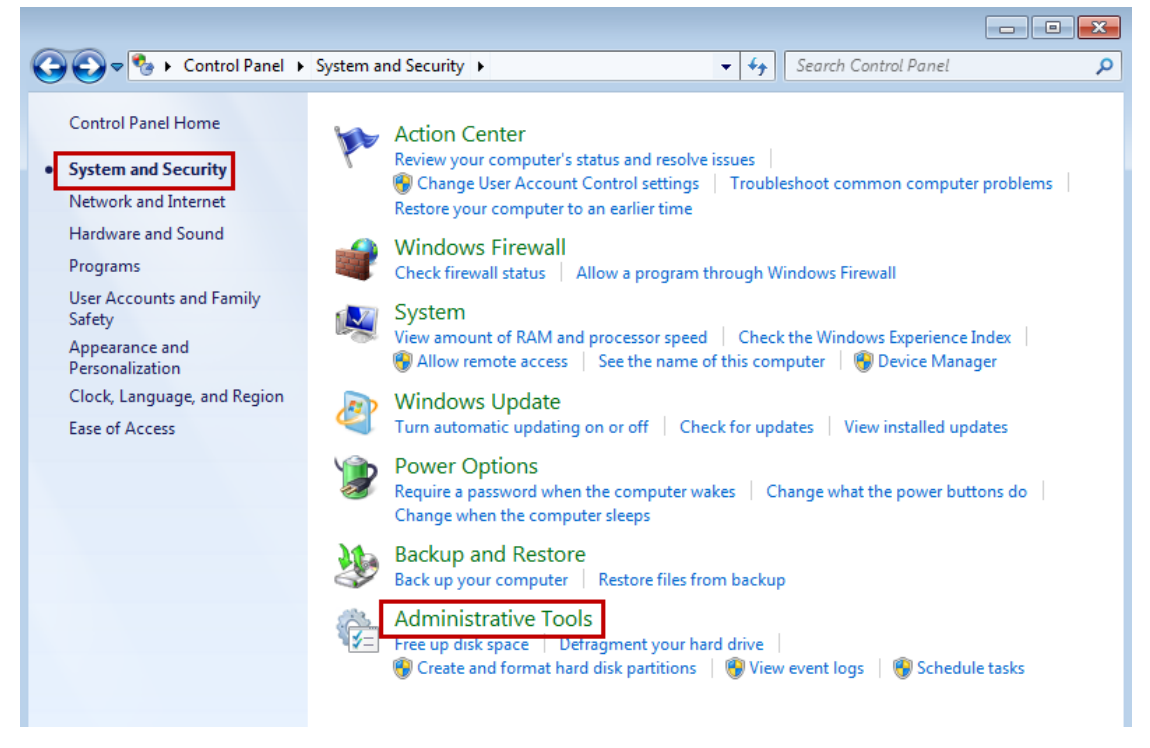

| Control P               | anel   System and Security   Administrative T | ools 👻 🍕                          | Search Administrative |
|-------------------------|-----------------------------------------------|-----------------------------------|-----------------------|
| Organize 🔻              |                                               |                                   |                       |
| ☆ Favorites             | Name                                          | <ul> <li>Date modified</li> </ul> | Туре                  |
| 🧮 Desktop               | Component Services                            | 7/13/2009 9:57 PM                 | Shortcut              |
| 🗼 Downloads             | 🔝 Computer Management                         | 7/13/2009 9:54 PM                 | Shortcut              |
| 🕮 Recent Places         | 📷 Data Sources (ODBC)                         | 7/13/2009 9:53 PM                 | Shortcut              |
|                         | 📷 Event Viewer                                | 7/13/2009 9:54 PM                 | Shortcut              |
| 🥽 Libraries             | 🙈 iSCSI Initiator                             | 7/13/2009 9:54 PM                 | Shortcut              |
| Documents               | 🔁 Local Security Policy                       | 1/21/2014 12:22 PM                | Shortcut              |
| J Music                 | Performance Monitor                           | 7/13/2009 9:53 PM                 | Shortcut              |
| Pictures                | 🔚 Print Management                            | 1/21/2014 12:22 PM                | Shortcut              |
| 🚼 Videos                | Services                                      | 7/13/2009 9:54 PM                 | Shortcut              |
|                         | 冠 System Configuration                        | 7/13/2009 9:53 PM                 | Shortcut              |
| 👰 Computer              | 🔝 Task Scheduler                              | 7/13/2009 9:54 PM                 | Shortcut              |
| 🏭 Local Disk (C:)       | 🞓 Windows Firewall with Advanced Security     | 7/13/2009 9:54 PM                 | Shortcut              |
| 🥳 CD Drive (D:) Virtual | 減 Windows Memory Diagnostic                   | 7/13/2009 9:53 PM                 | Shortcut              |
| DOP-eServer (\\vbo:     | 😹 Windows PowerShell Modules                  | 7/13/2009 10:32 PM                | Shortcut              |

| 👼 ODBC 🛛 | Data Source Administrator                                                                                                    |
|----------|----------------------------------------------------------------------------------------------------|
| User DSN | System DSN File DSN Drivers Tracing Connection Pooling About                                                                                                    |
| System [ | Data Sources:                                                                                                    |
| Name     | Driver Add                                                                                                    |
|          | Remove                                                                                                    |
|          | Configure                                                                                                    |
|          |                                                                                                    |
|          |                                                                                                    |
|          |                                                                                                    |
|          |                                                                                                    |
|          | An ODBC System data source stores information about how to connect to<br>the indicated data provider. A System data source is visible to all users<br>on this machine, including NT services. |
|          | OK Cancel Apply Help                                                                                                    |

Please select SQL Server as the driver. Then, click [Finish].

| Create New Data Source |                       |                                    | <b>—</b>                                 |
|------------------------|-----------------------|------------------------------------|------------------------------------------|
|                        | Select a driver for w | hich you want to se                | t up a data source.                      |
|                        | Name                  | Version                            | Company                                  |
|                        | SQL Native Client     | 2005.90.4035.00<br>6.01.7601.17514 | Microsoft Corporat<br>Microsoft Corporat |
|                        | •                     | 1                                  | 4                                        |
|                        | < B                   | ack Finish                         | Cancel                                   |

Please note that this is set according to Delta's Intranet. Thus, the following server name (TWTN1PC0364) might be different from the one you installed.

[Name] : Please setup the name, such as DELTA-SQL in the example.

[Server] : Please select the corresponding server after installing SQL Server 2005

When the setting is completed, click [Next].

| Microsoft SQL Server DS | N Configuration                                                                                                    |
|-------------------------|----------------------------------------------------------------------------------------------------|
|                         | This wizard will help you create an ODBC data source that you can use to connect to SQL Server.<br>What name do you want to use to refer to the data source?<br>Name: DELTA-SQL |
|                         | How do you want to describe the data source?                                                                                                    |
|                         | Description:                                                                                                    |
|                         | Which SQL Server do you want to connect to?                                                                                                    |
|                         | Server: TWTN1PC0364\TINAMYSQLEXPRESS                                                                                                    |
|                         |                                                                                                    |
|                         |                                                                                                    |
|                         |                                                                                                    |
|                         | Finish Next > Cancel Help                                                                                                    |

Please select [With Windows NT authentication using the network login ID (W)] and click [Next].

| Create a New Data Sour | ce to SQL Server                                                                                            |  |  |  |
|------------------------|----------------------------------------------------------------------------------------------------|--|--|--|
|                        | How should SQL Server verify the authenticity of the login ID?                                              |  |  |  |
|                        | With Windows NT authentication using the network login ID.                                                  |  |  |  |
|                        | $^{\scriptsize \bigcirc}$ With SQL Server authentication using a login ID and password entered by the user. |  |  |  |
|                        | To change the network library used to communicate with SQL Server,<br>click Client Configuration.           |  |  |  |
|                        | Client Configuration                                                                                        |  |  |  |
|                        | Connect to SQL Server to obtain default settings for the additional configuration options.                  |  |  |  |
|                        | Login ID: tina                                                                                              |  |  |  |
|                        | Password:                                                                                                   |  |  |  |
|                        |                                                                                                    |  |  |  |
|                        | < Back Next > Cancel Help                                                                                   |  |  |  |

Please check  ${\tt \ \ } Change$  the default database to  $_{\tt \ \ }$  , and select database  ${\tt \ \ \ \ } Test_{\tt \ \ }$  which is built before. Then, click [Next] .

| Create a New Data Sour | ce to SQL Server                                                                                                    |
|------------------------|----------------------------------------------------------------------------------------------------|
|                        | Change the default database to:<br>Test   Attach database filename:                                                                                                    |
|                        | <ul> <li>Create temporary stored procedures for prepared SQL statements and drop the stored procedures:</li> <li>Only when you disconnect.</li> <li>When you disconnect and as appropriate while you are connected.</li> <li>Use ANSI quoted identifiers.</li> <li>Use ANSI nulls, paddings and warnings.</li> <li>Use the failover SQL Server if the primary SQL Server is not available.</li> </ul> |
|                        | < Back Next > Cancel Help                                                                                                    |

Use the default value and click [Finish].

| Create a New Data Source | e to SQL Server                                                                                                    |
|--------------------------|----------------------------------------------------------------------------------------------------|
|                          | <ul> <li>Change the language of SQL Server system messages to:         <ul> <li>(Default)</li> <li>Use strong encryption for data</li> <li>Perform translation for character data</li> <li>Use regional settings when outputting currency, numbers, dates and times.</li> <li>Save long running queries to the log file:</li> <li>C:\Users\tina\AppData\Local\Temp\QUERY.LOG</li> <li>Browse</li> <li>Long query time (milliseconds):</li> <li>30000</li> </ul> </li> <li>Log ODBC driver statistics to the log file:</li> <li>C:\Users\tina\AppData\Local\Temp\STATS.LOG</li> <li>Browse</li> </ul> |
|                          | < Back Finish Cancel Help                                                                                                    |

It shows ODBC is installed, which can test if the connection between ODBC Driver and SQL Server is successfully built.

| ODBC Microsoft SQL Server Setup                                                                                                    | ×   |
|----------------------------------------------------------------------------------------------------|-----|
| A new ODBC data source will be created with the following<br>configuration:                                                                                                    |     |
| Microsoft SQL Server ODBC Driver Version 06.01.7601<br>Data Source Name: DELTA-SQL<br>Data Source Description:<br>Server: TWTN1PC0364\TINAMYSQLEXPRESS<br>Database: Test<br>Language: (Default)<br>Translate Character Data: Yes<br>Log Long Running Queries: No<br>Log Driver Statistics: No<br>Use Regional Settings: No<br>Prepared Statements Option: Drop temporary procedures on<br>disconnect<br>Use Failover Server: No<br>Use ANSI Quoted Identifiers: Yes<br>Use ANSI Quoted Identifiers: Yes<br>Data Encryption: No | •   |
| Test Data Source OK Cano                                                                                                    | cel |

Click [SQL Server ODBC Data Source Test] and test some items. If no problem occurs, the window will display the following message. Then, please click [OK] to complete the testing procedure.

| SQL Server ODBC Data Source Test 🧾                  | ٢. |
|-----------------------------------------------------|----|
| Test Results                                        |    |
| Microsoft SOL Server ODPC Driver Version 06.01.7601 |    |
| Microsoft SQL Server ODBC Driver Version 06.01.7601 |    |
| Running connectivity tests                          |    |
| Attempting connection                               |    |
| Verifying option settings                           |    |
| Disconnecting from server                           |    |
| TESTS COMPLETED SUCCESSFULLY!                       |    |
|                                                     |    |
|                                                     |    |
|                                                     |    |
|                                                     |    |
|                                                     |    |
| <b>v</b>                                            |    |
|                                                     |    |
| ОК                                                  |    |
|                                                     |    |

After complete the test, click [OK]. It will go back to [System DSN], one ODBC Driver is newly added at the moment and is named as  $\[$ DELTA-SQL $\]$ , which shown as below.

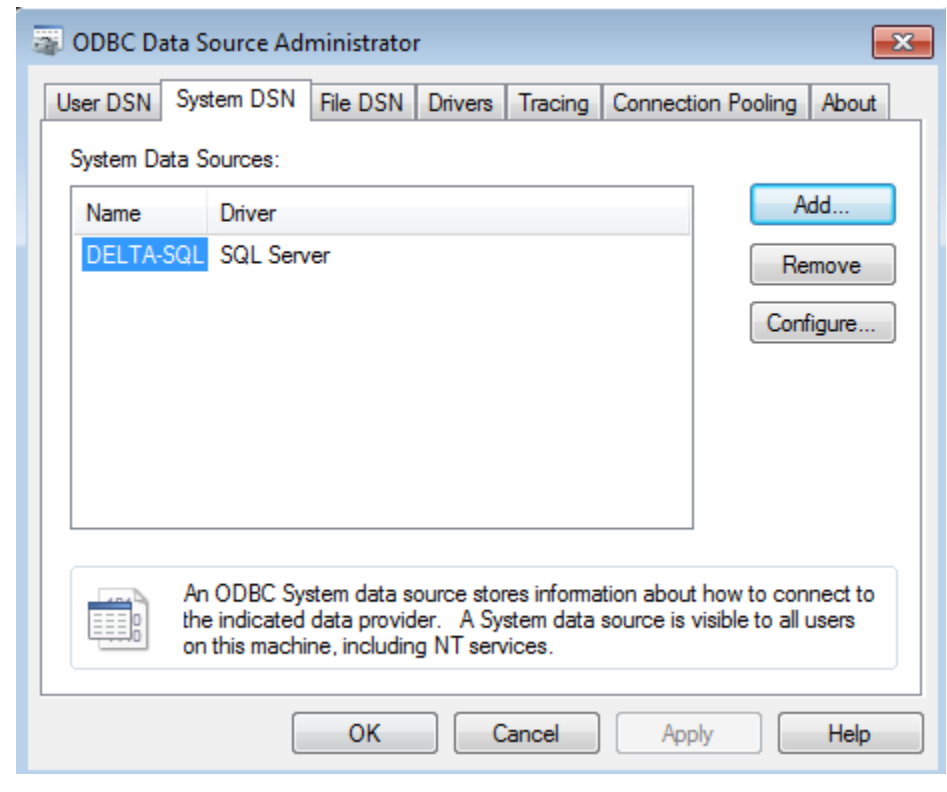
# **10.1.2 Create HMI Project File**

Enable DOPSoft. B10E615 is created in this example.

Create a new project and three numeric entry, \$100, \$200 and \$300.

| <b>.</b> . | D  | OPSo | ft -    |                                              |        |            |         |        |              |              |             |     |       |          |
|------------|----|------|---------|----------------------------------------------|--------|------------|---------|--------|--------------|--------------|-------------|-----|-------|----------|
| Fi         | le | Edit | View    | Element                                      | Screen | Tools      | Options | Window | w Help       |              |             |     |       |          |
|            | •  | 6    | - 🕰     | <b>9</b> (*                                  | Χ 🕨    | <b>a</b> M | 📑 🖻     | â 🛈    | 100%         |              | QQCO        | e 🔊 |       |          |
|            | 12 | -    | Verda   | ina                                          | -      | )  A+ (A)  | PAL A   | ið á   | <u>A</u> - 1 | B I <u>I</u> | J Language1 |     | - 2   | I (II) I |
|            |    |      |         | 🕰 🔵 🛽                                        | 8 📑 N  | <u>~</u> M | 🞽 📟     | -      | 🖾 👌          | 0 - ###      | ##          | -   | 1 🚰 🗸 | - 🖬 🛗    |
| 0          | 2  | 1    | - Scree | n_1                                          |        |            |         |        |              |              |             |     |       |          |
|            | )) |      | W<br>W  | 7:\$100<br>#<br>7:\$200<br>#<br>7:\$300<br># | ###    |            |         |        |              |              |             |     |       | *        |
|            |    |      |         |                                              |        |            |         |        |              |              |             |     |       |          |

Enter the following macro in Clock Macro.

| *[&Clock Macro]           |
|---------------------------|
| 😂 🔜 🏹   🐰 🗈 🔋 🖳 🛒   🙌 📲 🕼 |
| 1 \$100 = \$100 + 1       |
| 2 IF \$100 == 1000        |
| 3 \$100 = 0               |
| 4 ENDIF                   |
| 5                         |
| 6 \$200 = \$200 + 2       |
| 7 IF \$200 = 1000         |
| 8 \$200 = 0               |
| 9 ENDIF                   |
| 10                        |
| 11 \$300 = \$300 + 3      |
| 12 IF \$300 == 1000       |
| 13 \$300 = 0              |
| 14 ENDIF                  |
|                           |

Enter  $\lceil$  Selection  $\rfloor \rightarrow \rceil$  Communication Setting  $\rfloor \rightarrow \rceil$  Ethernet  $\rfloor \rightarrow$  setup HMI IP Address in  $\lceil$  LocalHost  $\rfloor$ , then check **Enable** to activate 【Network】. Preset the password as  $\lceil$  12345678  $_{\parallel}$ . Users can self change this password.

| ommunication Setting    |                                                                           |                         |      |
|-------------------------|---------------------------------------------------------------------------|-------------------------|------|
|                         | Communica                                                                 | tion Setting            |      |
| COM1                    | st SMTP                                                                   |                         | _    |
| COM2                    | <ul><li>✓ Overwrite IP</li><li>─ Obtain an IP address automatic</li></ul> | ally                    |      |
|                         | HMI                                                                       | HMI                     |      |
| COM3                    | HMI IP Address                                                            | 172 . 16 . 190 . 110    |      |
|                         | Subnet Mask                                                               | 255 . 255 . 255 . 0     |      |
| Ethernet                | Gateway IP                                                                | 0.0.0.0                 |      |
|                         | upload/download port                                                      | 12346                   |      |
|                         | Modbus TCP Server Port                                                    | 502                     |      |
| Network (eRe            | emote/eServer/Ladder Monitoring)                                          |                         |      |
|                         | Password                                                                  | 12345678                |      |
|                         | ScanTime                                                                  | 100 (ms)                |      |
|                         | Port                                                                      | 12348                   |      |
|                         | Show warning in disconnection                                             |                         |      |
|                         | Close warning window wh                                                   | en the connection is ok |      |
|                         |                                                                           |                         | -    |
| Comm. Interrupt 3 times | then ignore                                                               |                         |      |
|                         |                                                                           | OK Can                  | ıcel |

# 10.1.3 eServer Setting

1. Open a new project of Logging (ODBC) and click [ J to activate ODBC Logging Wizard.

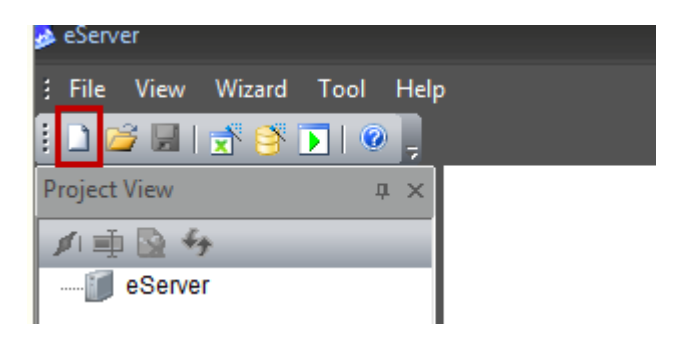

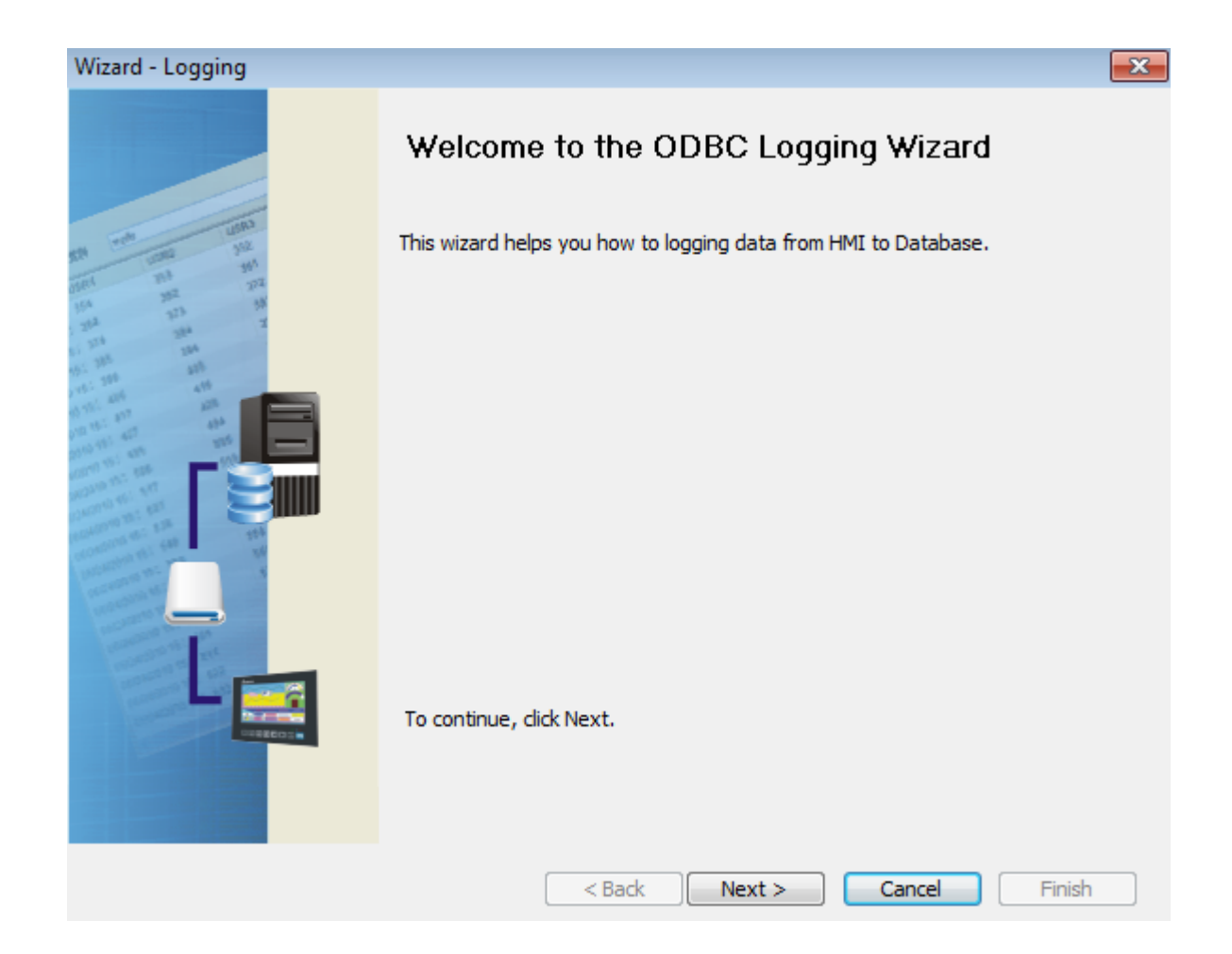

## Add nodes.

| Wizard - Logging | ×                                                                                                    |
|------------------|----------------------------------------------------------------------------------------------------|
| Wizard - Logging | Exerver will need some information such as communication setting, symbol etc<br>And Linkage will help you how to link original project information<br>Linakge name<br>DBC1<br>Please click the following buttons to access nodes:<br>No Enable HMI Name IP |
| 1000 C           | 4                                                                                                    |
|                  | To continue, click Next.                                                                                                    |
|                  | < Back Next > Cancel Finish                                                                                                    |

Select the screen project and click [OK] , then click [Next] .

| Wizard - Logging | X                                                                                                    |
|------------------|----------------------------------------------------------------------------------------------------|
| 10 10 10         | Linkage<br>eServer will need some information such as communication setting, symbol etc<br>And Linkage will help you how to link original project information                                                                        |
| that mit         | Transfer - Path                                                                                                    |
|                  | Please select the following 2 methods to<br>1. Select a exist Screen (DOP) file from stroed media.<br>C:\Users\tina\Desktop\HMI.dps<br>IP Address 0.0.0.1 • : 12348<br>2. Tansfer from Delta - HMI<br>0.0.0.1 • : 12348<br>OK Cancel |
|                  | To continue, dick Next.                                                                                                    |
|                  | < Back Next > Cancel Finish                                                                                                    |

This page is for setting ODBC. Please refer to the following description: ODBC Data Source: Please click [DELTA-SQL] which is created before. User Name and Password: Enter any name you want

| Database Driver: Please select [SQL Server], then click | to update the datasheet. |
|---------------------------------------------------------|--------------------------|
|---------------------------------------------------------|--------------------------|

Select [Table\_1] and click 🕩 to add [Table\_1] to the table.

Check Stamp to add time and date.

When the above setting is complete, please click [Next].

| Wizard - Logging                                                                                                    |
|----------------------------------------------------------------------------------------------------|
| ODBC         Please indicate the following items         Chooses a data source (DSN) and input user name and password         ODBC Data Source         User Name         Password         Database Driver         SQL Server         Table_1         Image: Stamp Table_1 Date         Yamp Table_1 Date         Yamp'dd'vg YdH'yi         Image: Stamp Table_1 Date         Yamp'dd'vg YdH'yi         Image: Stamp Table_1 Date         Yam'vdd'vg YdH'yi         Image: Stamp Table_1 Date         Yam'vd'wg YdH'yi         Image: Stamp Table_1 Date         Yam'vd Table         Image: Stamp Table_1 Date         Yam'vd Table         Image: Stamp Table_1 Date         Yam'vd Table         Image: Stamp Table_1 Date         Yam'vd Table         Image: Stamp Table_1 Date         Yam'vd Table         Image: Stamp Table_1 Date         Yam Yam Yam Yam Yam Yam Yam Yam Yam Yam |

Please add the logging address (\$100, \$200, \$300) which is set by screen project in sequence. It will correspond to the field name (data1, data2, data3) which created by SQL Server.

| Wizard - Logging                          |                                                                                |         |          |            | ×     |  |  |
|-------------------------------------------|--------------------------------------------------------------------------------|---------|----------|------------|-------|--|--|
| 100                                       | Register Setting         Please input logging address in the following Cell(s) |         |          |            |       |  |  |
| Time and the test                         | No Table                                                                       | Field   | HMI Name | Address    | Form  |  |  |
| 204 225 Z                                 | 1 Table_1                                                                      | data1   | HMI      | \$100      | Unsig |  |  |
| 012 205 205<br>112 206 205<br>112 206 406 | 2 Table_1                                                                      | data2   | HMI      | \$200      | Unsig |  |  |
| A 191 A 197 A 198                         | 3 Table_1                                                                      | data3   | HMI      | \$300 🛄    | Unsig |  |  |
|                                           | To continue, dick Next.                                                        |         |          |            | Þ     |  |  |
|                                           | < B.                                                                           | ack Nex | t > Car  | ncel Finis | h     |  |  |

Please select Logging Condition. In this example, select [Const] type as the conditional parameter. Click [Finish] to exist Logging Wizard.

| Wizard - Logging |                                                                                                    |                      | ×                                            |
|------------------|----------------------------------------------------------------------------------------------------|----------------------|----------------------------------------------|
| Vizind - cogging | Logging Condition<br>The Condition will provide 2 solutions to<br>trigger condition.<br>Table_1<br>No Type HMI Name<br>1 Const n/a<br>I Const n/a | help you easy create | e parameters for          Format         n/a |
|                  | Sack Next >                                                                                                    | Cancel               | Finish                                       |

| Click 【save 📕 】 first then click 【execute 📭】. |                   |             |                |        |                                                                                                    |                                                                                                    |                                                                                                    |   |  |
|-----------------------------------------------|-------------------|-------------|----------------|--------|----------------------------------------------------------------------------------------------------|----------------------------------------------------------------------------------------------------|----------------------------------------------------------------------------------------------------|---|--|
| 🥪 eServer - C:\Users\tina.q.lee\D             | esktop\123\123.ed | lx          | B1             |        | Course of the local division of the local division of the local di | And in case of the local division of the local division of the loc | And Distances in the local distances in the local distances of the local distances of the l | A |  |
| : File View Wizard Tool H                     | Help              |             |                |        |                                                                                                    |                                                                                                    |                                                                                                    |   |  |
| i 🗅 📽 🔜 🛒 💕 💽 💿 💡                             |                   |             |                |        |                                                                                                    |                                                                                                    |                                                                                                    |   |  |
| Project View 🛛 🗘 🗙                            |                   |             | <u>a</u>       |        |                                                                                                    |                                                                                                    |                                                                                                    |   |  |
| 🗾 🐳 😒 🍫                                       | <u>v</u>          | - V         |                |        |                                                                                                    |                                                                                                    |                                                                                                    |   |  |
| eServer                                       | Node              | Setting Add | ress Condition | Output |                                                                                                    |                                                                                                    |                                                                                                    |   |  |
| DDBC1                                         | E 🖻 😣             |             |                |        |                                                                                                    |                                                                                                    |                                                                                                    |   |  |
|                                               | No Enable         | HMI Name    | IP             | Port   | COM1                                                                                                    | COM2                                                                                                    | COM3                                                                                                    |   |  |
|                                               | 1 🔽               | HMI         | 0.0.0.1        | 12348  | n/a                                                                                                    | Delta DVP PLC                                                                                                    | n/a                                                                                                    |   |  |
|                                               |                   |             |                |        |                                                                                                    |                                                                                                    |                                                                                                    |   |  |

Please enter the password to activate eServer. The default number is 12345678.

| Au                                             | uthor |         |     |          | × |  |  |  |
|------------------------------------------------|-------|---------|-----|----------|---|--|--|--|
|                                                | No    | Linkage | HMI | Password |   |  |  |  |
|                                                | 1     | ODBC1   | HMI | ******   |   |  |  |  |
|                                                |       |         |     |          |   |  |  |  |
|                                                |       |         |     |          |   |  |  |  |
|                                                |       |         |     |          |   |  |  |  |
|                                                |       |         |     |          |   |  |  |  |
|                                                |       |         |     |          |   |  |  |  |
| all passwords are the same password under No.1 |       |         |     |          |   |  |  |  |
| OK Cancel                                      |       |         |     |          |   |  |  |  |
|                                                |       |         |     |          |   |  |  |  |

# 10.1.4 View Data from SQL Server 2005 Database

Go to SQL Server Management Studio Express, right click Table\_1 and select (Open Table), which shown as below. Users can view the acquired data.

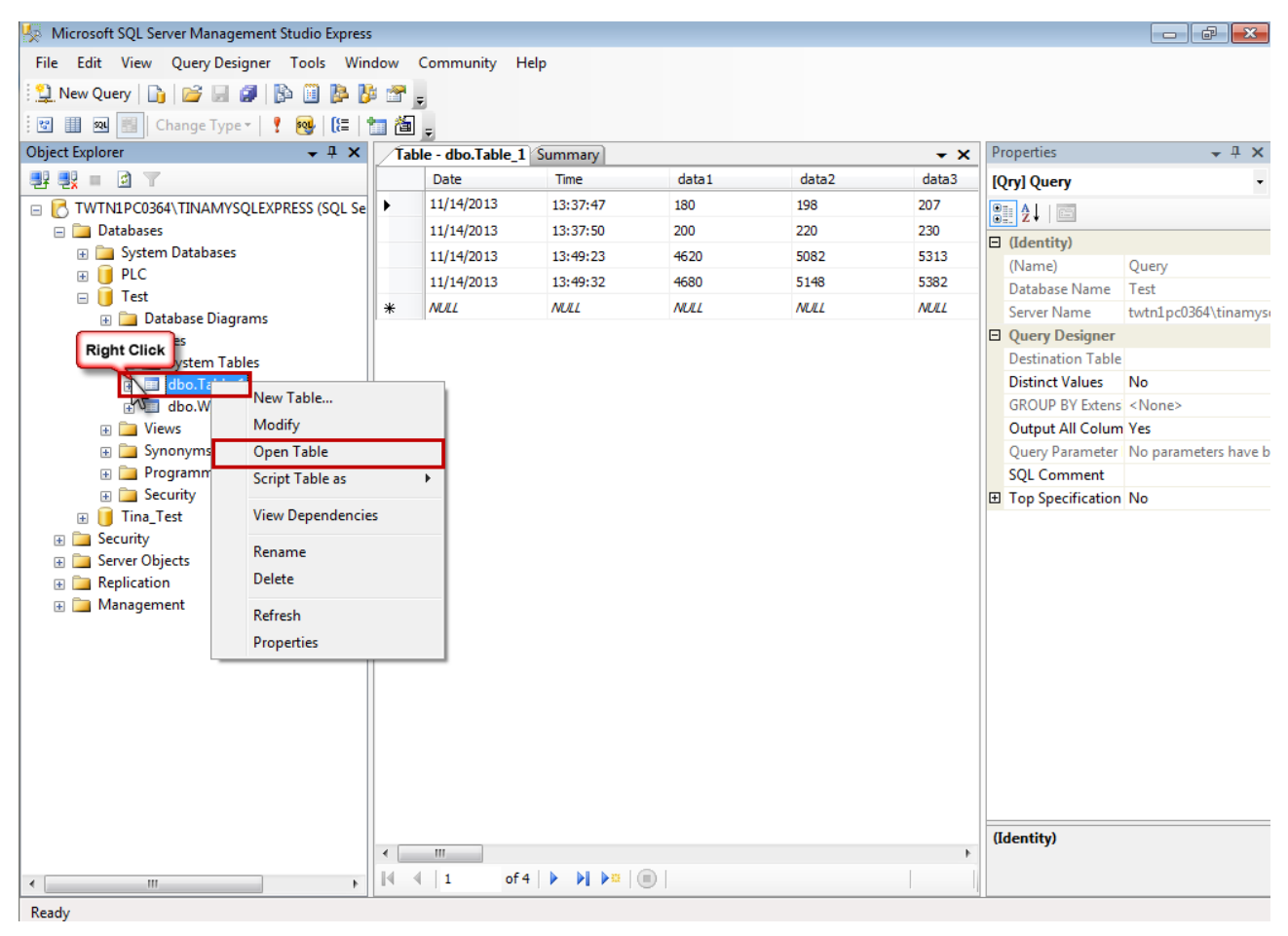

# Chapter 11 Writing Data in Oracle

Before creating testing example, make sure to change the upload and download option (Options > Environment) on DOPSoft first. The default setting of upload and download is via USB. If the users need to use Ethernet, please change the default setting by referring to Appendix A.

#### 11.1 Example

This example is used to help the users to understand how to use eServer to read the data of the register addresses \$3 and \$6 every second, record the data in Oracle via ODBC interface, and save the collected data into the specified folder (C:\Data).

#### 11.1.1 Software Installation

1. Oracle Introduction

Oracle is a free and a database management system produced and marketed by Oracle Corporation. In this example, To download it, go

to <u>http://www.oracle.com/technetwork/database/express-</u> edition/downloads/index.html.

Please be sure to select Oracle Database 10g for Microsoft Windows.

| ORACLE                        |                        | Welcome     | Lee ( <u>Account</u> | Help   Sign Out )              | United States 🛪 | Communities • | 🔻 Iama 👻 Iwant to 👻 | Sun Quick Links ▼<br>▼ Secure Search  Q |
|-------------------------------|------------------------|-------------|----------------------|--------------------------------|-----------------|---------------|---------------------|-----------------------------------------|
| Products and Services         | Downloads              | Store       | Support              | Education                      | Partners        | About         |                     | Oracle Technology Network 💌             |
| Oracle Technology Network > [ | Database > Data        | ibase Expre | ess Edition > D      | lownloads                      |                 |               |                     |                                         |
| Database 11g                  | Overview               | Down        | loads Doc            | umentation                     | Community       | Learn More    |                     | Popular Downloads                       |
| Database Focus Areas          |                        |             | U                    |                                |                 |               |                     | Eerkeley DB                             |
| Database Options              | Orac                   | le Dat      | abase 10             | g Express                      | Edition E       | ownloads      | ;                   | 🝷 Enterprise Manager                    |
| Database Express Edition      |                        |             |                      |                                |                 |               |                     | Database EE and XE                      |
| Database Upgrade              | Database Upgrade Oracl |             |                      | e Database 10g Express Edition |                 |               |                     |                                         |
| Berkeley DB                   | Berkeley DB            |             | Debian Mand          | 🛓 Fusion Middleware            |                 |               |                     |                                         |
| TimesTen In-Memory Database   | ⊠ <u>Ora</u>           | cle Databa  | ase 10g Expre        | ISS Edition for M              | icrosoft Windov | <u>'S</u>     |                     | 🛓 Java EE & GlassFish                   |
| Database 10g                  |                        |             |                      |                                |                 |               |                     | 🛃 Java SE                               |
| Database Lite                 |                        |             |                      |                                |                 |               |                     | JDeveloper and ADF                      |
| RDB                           |                        |             |                      |                                |                 |               |                     | MySQL                                   |
| Audit Vault                   |                        |             |                      |                                |                 |               |                     | 差 NetBeans IDE                          |
| Secure Backup                 |                        |             |                      |                                |                 |               |                     | 差 <u>Solaris</u>                        |
| Real Application Clusters     |                        |             |                      |                                |                 |               |                     | SQL Developer                           |
| Clusterware                   |                        |             |                      |                                |                 |               |                     | VM VirtualBox                           |
| Multimedia                    |                        |             |                      |                                |                 |               |                     | More Database Downloads                 |
| Windows                       |                        |             |                      |                                |                 |               |                     | Database Express Edition                |

Then, accept the license agreement and download **OracleXEUniv.exe**, which is the multi-byte Unicode database for all language deployment.

Oracle Technology Network > Database > Database Express Edition > Downloads

| Database 11g                | Overview Downloads Documentation Community Learn More                                                                    | Popular Downloads             |
|-----------------------------|----------------------------------------------------------------------------------------------------|-------------------------------|
| Database Focus Areas        |                                                                                                    | Eerkeley DB                   |
| Database Options            | Oracle Database 10g Release 2 (10.2.0.1)                                                                                 | 差 Enterprise Manager          |
| Database Express Edition    | Express Edition for Microsoft Windows                                                                                    | 差 Database EE and XE          |
| Database Upgrade            | You must accept the OTN License Agreement for Oracle Database Express Edition to download this                           | 🛓 Enterprise Pack for Eclipse |
| Berkeley DB                 | software.                                                                                                    | 差 Fusion Middleware           |
| TimesTen In-Memory Database | Accept License Agreement   D Decline License Agreement                                                                   | 差 Java EE & GlassFish         |
| Database 10g                | Oracle Database 10g Express Edition (Western European)                                                                   | 👤 Java SE                     |
| Database Lite               | OracleXE.exe (165,332,312 bytes)<br>Single-byte LATIN1 database for Western European language storage, with the Database | JDeveloper and ADF            |
| RDB                         | Homepage user interface in English only.                                                                                 | MySQL                         |
| Audit Vault                 | Oracle Database 10g Express Edition (Universal)                                                                          | NetBeans IDE                  |
| Secure Backup               |                                                                                                    | 星 <u>Solaris</u>              |
| Real Application Clusters   | interface available in the following languages: Brazilian Portuguese, Chinese (Simplified and                            | 差 SQL Developer               |
| Clusterware                 | Traditional), English, French, German, Italian, Japanese, Korean and Spanish.                                            | VM VirtualBox                 |

After downloading OracleXEUniv.exe, click on Run button to install Oracle.

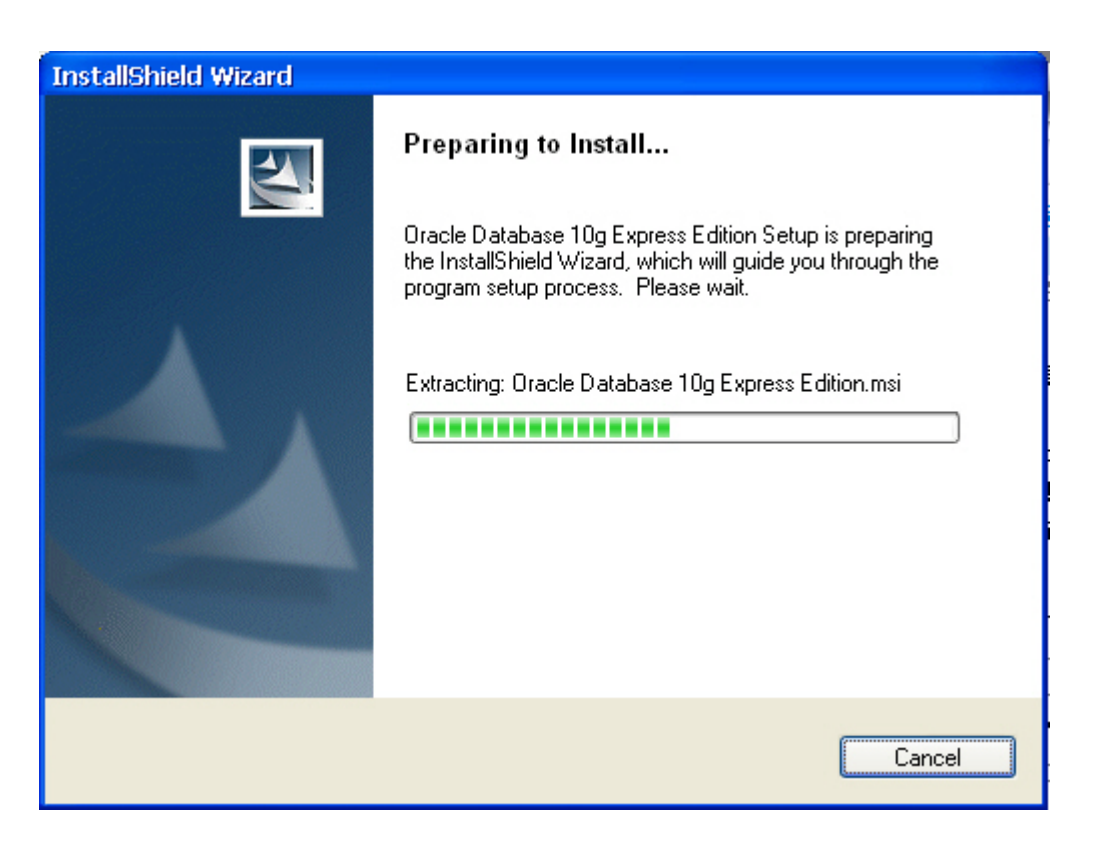

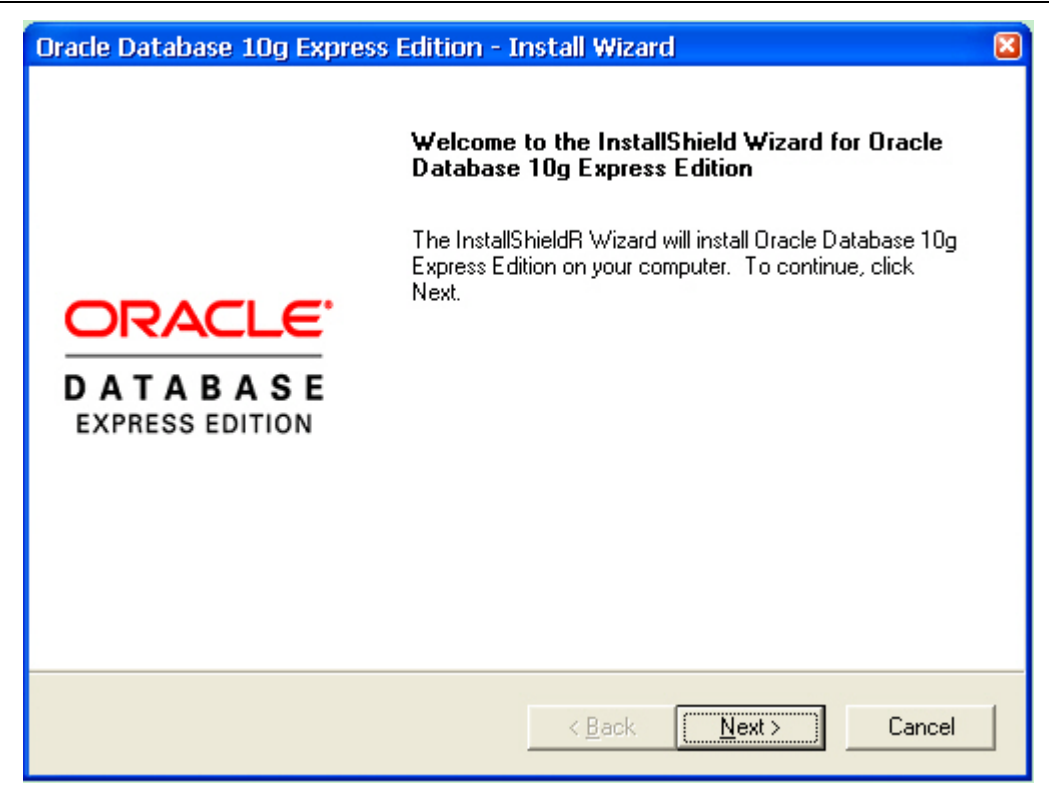

Click on Next button to go to the next step.

| Oracle Database 10g Express Edition - Install Wizard                                                                                            | ×                                     |
|----------------------------------------------------------------------------------------------------|---------------------------------------|
| License Agreement<br>Please read the following license agreement carefully.                                                                     | CRACLE<br>DATABASE<br>EXPRESS EDITION |
| ORACLE DATABASE 10g EXPRESS EDITION LICENSE<br>AGREEMENT                                                                                        |                                       |
| To use this license, you must agree to all of the following terms (by<br>either clicking the accept button or installing and using the program) | :                                     |
|                                                                                                    | ~                                     |
| I accept the terms in the license agreement                                                                                                    | rint                                  |
| ○ I do not accept the terms in the license agreement                                                                                            |                                       |
| InstallShield                                                                                                    |                                       |
| <u> ≺ B</u> ack <u>N</u> ext > U                                                                                                    | Cancel                                |

The users must read license agreement before installation. Choose I accept the terms in the license agreement to continue.

Click on Next button to go to the next step.

| Oracle Database 10g Express Edition                                 | - Install Wizard                  | ×                           |
|---------------------------------------------------------------------|-----------------------------------|-----------------------------|
| <b>Choose Destination Location</b>                                  |                                   | ORACLE                      |
| Select folder where setup will install files.                       |                                   | CATABASE<br>Express cortion |
| Setup will install Oracle Database 10g Exp                          | ress Edition in the following fo  | older.                      |
| To install to this folder, click Next. To instal<br>another folder. | l to a different folder, click Br | owse and select             |
| ✓ Oracle Database 10g Express Edition                               |                                   | 1593016 K                   |
| Destination Folder                                                  |                                   |                             |
| C:\oraclexe\                                                        |                                   | B <u>r</u> owse             |
| Space Required on C:                                                | 1593016 K                         |                             |
| Space Available on C:<br>InstallShield                              | 11287008 K                        |                             |
|                                                                     | < <u>B</u> ack <u>N</u> ex        | t > Cancel                  |

Select the default directory C:\oraclexe, and click on Next button for the next step.

To select a directory other than the default directory, click **Browse**.

| Oracle Database 10g E                               | xpress Edition - In                               | nstall Wiza          | rd                    | ×                |
|-----------------------------------------------------|---------------------------------------------------|----------------------|-----------------------|------------------|
| Specify Database Pas                                | swords                                            |                      |                       |                  |
| Enter and confirm passwor<br>the SYSTEM database ac | ids for the database. T<br>counts.                | his password         | will be used for both | n the SYS and    |
| Enter Password                                      | *****                                             |                      |                       |                  |
| Confirm Password                                    | *****                                             |                      |                       |                  |
| Note: You should use the<br>Database Home Page aft  | SYSTEM user along w<br>er the install is complete | vith the passv<br>a. | vord you enter here I | to log in to the |
| InstallShield —————                                 |                                                   | < <u>B</u> ack       | <u>N</u> ext >        | Cancel           |

Then, enter and confirm the password for the database.

Click on Next button for the next step.

| Oracle Database 10g Express Edition - Install Wizard                                                                                                    |        |  |
|----------------------------------------------------------------------------------------------------|--------|--|
| Summary<br>Review settings before proceeding with the Installation.                                                                                                    |        |  |
| Current Installation Settings:<br>Destination Folder: C:\oraclexe\<br>Port for 'Oracle Database Listener': 1521<br>Port for 'Oracle Services for Microsoft Transaction Server': 2030<br>Port for HTTP Listener: 8080 |        |  |
|                                                                                                    | >      |  |
| InstallShield                                                                                                    | Cancel |  |

The users can review the settings before proceeding with the Installation.

Click on Install button to installing Oracle Database 10g.

| Oracle Database 10g Express Edition - Install Wizard                        | ×      |
|-----------------------------------------------------------------------------|--------|
| Setup Status                                                                |        |
| The InstallShieldR Wizard is installing Oracle Database 10g Express Edition |        |
| Copying Files                                                               |        |
|                                                                             |        |
|                                                                             |        |
| InstallShield                                                               | Cancel |

The installation wizard is installing **Oracle Database 10g**.

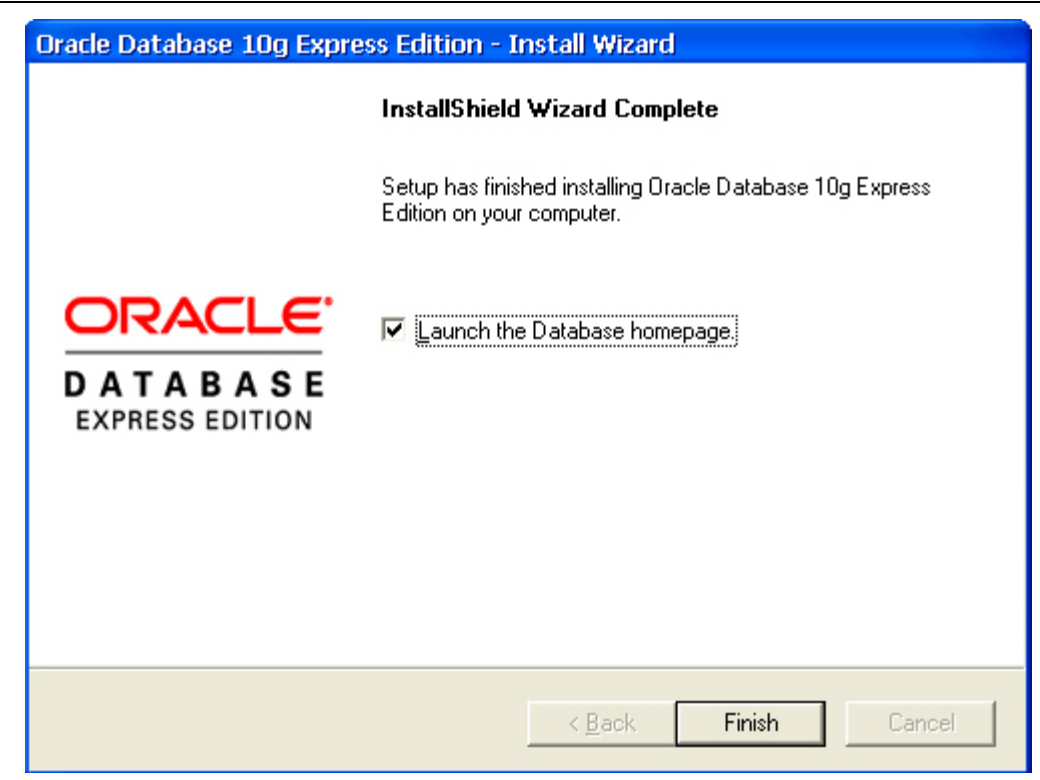

Click on Finish button to complete Oracle Database 10g setup.

2. ODBC Setup

In the Control Panel, double-click Administrative Tools.

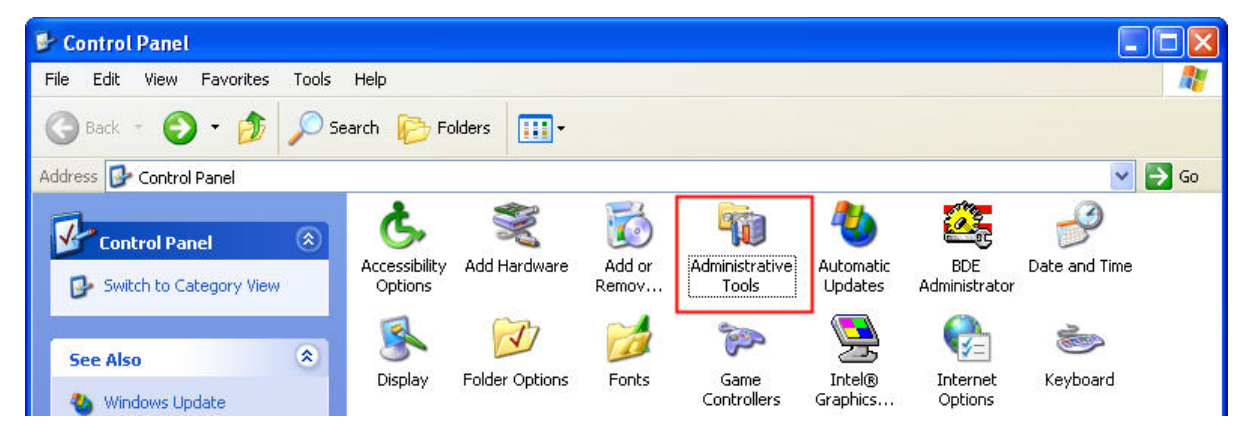

In the Administrative Tools, double-click Data Sources (ODBC).

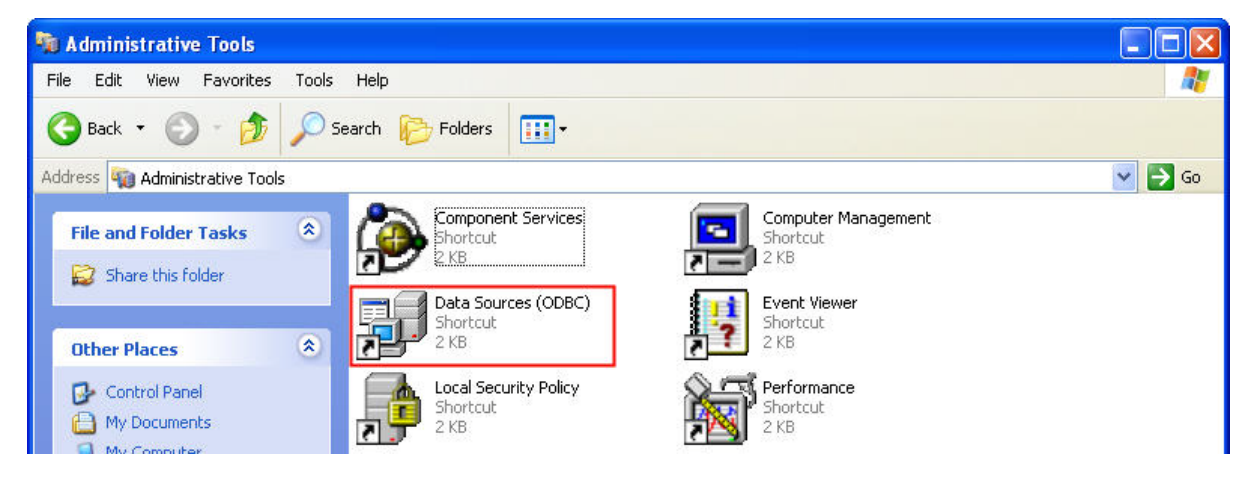

In the ODBC Data Source Administrator dialog box, select System DSN tab and click on Add button to add system data source.

| 💞 ODBC Data Source Administrator                                                                                                    | ? 🔀                                   |
|----------------------------------------------------------------------------------------------------|---------------------------------------|
| User DSN System DSN File DSN Drivers Tracing Connection                                                                                                    | n Pooling   About                     |
| System Data Sources:                                                                                                    |                                       |
| Name Driver                                                                                                    | Add                                   |
|                                                                                                    | Remove                                |
|                                                                                                    | Configure                             |
|                                                                                                    |                                       |
|                                                                                                    |                                       |
|                                                                                                    |                                       |
| An ODBC System data source stores information about h<br>the indicated data provider. A System data source is vis<br>on this machine, including NT services. | ow to connect to<br>ible to all users |
| OK Cancel Apply                                                                                                    | Help                                  |

Select Oracle in XE and then click on Finish button.

| Create New Data Source | Select a driver for which you want to set up a<br>Name<br>Microsoft ODBC for Oracle<br>Microsoft Paradox Driver (*.db.)<br>Microsoft Paradox-Treiber (*.db.)<br>Microsoft Text Driver (*.txt; *.csv)<br>Microsoft Text-Treiber (*.txt; *.csv)<br>Microsoft Visual FoxPro-Driver<br>Microsoft Visual FoxPro-Treiber | data source. |
|------------------------|----------------------------------------------------------------------------------------------------|--------------|
|                        | Microsoft Visual FoxPro-Treiber<br>Oracle in XE<br>SUL Server                                                                                                    |              |

Now complete Oracle ODBC Driver Configuration as mentioned in the below dialog.

| Oracle ODBC Driver Configuration                            |                        |  |
|-------------------------------------------------------------|------------------------|--|
|                                                             | ОК                     |  |
| Data Source Name DracleSQL                                  |                        |  |
| Description                                                 |                        |  |
| TNS Service Name 🔀                                          |                        |  |
| User ID system                                              | Test Connection        |  |
|                                                             |                        |  |
| Application Oracle Workarounds SQLServer Migration          |                        |  |
| Enable Result Sets 🔽 Enable Query Timeout 🔽 H               | Read-Only Connection 🥅 |  |
| Enable Closing Cursors 🧮 Enable Thread Safety 🔽             |                        |  |
| Batch Autocommit Mode Commit only if all statements succeed |                        |  |
| Numeric Settings Use Oracle NLS settings                    | -                      |  |
|                                                             |                        |  |

Data Source Name: Enter ODBC data source name or enter the name of the data source you want to access.

Description: Enter some text to identify the connection.

TNS Service Name: Must select XE in the TNS Service Name drop down list.

User ID: Enter user name **system** to use for this connection. This User ID is also the Username of Oracle database (see the figure below).

- 3. Create Database and Table
  - (1) Start Database (see the figure below)

|                                       |     | 2 10 17 1 1 1 2 1 1 1 2 1 1 1 2 1 1 2 1 2 1 |
|---------------------------------------|-----|---------------------------------------------|
| 💼 Oracle Database 10g Express Edition | •   | 💼 Get Help 🔹 🕨                              |
|                                       |     | 🛃 Backup Database                           |
|                                       |     | 🔙 Get Started                               |
|                                       | (2) | 🐻 Go To Database Home Page                  |
|                                       |     | 🗟 Restore Database                          |
|                                       |     | 🔤 Run SQL Command Line                      |
|                                       | (1) | 民 Start Database                            |
|                                       |     | 🥫 Stop Database                             |

(2) Go to Database homepage.

| ORACLE Database Express Edition            |  |  |
|--------------------------------------------|--|--|
|                                            |  |  |
| Database Login                             |  |  |
| Enter your database username and password. |  |  |
| Username system                            |  |  |
| Password                                   |  |  |
| Login                                      |  |  |
| Click here to learn how to get started     |  |  |
|                                            |  |  |

Enter username and password for the database and press **Login** button to enter into the database homepage. Then, select **Object Browser**.

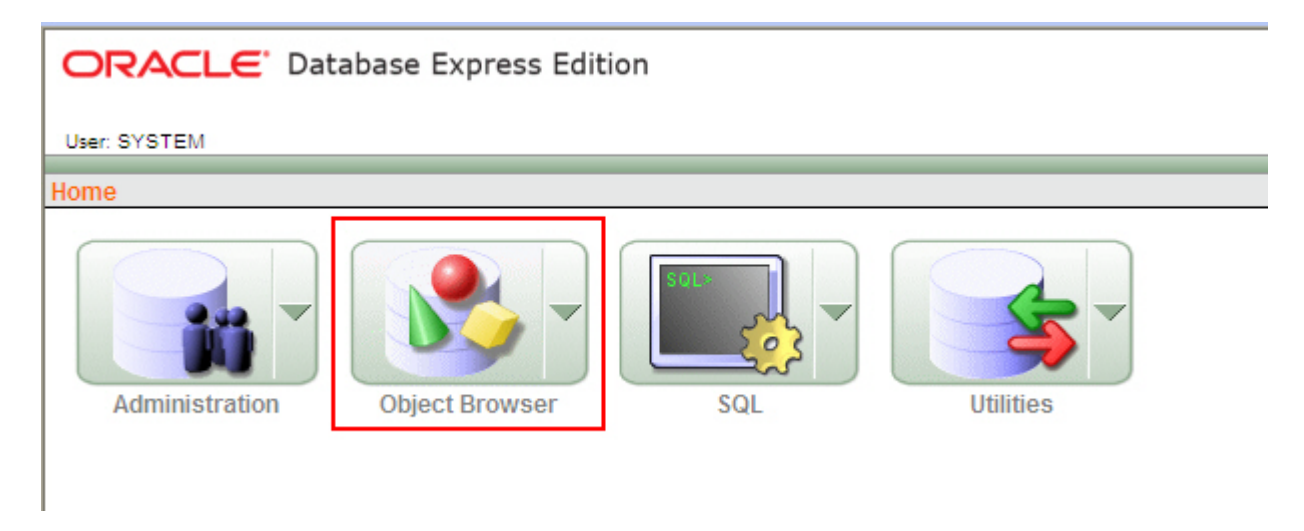

Press Create button.

| ORACLE' Database Express Edition       | Home Logout Held |
|----------------------------------------|------------------|
| User: SYSTEM                           |                  |
| Home > Object Browser                  |                  |
| Tables                                 | Create 🔻         |
|                                        |                  |
| AGS_OUCUE_TABLES<br>AGS_CHEDULES       |                  |
| DEFS_AQCALL DEFS_AQERROR DEFS_CALLDEST |                  |
| DEFS_DEFAULTDEST<br>DEFS_DESTINATION   |                  |
| DEFS_ERROR<br>DEFS_LOB                 |                  |
| DEFS_URIGHT                            |                  |
| DEFS_TEMPSLOB                          |                  |

#### Click on Table link.

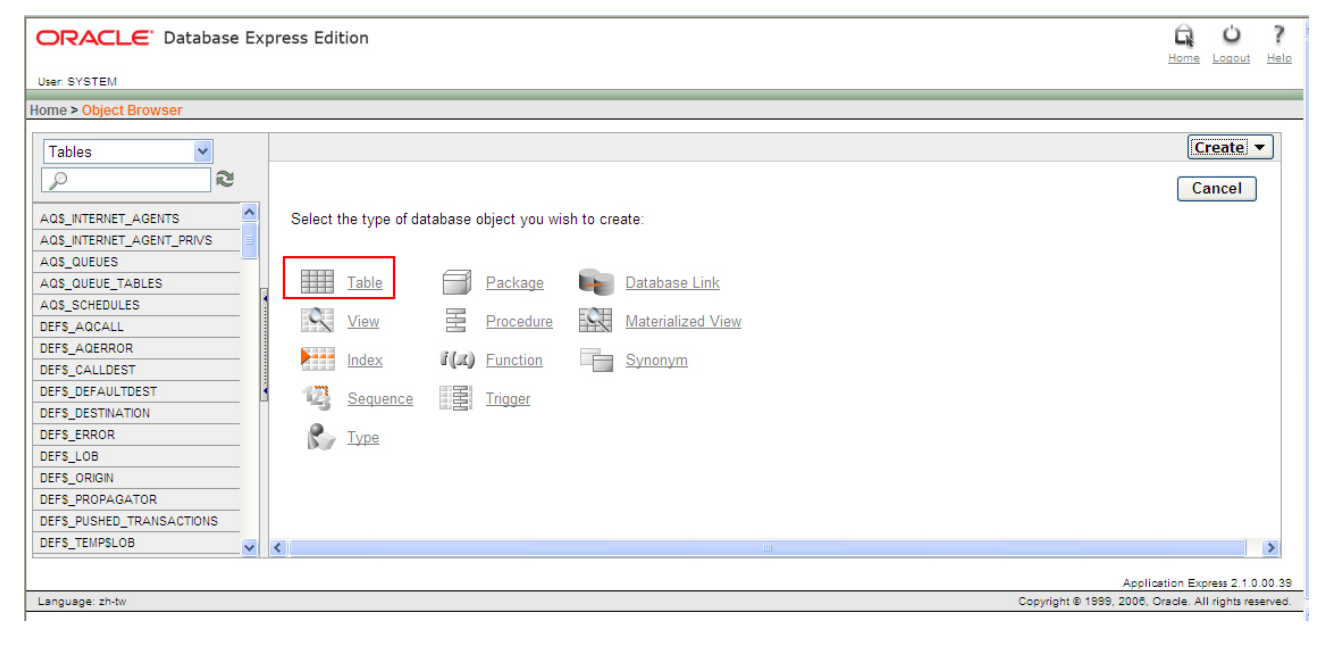

Enter the name of the table. In this case, the name of the new table is entered as **oracletable**. Create three columns: TIME, DATA1 and DATA2 and select Type as CHAR (Character). Click on **Next** button for the next step.

| Columns            | Create Table                  |                       |           | Ca    | ncel I   | Next >     |
|--------------------|-------------------------------|-----------------------|-----------|-------|----------|------------|
| Primary Key        | 🕱 🕷 Table Name                |                       |           |       |          |            |
| V<br>Facility Mary | Table name must be specified. | 9                     |           |       |          |            |
| Foreign Key        |                               |                       |           |       |          |            |
| Constraints        | Column Name                   | Туре                  | Precision | Scale | Not Null | Move       |
| ¥                  | TIME                          | CHAR                  | ]         | 100   |          | TA .       |
| Contirm            | DATA1                         | CHAR                  | ]         | 100   |          | ¥.A        |
|                    | DATA2                         | CHAR                  | ]         | 100   |          | TA.        |
|                    |                               | - Select Datatype - 🗸 | ]         |       |          | ¥.A        |
|                    |                               | - Select Datatype - 💙 |           |       |          | <b>V</b> A |
|                    |                               | - Select Datatype - 💙 |           |       |          | <b>V</b> A |
|                    |                               |                       |           | (     | Add Colu | ımn        |

Select No Primary Key. Click on Next button for the next step.

| Columns<br>V                                   | Primary Key Cancel < Previous Next >                                                                                                    |
|------------------------------------------------|----------------------------------------------------------------------------------------------------|
| Primary Key  Foreign Key  Constraints  Confirm | Table name: ORACLETABLE<br>Primary Key: <ul> <li>No Primary Key</li> <li>Populated from a new sequence</li> <li>Populated from an existing sequence</li> <li>Not populated</li> </ul> |

## Click on Next button for the next step.

| Columns<br>V               | Foreign Keys Cancel < Previous Next >                                         |  |
|----------------------------|-------------------------------------------------------------------------------|--|
| Primary Key<br>Foreign Key | Foreign Key Columns Referenced Table Referenced Columns Action                |  |
| Constraints                | Add Foreign Key Add                                                           |  |
| <u>Confirm</u>             | ORACLETABLE_fk     ORACLETABLE_fk     O Cascade Delete     Set Null on Delete |  |
|                            | Select Key Column(s) * Key Column(s)                                          |  |
|                            | * References Table                                                            |  |

Click on Finish button to complete the settings.

| <u>Columns</u><br>♥ | Constraints                          | Cancel | < Previous | Finish |
|---------------------|--------------------------------------|--------|------------|--------|
| Primary Key<br>V    | Constraint Name Type Column(S)/Check |        |            |        |
| Foreign Key         |                                      |        |            |        |
| Constraints         | Add Constraint                       |        |            | Add    |
| Confirm             | ⊙ Check ○ Unique                     |        |            |        |
|                     |                                      |        |            |        |
|                     |                                      |        |            |        |
|                     |                                      |        |            |        |
|                     | * Name ORACLETABLE_ck1               |        |            |        |
|                     |                                      |        |            |        |

Availiable Columns

Example Check Constraints

Click on Create button to create a new table.

| Columns<br>V            | Create Table                              | Cancel Create |
|-------------------------|-------------------------------------------|---------------|
| Primary Key             | Please confirm your request.              |               |
| Foreign Key Constraints | Schema: SYSTEM<br>Table name: ORACLETABLE |               |
| Confirm                 | S S OI                                    |               |

When the following figure shows on the screen, it indicates that a new table on Oracle database is created successfully.

| Tables 💌                  |     |         |       |               |             |         |            |         | ORA     | CLETA   | BLE      |                     |
|---------------------------|-----|---------|-------|---------------|-------------|---------|------------|---------|---------|---------|----------|---------------------|
| P                         | E C | Table   | Data  | Indexes Mode  | Constraints | Grants  | Statistics | UI Defa | aults T | riggers | Depender | ncies SQL           |
| AQ\$_INTERNET_AGENTS      | ^   | Add Col | umn   | Modify Column | Rename Col  | umn Dr  | op Column  | Rename  | Сору    | Drop    | Truncate | Create Lookup Table |
| AQ\$_INTERNET_AGENT_PRIVS |     | Colum   | n Nam | e Data Type   | Nullable    | Default | Primary    | Kev     |         |         |          |                     |
| AQ\$_QUEUES               |     | TIME    |       | CHAR(100)     | Vee         | bordun  |            |         |         |         |          |                     |
| Q\$_QUEUE_TABLES          |     | TIME    |       | CHAR(100)     | res         | -       | -          |         |         |         |          |                     |
| Q\$_SCHEDULES             |     | DATA1   |       | CHAR(100)     | Yes         | -       | -          |         |         |         |          |                     |
| EF\$_AQCALL               |     | DATA2   |       | CHAR(100)     | Yes         | -       | -          |         |         |         |          |                     |
| EFS_AQERROR               |     |         |       |               |             |         | 1 - 3      |         |         |         |          |                     |
| EF\$_CALLDEST             |     |         |       |               |             |         |            |         |         |         |          |                     |
| EF\$_DEFAULTDEST          |     |         |       |               |             |         |            |         |         |         |          |                     |
| EF\$_DESTINATION          |     |         |       |               |             |         |            |         |         |         |          |                     |
| EF\$_ERROR                | - 1 |         |       |               |             |         |            |         |         |         |          |                     |
| EF\$_LOB                  |     |         |       |               |             |         |            |         |         |         |          |                     |
| EF\$_ORIGIN               |     |         |       |               |             |         |            |         |         |         |          |                     |
| EF\$_PROPAGATOR           |     |         |       |               |             |         |            |         |         |         |          |                     |
| EF\$_PUSHED_TRANSACTIONS  |     |         |       |               |             |         |            |         |         |         |          |                     |
| EFS_TEMPSLOB              |     | <       |       |               |             |         |            |         |         |         |          |                     |
| ELP                       |     | -       |       |               |             |         |            |         |         |         |          |                     |
| OGMNEC DENAME UD MAR      |     |         |       |               |             |         |            |         |         |         |          |                     |

#### 11.1.2 Create HMI Project File

Start DOPSoft software program and click **File > New** or click **New** icon to create a new project. Then, click **Element > Input > Numeric Entry** to create two numeric entry elements (\$3 and \$6) and click **Element > Button > Momentary** to create two maintained button elements (\$0.0 and \$0.2) on the screen. In this case, 10 inches color B10E615 type DOP series HMI is used.

| 🦞 DOPSoft - C./Documents and Settings/TINA.Q. LEE. DEL TA. 000/桌面/example.dps |                                                                                                    |
|-------------------------------------------------------------------------------|----------------------------------------------------------------------------------------------------|
| Eile Edit Yiew Element Screen Iools Options Window Help                       |                                                                                                    |
| 😋 🛱 📮 🔍 🔍 🐌 🖺 🏘 屏 🛱 🚖 🕼   100% 🔍 🔍 🔍 🔍 🔿 🏷 😓                                  |                                                                                                    |
|                                                                               |                                                                                                    |
|                                                                               |                                                                                                    |
|                                                                               | Property 🗖 🗙                                                                                                    |
|                                                                               | Screen_1                                                                                                    |
|                                                                               | Screen Name Screen 1                                                                                                    |
|                                                                               | Screen Properties Detail                                                                                                    |
|                                                                               | Background Color RGB(252, 252, 252)                                                                                                    |
|                                                                               | 🖃 Screen Macro                                                                                                    |
| \$3 ####                                                                      | Screen Open Ma 0                                                                                                    |
|                                                                               | Screen Close Macro 0                                                                                                    |
|                                                                               | Screen Cycle Macro 2                                                                                                    |
|                                                                               | Width 1024                                                                                                    |
|                                                                               | Height 600                                                                                                    |
| \$6 ####                                                                      |                                                                                                    |
|                                                                               |                                                                                                    |
|                                                                               |                                                                                                    |
|                                                                               |                                                                                                    |
| \$0.0 Momentary \$0.2 Momentary                                               |                                                                                                    |
|                                                                               |                                                                                                    |
|                                                                               |                                                                                                    |
|                                                                               |                                                                                                    |
|                                                                               |                                                                                                    |
| Output                                                                        |                                                                                                    |
| Step Action                                                                   |                                                                                                    |
| ⇒ [11] Modify element property                                                |                                                                                                    |
| [12] Modify element property                                                  |                                                                                                    |
| ■ [13] Modify element property                                                |                                                                                                    |
| • [14] Diology element property                                               | Image: A state of the state of the state |
| Record Ouput                                                                  |                                                                                                    |
|                                                                               |                                                                                                    |
|                                                                               |                                                                                                    |

Use Screen Cycle Macro and enter the following commands in macro command window.

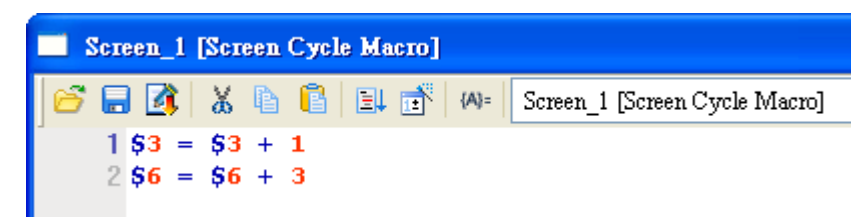

Click **Options** > **Communication Setting** > **Ethernet** > **LocalHost**, set HMI IP Address and check the Application(eRemote / eServer) function **Enable**. Then, press **OK** button to finish the settings.

| Communication Setting         COM1       Device LocalHost SMTP         COM2       Image: Communication an IP address automatically         COM3       Image: Communication an IP address automatically         COM3       Image: Communication an IP address automatically         HMI       HMI         HMI IP Address       172 16 190 100         Subnet Mask       255 . 255 . 255 . 0         Gateway IP       0 . 0 . 0 . 0         upload/download port       12346 @         Modbus TCP Server Port       502 @         Application (eRemote/6Server)       Image: Password         Pessword       12345678         Scan Time       100 @ (ms)         Port       12348 @                                                                                                    | Communication Setting |                 |                                                                                               |                                                                                                    | E |
|----------------------------------------------------------------------------------------------------|-----------------------|-----------------|-----------------------------------------------------------------------------------------------|----------------------------------------------------------------------------------------------------|---|
| Image: Comparison of the comparison of the comparison o |                       |                 | Communic                                                                                      | ation Setting                                                                                                    |   |
| Localhost   COM2   COM3   Image: Coms   COM3   Image: Coms   Image: Coms   Image: Com                                                                                                    |                       | Device LocalHo  | st SMTP                                                                                       |                                                                                                    |   |
| HMI IP Address       172.16.190.100         Subnet Mask       255.255.255.0         Gateway IP       0.0.0.0         upload/download port       12346         Modbus TCP Server Port       502         Application (eRemote/eServer)         Password       12345678         Scan Time       100         Port       12348                                                                                                    | COM2                  | Localhost       | ♥ Overwrite IP<br>■ Obtain an IP address automat<br>HMI                                       | ically<br>HMI                                                                                                    |   |
| Application (eRemote/eServer)<br>Password<br>Scan Time<br>Port<br>12348                                                                                                    | Ethernet              |                 | HMI IP Address<br>Subnet Mask<br>Gateway IP<br>upload/download port<br>Modbus TCP Server Port | 172       16       190       100         255       255       255       0         0       0       0       0         12346       •       •         502       •       • |   |
|                                                                                                    |                       | Application (el | Remote/eServer)<br>Enable<br>Password<br>Scan Time<br>Port                                    | 12345678<br>100 (ms)<br>12348                                                                                                    |   |
| Comm. Interrupt 3 🔿 times then ignore                                                                                                    | Comm. Interrupt       | 3 🛟 times       | then ignore                                                                                   |                                                                                                    |   |

#### 11.1.3 eServer Setting

1. After eServer is enabled, eServer is enabled, eServer is enable

Right-click this icon and select **Setting** option from the pop-up menu.

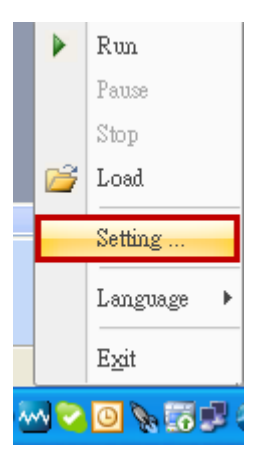

2. Then, open eServer window.

| 😼 eServer                    | -                  | . 🕫 X   |
|------------------------------|--------------------|---------|
| ; File View Wizard Tool Help |                    |         |
| : 🗋 🧭 🔚   式 💕 💽   @ 🖕        |                    |         |
|                              |                    |         |
| eServer                      |                    |         |
|                              |                    |         |
|                              |                    |         |
|                              |                    |         |
|                              |                    |         |
|                              |                    |         |
|                              |                    |         |
|                              |                    |         |
|                              |                    |         |
|                              |                    |         |
|                              |                    |         |
|                              |                    |         |
|                              |                    |         |
|                              |                    |         |
|                              |                    |         |
|                              |                    |         |
|                              |                    |         |
|                              |                    |         |
|                              | Output             | μ×      |
|                              | eServer Initialize |         |
|                              |                    |         |
|                              |                    |         |
| Ready                        | ICAPIN             | UMISCRL |

3. Click File > New or click  $\square$  icon to create a new project file.

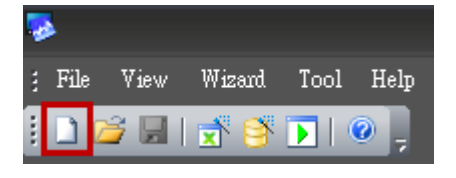

4. Select icon to enable ODBC Logging Wizard.

|                                | ogging Recipe                                           |
|--------------------------------|---------------------------------------------------------|
| (Excei)                        | (UDBC) Access                                           |
|                                |                                                         |
|                                |                                                         |
| New Project Name:              | ODBC                                                    |
| New Project Name:<br>Location: | ODBC<br>C:\Documents and Settings\Tina.Q.Lee\Desktop\OI |

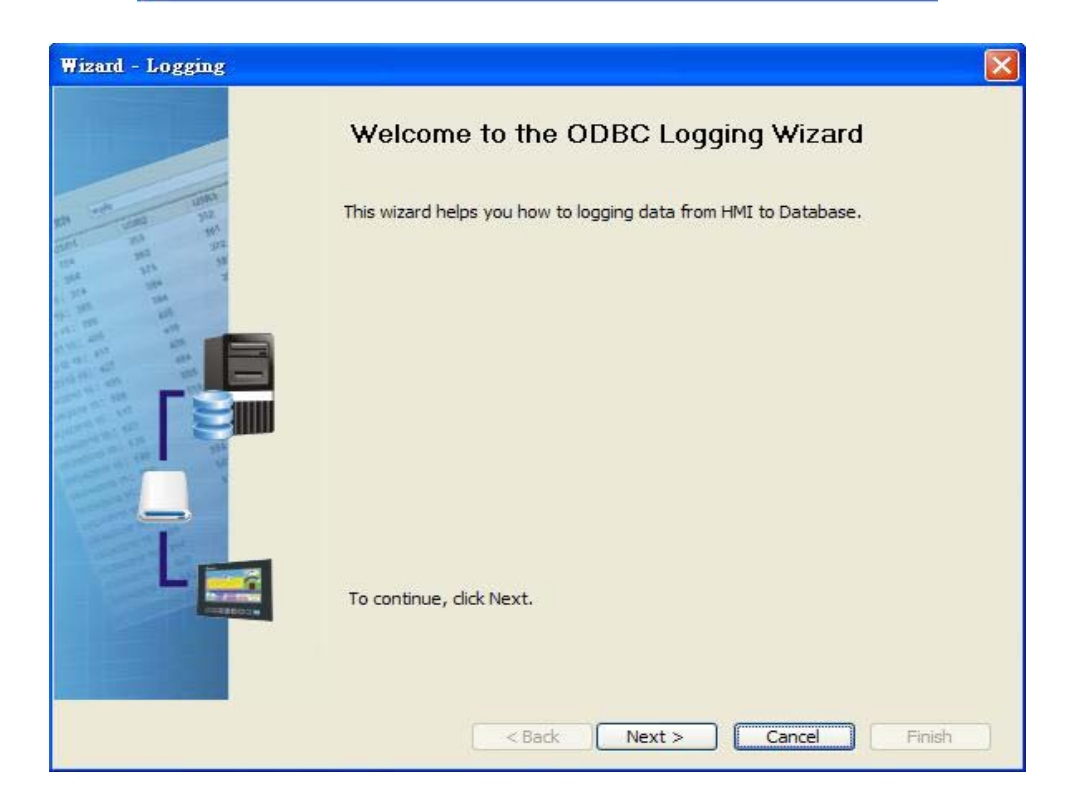

Press Next button to go to next step.

5. Click New icon to access nodes (link to HMI).

| Wizard - Logging |                                                                                            |                                                                                                    |                                 |
|------------------|--------------------------------------------------------------------------------------------|----------------------------------------------------------------------------------------------------|---------------------------------|
|                  | Linkage<br>eServer will need some inforr<br>And Linkage will help you how<br>Llinakge name | nation such as communicatio<br>v to link original project infor<br>D <mark>BC1</mark><br>tons to access nodes: | n setting, symbol etc<br>mation |
|                  | No HMI Name                                                                                | P                                                                                                    | Port                            |
|                  |                                                                                            |                                                                                                    |                                 |
|                  | To continue, dick Next,                                                                    |                                                                                                    | <u>&gt;</u>                     |
|                  | < Back                                                                                     | Next > Cano                                                                                                    | el Finish                       |

Choose **Transfer from Delta – HMI** option to transfer the HMI screen project file via network communication directly.

| Transfer - Path                                                                                      | × |
|----------------------------------------------------------------------------------------------------|---|
| Please select the following 2 methods to<br>1. O Select a exist Screen (DOP) file from stroed media. |   |
| 2.  Tansfer from Delta - HMI                                                                         |   |

After searching HMI IP in Ethernet, select HMI Name is HMI, IP is 172.16.190.100, press

OK.

| IP Address Setup |             |                |        |
|------------------|-------------|----------------|--------|
| IP Address       | 0.0.0.      | 1 : 12348      | Update |
| HMI Name         | HMI Model   | IP             | Port   |
| HMI              | DOP-B10E615 | 172.16.190.100 | 12348  |
|                  |             |                |        |
|                  |             | ОК             | Cancel |

eServer will ask user to input the authorize password to connected with HMI. (The

default password is 12345678.)

| Upload Autho | rize  |           | X |
|--------------|-------|-----------|---|
| Password :   | ***** |           |   |
|              |       | OK Cancel |   |

Press OK button to go to next step.

6. ODBC Data Source Setting: Create an ODBC Data Source pointing to your database. Please refer to the following settings and press refresh button to select table.

| Wizard - Logging                      |                                                                                                    |                      |  |  |  |  |  |  |
|---------------------------------------|----------------------------------------------------------------------------------------------------|----------------------|--|--|--|--|--|--|
| Ell ante your                         | ODBC Please indicate the following items Chooses a data source (DSN) and input user name and password ODBC Data Source OracleSOL |                      |  |  |  |  |  |  |
| 164 322 38<br>214 223 38              | ODBC Data Source                                                                                                    |                      |  |  |  |  |  |  |
| 10 224 244<br>05 205 200 201          | Descword                                                                                                    | \$Y5LEIII<br>******  |  |  |  |  |  |  |
| 6 751 684 685<br>10 10 10 10 10 10 10 | Database Driver                                                                                                    | Oracle 🗸             |  |  |  |  |  |  |
| ann mi an an an<br>Ann mi an an       | Table                                                                                                    |                      |  |  |  |  |  |  |
|                                       |                                                                                                    | ORACLETABLE          |  |  |  |  |  |  |
|                                       | Time and Date Table                                                                                                    | Field Detail         |  |  |  |  |  |  |
|                                       | Stamp ORACLET.                                                                                                    | TIME %m/%d/%y %H:%I  |  |  |  |  |  |  |
| 9                                     |                                                                                                    | ( <del>*</del> 2)    |  |  |  |  |  |  |
|                                       | To continue, click Next.                                                                                                    |                      |  |  |  |  |  |  |
|                                       | < Back                                                                                                    | Next > Cancel Finish |  |  |  |  |  |  |

Press Next button to go to next step.

7. Register Setting: Set the register address of the sampling data.

| Wizard - Logging |               |                  |            |          |         |        |
|------------------|---------------|------------------|------------|----------|---------|--------|
|                  | Reg<br>Please | jister Sett      | Add Delete |          |         |        |
| and mi th        | No            | Table            | Field      | HMI Name | Address | Form   |
| and the second   | 1             | oracletable      | DATA1      | eServer  | \$3     | Unsig  |
| and the second   | 2             | oracletable      | DATA2      | eServer  | \$6     | Unsig  |
|                  |               | House and Name   | IIII       |          |         | >      |
|                  | To con        | tinue, dick Next | Back N     | ext > C  | ancel   | Finish |

8. Select the Type as **Trigger**. Then, set the format of address \$0.0 to **Rising edge** and the format of address \$0.2 to **Falling edge** respectively. Press **Finish** button to continue.

| Wizard - Logging |                           |                                       |                                |                  |                       |
|------------------|---------------------------|---------------------------------------|--------------------------------|------------------|-----------------------|
|                  | _Ogg<br>The Co<br>trigger | ing Co<br>ondition will<br>condition. | ndition<br>provide 2 solutions | to help you easy | create parameters for |
| the the          | No                        | Туре                                  | HMI Name                       | Detail           | Format                |
|                  | 1                         | Trigger                               | HMI                            | \$0.0            | Rising edge           |
| t                | 2                         | Trigger                               | HMI                            | \$0.2            | Falling edge          |
|                  | To con                    | tinue, dick                           | Next.                          | kt > Canc        | el Finish             |

10. Press D icon. After the password is entered, the system will start sampling operation, i.e. writing data in MySQL Server.

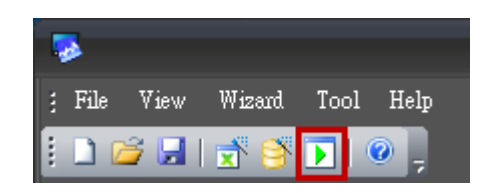

| No | Linkage | HMI             | Password       |
|----|---------|-----------------|----------------|
| 1  | ODBC1   | HMI             | *******        |
|    |         |                 |                |
|    |         |                 |                |
|    |         |                 |                |
|    |         |                 |                |
|    |         |                 |                |
|    |         |                 |                |
|    |         | the came pacewo | rd under No. 1 |

10. If the users want to pause or stop the sampling operation, only right-click eServer icon at the bottom right of Windows screen and select Pause or Stop option from the pop-up menu, the sampling operation will pause and stop immediately.

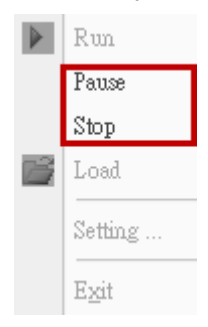

11. Open the browser and go back to the Oracle database. Click on Data link.

| ables 💌                |                |             |             |         |              | OR          | ACLETA   | BLE       |                     |
|------------------------|----------------|-------------|-------------|---------|--------------|-------------|----------|-----------|---------------------|
| 2                      | Table Data Ind | exes Model  | Constraints | Grants  | Statistics U | II Defaults | Triggers | Dependenc | ies SQL             |
| S_INTERNET_AGENTS      | Add Column Mo  | dify Column | Rename Colu | mn Droj | Column Re    | name Cop    | y Drop   | Truncate  | Create Lookup Table |
| S_INTERNET_AGENT_PRIVS | Column Name    | Data Type   | Nullable    | Default | Primary Ke   | ev          |          |           |                     |
| _QUEUES                | TIME           | CHAR(100)   | Vee         |         | ,            |             |          |           |                     |
| _QUEUE_TABLES          |                | CITAR(100)  | 163         | -       | -            |             |          |           |                     |
| S_SCHEDULES            | DATA1          | CHAR(100)   | Yes         | -       | -            |             |          |           |                     |
| S_AQCALL               | DATA2          | CHAR(100)   | Yes         | -       | -            |             |          |           |                     |
| S_AQERROR              |                |             |             |         | 1-3          |             |          |           |                     |
| S_CALLDEST             |                |             |             |         |              |             |          |           |                     |
| 5_DEFAULTDEST          |                |             |             |         |              |             |          |           |                     |
| S_DESTINATION          |                |             |             |         |              |             |          |           |                     |
| S_ERROR                | 1              |             |             |         |              |             |          |           |                     |
| \$_LOB                 |                |             |             |         |              |             |          |           |                     |
| \$_ORIGIN              |                |             |             |         |              |             |          |           |                     |
| S_PROPAGATOR           |                |             |             |         |              |             |          |           |                     |
| S_PUSHED_TRANSACTIONS  |                |             |             |         |              |             |          |           |                     |
| \$_TEMP\$LOB           | <              |             |             |         |              |             |          |           |                     |
| .P                     |                |             |             |         |              |             |          |           |                     |
|                        |                |             |             |         |              |             |          |           |                     |

There are two recorded data shown on the screen.

When **Rising Edge** button (\$0.0) on HMI screen is pressed, the writing operation will be triggered and the system will write the first data into the database.

When **Falling Edge** button (\$0.2) on HMI screen is pressed, the writing operation will be triggered and the system will write the second data into the database.

| ////                      |    |   |   |                     |       |       |
|---------------------------|----|---|---|---------------------|-------|-------|
| AQ\$_QUEUE_TABLES         |    | н |   | 09/13/2010 12:06:29 | 14311 | 42933 |
| AQ\$_SCHEDULES            |    |   |   |                     |       |       |
| DEF\$_AQCALL              |    |   | R | 09/13/2010 12:06:35 | 14375 | 43125 |
| DEF\$_AQERROR             |    |   |   |                     |       |       |
| DEF\$_CALLDEST            |    |   |   |                     |       |       |
| DEF\$_DEFAULTDEST         |    |   |   |                     |       |       |
| DEF\$_DESTINATION         |    | 1 |   |                     |       |       |
| DEF\$_ERROR               |    |   |   |                     |       |       |
| DEF\$_LOB                 |    |   |   |                     |       |       |
| DEF\$_ORIGIN              |    |   |   |                     |       |       |
| DEF\$_PROPAGATOR          |    |   |   |                     |       |       |
| DEF\$_PUSHED_TRANSACTIONS |    |   |   |                     |       |       |
| DEF\$_TEMP\$LOB           |    |   |   |                     |       |       |
| HELP                      |    |   |   |                     |       |       |
| LOGMNRC DBNAME UID MAP    | ×. | < |   |                     |       |       |

## 12.1 Detailed Settings

Please refer to the following steps to complete Excel sampling setting, i.e. how to log data from HMI to Excel.

#### 12.1.1 New Project

Start eServer, and click File > New or click New icon

| 🦻 eServer                    |  | - ¤ x        |
|------------------------------|--|--------------|
| ; File View Wizard Tool Help |  |              |
| Project View 🛛 🗙 🔊           |  |              |
| 1 🕂 🖸 😽                      |  |              |
| 🗊 eServer                    |  |              |
|                              |  |              |
|                              |  |              |
|                              |  |              |
|                              |  |              |
|                              |  |              |
|                              |  |              |
|                              |  |              |
|                              |  |              |
|                              |  |              |
|                              |  |              |
|                              |  |              |
|                              |  |              |
|                              |  |              |
|                              |  |              |
|                              |  |              |
|                              |  |              |
|                              |  |              |
|                              |  |              |
|                              |  |              |
| Ready                        |  | CAP NUM SCRL |

After the New dialog box is opened, select Recipe Access icon and press OK button.

| New                      |                          | Σ                              |
|--------------------------|--------------------------|--------------------------------|
| Logging Li<br>(Excel) (1 | Vigging Recipe<br>Access | e<br>s                         |
| New Project Name:        | Recipe                   |                                |
| Location:                | C: \Documents and S      | Settings\Tina.Q.Lee\Desktop\Re |
|                          | Add to the curren        | nt project                     |
|                          |                          | OK Cancel                      |

Click icon to link HMI screen project file. There are two methods available for selection:

1. Select an existing Screen (DOP) file from stored media: Open an existing screen project file and set the IP address of the connecting HMI.

| C:\Documen     | s and Settin | as\shirle | u Jai\Mu | Docu | <br>ments\D | emo |
|----------------|--------------|-----------|----------|------|-------------|-----|
| IP Address     | 172 .        | - 16 .    | 190 .    | 2    |             |     |
| ) Tansfer from | Delta - HMI  |           |          |      |             |     |

2. Transfer from Delta – HMI: Transfer the HMI screen project file via network communication directly.

| Transfer - Path                                                                                      | × |
|----------------------------------------------------------------------------------------------------|---|
| Please select the following 2 methods to<br>1. O Select a exist Screen (DOP) file from stroed media. |   |
|                                                                                                    |   |
|                                                                                                    |   |
| 2. O Tansfer from Delta - HMI<br>0 . 0 . 0 . 1 : 12348                                               |   |
|                                                                                                    |   |

After searching HMI IP in Ethernet, select HMI Name is HMI, IP is 172.16.190.100, press

OK.

| IP Address Setup                | )           |                |        |
|---------------------------------|-------------|----------------|--------|
| IP Address<br>✔ Search IP in Et | 0.0.0.      | 1 : 12348      | Update |
| HMI Name                        | HMI Model   | IP             | Port   |
| HMI                             | DOP-B10E615 | 172.16.190.100 | 12348  |
|                                 |             |                |        |
|                                 |             |                |        |
|                                 |             |                |        |
|                                 |             |                |        |
|                                 |             | ОК             | Cancel |

eServer will ask user to input the authorize password to connected with HMI. (The

default password is 12345678.)

| Upload Author | ize       | × |
|---------------|-----------|---|
| Password :    | ****      |   |
|               | OK Cancel |   |

#### 12.1.2 Register Setting

This step is used to set the register addresses of the database. There are two modes, Import and Export available for selection. After selecting the desired mode, choose Fixed or Variance from the drop-down list and complete the settings.

#### Import - Fixed

|   | Import |       |             |         |          |               |        |                                      |                         |  |  |
|---|--------|-------|-------------|---------|----------|---------------|--------|--------------------------------------|-------------------------|--|--|
| м | ode    |       | Fixed       | ~       |          |               |        |                                      |                         |  |  |
| N | 0      | Usage | Name        | Туре    | HMI Name | File Name     | Format | Destination Path                     | Auto Refresh on Startup |  |  |
| 1 |        |       | Import16(1) | 16 bits | HMI      | Import16_%H%M | RCP    | C:\Documents and Settings\TINA.Q.LEB |                         |  |  |
| 2 |        |       | Import32(1) | 32 bits | HMI      | Import32_%H%M | RCP    |                                      |                         |  |  |

#### Import - Variance

| _ |      |       |             |         |          |           |                  |        |                 |                                     |                         |
|---|------|-------|-------------|---------|----------|-----------|------------------|--------|-----------------|-------------------------------------|-------------------------|
|   | Mode |       | Variance    | *       |          |           |                  |        |                 |                                     |                         |
|   | No   | Usage | Name        | Туре    | HMI Name | File Name | File Name Length | Format | Controller      | Destination Path                    | Auto Refresh on Startup |
|   | 1    |       | Import16(1) | 16 bits | HMI      | \$100     | 4                | RCP    | Internal Memory | C:\Documents and Settings\TINA.Q.L. |                         |
|   | 2    |       | Import32(1) | 32 bits | HMI      | None      | 1                | RCP    |                 |                                     |                         |

| Setting Item               | Description                                                                                                    | Remark       |
|----------------------------|----------------------------------------------------------------------------------------------------|--------------|
| No.                        | Excel Sheet index which the sampling data will be written.                                                                                                    | Unchangeable |
| Usage                      | If the users want to select 16-bit recipe, enable this option by checking the check box.                                                                                                    |              |
| Name                       | Recipe display name                                                                                                    |              |
| Туре                       | Recipe Bit type                                                                                                    | Unchangeable |
| HMI Name                   | Name of connecting HMI                                                                                                    | Unchangeable |
|                            | <ol> <li>When Fixed is selected:<br/>It is the file name of the imported file which<br/>could be changed and user-defined.</li> </ol>                                                                                                    |              |
| File Name                  | <ol> <li>When Variance is selected:<br/>It is the register address of a certain trigger<br/>element.<br/>Note: The register only could be set to Word.</li> </ol>                                                                                                  |              |
| Format                     | Provide user could save recipe as RCP and CSV file.                                                                                                    |              |
| File Name<br>Length        | Number of characters by referring the user-<br>defined file name.                                                                                                    |              |
| Controller                 | Connecting controller                                                                                                    | Unchangeable |
| Destination Path           | Destination location where the imported file is located.                                                                                                    |              |
| Auto Refresh on<br>Startup | Auto Refresh on Startup function for user could<br>select when execute recipe at first. No matter what<br>the condition set to Trigger or Const, if check auto<br>refresh on start up function then eServer will<br>execute Import or Export recipe at first time. |              |

# Export - Fixed

|     | Re    | Exp     | ort     |          |                     |               |                         |        |
|-----|-------|---------|---------|----------|---------------------|---------------|-------------------------|--------|
| Mod | e     | Fixed   | *       |          |                     |               |                         |        |
| No  | Usage | Name    | Туре    | HMI Name | Information         | Modify Recipe | Auto Refresh on Startup | •      |
| 1   |       | Export1 | 16 bits | HMI      | Length(3), Group(3) | -0223.rcp     |                         | <br>×. |

## Export - Variance

| Ļ    | Export        |             |         |          |           |                  |                 |             |                         |  |  |
|------|---------------|-------------|---------|----------|-----------|------------------|-----------------|-------------|-------------------------|--|--|
| Mode | Mode Variance |             |         |          |           |                  |                 |             |                         |  |  |
| No   | Usage         | Name        | Туре    | HMI Name | File Name | File Name Length | Controller      | Source Path | Auto Refresh on Startup |  |  |
| 1    |               | Export16(1) | 16 bits | HMI      | \$100     | 4                | Internal Memory | Cil         |                         |  |  |
| 2    |               | Export32(1) | 32 bits | HMI      | None      | 1                |                 |             |                         |  |  |

| Setting Item               | Description                                                                                                    | Remark       |
|----------------------------|----------------------------------------------------------------------------------------------------|--------------|
| No.                        | Excel Sheet index which the sampling data will be written.                                                                                                    | Unchangeable |
| Usage                      | If the users want to select 16-bit recipe, enable this option by checking the check box.                                                                                                    |              |
| Name                       | Recipe display name                                                                                                    |              |
| Туре                       | Recipe Bit type                                                                                                    | Unchangeable |
| HMI Name                   | Name of connecting HMI                                                                                                    |              |
| Information                | Length and Group of the recipe.                                                                                                    | Unchangeable |
| Modify Recipe              | Edit recipe directly for selected file                                                                                                    |              |
| File Name                  | It is the register address of a certain trigger<br>element.<br>Note: The register only could be set to Word.                                                                                                    |              |
| File Name<br>Length        | Number of characters by referring the user-<br>defined file name.                                                                                                    |              |
| Controller                 | Connecting controller                                                                                                    | Unchangeable |
| Source Path                | Destination location where the exported file is located.                                                                                                    |              |
| Auto Refresh on<br>Startup | Auto Refresh on Startup function for user could<br>select when execute recipe at first. No matter what<br>the condition set to Trigger or Const, if check auto<br>refresh on start up function then eServer will<br>execute Import or Export recipe at first time. |              |

#### 12.1.3 Sampling Conditions

This step is used to set the sampling conditions. There are two kinds of options for selection:

1. Const (execute sampling repeatedly in a certain span of time)

This option is used to determine how long the sampling process is repeated. The time unit can be defined as second, minute or hour.

| 0<br>Node   | Setting | Condition                                                             |                                   |                             |                     |            |   |
|-------------|---------|-----------------------------------------------------------------------|-----------------------------------|-----------------------------|---------------------|------------|---|
| Name        | Туре    | HMI Name                                                              | Detail                            |                             | Format              | Controller | : |
| Import16(1) | Const   | n/a                                                                   | 5s                                |                             | n/a                 | n/a        |   |
|             |         | Detect Scan Time<br>How long would yo<br>(500ms ~ one day<br>0 (Hour) | u like on your k<br>')<br>0 💽 (Mi | ogging da<br>nute) [5<br>OK | ata ?<br>5 🔹 (Secon | ⊠<br>.d)   |   |

2. Trigger (Execute sampling when the trigger conditions are satisfied)

This option is used to determine how long the sampling process is repeated when the trigger conditions are met. The detailed settings are described as follows:

| Q<br>Node   | 🗾<br>Setting | Condition |        |              |                 |
|-------------|--------------|-----------|--------|--------------|-----------------|
| Name        | Туре         | HMI Name  | Detail | Format       | Controller      |
| Import16(1) | Trigger      | HMI       | \$0.0  | Rising edge  | Internal Memory |
| Export16(1) | Trigger      | HMI       | \$0.2  | Falling edge | Internal Memory |

Polling Cycle (Sampling Cycle): It is used to determine how long the sampling process is repeated. The time unit is ms.

| Setting Item | Description                                                                                                    | Remark       |
|--------------|----------------------------------------------------------------------------------------------------|--------------|
| No.          | Condition number                                                                                                    | Unchangeable |
| Туре         | Sampling type. There are two kinds of options for<br>selection: Const and Trigger.<br>Const: Execute sampling repeatedly in a certain span<br>of time. |              |

Logging Condition:
| Setting Item | Description                                                                                                    | Remark       |
|--------------|----------------------------------------------------------------------------------------------------|--------------|
|              | Trigger: Execute sampling when the trigger conditions are satisfied.                                                                           |              |
| HMI Name     | Name of connecting HMI                                                                                                    |              |
| Detail       | Register Address and set Const time                                                                                                    |              |
| Format       | <ol> <li>When the register address is set to Bit, the<br/>selectable options are:</li> <li>A. Rising edge: Triggered by rising-edge</li> </ol> |              |
|              | B. Falling edge Triggered by falling-edge                                                                                                    |              |
| Controller   | Connecting controller                                                                                                    | Unchangeable |

# Chapter 13 Recipe Access Example

Before creating testing example, make sure to change the upload and download option (**Options > Environment**) on DOPSoft first. The default setting of upload and download is via **USB**. If the users need to use **Ethernet**, please change the default setting by referring to **Appendix A**.

# 13.1 Creating Example

#### **Update Firmware**

Remember to update the firmware before using eServer. To select this function, click **Start** > **Programs** > **Delta Industrial Automation** > **HMI** > **DOP eServer 1.00.xx** > **Update Firmware Tool**. After clicking **Update Firmware Tool**, the following dialog box will appear for the users to select the communication interface (the default setting is USB driver). Press **Update** button to update HMI firmware automatically.

| Update Firmware Tool v1.3 |              |            |         |   |  |  |  |  |
|---------------------------|--------------|------------|---------|---|--|--|--|--|
| USB Driver                |              | Model Name | Version |   |  |  |  |  |
| 調査                        | Reinstall    | AE80C16    | 1.08C   |   |  |  |  |  |
|                           |              | AE940      | 1.08C   |   |  |  |  |  |
| Mode Colection            |              | AE10C16    | 1.08C   |   |  |  |  |  |
|                           |              | AE10C100   | 1.08C   |   |  |  |  |  |
|                           |              | AE10C200   | 1.08C   | = |  |  |  |  |
|                           | 🖞 💽 Ethernet | B10E615    | 3.0036  |   |  |  |  |  |
|                           |              | B07E415    | 3.0036  |   |  |  |  |  |
|                           |              | B07E515    | 3.0036  |   |  |  |  |  |
| (?) About                 | Update       | B08E515    | 3.0036  | ~ |  |  |  |  |
|                           |              | p.         | 1       |   |  |  |  |  |

#### Start eServer

To start eServer, click Start > Programs > Delta Industrial Automation > HMI > DOP eServer 1.00.xx > eServer.

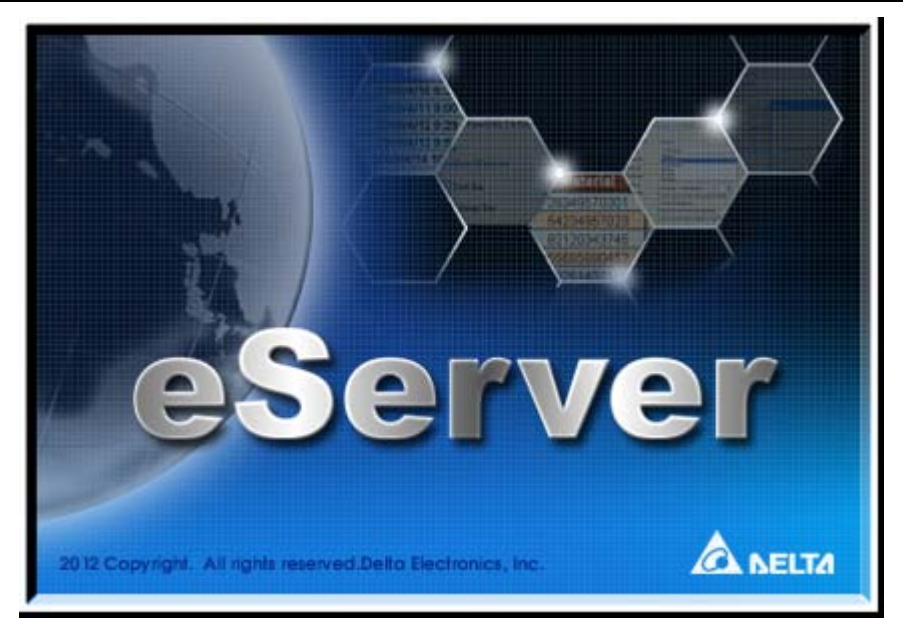

#### 13.1.1 New Project

Start eServer, and click File > New or click New icon

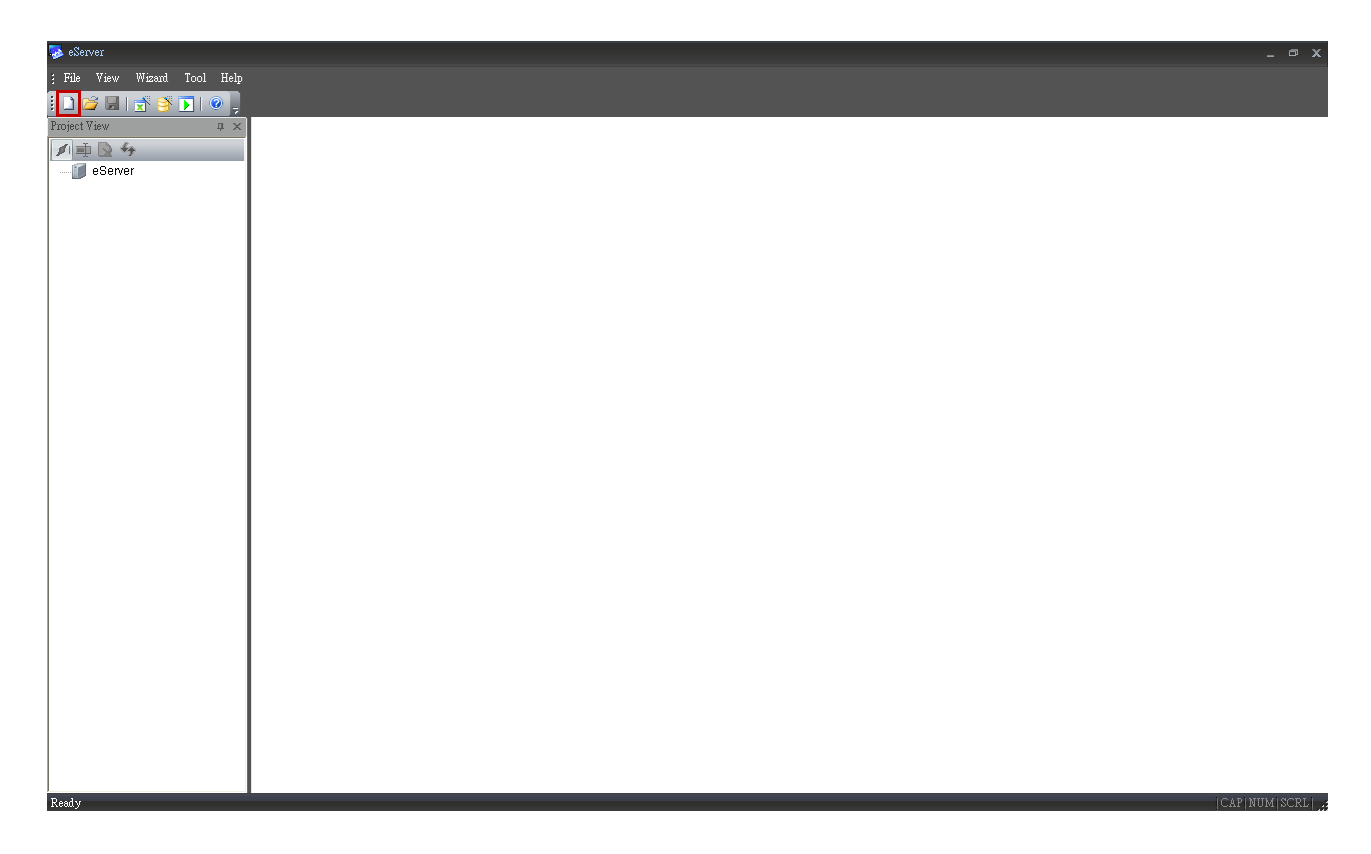

After the **New** dialog box is opened, select **Recipe Access** icon and enter the file name **Recipe** for the Recipe Access database. Then, press **OK** button.

| New                     |                                                 |
|-------------------------|-------------------------------------------------|
| Logging L<br>(Excel) (1 | ogging<br>ODBC)<br>Recipe<br>Access             |
| New Project Name:       | Recipe                                          |
| Location:               | C:\Documents and Settings\Tina.Q.Lee\Desktop\Re |
|                         | Add to the current project                      |
|                         | OK Cancel                                       |

# 13.1.2 Node

Click conto link HMI screen project file. There are two methods available for selection. Here choose **Select Transfer from Delta-HMI** option to create a new node.

## Select Transfer from Delta-HMI

Via Ethernet to search IP address of the connecting HMI.

| Transfer - Path                                          |
|----------------------------------------------------------|
| Please select the following 2 methods to                 |
| 1. 🔘 Select a exist Screen (DOP) file from stroed media. |
|                                                          |
|                                                          |
|                                                          |
| 2. 💿 Tansfer from Delta - HMI                            |
| 0.0.0.1:12348                                            |
| OK Cancel                                                |
|                                                          |

After finishing the auto search, please select IP address is **172.16.190.100**.

| IP Address Setu                 | D           |                | $\mathbf{X}$ |
|---------------------------------|-------------|----------------|--------------|
| IP Address<br>✔ Search IP in El | 0,0,0       | . 1 : 12348    | Update       |
| HMI Name                        | HMI Model   | IP             | Port         |
| HMI                             | DOP-B10E615 | 172.16.190.100 | 12348        |
| HMI                             | DOP-807E515 | 172.16.190.177 | 12344        |
|                                 |             | ОК             | Cancel       |

Press OK button to input authorize password, default password is 12345678.

| Upload Author | ize       | × |
|---------------|-----------|---|
| Password :    | ****      |   |
|               | OK Cancel |   |

Input correct password then eServer will get HMI data like HMI Name, IP address as below.

| (<br>N | Node Setting Condition |          |  | ition          |       |               |      |      |
|--------|------------------------|----------|--|----------------|-------|---------------|------|------|
|        | <b>⊳</b>               |          |  |                |       |               |      |      |
| No     | Enable                 | HMI Name |  | IP             | Port  | COM1          | COM2 | COM3 |
| 1      |                        | HMI      |  | 172.16.190.175 | 12348 | Delta DVP PLC | n/a  | n/a  |

#### 13.1.3 Setting and Condition - Import

When the node is set correctly, click **Setting** and complete the settings next. There are two modes, Import and Export available for selection. Each mode provides two options, Fixed or Variance from the drop-down list for use.

#### Import – Fixed

#### Setting :

- a. Select Fixed.
- b. Check the check box to use 16-bit recipe as the example.
- c. User-define the File Name as Import16\_%H%M%S.
- d. Select Format to RCP.
- e. Set **Destination Path** (destination location) where the imported file is located.
- f. Enable Auto Refresh on Startup

| Import |      |       |             |         |          |                 |        |                                     |                         |
|--------|------|-------|-------------|---------|----------|-----------------|--------|-------------------------------------|-------------------------|
|        | Mode | b.    | Fixed       | ~       | ] a.     | с.              | d.     | e.                                  | f.                      |
|        | No   | Usage | Name        | Туре    | HMI Name | File Name       | Format | Destination Path                    | Auto Refresh on Startup |
|        | 1    |       | Import16(1) | 16 bits | HMI      | Import16_%H%M%S | RCP    | C:\Documents and Settings\TINA.Q.LE |                         |
|        | 2    |       | Import32(1) | 32 bits | HMI      | Import32_%H%M   | RCP    |                                     |                         |

#### Condition :

As for the method of sampling condition, select **Const (execute sampling repeatedly in** a certain span of time).

- a. Select Const.
- b. Set **Polling Cycle** (sampling cycle) to **5s** (default setting value).

|   | Q<br>Node                                                                                                    | (  | www.<br>Setting |     | Condition |        |  |        |            |  |
|---|----------------------------------------------------------------------------------------------------|----|-----------------|-----|-----------|--------|--|--------|------------|--|
| l | a.<br>Name                                                                                                    | a. | Туре            | ΗM  | II Name   | Detail |  | Format | Controller |  |
|   | Import16(1)                                                                                                    |    | Const           | n/a | b.        | 5s     |  | n/a    | n/a        |  |
|   | Detect Scan Time How long would you like on your logging data ? (500ms ~ one day)  (Hour) (Hour) (Minute) (Second)  (OK Cancel |    |                 |     |           |        |  |        |            |  |

After completing all the settings on eServer, use the most updated DOPSoft program editing software to open the selected .dps file which just has been modified on eServer. Then, compile it and download the recipe data to HMI. The screen data will be shown as the figure below:

| 📰 Delta Soft Simulator ¥2.2 | 21. Kernel Ver - R 2.74    |              |                      |                |  |
|-----------------------------|----------------------------|--------------|----------------------|----------------|--|
| Select RCPNO 1              | Buffer                     | 9            | 18                   | 27             |  |
| PLC TO HMI<br>HMI TO PLC    | Recipe Address 1<br>2<br>3 | 9<br>8<br>44 | 18       16       55 | 27<br>24<br>66 |  |
|                             | PLC Address                |              |                      |                |  |

After downloading the recipe data, please make sure that the IP address numbers of subnet masks of the PC (172.16.190.1) and HMI (172.16.190.100) are the same; otherwise, HMI may not be displayed in the list when finding node.

#### **Networking Settings**

Ensure to observe the following instructions to complete PC networking settings before eServer operation.

# Setting PC Network

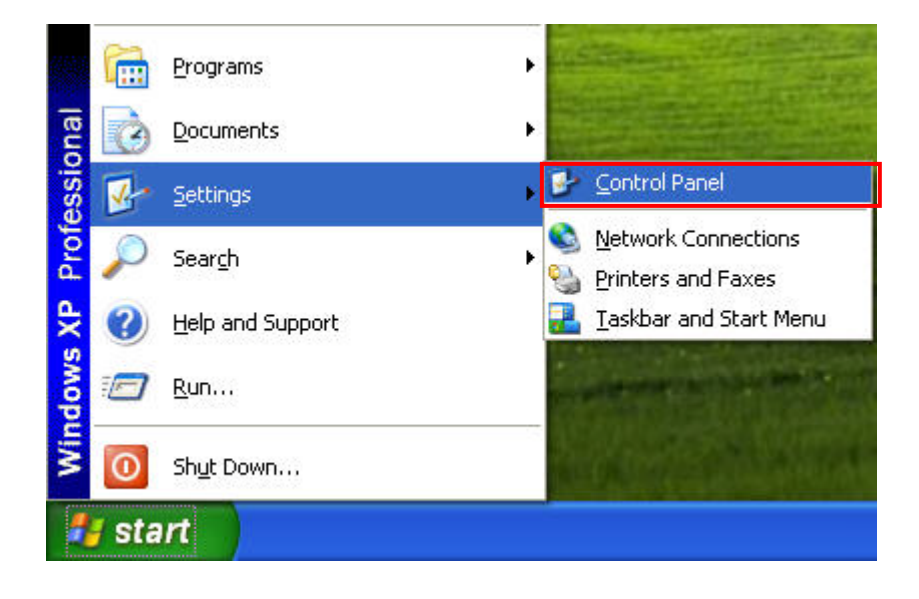

Power on PC and start Windows. Click **Start > Programs**, point to Control Panel, and then

select Network Connections ( <sup>Connections</sup> )..

| 🐓 Control Panel                      |                          |                     |                         |                             |                      |                       |                           |          |
|--------------------------------------|--------------------------|---------------------|-------------------------|-----------------------------|----------------------|-----------------------|---------------------------|----------|
| File Edit View Favorites Tools       | Help                     |                     |                         |                             |                      |                       |                           | <b>.</b> |
| 🕝 Back - 🕥 - 🏂 🔎 Se                  | earch 🔀 Fo               | lders               |                         |                             |                      |                       |                           |          |
| Address 🚱 Control Panel              |                          |                     |                         |                             |                      |                       | ~                         | 🗦 Go     |
| Control Panel                        | Ġ,                       | Ń                   | 6                       | -                           | 4                    |                       | P                         |          |
| Switch to Category View              | Accessibility<br>Options | Add Hardware        | Add or<br>Remov         | Administrative<br>Tools     | Automatic<br>Updates | BDE<br>Administrator  | Date and Time             |          |
| See Also                             | <u>s</u>                 | I                   | d                       | <ul><li>S</li></ul>         | 9                    | Providence            | 1                         |          |
| 🍓 Windows Update                     | Display                  | Folder Options      | Fonts                   | Game<br>Controllers         | Intel®<br>Graphics   | Internet<br>Options   | Keyboard                  |          |
| <ul> <li>Help and Support</li> </ul> |                          | Ċ                   |                         |                             | ٩.                   | 2                     | <u>©</u>                  |          |
|                                      | Mail                     | Mouse               | Network<br>Connections  | Phone and<br>Modem          | Power Options        | Printers and<br>Faxes | Regional and<br>Language  |          |
|                                      | 3                        | 1                   | ۲                       | Ø,                          | Ś                    | 3                     |                           |          |
|                                      | Scanners and<br>Cameras  | Scheduled<br>Tasks  | Security<br>Center      | Sounds and<br>Audio Devices | Speech               | System                | Taskbar and<br>Start Menu |          |
|                                      | <u> </u>                 | 6                   |                         |                             |                      |                       |                           |          |
|                                      | User Accounts            | Windows<br>Firewall | Wireless<br>Network Set |                             |                      |                       |                           |          |
|                                      |                          |                     |                         |                             |                      |                       |                           |          |
|                                      |                          |                     |                         |                             |                      |                       |                           |          |
|                                      |                          |                     |                         |                             |                      |                       |                           |          |

Double-click **Network Connections** icon, the following windows will appear. Right-click the **Local Area Connection** icon, and then select **Properties** from the pop-up menu.

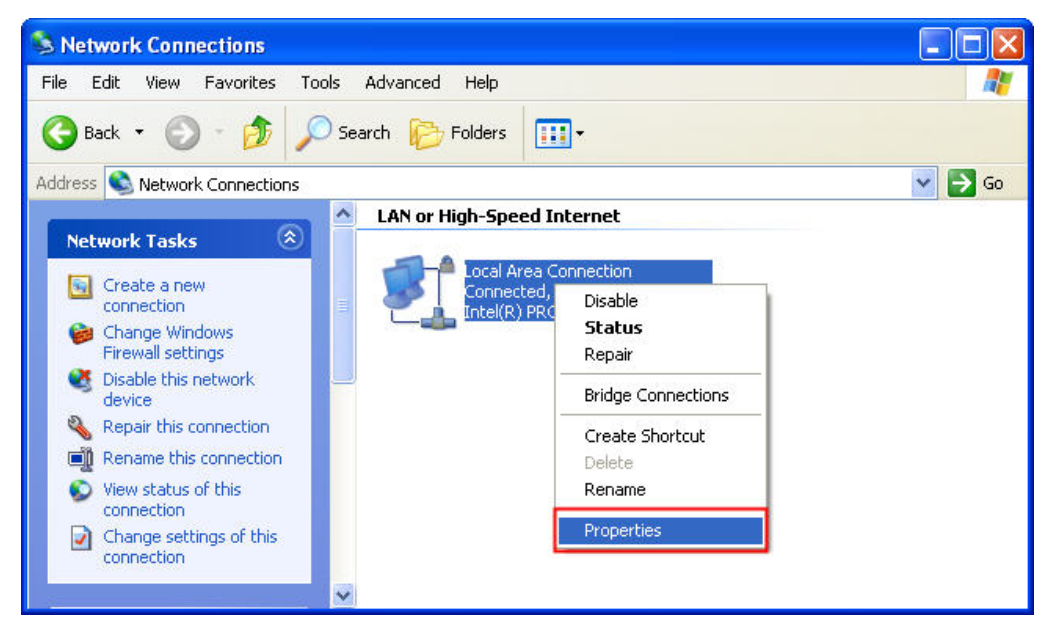

The Local Area Connection Properties dialog box will open. Use General tab to select Internet Protocol (TCP/IP). Then, press Properties button.

| 🕹 Local Area Connection Properties                                                                                                    | ? 🛛                           |
|----------------------------------------------------------------------------------------------------|-------------------------------|
| General Authentication Advanced                                                                                                    |                               |
| Connect using:                                                                                                    |                               |
| Intel(R) PR0/1000 MT Network Con                                                                                                    | Configure                     |
| This connection uses the following items:                                                                                                    |                               |
| <ul> <li>Client for Microsoft Networks</li> <li>Client for Microsoft Networks</li> <li>Client Printer Sharing for Microsoft Networks</li> <li>QoS Packet Scheduler</li> <li>Internet Protocol (TCP/IP)</li> </ul> | tworks                        |
| Install Uninstall                                                                                                    | Properties                    |
| Transmission Control Protocol/Internet Protocol<br>wide area network protocol that provides com<br>across diverse interconnected networks.                                                                        | ol. The default<br>munication |
| Show icon in notification area when connecters Notify me when this connection has limited or                                                                                                    | ed<br>no connectivity         |
| ОК                                                                                                    | Cancel                        |

The Internet Protocol (TCP/IP) Properties dialog box will open. Choose Use the following IP address and enter the IP address numbers of the PC into the field of IP address and Subnet mask.

| rnet Protocol (TCP/IP) Pro                                            | automatically if your network supports |
|-----------------------------------------------------------------------|----------------------------------------|
| Obtain an IP address autom                                            | atically                               |
| IP address:                                                           | :<br>172.16.190.1                      |
| Subnet mask:                                                          | 255 . 255 . 255 . Q                    |
| Default gateway:                                                      |                                        |
| Obtain DNS server address     Ottain DNS server     Ottain DNS server | automatically<br>er addresses:         |
| Preferred DNS server:                                                 |                                        |
| Alternate DNS server:                                                 |                                        |
|                                                                       | Advanced                               |
|                                                                       | OK Cance                               |

Then, press **OK** button to finish the settings.

#### Setting IP Address in HMI

Enter into the system menu and set IP address to 172.16.190.100. Please see the figure below:

| DUP  | <b>B</b> • √ s                          | ystem Settir                                                              | ıg ●                                           |       |       | <b>S</b> Back | K 🔶 Home |
|------|-----------------------------------------|---------------------------------------------------------------------------|------------------------------------------------|-------|-------|---------------|----------|
|      | HMI<br>DHC<br>IP<br>Mass<br>Gate<br>MAC | Name: Recipe<br>P : OFF<br>: 172. :<br>k : 255 2:<br>eway : 0.<br>: 0B: ( | 16.190.100<br>55.255.0<br>0.0.0<br>00:00:00:00 | 0: 00 |       |               |          |
|      |                                         |                                                                           | ▼                                              |       |       |               | 10       |
| DEC. | INC.                                    | UP                                                                        | DOWN                                           | LEFT  | RIGHT |               | BACK     |

After networking settings are set correctly and successfully, return to eServer, save the file first and then run the recipe data. Please see the figure below:

| - | <mark>د د</mark> | ave | )        | Run |      |
|---|------------------|-----|----------|-----|------|
| ł | File             | W   | Wizard   | pol | Help |
| : | 1 💪              |     | <b>1</b> |     | 0    |

Press D icon. The following dialog box will pop-up and ask the users to enter the password.

| Author                                         |         |     |           | × |  |  |  |
|------------------------------------------------|---------|-----|-----------|---|--|--|--|
| No                                             | Linkage | HMI | Password  | ר |  |  |  |
| 1                                              | Recipe1 | HMI | ****      |   |  |  |  |
|                                                |         |     |           |   |  |  |  |
|                                                |         |     |           |   |  |  |  |
|                                                |         |     |           |   |  |  |  |
|                                                |         |     |           |   |  |  |  |
|                                                |         |     |           |   |  |  |  |
|                                                |         |     |           |   |  |  |  |
| all passwords are the same password under No.1 |         |     |           |   |  |  |  |
|                                                |         |     | OK Cancel |   |  |  |  |
|                                                |         |     |           |   |  |  |  |

Please enter 12345678 in the filed of the password at the first time (12345678 is the default setting value and the users can change it freely). After the correct password is entered, the *icon* will display on the tool bar at the left-bottom corner.

When eServer performs reading, due to enable the auto refresh on startup, eServer will execute import recipe to destination path. But if disable the auto refresh on startup, eServer will wait for 5 second then the eServer execute import recipe to destination path. After import recipe, user could examine and check if the saved file name is saved in the

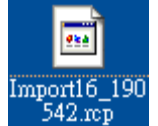

destination path or not. Please refer to the figure such as

On the other hand, if incorrect or invalid password is entered, the following error message dialog box will appear to alert the users.

| 8                                              | uthor     |         |         |                           | × |  |  |  |
|------------------------------------------------|-----------|---------|---------|---------------------------|---|--|--|--|
|                                                | No        | Linkage | HMI     | Password                  |   |  |  |  |
|                                                | 1         | Recipe1 | HMI     | ***                       |   |  |  |  |
|                                                |           |         | еЅетчет |                           |   |  |  |  |
|                                                |           |         |         | Password input fail<br>確定 |   |  |  |  |
| all passwords are the same password under No.1 |           |         |         |                           |   |  |  |  |
|                                                | OK Cancel |         |         |                           |   |  |  |  |

#### Import - Variance

#### Setting :

- a. Select Variance.
- b. Check the check box to use 16-bit recipe as the example.
- c. Set the **File Name** (file name of the imported file) to be the same as the register address of HMI. (In this case \$100 character input element is used)
- d. Set **File Name Length** (number of the imported characters). (In this case the File Name Length is set to 4. This is because the name of the imported file is Tina.csv. The system will refer to "Tina" these four characters and convert the imported file to Tina.rcp and then save it to the destination path.)
- e. Select Format as RCP.
- f. Set Destination Path (destination location) where the imported file is located.
- g. Enable Auto Refresh on Startup.

| Ļ | Ropert Import |       |             |         |          |           |                  |        |                 |                                    |                         |
|---|---------------|-------|-------------|---------|----------|-----------|------------------|--------|-----------------|------------------------------------|-------------------------|
|   | Mode          | b.    | Variance    | ~       | a.       | C.        | d.               | e.     |                 | f.                                 | g.                      |
|   | No            | Usage | Name        | Туре    | HMI Name | File Name | File Name Length | Format | Controller      | Destination Path                   | Auto Refresh on Startup |
|   | 1             |       | Import16(1) | 16 bits | HMI      | \$100     | 4                | RCP    | Internal Memory | C:\Documents and Settings\TINA.Q.L |                         |
|   | 2             |       | Import32(1) | 32 bits | HMI      | None      | 1                | RCP    |                 |                                    |                         |

# Condition :

As for the method of sampling condition, select **Const (execute sampling repeatedly in** a certain span of time).

- a. Select Const.
- b. Set Polling Cycle (sampling cycle) to 5s (default setting value).

|                                                                                                    | Q<br>Node   | 🥩<br>Setting | Condition | b.     |        |            |  |
|----------------------------------------------------------------------------------------------------|-------------|--------------|-----------|--------|--------|------------|--|
|                                                                                                    | Name a.     | Туре         | HMI Name  | Detail | Format | Controller |  |
|                                                                                                    | Import16(1) | Const        | n/a       | 5s 🛄   | n/a    | n/a        |  |
| Detect Scan Time       Image: Comparison of the system         How long would you like on your logging data ?       (SoOms ~ one day)         0 (Hour)       0 (Minute)       5 (Second)         OK       Cancel |             |              |           |        |        |            |  |

After completing all the settings, please make sure that the IP address numbers of subnet masks of the PC (172.16.190.1) and HMI (172.16.190.100) are the same; otherwise, HMI may not be displayed in the list when finding node.

# **Networking Settings**

Ensure to observe the following instructions to complete PC networking settings before eServer operation.

#### Setting PC Network

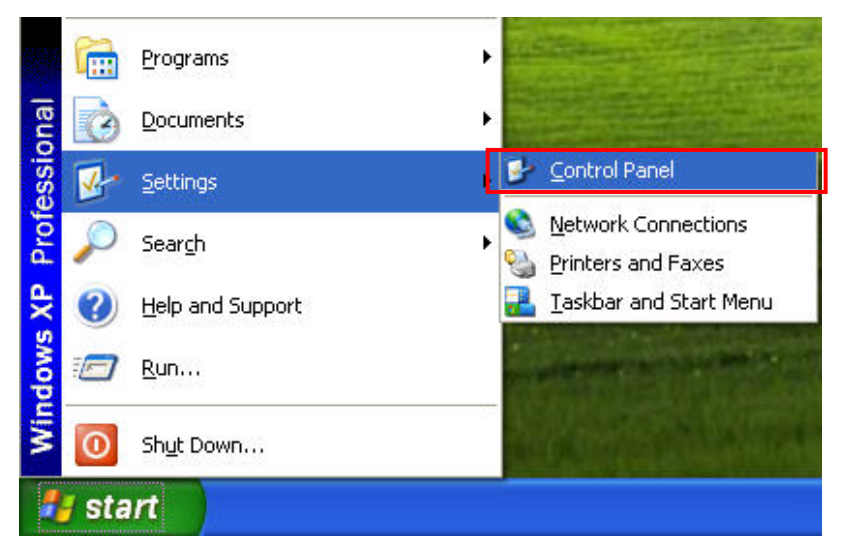

Power on PC and start Windows. Click **Start > Programs**, point to Control Panel, and then

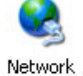

select Network Connections ( Connections ).

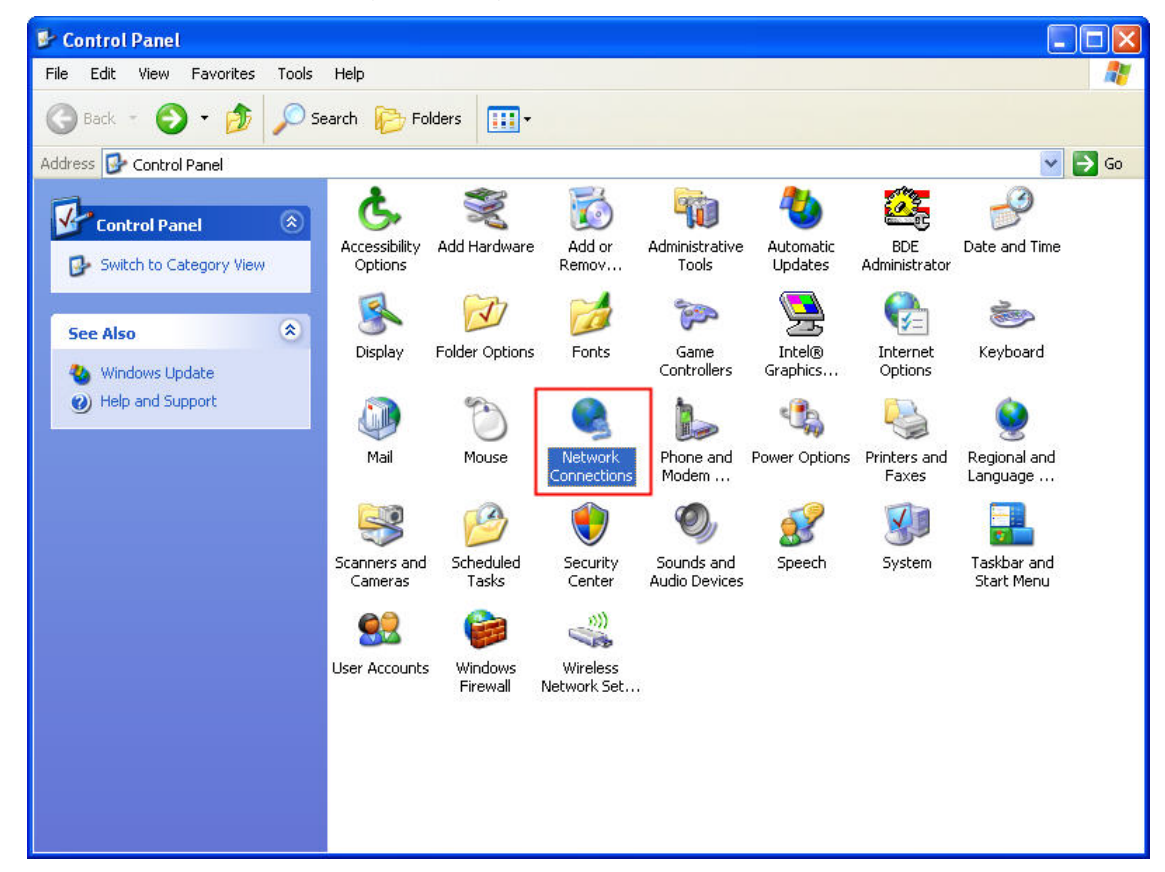

Double-click **Network Connections** icon, the following windows will appear. Right-click the **Local Area Connection** icon, and then select **Properties** from the pop-up menu.

| S Network Connections                                                                                                    |                                                                                                    |        |
|----------------------------------------------------------------------------------------------------|----------------------------------------------------------------------------------------------------|--------|
| File Edit View Favorites Too                                                                                                    | ls Advanced Help                                                                                                    | 2      |
| 🚱 Back 👻 🕥 🕤 🏂 🔎                                                                                                    | Search 🎼 Folders 🛄 🗸                                                                                                    |        |
| Address 🔇 Network Connections                                                                                                    |                                                                                                    | 🖌 🄁 Go |
| Network Tasks       Image: Create a new connection         Image: Create a new connection       Image: Create a new connection         Image: Create a new connection <td>LAN or High-Speed Internet  Local Area Connection  Connected, Intel(R) PRC  Bridge Connections  Create Shortcut Delete Rename  Properties</td> <td></td> | LAN or High-Speed Internet  Local Area Connection  Connected, Intel(R) PRC  Bridge Connections  Create Shortcut Delete Rename  Properties |        |
|                                                                                                    | ×                                                                                                    |        |

The Local Area Connection Properties dialog box will open. Use General tab to select Internet Protocol (TCP/IP). Then, press Properties button.

| - Local<br>General   | Area Connec                                                              | tion Properties                                                        | 2 🛛                               |
|----------------------|--------------------------------------------------------------------------|------------------------------------------------------------------------|-----------------------------------|
|                      | Addienteadon                                                             | Advanced                                                               |                                   |
| Connec               | st using:                                                                |                                                                        |                                   |
| HAN I                | ntel(R) PR0/100                                                          | 0 MT Network Con                                                       | Configure                         |
| This co              | nnection uses th                                                         | e following items:                                                     |                                   |
|                      | Client for Micro<br>File and Printer<br>QoS Packet So<br>Internet Protoc | soft Networks<br>Sharing for Microsoft<br>cheduler<br>ol (TCP/IP)      | Networks                          |
| Desc                 | nstall                                                                   | Uninstall                                                              | Properties                        |
| Tran<br>wide<br>acro | smission Control<br>area network pross diverse interco                   | Protocol/Internet Prot<br>otocol that provides c<br>onnected networks. | ocol. The default<br>ommunication |
| 📃 Sho<br>🔽 Noti      | w icon in notifica<br>ify me when this o                                 | tion area when conne<br>connection has limited                         | ected<br>For no connectivity      |
|                      |                                                                          |                                                                        | K Cancel                          |

The Internet Protocol (TCP/IP) Properties dialog box will open. Choose Use the following IP address and enter the IP address numbers of the PC into the field of IP address and Subnet mask.

| neral                                                                                                    |                                                                                               |
|----------------------------------------------------------------------------------------------------|-----------------------------------------------------------------------------------------------|
| ou can get IP settings assigned<br>is capability. Otherwise, you nee<br>e appropriate IP settings.<br>O Obtain an IP address autom.         | automatically if your network supports<br>d to ask your network administrator for<br>atically |
| <ul> <li>Use the following IP address</li> </ul>                                                                                            | •                                                                                             |
| IP address:                                                                                                    | 172 . 16 . 190 . 1                                                                            |
| Subnet mask:                                                                                                    | 255 . 255 . 255 . 0                                                                           |
| Default gateway:                                                                                                    |                                                                                               |
| <ul> <li>Obtain DNS server address</li> <li>Use the following DNS serve<br/>Preferred DNS server:</li> <li>Alternate DNS server:</li> </ul> | automatically<br>er addresses:                                                                |
|                                                                                                    | Advanced                                                                                      |

Then, press **OK** button to finish the settings.

# Setting IP Address in HMI

Enter into the system menu and set IP address to 172.16.190.100. Please see the figure below:

| DUP- | • <b>B</b> • √ S                        | ystem Settir                                                           | ig ●                                              |       |       | <b>S</b> Back | Home |
|------|-----------------------------------------|------------------------------------------------------------------------|---------------------------------------------------|-------|-------|---------------|------|
|      | HMI<br>DHC<br>IP<br>Masi<br>Gate<br>MAC | Name: Recipe<br>P : OFF<br>: 172. :<br>< : 255.2<br>way : 0<br>: 0B: ( | 16 190 100<br>55 255 0<br>0 0 0<br>00: 00: 00: 00 | ): 00 |       |               |      |
| -    | +                                       |                                                                        | ▼                                                 | •     |       |               | 5    |
| DEC. | INC.                                    | UP                                                                     | DOWN                                              | LEFT  | RIGHT |               | BACK |

After completing all the settings and make sure that the communication is good, use the most updated DOPSoft program editing software to open the selected .dps file which just has been modified on eServer. Create a character input element and set its address to \$100.

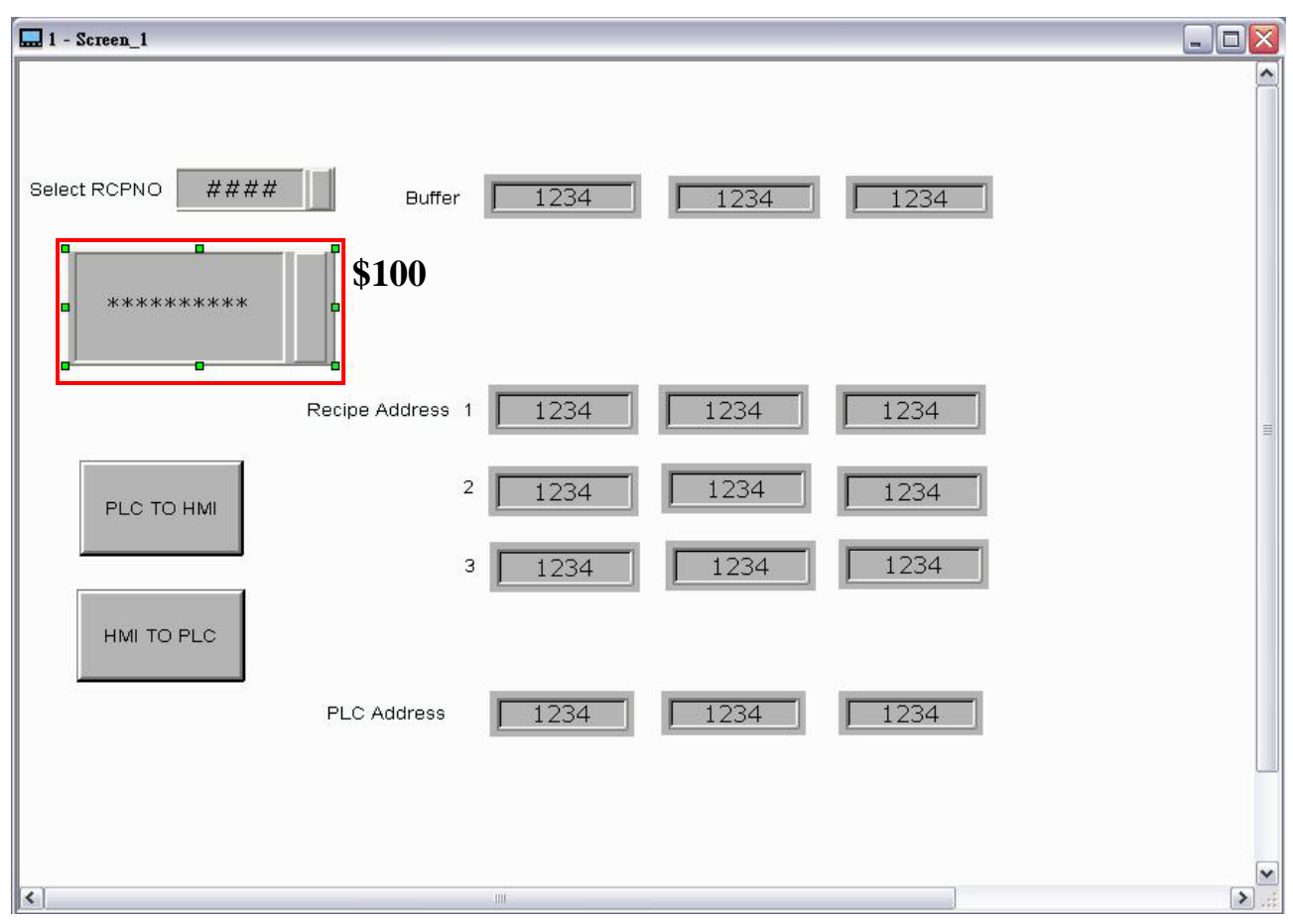

Then, compile it and download the recipe data to HMI. After recipe data is downloaded to HMI successfully, please trigger the character input element on HMI and enter TINA these four characters at first, then return to eServer, save the file first and then run the recipe data.

| ł | File | Ww | Wizard   | loc | Help |
|---|------|----|----------|-----|------|
| 1 |      | 3  | <b>1</b> |     | 0,   |

Press Dicon. The following dialog box will pop-up and ask the users to enter the password.

| Author                                         |         |     |          | X |  |  |  |
|------------------------------------------------|---------|-----|----------|---|--|--|--|
| No                                             | Linkage | HMI | Password |   |  |  |  |
| 1                                              | Recipe1 | HMI | ****     |   |  |  |  |
|                                                |         |     |          |   |  |  |  |
|                                                |         |     |          |   |  |  |  |
|                                                |         |     |          |   |  |  |  |
|                                                |         |     |          |   |  |  |  |
|                                                |         |     |          |   |  |  |  |
|                                                |         |     |          |   |  |  |  |
| all passwords are the same password under No.1 |         |     |          |   |  |  |  |
| OK Cancel                                      |         |     |          |   |  |  |  |

Please enter 12345678 in the filed of the password at the first time (12345678 is the default setting value and the users can change it freely). After the correct password is entered, the *icon* will display on the tool bar at the left-bottom corner.

When eServer performs reading, due to enable auto refresh on startup, it will auto import recipe to destination path, but if disable enable auto refresh on startup, please trigger the character input element on HMI and enter TINA these four characters, then wait for 5 second to import recipe to destination path. Please refer to the figure below:

|        | ASCII- | KEY |   |   |   |   | 10  |   |   |   |   |   | $\times$ |
|--------|--------|-----|---|---|---|---|-----|---|---|---|---|---|----------|
| [      | TINA   |     |   |   |   |   |     |   |   |   |   |   |          |
| [      | 1      | 2   | з | 4 | 5 | 6 | 7   | 8 | 9 | 0 | - | = | ALT      |
| PLC T( | Q      | w   | E | R | т | Y | U   | I | 0 | Р | ] | ] |          |
| нмі тс | A      | s   | D | F | G | н | C J | ĸ | L | ; |   |   | DEL      |
| —[     | z      | x   | С | v | В | N | м   | , |   |   | N |   | ENT      |

Then, the system will examine and check if the saved file name is saved in the destination

<mark>≊a,</mark> tina

path or not. Please refer to the figure such as

On the other hand, if incorrect or invalid password is entered, the following error message dialog box will appear to alert the users.

| Author                                         |                           |         |          | × |  |  |  |  |  |
|------------------------------------------------|---------------------------|---------|----------|---|--|--|--|--|--|
| No                                             | Linkage                   | HMI     | Password |   |  |  |  |  |  |
| 1                                              | Recipe1                   | HMI     | ***      |   |  |  |  |  |  |
|                                                |                           | eServer |          |   |  |  |  |  |  |
|                                                | Password input fail<br>確定 |         |          |   |  |  |  |  |  |
| all passwords are the same password under No.1 |                           |         |          |   |  |  |  |  |  |
| OK Cancel                                      |                           |         |          |   |  |  |  |  |  |

#### 13.1.4 Setting and Condition - Export

## Export – Fixed

# Setting :

- a. Press 🛨 to add file name as -0223.rcp of export file.
- b. Select Fixed.
- c. Check the check box to use **16-bit recipe** as the example.
- d. Set **Destination Path** (destination location) where the imported file is located.

Please note: the value of the selected -0223.rcp file (item d.) is the downloading value when the element is triggered on HMI.

|   | A   | в   | С     |  |  |  |
|---|-----|-----|-------|--|--|--|
| 1 | 3   | 3   |       |  |  |  |
| 2 | 111 | 222 | - 333 |  |  |  |
| 3 | 444 | 555 | 666   |  |  |  |
| 4 | 777 | 888 | 999   |  |  |  |

e. Enable Auto Refresh on Startup.

| Ļ    | Export |         |         |          |                     |               |                         |  |    |
|------|--------|---------|---------|----------|---------------------|---------------|-------------------------|--|----|
| Mode | с.     | Fixed   | *       | b.       |                     | d.            | е.                      |  | a. |
| No   | Usage  | Name    | Туре    | HMI Name | Information         | Modify Recipe | Auto Refresh on Startup |  | -  |
| 1    |        | Export1 | 16 bits | HMI      | Length(3), Group(3) | -0223.rcp 🛄   |                         |  | ×  |

# Condition :

As for the method of sampling condition, select **Trigger (Execute sampling when the trigger conditions are satisfied)**.

- a. Select Trigger.
- b. Set **Address** to the register address of the trigger element. (In this case the trigger element is a maintained button element and its address is set to \$0.0)
- c. Select Format as Rising edge.

| Q<br>Node | setting | Condition | b.     | C.          |                 |
|-----------|---------|-----------|--------|-------------|-----------------|
| Name a.   | Туре    | HMI Name  | Detail | Format      | Controller      |
| Export1   | Trigger | HMI       | \$0.0  | Rising edge | Internal Memory |
|           |         |           |        |             |                 |

After completing all the settings, please make sure that the IP address numbers of subnet masks of the PC (172.16.190.1) and HMI (172.16.190.100) are the same; otherwise, HMI may not be displayed in the list when finding node.

#### **Networking Settings**

Ensure to observe the following instructions to complete PC networking settings before eServer operation.

#### Setting PC Network

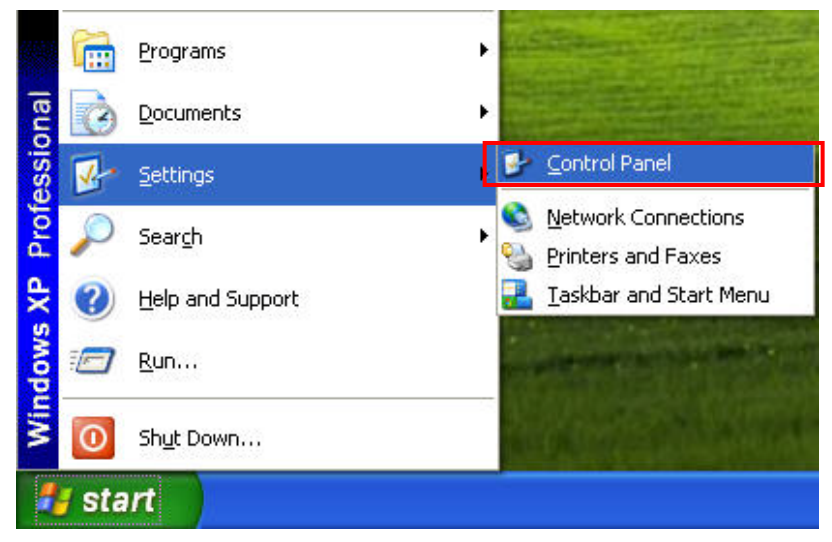

Power on PC and start Windows. Click Start > Programs, point to Control Panel, and then

select Network Connections ( <sup>Connections</sup> ).

| 🕏 Control Panel                             |                               |                     |                         |                             |                      |                       |                           |          |  |
|---------------------------------------------|-------------------------------|---------------------|-------------------------|-----------------------------|----------------------|-----------------------|---------------------------|----------|--|
| File Edit View Favorites Tools              | Help                          |                     |                         |                             |                      |                       |                           | <b>1</b> |  |
| G Back     Image: Search     Image: Folders |                               |                     |                         |                             |                      |                       |                           |          |  |
| Address 🚱 Control Panel                     |                               |                     |                         |                             |                      |                       | *                         | 🔁 Go     |  |
| Control Panel 🔊                             | ل<br>Accessibility<br>Options | Xdd Hardware        | Add or<br>Remov         | Administrative<br>Tools     | Automatic<br>Updates | BDE<br>Administrator  | Date and Time             |          |  |
| See Also                                    | <b>S</b><br>Display           | Folder Options      | <b>j</b><br>Fonts       | Game<br>Controllers         | Intel®<br>Graphics   | Internet<br>Options   | 达<br>Keyboard             |          |  |
| Help and Support                            | لیک<br>Mail                   | Mouse               | Network<br>Connections  | Phone and<br>Modem          | Power Options        | Printers and<br>Faxes | Regional and<br>Language  |          |  |
|                                             | Scanners and<br>Cameras       | Scheduled<br>Tasks  | Security<br>Center      | Sounds and<br>Audio Devices | speech               | System                | Taskbar and<br>Start Menu |          |  |
|                                             | User Accounts                 | Windows<br>Firewall | Wireless<br>Network Set |                             |                      |                       |                           |          |  |
|                                             |                               |                     |                         |                             |                      |                       |                           |          |  |

Double-click **Network Connections** icon, the following windows will appear. Right-click the **Local Area Connection** icon, and then select **Properties** from the pop-up menu.

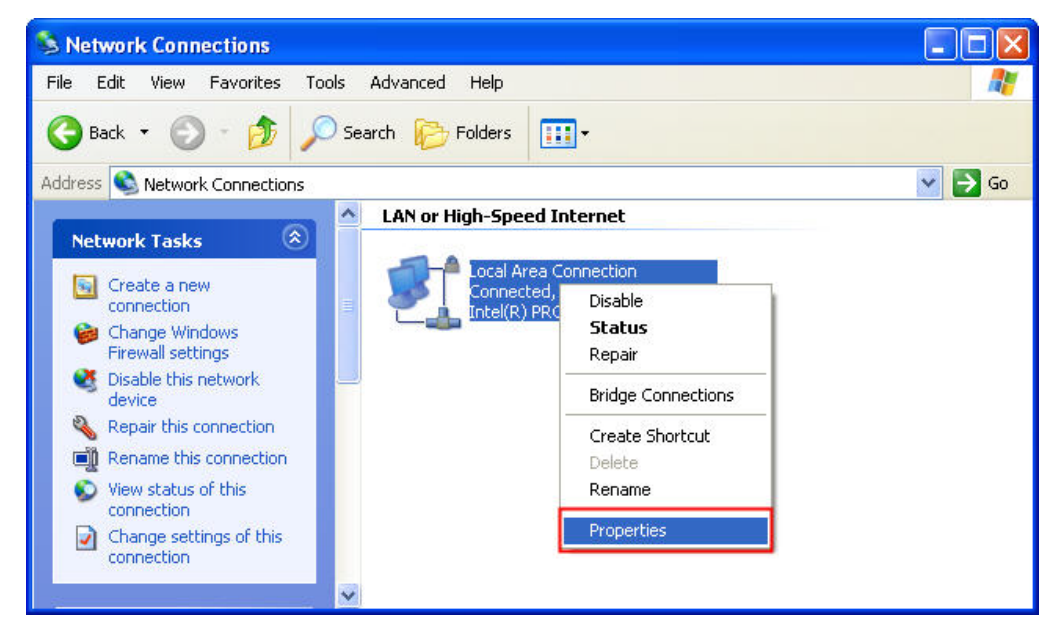

The Local Area Connection Properties dialog box will open. Use General tab to select Internet Protocol (TCP/IP). Then, press Properties button.

| Local                 | Area Connec                                                           | tion Properties:                                                    | ? 🛛                                  |
|-----------------------|-----------------------------------------------------------------------|---------------------------------------------------------------------|--------------------------------------|
| General               | Authentication                                                        | Advanced                                                            |                                      |
| Connec                | ct using:                                                             |                                                                     |                                      |
|                       | ntel(R) PRO/100                                                       | 00 MT Network Con                                                   | Configure                            |
| This co               | nnection uses th                                                      | ne following items:                                                 |                                      |
|                       | Client for MICR<br>File and Printe<br>QoS Packet S<br>Internet Protoc | r Sharing for Microso<br>cheduler<br>col (TCP/IP)                   | Ift Networks                         |
|                       | nstall                                                                | Uninstall                                                           | Properties                           |
| Tran<br>wide<br>acro: | ismission Control<br>area network pi<br>ss diverse interc             | Protocol/Internet Pr<br>rotocol that provides<br>onnected networks. | otocol. The default<br>communication |
| 🗌 Sho<br>🔽 Noti       | w icon in notifica<br>ify me when this                                | ation area when con<br>connection has limit                         | nected<br>ed or no connectivity      |
|                       |                                                                       |                                                                     | OK Cancel                            |

The Internet Protocol (TCP/IP) Properties dialog box will open. Choose Use the following IP address and enter the IP address numbers of the PC into the field of IP address and Subnet mask.

| Internet Protocol (TCP/IP) Pr                                                                                                    | operties 🛛 🛛 🔀                                                                                |
|----------------------------------------------------------------------------------------------------|-----------------------------------------------------------------------------------------------|
| General                                                                                                    |                                                                                               |
| You can get IP settings assigned a<br>this capability. Otherwise, you nee<br>the appropriate IP settings.<br>Obtain an IP address automa<br>O use the following IP address: | automatically if your network supports<br>d to ask your network administrator for<br>atically |
| IP address:                                                                                                    | 172.16.190.1                                                                                  |
| Subnet mask:                                                                                                    | 255.255.255.0                                                                                 |
| Default gateway:                                                                                                    | 12 1 I                                                                                        |
| <ul> <li>Obtain DNS server address a</li> <li>Use the following DNS serve</li> <li>Preferred DNS server:</li> <li>Alternate DNS server:</li> </ul>                          | r addresses:                                                                                  |
|                                                                                                    | Advanced OK Cancel                                                                            |

Then, press **OK** button to finish the settings.

# Setting IP Address in HMI

Enter into the system menu and set IP address to 172.16.190.100. Please see the figure below:

| DUP- | <b>S</b> Back                    | Home                                                                             |                                                |       |       |  |      |
|------|----------------------------------|----------------------------------------------------------------------------------|------------------------------------------------|-------|-------|--|------|
|      | HM<br>DH<br>IP<br>Ma<br>Ga<br>MA | I Name: Recipe<br>CP : OFF<br>: 172. :<br>sk : 255 23<br>teway : 0,<br>C : 0B: ( | 16.190.100<br>55.255.0<br>0.0.0<br>00:00:00:00 | ): 00 |       |  |      |
| -    | +                                |                                                                                  | ▼                                              |       |       |  | 3    |
| DEC. | INC.                             | UP                                                                               | DOWN                                           | LEFT  | RIGHT |  | BACK |

After completing all the settings and make sure that the communication is good, use the most updated DOPSoft program editing software to open the selected .dps file which just has been modified on eServer. Create a maintained button element and set its address to \$0.0.

| 🔜 1 - Screen_1    |                  |             |              |      |             |
|-------------------|------------------|-------------|--------------|------|-------------|
|                   |                  |             |              |      | <u>^</u>    |
|                   |                  |             |              |      |             |
| Select RCPNO #### | Buffer           | 1234        | 1234         | 1234 |             |
| *****             | \$0.0            | Rising Edge | Falling Edge |      |             |
|                   | Recipe Address 1 | 1234        | 1234         | 1234 | ≡           |
| PLC TO HMI        | 2                | 1234        | 1234         | 1234 |             |
|                   | 3                | 1234        | 1234         | 1234 |             |
| HMI TO PLC        |                  |             |              |      |             |
|                   | PLC Address      | 1234        | 1234         | 1234 |             |
|                   |                  |             |              |      |             |
|                   |                  |             |              |      | <b>&gt;</b> |
| <                 |                  |             |              |      | >           |

Then, compile it and download the recipe data to HMI. After recipe data is downloaded to HMI successfully, return to eServer, save the file first and then run the recipe data.

| - | 1    | Save | )        | Run  |      |
|---|------|------|----------|------|------|
| 8 | File | W    | Wizard   | Jool | Help |
| : |      | 2    | <b>*</b> |      | 0    |

Press Dicon. The following dialog box will pop-up and ask the users to enter the password.

| ٨ | uthor                                          |         |     |          | × |  |  |  |
|---|------------------------------------------------|---------|-----|----------|---|--|--|--|
|   | No                                             | Linkage | HMI | Password |   |  |  |  |
|   | 1                                              | Recipe1 | HMI | ****     |   |  |  |  |
|   |                                                |         |     |          |   |  |  |  |
|   |                                                |         |     |          |   |  |  |  |
|   |                                                |         |     |          |   |  |  |  |
|   |                                                |         |     |          |   |  |  |  |
|   |                                                |         |     |          |   |  |  |  |
|   |                                                |         |     |          |   |  |  |  |
|   | all passwords are the same password under No.1 |         |     |          |   |  |  |  |
|   | OK Cancel                                      |         |     |          |   |  |  |  |
|   |                                                |         |     |          |   |  |  |  |

Please enter 12345678 in the filed of the password at the first time (12345678 is the default setting value and the users can change it freely). After the correct password is entered, the icon will display on the tool bar at the left-bottom corner. When eServer performs reading, due to enable auto refresh on startup, eServer will auto convert recipe value to -0223.rcp recipe value without trigger \$0.0, but if disable auto refresh on startup, please trigger the maintained button element on HMI. Then, the system will convert the recipe data to the data of -0223.rcp and show on HMI screen. Please refer to the figure on next page:

| Delta Soft Simulator ¥2.21.                                               | Kernel Ver - R 2.74                                                                |                                           |                                                  |                                          |   |  |
|---------------------------------------------------------------------------|------------------------------------------------------------------------------------|-------------------------------------------|--------------------------------------------------|------------------------------------------|---|--|
|                                                                           |                                                                                    |                                           |                                                  |                                          | , |  |
|                                                                           |                                                                                    |                                           |                                                  |                                          |   |  |
| Select RCPNO                                                              | Buffer                                                                             | 9                                         | 18                                               | 27                                       |   |  |
|                                                                           | Trig                                                                               | g <b>er \$0.0</b><br>Rising Edge          | Falling Edge                                     |                                          |   |  |
|                                                                           | Recipe Address 1                                                                   | 9                                         | 18                                               | 27                                       |   |  |
| PLC TO HMI                                                                | 2 [                                                                                | 8                                         | <u>16</u><br>55                                  | 66                                       |   |  |
| HMI TO PLC                                                                | 2                                                                                  |                                           |                                                  |                                          |   |  |
|                                                                           | PLC Address                                                                        | 0                                         | 0                                                | 0                                        |   |  |
|                                                                           |                                                                                    |                                           |                                                  |                                          |   |  |
|                                                                           |                                                                                    |                                           |                                                  |                                          |   |  |
|                                                                           |                                                                                    |                                           |                                                  |                                          |   |  |
|                                                                           |                                                                                    |                                           |                                                  |                                          |   |  |
| 🔜 Delta Soft Simulator ¥2.21                                              | Kernel Ver - R 2.74                                                                |                                           |                                                  |                                          |   |  |
| ■ Delta Soft Simulator ¥2.21.                                             | Kernel Ver - R 2.74                                                                |                                           |                                                  |                                          |   |  |
| Delta Soft Simulator ¥2.21                                                | . Kernel Ver - R 2.74                                                              |                                           |                                                  |                                          |   |  |
| Delta Soft Simulator ¥2.21                                                | Kernel Ver - R 2.74                                                                | 111                                       | 222                                              | 333                                      |   |  |
| Delta Soft Simulator V2.21 Select RCPNO                                   | Kernel Ver - R 2.74                                                                | 111<br>Rising Edge                        | 222<br>Falling Edge                              | 333                                      |   |  |
| Delta Soft Simulator ¥2.21  Select RCPNO                                  | Kemel Ver - R 2.74<br>Buffer                                                       | 111<br>Rising Edge                        | 222<br>Falling Edge                              | 333                                      |   |  |
| Delta Soft Simulator V2.21 Select RCPNO                                   | Kernel Ver - R 2.74 Buffer Recipe Address 1 2                                      | 111<br>Rising Edge<br>111                 | 222         Falling Edge         222         555 | <u>333</u><br><u>333</u><br><u>666</u> € |   |  |
| Delta Soft Simulator ¥2.21 Select RCPNO                                   | Exempl Ver - R 2.74                                                                | 111<br>Rising Edge<br>1111<br>444<br>777  | 222<br>Falling Edge                              | 333         333         666 <            |   |  |
| Delta Soft Simulator V2.21 Select RCPNO  PLC TO HMI HMI TO PLC            | Kernel Ver - R 2.74 Buffer Recipe Address 1 3                                      | 111<br>Rising Edge<br>111<br>444          | 222<br>Falling Edge<br>222<br>555<br>888         | 333         333         666 <            |   |  |
| Delta Soft Simulator ¥2.21   Select RCPNO 1     PLC TO HMI     HMI TO PLC | Exempl Ver - R 2.74 Buffer Recipe Address 1 2 1 2 1 PLC Address                    | 111<br>Rising Edge<br>1111<br>444<br>777  | 222<br>Falling Edge                              | 333         333         666<             |   |  |
| Delta Soft Simulator ¥2.21 Select RCPNO 1   PLC TO HMI   HMI TO PLC       | Kernel Ver - R 2.74 Buffer  Recipe Address 1 2 1 2 1 2 2 2 2 2 2 2 2 2 2 2 2 2 2 2 | 111<br>Rising Edge<br>1111<br>444<br>7777 | 222<br>Falling Edge<br>222<br>555<br>888         | 333         333         666 <            |   |  |
| Delta Soft Simulator ¥2.21   Select RCPNO 1     PLC TO HMI     HMI TO PLC | Kemel Ver - R 2.74 Buffer Recipe Address 1 2 1 PLC Address                         | 111<br>Rising Edge<br>1111<br>444<br>7777 | 222<br>Falling Edge                              | 333         333         666<             |   |  |

On the other hand, if incorrect or invalid password is entered, the following error message dialog box will appear to alert the users.

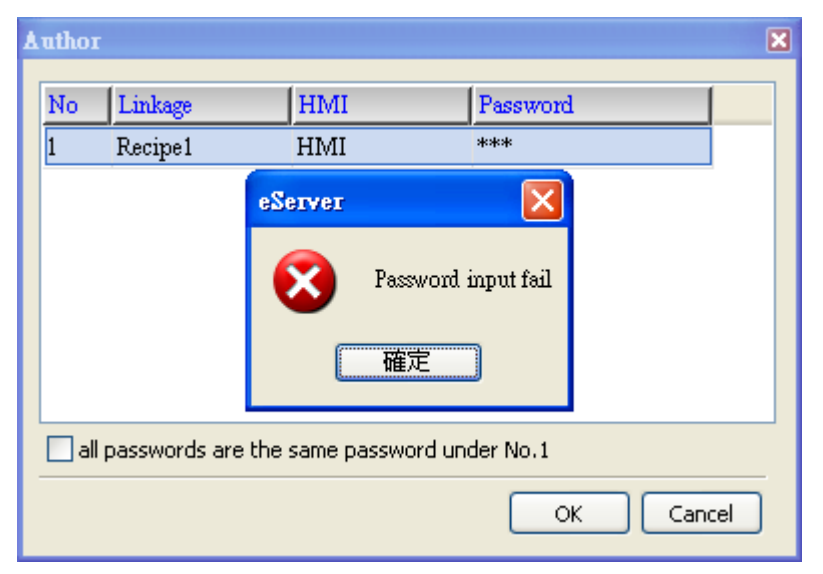

# Export - Variance

# Setting :

- a. Select Variance.
- b. Check the check box to use **16-bit recipe** as the example.
- c. Set the **File Name** (file name of the imported file) to be the same as the register address of HMI. (In this case **\$100** character input element is used.)
- d. Set **File Name Length** (number of the imported characters). (In this case the File Name Length is set to 4. This is because the name of the exported file is **Tina.csv**. This file will be open in Screen Editor and save the value into .csv file.)
- e. Set **Source Path** (destination location) where the exported file is located (Tina.csv file is saved in C:\).
- f. Enable Auto Refresh on Startup

| ecipe Setup |        |     |            | Save As                     |                                                         |                  |   |   |     |   | ? 🕻    |
|-------------|--------|-----|------------|-----------------------------|---------------------------------------------------------|------------------|---|---|-----|---|--------|
| 🕑 Enable F  | Recipe | F   | Recipe Ref | Save in:                    | 🍚 Windows XP P                                          | rofessional (C:) | ~ | 3 | 1 📂 |   |        |
| Address     | 1@D20  |     |            | My Recent<br>Documents      | 2010.03.12     Documents and     Program Files     Tina | Settings         |   |   |     |   |        |
|             | W1     | W2  | W3         | R                           |                                                         |                  |   |   |     |   |        |
| 1           | 111    | 222 | 333        | Desktop                     | eServer.ini                                             |                  |   |   |     |   |        |
| 2           | 444    | 555 | 666        |                             | RCP.edx                                                 |                  |   |   |     |   |        |
| 3           | 777    | 888 | 999        |                             | tina.csv                                                |                  |   |   |     |   |        |
|             |        |     |            | My Documents<br>My Computer | tina.csv.xls                                            |                  |   |   |     |   |        |
|             |        |     |            |                             | File name:                                              | tina.csv         |   |   | *   | ( | Save   |
|             |        |     |            | My Network                  | Save as type:                                           | All Files(*.*)   |   |   | *   | ( | Cancel |
|             |        |     |            |                             |                                                         |                  |   |   |     |   |        |

| Export                          |       |             |         |          |           |                  |                 |             |                         |
|---------------------------------|-------|-------------|---------|----------|-----------|------------------|-----------------|-------------|-------------------------|
| Mode b. Variance a. c. d. e. f. |       |             |         |          |           |                  |                 |             |                         |
| No                              | Usage | Name        | Туре    | HMI Name | File Name | File Name Length | Controller      | Source Path | Auto Refresh on Startup |
| 1                               |       | Export16(1) | 16 bits | HMI      | \$100     | 4                | Internal Memory | C:)         |                         |
| 2                               |       | Export32(1) | 32 bits | HMI      | None      | 1                |                 |             |                         |

#### Condition :

As for the method of sampling condition, select **Trigger (Execute sampling when the trigger conditions are satisfied)**.

- a. Select Trigger.
- b. Set **Address** to the register address of the trigger element. (In this case the trigger element is a maintained button element and its address is set to **\$0.0**)
- c. Select Format as Rising edge.

| Node        | :  | www.<br>Setting | Condition | b.     | c.          |                 |
|-------------|----|-----------------|-----------|--------|-------------|-----------------|
| Name        | a. | Туре            | HMI Name  | Detail | Format      | Controller      |
| Export16(1) |    | Trigger         | HMI       | \$0.0  | Rising edge | Internal Memory |
|             |    |                 |           |        |             |                 |

After completing all the settings, please make sure that the IP address numbers of subnet masks of the PC (172.16.190.1) and HMI (172.16.190.100) are the same; otherwise, HMI may not be displayed in the list when finding node.

# **Networking Settings**

Ensure to observe the following instructions to complete PC networking settings before eServer operation.

## Setting PC Network

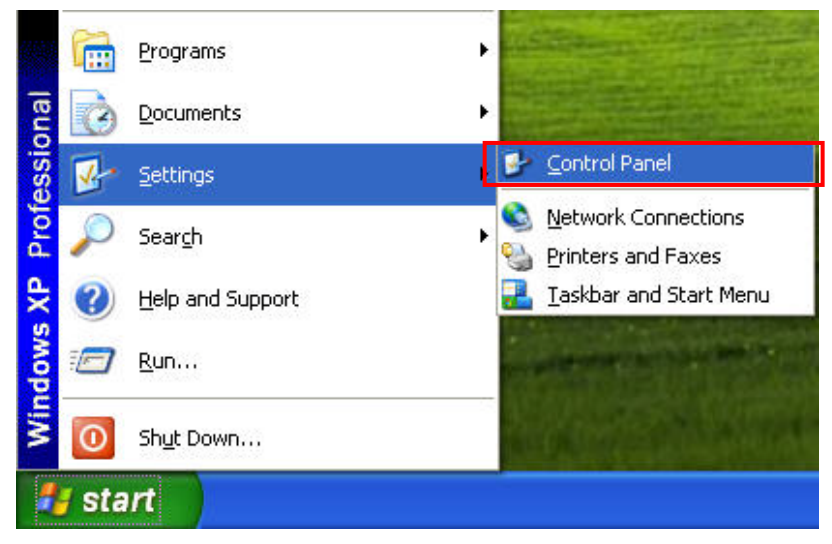

Power on PC and start Windows. Click **Start > Programs**, point to Control Panel, and then

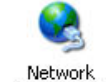

select Network Connections ( Connections ).

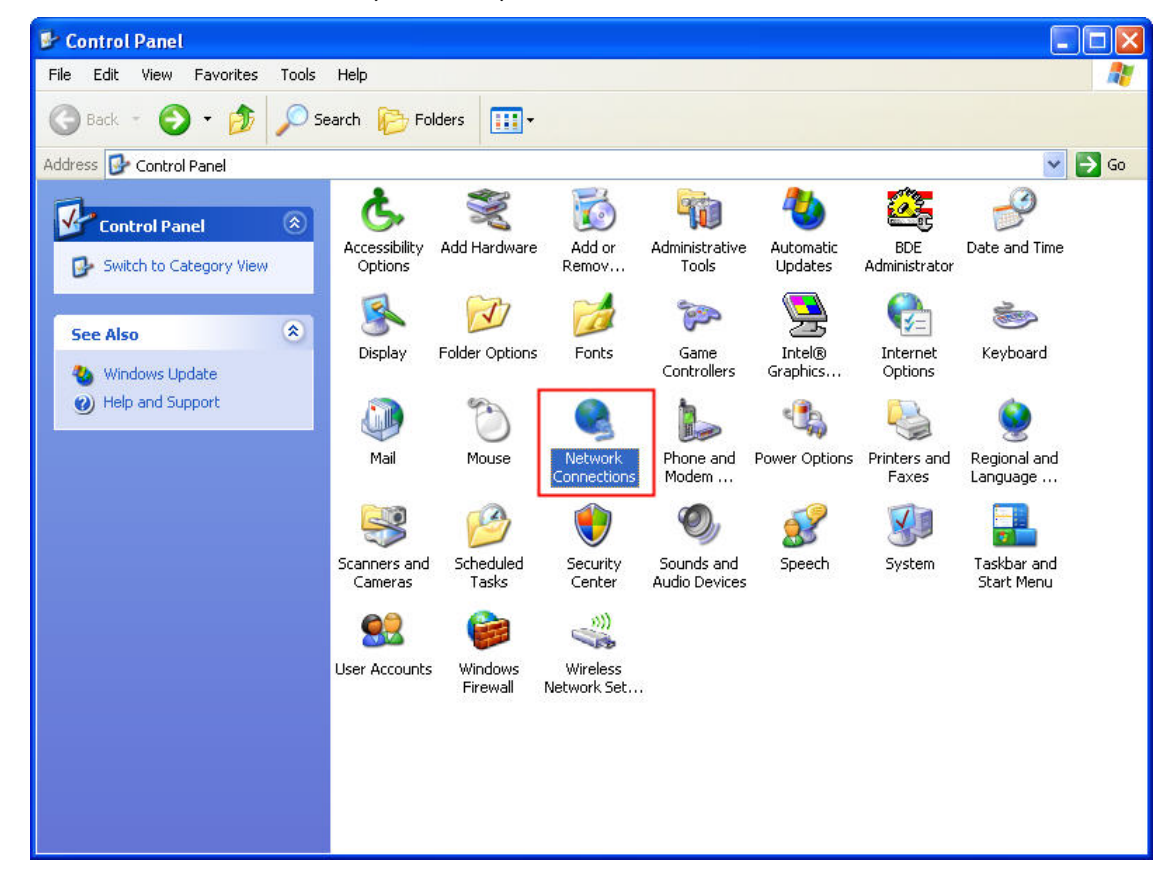

Double-click **Network Connections** icon, the following windows will appear. Right-click the **Local Area Connection** icon, and then select **Properties** from the pop-up menu.

| S Network Connections                                                                                                    |                                                                                                    |         |
|----------------------------------------------------------------------------------------------------|----------------------------------------------------------------------------------------------------|---------|
| File Edit View Favorites Too                                                                                                    | ls Advanced Help                                                                                                    | <b></b> |
| 🚱 Back 🝷 🕥 🕤 🏂 🔎                                                                                                    | Search 🍺 Folders 🛄 🗸                                                                                                    |         |
| Address 🔕 Network Connections                                                                                                    |                                                                                                    | 💌 🔁 Go  |
| Network Tasks       Image: Create a new connection         Image: Create a new connection       Image: Create a new connection         Image: Create a new connection <th>LAN or High-Speed Internet  Local Area Connection Connected, Intel(R) PRC  Bridge Connections  Create Shortcut Delete Rename  Properties</th> <th></th> | LAN or High-Speed Internet  Local Area Connection Connected, Intel(R) PRC  Bridge Connections  Create Shortcut Delete Rename  Properties |         |
| · · · · · · · · · · · · · · · · · · ·                                                                                                    | ~                                                                                                    |         |

The Local Area Connection Properties dialog box will open. Use General tab to select Internet Protocol (TCP/IP). Then, press Properties button.

| Connec               | Authentication                                                          | Advanced                                                            |                                      |   |
|----------------------|-------------------------------------------------------------------------|---------------------------------------------------------------------|--------------------------------------|---|
| <b>119</b>           | ntel(R) PRO/100                                                         | 00 MT Network Con                                                   | Configure                            | ] |
| This co              | nnection uses th                                                        | ne following items:                                                 |                                      |   |
|                      | Client for Micro<br>File and Printer<br>QoS Packet S<br>Internet Protoc | osoft Networks<br>r Sharing for Microso<br>cheduler<br>col (TCP/IP) | ft Networks                          |   |
|                      | nstall                                                                  | Uninstall                                                           | Properties                           | j |
| Tran<br>wide<br>acro | smission Control<br>area network pr<br>ss diverse interco               | Protocol/Internet Pr<br>rotocol that provides<br>onnected networks. | otocol. The default<br>communication |   |
| Sho                  | w icon in notifica<br>fy me when this                                   | ation area when con<br>connection has limit                         | nected<br>ed or no connectivity      |   |
| Sho                  | w icon in notifica<br>fy me when this                                   | ation area when con<br>connection has limit                         | nected<br>ed or no connectivity      |   |

The Internet Protocol (TCP/IP) Properties dialog box will open. Choose Use the following IP address and enter the IP address numbers of the PC into the field of IP address and Subnet mask.

| neral<br>ou can get IP settings assigned<br>is capability. Otherwise, you nee<br>ie appropriate IP settings.<br>O Obtain an IP address automa | automatically if your network supports<br>ad to ask your network administrator for<br>atically |
|----------------------------------------------------------------------------------------------------|------------------------------------------------------------------------------------------------|
| <ul> <li>Use the following iP address</li> <li>IP address:</li> </ul>                                                                         | 172.16.190.1                                                                                   |
| Subnet mask:                                                                                                    | 255 . 255 . 255 . 0                                                                            |
| Default gateway:                                                                                                    |                                                                                                |
| <ul> <li>Obtain DNS server address</li> <li>Use the following DNS serve<br/>Preferred DNS server:</li> <li>Alternate DNS server:</li> </ul>   | automatically<br>er addresses:                                                                 |
|                                                                                                    | Advanced                                                                                       |

Then, press **OK** button to finish the settings.

# Setting IP Address in HMI

Enter into the system menu and set IP address to 172.16.190.100. Please see the figure below:

| DUP- | OUP-B • ✓ System Setting •             |                                                                            |                                                |       |       |  |      |  |
|------|----------------------------------------|----------------------------------------------------------------------------|------------------------------------------------|-------|-------|--|------|--|
|      | HMI<br>DHC<br>IP<br>Mas<br>Gate<br>MAC | Name: Recipe<br>P : OFF<br>: 172. 1<br>k : 255 25<br>away : 0<br>C : 0B: 0 | .6.190.100<br>;5.255.0<br>0.0.0<br>;0:00:00:00 | 0: 00 |       |  |      |  |
| _    | +                                      |                                                                            | ▼                                              |       |       |  | 5    |  |
| DEC. | INC.                                   | UP                                                                         | DOWN                                           | LEFT  | RIGHT |  | BACK |  |

After completing all the settings and make sure that the communication is good, use the most updated DOPSoft program editing software to open the selected .dps file which just has been modified on eServer. Then, create two elements. One is a character input element and its address is set to \$100. The other is a maintained button element and its address is set to \$0.0. Please refer to the figure below:

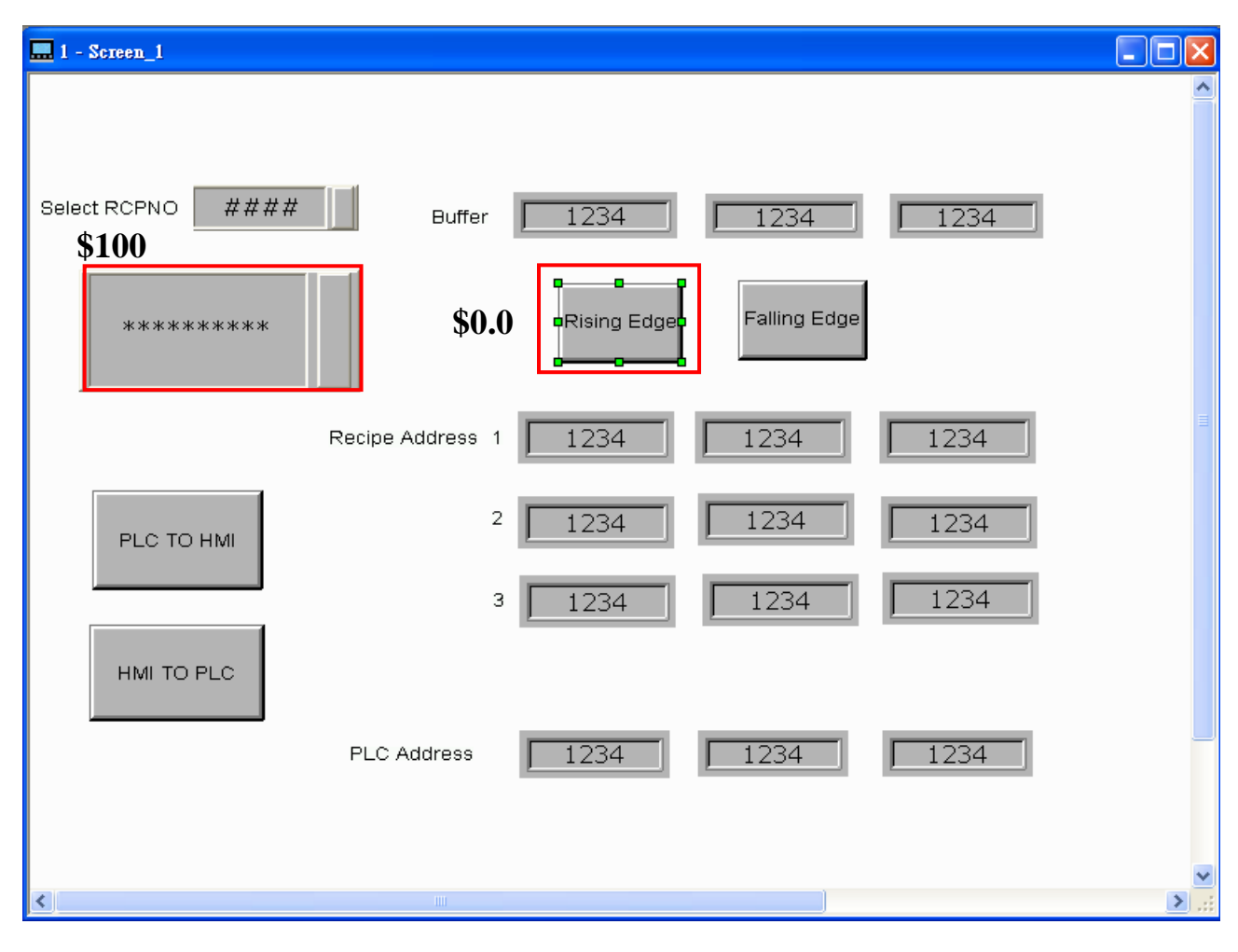

Then, compile it and download the recipe data to HMI. After recipe data is downloaded to HMI successfully, trigger the numeric input element (\$100) and input TINA on HMI, then return to eServer, save the file first and then run the recipe data.

| - | •    |   |        |     |      |
|---|------|---|--------|-----|------|
| ł | File | W | Wizard | ool | Help |
|   |      |   | 🛣 😫    |     | 0    |

Press Dicon. The following dialog box will pop-up and ask the users if it is necessary to convert the file of Tina.csv.

| Tı | anslat | ed             | ×               |
|----|--------|----------------|-----------------|
| [  | 🗹 Tra  |                |                 |
| [  |        | File Path Name | ОК              |
|    |        | C:\tina.csv    | Capcel          |
|    |        |                |                 |
|    |        |                |                 |
|    |        |                |                 |
|    |        |                |                 |
|    |        |                |                 |
|    |        |                |                 |
|    |        |                |                 |
|    |        |                |                 |
|    |        |                |                 |
|    | <      |                | 🗹 Overwrite All |

Check the box before **Translate All** and press **OK** button, the following dialog box will pop-up and ask the users to enter the password.

| ٨ | uthor                                          |         |        |           |   |  |  |  |
|---|------------------------------------------------|---------|--------|-----------|---|--|--|--|
|   | No                                             | Linkor  | TIMI   | Decoursed |   |  |  |  |
|   | 140                                            | Lunkage | riivii | rassword  | _ |  |  |  |
|   | 1                                              | Recipe1 | HMI    | ****      |   |  |  |  |
|   |                                                |         |        |           |   |  |  |  |
|   |                                                |         |        |           |   |  |  |  |
|   |                                                |         |        |           |   |  |  |  |
|   |                                                |         |        |           |   |  |  |  |
|   |                                                |         |        |           |   |  |  |  |
|   |                                                |         |        |           |   |  |  |  |
|   |                                                |         |        |           |   |  |  |  |
|   |                                                |         |        |           |   |  |  |  |
|   | all passwords are the same password under No.1 |         |        |           |   |  |  |  |
|   |                                                |         |        |           |   |  |  |  |
|   |                                                |         |        |           |   |  |  |  |

Please enter 12345678 in the filed of the password at the first time (12345678 is the default setting value and the users can change it freely). After the correct password is entered, the *icon* will display on the tool bar at the left-bottom corner.

When eServer performs reading, due to enable auto refresh on startup, eServer will auto convert the recipe to Tina.csv recipe value, but if disable auto refresh on startup, please trigger the character input element (\$100) and input TINA then trigger the maintained button element (\$0.0) on HMI. Then, the system will convert the recipe data to the record data of Tina.csv file.

Please refer to the figure on next page:

| 🗮 Delta Soft Simulator ¥2.21. Kernel ¥er - R 2.74        |  |
|----------------------------------------------------------|--|
|                                                          |  |
|                                                          |  |
| Select RCPNO 1 Buffer 9 18 27<br>(2) Trigger Rising edge |  |
|                                                          |  |
|                                                          |  |
| (1) Input "TINA" first Address 1 9 18 27                 |  |
|                                                          |  |
| РLС ТО НМІ 2 <u>8</u> <u>16</u> <u>24</u>                |  |
| 3 44 55 66                                               |  |
| HMI TO PLC                                               |  |
|                                                          |  |
|                                                          |  |
|                                                          |  |
|                                                          |  |
|                                                          |  |
|                                                          |  |
| Delta Soft Smulator ¥2.21. Kernel Ver - K 2.74           |  |
|                                                          |  |
| Select RCPNO 1 Buffer 111 222 333                        |  |
|                                                          |  |
|                                                          |  |
|                                                          |  |
|                                                          |  |
| PLC TO HMI 2 444 555 666                                 |  |
| 3 777 888 999                                            |  |
| HMI TO PLC                                               |  |
|                                                          |  |
| PLC Address                                              |  |
|                                                          |  |
|                                                          |  |
|                                                          |  |

On the other hand, if incorrect or invalid password is entered, the following error message dialog box will appear to alert the users.

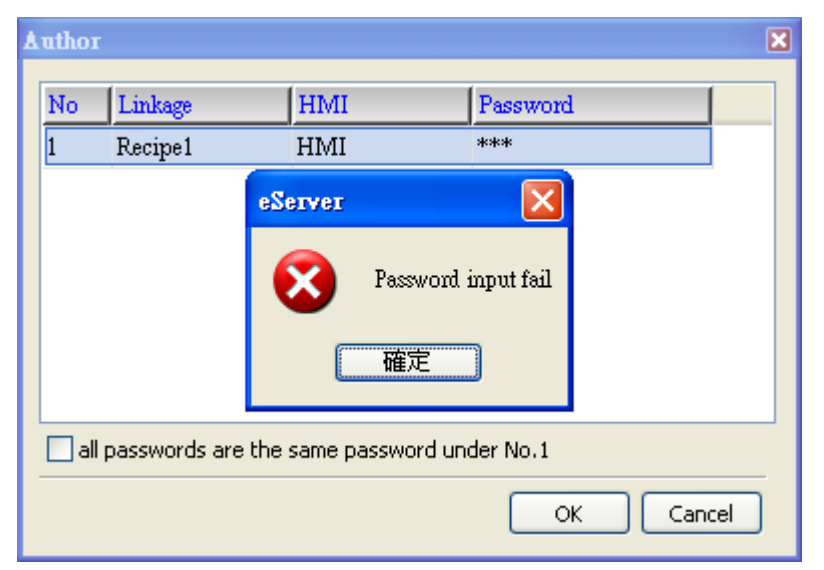
This page intentionally left blank

## Appendix A Upload/Download via Ethernet

## A.1 Environment Settings

The default setting of upload and download on DOPSoft is via **USB**. If the users need to use **Ethernet**, please activate DOPSoft and select **Options > Environment** to access the configuration options and change the upload and download setting.

| <u>O</u> pt | ions <u>W</u> indow <u>H</u> elp |  |  |  |  |
|-------------|----------------------------------|--|--|--|--|
|             | Configuration                    |  |  |  |  |
|             | Communication Setting            |  |  |  |  |
|             |                                  |  |  |  |  |
|             | History Buffer Setup             |  |  |  |  |
|             | Password setting                 |  |  |  |  |
|             | <u>T</u> ag Table                |  |  |  |  |
|             | Print Type <u>s</u> etting       |  |  |  |  |
|             | Sound Setting                    |  |  |  |  |
|             | Recipe                           |  |  |  |  |
|             | 32 bits recipe                   |  |  |  |  |
|             | <u>P</u> icture Bank             |  |  |  |  |
|             | <u>T</u> ext Bank                |  |  |  |  |
|             | Submacro                         |  |  |  |  |
|             | Initial Macro                    |  |  |  |  |
|             | Background Macro                 |  |  |  |  |
|             | <u>C</u> lock Macro              |  |  |  |  |
|             | Environment                      |  |  |  |  |

In **Environment** dialog box, change the default setting of upload and download to **Ethernet**. Then, press **OK** to complete the setting.

| Environment 🛛 🗙                                                                                                    |
|----------------------------------------------------------------------------------------------------|
| System Path         C:\Program Files\Delta Industrial Automation\DOPSoft 1.00.07\ScrEditApp         Output Path         C:\Program Files\Delta Industrial Automation\DOPSoft 1.00.07\ScrEditApp\out                                                                                                    |
| Options         ToolBars/Windows         Text Bar         Difference         Bitmap Bar         Zoom Bar         Zoom Bar         Layout Bar         Property Table         Output Bar         Output Bar |
| Reinstall HMI USB Driver Uninstall HMI USB Driver                                                                                                    |

## A.2 Communication Setting

If the users choose to use DHCP mode, please into **Options** > **Communication Setting** > **Ethernet** > **LocalHost** to enable **Obtain an IP address automatically**.

| ommunication Setting |                 |                                                |                                                                           | E         |
|----------------------|-----------------|------------------------------------------------|---------------------------------------------------------------------------|-----------|
|                      |                 | Commu                                          | nication Setting                                                          |           |
| COM1                 | Device LocalHos | t SMTP                                         |                                                                           |           |
|                      | Localhost       | Verwrite IP                                    |                                                                           |           |
| COM2                 |                 | ✓ Obtain an IP address autom                   |                                                                           |           |
| сомз                 |                 | HMI<br>HMI IP Address                          | 172 . 16 . 190 . 110                                                      |           |
| Ethernet             |                 | Subnet Mask<br>Gateway IP                      | 255       255       255       0         0       0       0       0       0 |           |
|                      |                 | upload/download port<br>Modbus TCP Server Port | 12346 <b>\$</b><br>502 <b>\$</b>                                          |           |
|                      | Application (eF | lemote/eServer)                                |                                                                           |           |
|                      | <b>O</b>        | ✓ Enable Password                              | 12345678                                                                  |           |
|                      |                 | Scan Time                                      | 100 😭 (ms)                                                                |           |
|                      |                 | Port                                           | 12348                                                                     |           |
|                      |                 |                                                |                                                                           |           |
| Comm. Interrupt      | 3 🛟 times       | hen ignore                                     |                                                                           |           |
|                      |                 |                                                |                                                                           | OK Cancel |

If the users choose to use user-defined IP address, please into **Options** > **Communication Settings** > **Ethernet** > **LocalHost** and set HMI IP Address then ensure that the domain name is the same as the IP address of the personal computer.

| ommunication Settin | g              |                                     |                                      |           | ( |
|---------------------|----------------|-------------------------------------|--------------------------------------|-----------|---|
|                     |                | Commu                               | uication Setting                     |           |   |
| COM1                | Device LocalHo | st SMTP                             |                                      |           |   |
| COM2                | Localhost      | ✓ Overwrite IP                      |                                      |           |   |
|                     |                | 🗌 Obtain an IP address autom<br>HMI | atically<br>HMI                      |           |   |
| СОМЗ                |                | HMI IP Address                      | 172 . 16 . 190 . 11                  |           |   |
| Ethernet            |                | Subnet Mask<br>Gateway IP           | 255 . 255 . 255 . 0<br>0 . 0 . 0 . 0 |           |   |
|                     |                | upload/download port                | 12346                                |           |   |
|                     | Application (e | Remote/eServer)                     | 502                                  |           |   |
|                     | D              | 🔽 Enable<br>Password                | 12345678                             |           |   |
|                     |                | Scan Time                           | 100 🔅 (ms)                           |           |   |
|                     |                | Port                                | 12348                                |           |   |
|                     |                |                                     |                                      | <u> </u>  |   |
| Comm. Interrupt     | 3 💽 times      | then ignore                         |                                      |           |   |
|                     |                |                                     |                                      | OK Cancel |   |

After Ethernet IP address is set, the users can enter into the system menu to verify if the IP address is written correctly or not.

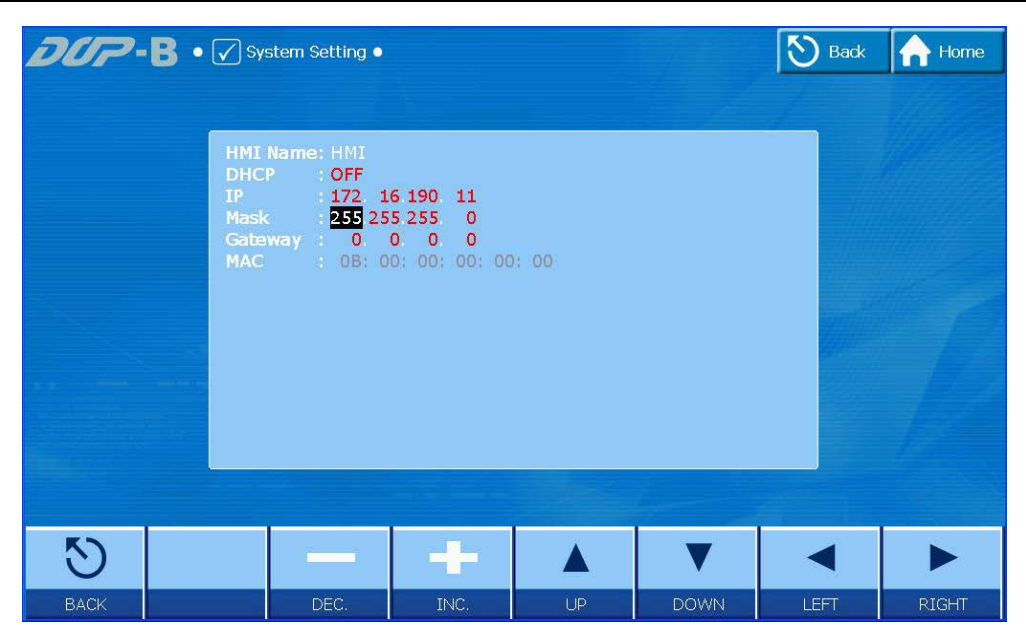

Then, observe the following instructions to complete PC networking settings.

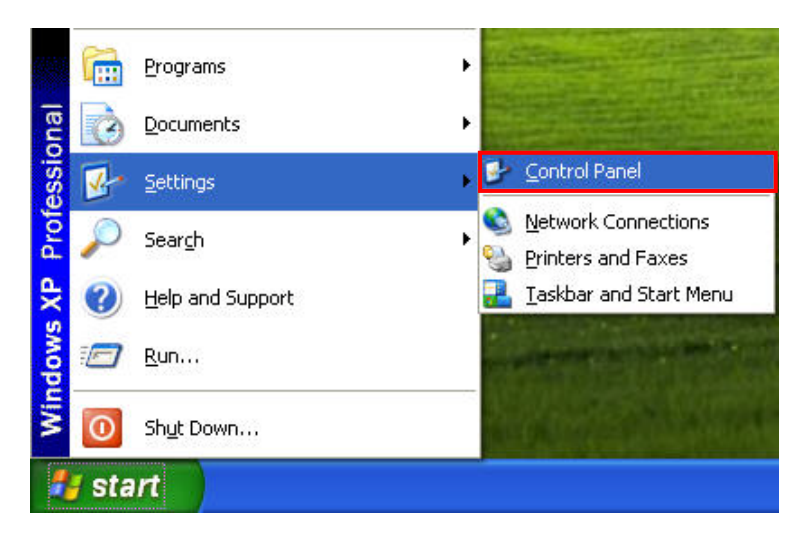

Power on PC and start Windows. Click **Start > Programs**, point to **Control Panel**, and then select **Network Connections**.

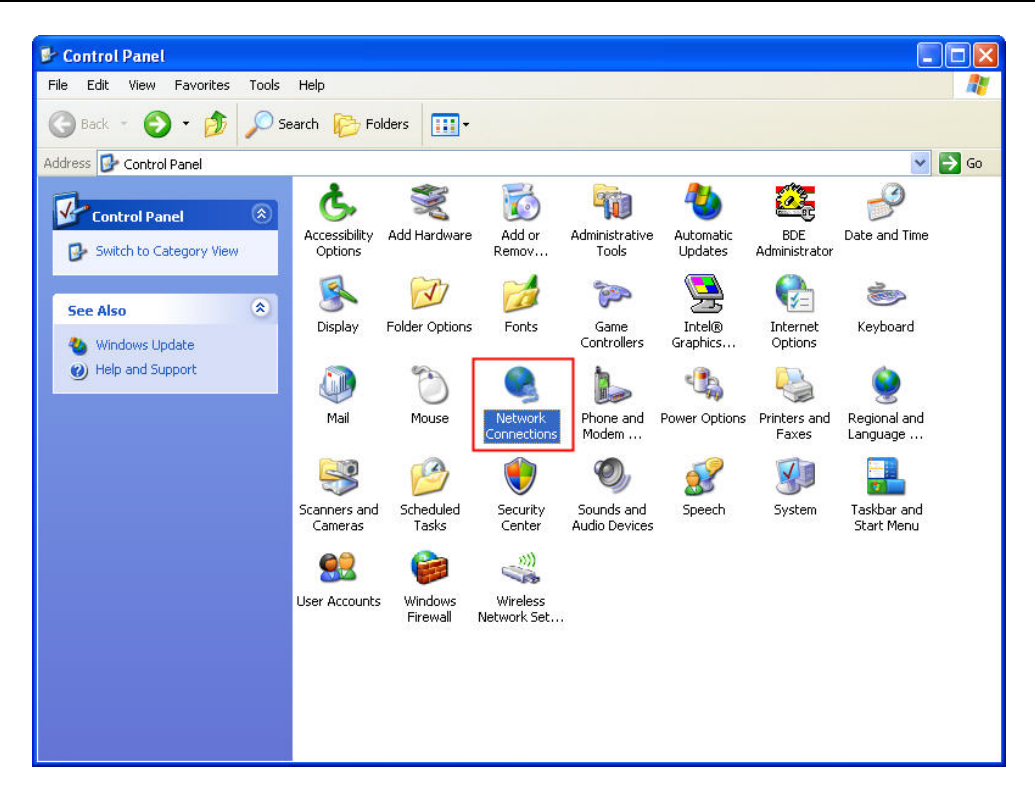

Double-click **Network Connections** icon, the following windows will appear. Right-click the **Local Area Connection** icon, and then select **Properties** from the pop-up menu.

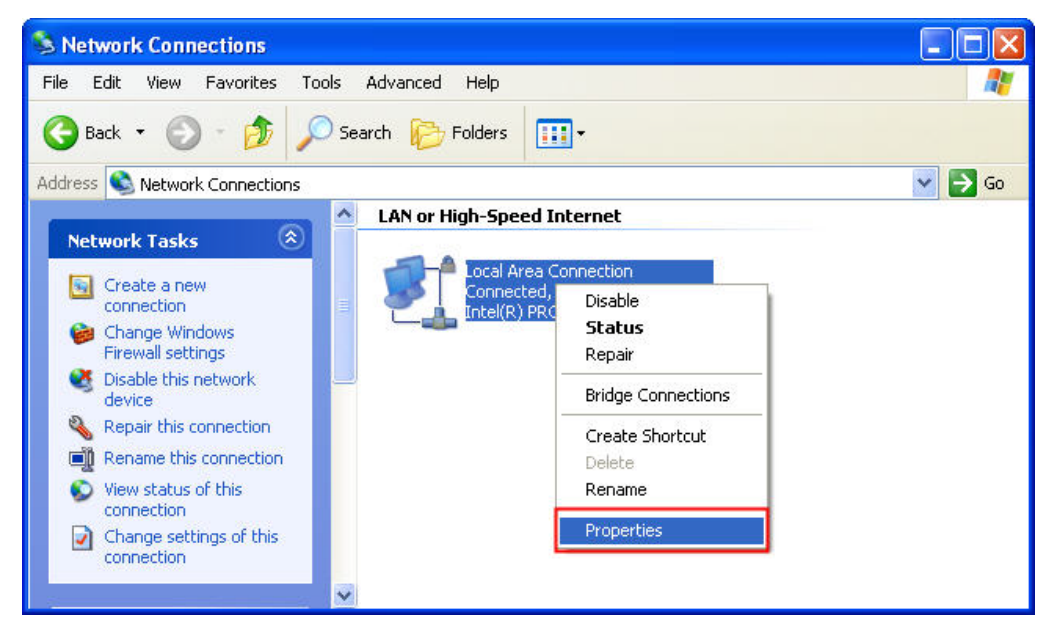

The Local Area Connection Properties dialog box will open. Use General tab to select Internet Protocol (TCP/IP). Then, press Properties button.

| 🕹 Local                         | Area Connec                                                              | tion Properties                                                     | ? 🛛                                  |
|---------------------------------|--------------------------------------------------------------------------|---------------------------------------------------------------------|--------------------------------------|
| General                         | Authentication                                                           | Advanced                                                            |                                      |
| Connec                          | ct using:                                                                |                                                                     | _                                    |
|                                 | ntel(R) PRO/100                                                          | 0 MT Network Con                                                    | Configure                            |
| This co                         | nnection uses th                                                         | e following items:                                                  |                                      |
|                                 | Client for Micro<br>File and Printer<br>QoS Packet So<br>Internet Protoc | soft Networks<br>Sharing for Microsol<br>cheduler<br>ol (TCP/IP)    | it Networks                          |
|                                 | nstall                                                                   | Uninstall                                                           | Properties                           |
| -Desci<br>Tran<br>wide<br>acros | ription<br>ismission Control<br>i area network pri<br>ss diverse interco | Protocol/Internet Pro<br>otocol that provides<br>onnected networks. | otocol. The default<br>communication |
| ☐ Sho<br>☑ Noti                 | w icon in notifica<br>ify me when this (                                 | ition area when conr<br>connection has limite                       | ected<br>d or no connectivity        |
|                                 |                                                                          |                                                                     | OK Cancel                            |

The Internet Protocol (TCP/IP) Properties dialog box will open. Choose Use the following IP address and enter the IP address numbers of the PC into the field of IP address and Subnet mask.

| Internet Protocol (TCP/IP) P                                                                                                    | roperties 🛛 🛜 🔀                                                                                      |
|----------------------------------------------------------------------------------------------------|----------------------------------------------------------------------------------------------------|
| General                                                                                                    |                                                                                                    |
| You can get IP settings assigned<br>this capability. Otherwise, you nee<br>the appropriate IP settings.<br>Obtain an IP address autom<br>O Use the following IP address | automatically if your network supports<br>ed to ask your network administrator for<br>atically<br>s: |
| IP address:                                                                                                    | 172 . 16 . 190 . 1                                                                                   |
| Subnet mask:                                                                                                    | 255 . 255 . 255 . 0                                                                                  |
| Default gateway:                                                                                                    |                                                                                                    |
| Obtain DNS server address     Obtain DNS server     DNS server                                                                                                    | automatically<br>er addresses:                                                                       |
| Alternate DNS server:                                                                                                    |                                                                                                    |
|                                                                                                    | Advanced                                                                                             |

Then, press **OK** button to finish the settings.

Please note that if the IP address numbers of subnet masks of the PC and HMI are different, HMI may not be displayed in the list when finding node.

## A.3 Compile and Upload / Download All Data

After completing PC networking settings, compile the editing program immediately. When compile operation is performed successfully, choose **Upload all Data** or **Download all Data** next.

| <u>T</u> oo  | ls <u>O</u> ptions <u>W</u> indow                                                                                                    | <u>H</u> elp                                                           |
|--------------|----------------------------------------------------------------------------------------------------|------------------------------------------------------------------------|
|              | Compile                                                                                                    | Ctrl+F7                                                                |
| <u>₩</u>     | Rebuild All                                                                                                    |                                                                        |
| -            | Download All Data                                                                                                    | Ctrl+F8                                                                |
|              | Upload all Data                                                                                                    |                                                                        |
| Q            | Download Screen                                                                                                    | Ctrl+F9                                                                |
|              | Upload recipe                                                                                                    |                                                                        |
|              | Download Recipe                                                                                                    |                                                                        |
|              | Download Logic Data                                                                                                    |                                                                        |
|              | Upload Logic Data                                                                                                    |                                                                        |
| <u>.</u>     | On-line Simulation                                                                                                    | Ctrl+F4                                                                |
| <b>_</b>     | Off Line Simulation                                                                                                    | Ctrl+F5                                                                |
|              | Edit Logic Data                                                                                                    |                                                                        |
|              | Update <u>F</u> irmware                                                                                                    |                                                                        |
|              | Get Firmware Informa                                                                                                    | tion                                                                   |
|              | Reset HMI                                                                                                    |                                                                        |
|              |                                                                                                    |                                                                        |
|              |                                                                                                    |                                                                        |
| <u>T</u> ool | ls <u>Options W</u> indow                                                                                                    | <u>H</u> elp                                                           |
| <u>T</u> ool | ls <u>Options W</u> indow<br>Compile                                                                                                    | <u>H</u> elp<br>Ctrl+F7                                                |
| <u>T</u> ool | ls <u>Options W</u> indow<br>Compile<br>Rebuild All                                                                                                    | <u>H</u> elp<br>Ctrl+F7                                                |
| <u>T</u> ool | ls <u>Options W</u> indow<br>Compile<br>Rebuild All<br>Download All Data                                                                                                    | Help<br>Ctrl+F7<br>Ctrl+F8                                             |
|              | ls <u>Options Window</u><br>Compile<br>Rebuild All<br>Download All Data<br>Upload all Data                                                                                                    | Help<br>Ctrl+F7<br>Ctrl+F8                                             |
|              | ls Options Window<br>Compile<br>Rebuild All<br>Download All Data<br>Upload all Data<br>Download Screen                                                                                                    | Help<br>Ctrl+F7<br>Ctrl+F8<br>Ctrl+F9                                  |
|              | ls Options Window<br>Compile<br>Rebuild All<br>Download All Data<br>Upload all Data<br>Download Screen<br>Upload recipe                                                                                                    | Help<br>Ctrl+F7<br>Ctrl+F8<br>Ctrl+F9                                  |
|              | ls Options Window<br>Compile<br>Rebuild All<br>Download All Data<br>Upload all Data<br>Download Screen<br>Upload recipe<br>Download Recipe                                                                                                    | Help<br>Ctrl+F7<br>Ctrl+F8<br>Ctrl+F9                                  |
|              | S Options Window<br>Compile<br>Rebuild All<br>Download All Data<br>Upload all Data<br>Download Screen<br>Upload recipe<br>Download Recipe<br>Download Logic Data                                                                                                    | Help<br>Ctrl+F7<br>Ctrl+F8<br>Ctrl+F9                                  |
|              | ls Options Window<br>Compile<br>Rebuild All<br>Download All Data<br>Upload all Data<br>Download Screen<br>Upload recipe<br>Download Recipe<br>Download Logic Data                                                                                                    | Help<br>Ctrl+F7<br>Ctrl+F8<br>Ctrl+F9                                  |
|              | Is Options Window<br>Compile<br>Rebuild All<br>Download All Data<br>Upload all Data<br>Download Screen<br>Upload recipe<br>Download Recipe<br>Download Logic Data<br>Upload Logic Data<br>On-line Simulation                                                                                                    | Help<br>Ctrl+F7<br>Ctrl+F8<br>Ctrl+F9<br>Ctrl+F9                       |
|              | S Options Window<br>Compile<br>Rebuild All<br>Download All Data<br>Upload all Data<br>Download Screen<br>Upload recipe<br>Download Recipe<br>Download Logic Data<br>Upload Logic Data<br>On-line Simulation<br>Off Line Simulation                                                                                                    | Help<br>Ctrl+F7<br>Ctrl+F8<br>Ctrl+F9<br>Ctrl+F9<br>Ctrl+F4<br>Ctrl+F5 |
|              | Options       Window         Compile       Rebuild All         Rebuild All       Intervention         Download All Data       Intervention         Upload all Data       Intervention         Download Recipe       Intervention         Download Logic Data       Intervention         On-line Simulation       Off Line Simulation         Edit Logic Data       Intervention                                              | Help<br>Ctrl+F7<br>Ctrl+F8<br>Ctrl+F9<br>Ctrl+F9<br>Ctrl+F4<br>Ctrl+F5 |
|              | Is Options Window<br>Compile<br>Rebuild All<br>Download All Data<br>Upload all Data<br>Download Screen<br>Upload recipe<br>Download Recipe<br>Download Logic Data<br>Upload Logic Data<br>Upload Logic Data<br>On-line Simulation<br>Off Line Simulation<br>Edit Logic Data                                                                                                    | Help<br>Ctrl+F7<br>Ctrl+F8<br>Ctrl+F9<br>Ctrl+F9<br>Ctrl+F4<br>Ctrl+F5 |
|              | Options         Window           Compile         Rebuild All           Download All Data         Data           Download All Data         Data           Download Screen         Upload recipe           Download Recipe         Download Logic Data           Upload Logic Data         On-line Simulation           Off Line Simulation         Edit Logic Data           Update Firmware         Get Firmware Information | Help<br>Ctrl+F7<br>Ctrl+F8<br>Ctrl+F9<br>Ctrl+F4<br>Ctrl+F5            |

Then, the following dialog box will appear.

| Destination |            |                        |         |
|-------------|------------|------------------------|---------|
| Static IP   | 0.0.0.0    | : 12346<br>HMI Finding | Refresh |
| HMI         | Model type | Source IP Ad   Port    |         |
|             |            |                        |         |
|             | Start      | Close                  |         |

The users can check the box before **Auto Search**, and the system will detect the connecting HMI automatically.

| Destination |             |                |       | ×       |
|-------------|-------------|----------------|-------|---------|
| Static IP   | 0.0.0.0     | : 12346        | ]     |         |
| 🗹 Auto Seac | h           |                |       | Refresh |
| HMI         | Model type  | Source IP Ad   | Port  |         |
| HMI         | DOP-B10E615 | 172.16.190.100 | 12346 |         |
|             |             |                |       |         |
|             |             |                |       |         |
|             |             |                |       |         |
|             |             |                |       |         |
|             | Start       | Close          |       |         |

When the connecting HMI is found, press Start button, and the system will start to upload or download the screen data via Ethernet immediately.